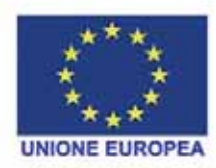

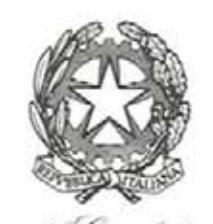

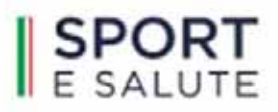

Presidenza del Censiglie dei Ministri Ufficio per lo sport

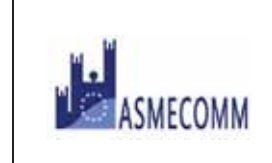

# ASMECOMM

# Stazione unica appaltante

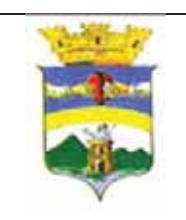

# CITTA' di VALLO DELLA LUCANIA

Provincia di Salerno Settore Lavori Pubblici, Ambiente e Paesaggio

Prot. 0015614

Vallo della Lucania li 28/12/2022

# **BANDO di GARA**

#### OGGETTO: Bando di Gara per l'affidamento dell'appalto dei "Lavori di adeguamento funzionale dell'impianto sportivo alla frazione Massa" CUP D72H22000320001- CIG: 9577853654 (artt. 60 e 95 comma 2 del D. Lgs. n. 50/2016 s.m.i.)

Si dà atto che questo Ente indice la gara ad evidenza pubblica ai sensi dell'articolo 60 del D.Lgs. n. 50/2016 e s.m.i., interamente telematica, articolo 58 del D.Lgs. 50/2016 e s.m.i., con aggiudicazione secondo il criterio dell'offerta economicamente più vantaggiosa per l'Amministrazione Comunale, ex articolo 95, comma 2, del D.Lgs. n. 50/2016, per la procedura di affidamento dell'opera in oggetto indicata invitando le ditte partecipanti alla presentazione di apposita offerta, intendendosi con l'avvenuta partecipazione, pienamente riconosciute ed accettate tutte le modalità, le indicazioni, le prescrizioni e quant'altro previsto dal presente Bando/Disciplinare di gara e del relativo progetto approvato con deliberazione di Giunta comunale nr. 57 del 26/04/2020 e come da validazione del Responsabile del Settore redatta in data 24/04/2020.

#### 1. Stazione Appaltante

Denominazione dell'Amministrazione Aggiudicatrice: Comune di Vallo della Lucania

Indirizzo: piazza V. Emanuele, 44 – 84078 Vallo della Lucania Telefono: 0974/714223 – 33583157880 Profilo di committente: <u>http://www.vallodellalucania.sa.it</u> PEC: <u>prot.vallodellalucania@legalmail.it</u>

#### 2. Procedura di gara

2.1 Procedura aperta ai sensi dell'articolo 60 del D.Lgs. n. 50/2016 e s.m.i, interamente telematica, ai sensi dell'articolo 58 del D.Lgs. 50/2016 con aggiudicazione secondo il criterio dell'offerta economicamente più vantaggiosa per l'Amministrazione Comunale ai sensi dell'articolo 95, comma 2, del D.Lgs. n. 50/2016 e s.m.i.

#### 3. Prestazioni oggetto dell'appalto, modalità di esecuzione e importo a base digara

**3.1** L'appalto si compone delle seguenti prestazioni come sotto elencate:

Descrizione: realizzazione dei "Lavori di adeguamento funzionale dell'impianto sportivo alla frazione Massa"

- **3.2** Il presente appalto viene affidato ai sensi e nel rispetto delle clausole contrattuali e specifiche tecniche contenute nel progetto così come approvato e del capitolato speciale di appalto che disciplinano le specifiche tecniche soprarichiamate
- **3.3** Il termine ultimo per la ultimazione dei lavori è di giorni 300 (giorni trecento) naturali e consecutivi dalla consegna dei lavori. E' facoltà di questa Amministrazione la consegna dei lavori anticipata ed in via d'urgenza.
- 3.4 L'importo a base di gara, IVA esclusa, è pari € 486.033,02 (euro quattrocentottantaseimilatrentatre/02), soggetto a ribasso oltre € 13.442,30 (euro tredicimilaquattrocentoquarantadue/30) di oneri relativi all'attuazione dei piani della sicurezza, non soggetti a ribasso, l'importo complessivo dei lavori risulta di € 499.475,32 (euro quattrocentonovantanovemilaquattrocentosettantacinque/32),

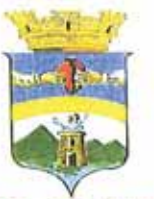

N. 504 del 30/12/2022 Registro Generale Progr. n. 848 del 30/12/2022

#### CITTÀ DI VALLO DELLA LUCANIA Provincia di Salerno

Settore Lavori Pubblici, Ambiente e Paesaggio

Ilpp-territorio@legalmail.it

DETERMINA n. 100/22/U.L.A.P.

del 28/12/2022

OGGETTO: "Lavori di adeguamento funzionale dell'impianto sportivo alla frazione Massa" CUP D72H22000320001 CIG: 9577853654

#### DETERMINA A CONTRARRE

## IL RESPONSABILE DEL SETTORE

#### PREMESSO CHE:

- con Decreto Sindacale n. 001/2021 del 06/10/2021 è stato confermato al sottoscritto l'incarico, ai sensi degli articoli 3 comma 14 e 6 comma 13 del D.M. Infrastrutture e Trasporti 16.01.2018 n. 14, quale "referente" per la redazione del programma triennale dei lavori pubblici e del programma biennale degli acquisti di forniture e servizi, e con Decreto Sindacale prot. nr. 6120/2022 del 01/06/2022 è stata confermata la titolarità della posizione organizzativa del Settore in epigrafe con le funzioni di cui agli articoli 107 e 109 del decreto legislativo 18 agosto 2000 n. 267;
- l'intervento di che trattasi è inserito nel Programma Triennale dei Lavori Pubblici 2022-2024 approvato Delibera di Consiglio Comunale n. 24 del dell'11 ottobre 2022;
- con delibera di Giunta comunale nr. 009 del 15/01/2019 è stato approvato il progetto esecutivo per l'esecuzione dei "Lavori di adeguamento funzionale dell'impianto sportivo alla frazione Massa" per l'importo complessivo di € 669.940,00 ed è stata autorizzata la presentazione formale di richiesta di concessione di contributo;
- il Dipartimento per lo sport in data 13 luglio 2020, in attuazione di quanto previsto dal sopra citato articolo 2 del decreto del Ministro per le politiche giovanili e lo sport 12 maggio 2020 ha pubblicato il "Bando Sport e Periferie 2020";
- con delibera di Giunta comunale nr. 90 del 20/07/2020 è stato candidato il progetto esecutivo per l'esecuzione dei "Lavori di adeguamento funzionale dell'impianto sportivo alla frazione Massa" per l'importo complessivo di € 669.940,00 al "Bando Sport e Periferie 2020";
- con il D.P.C.M. Dipartimento per lo Sport del 25/03/2022 è stata approvata la graduatoria finale dei progetti presentati nell'ambito del "Bando Sport e Periferie 2020" e tra gli interventi finanziati è compreso anche il progetto per l'esecuzione dei "Lavori di adeguamento funzionale dell'impianto sportivo alla frazione Massa" per l'importo complessivo di € 669.940,00;
- è stato sottoscritto apposito Accordo che regola i rapporti giuridici tra il Dipartimento e il Comune di Vallo della Lucania, beneficiario del contributo di € 669.940,00 (euro seicentosessantanovemilanovecento quaranta/00), concesso per la realizzazione dell'intervento denominato "Adeguamento funzionale dell'impianto sportivo alla frazione Massa", e definisce le modalità di attuazione e monitoraggio dell'intervento, di trasferimento del contributo e di rendicontazione.
- al fine di fronteggiare gli aumenti dei prezzi dei materiali da costruzione, dei carburanti e dei prodotti energetici, con Delibera di Giunta Comunale nr 150 del 30/11/2022 si è provveduto all'aggiornamento dei i prezzi e del quadro Economico previsti con il progetto approvato con la delibera di Giunta comunale nr. 009 del 15/01/2019;

ATTESO CHE per la realizzazione dell'opera, è necessario provvedere ai successivi adempimenti previsti dalla legge, con particolare riferimento alla procedura di gara;

RITENUTO di dover esperire la procedura di affidamento dell'appalto in oggetto con modalità di scelta del contraente aperta interamente telematica con aggiudicazione secondo il criterio dell'offerta economicamente più vantaggiosa, ai sensi e per gli effetti degli artt. 60 e 95, comma 2, del Decreto legislativo n. 50/2016 (Codice dei contratti pubblici);

PRESO ATTO CHE, ai sensi all'art. 51, comma 1 del D.lgs. n. 50/2016 s.m.i., i lavori oggetto di realizzazione non possono essere ulteriormente scomposti in lotti di funzionali o prestazionali in quanto: costituenti un lotto funzionale unitario non frazionabile o ulteriormente suddivisibile senza compromettere l'efficacia complessiva dell'opera o del lavoro da attuare;

VISTO lo schema della lettera d'invito ed i relativi allegati di gara per l'affidamento dei lavori specificati in oggetto da attuarsi mediante procedura aperta senza previa pubblicazione del bando di gara secondo le particolari modalità stabiliti dall'art. 36. comma 2 lett. C bis) del D.Lgs. n. 50/2016 s.m.i.;

VISTO CHE dal progetto risultano i seguenti elementi di costo:

importo complessivo dei lavori:

| port | o complessivo dei lavori:                              | euro 499.475,53 |
|------|--------------------------------------------------------|-----------------|
| a)   | importo lavori a base d'asta da assoggettare a ribasso |                 |
|      | (al netto degli oneri per la sicurezza):               | euro 486.033,22 |
| b)   | oneri per la sicurezza (non soggetti a ribasso):       | euro 13.442,30  |

VISTO CHE con il D.P.C.M. - Dipartimento per lo Sport - del 25/03/2022 è stata approvata la graduatoria finale dei progetti presentati nell'ambito del "Bando Sport e Periferie 2020" e tra gli interventi finanziati è compreso anche il progetto per l'esecuzione dei "Lavori di adeguamento funzionale dell'impianto sportivo alla frazione Massa" per l'importo complessivo di € 669.940,00.

VISTA l'attestazione del Responsabile del Procedimento, propedeutica all'avvio della procedura di scelta del contraente, con la quale si è constatata:

- a) l'accessibilità delle aree e degli immobili interessati dai lavori;
- b) l'assenza di impedimenti sopravvenuti;

DATO ATTO CHE, ai sensi dell'articolo 192, del D.Lgs. 18 agosto 2000, n. 267 s.m.i., occorre adottare la presente determinazione a contrattare, indicando:

- a) il fine che con il contratto si intende perseguire;
- b) l'oggetto del contratto, la sua forma e le clausole ritenute essenziali;
- c) le modalità di scelta del contraente ammesse dalle disposizioni vigenti in materia di contratti delle pubbliche amministrazioni e le ragioni che ne sono alle base;

#### VISTA

- la deliberazione di Consiglio Comunale n.24 del 05/07/2015, esecutiva a norma di legge, ad oggetto: "Adesione all'ASMEL - Associazione per la sussidiarietà e la modernizzazione degli Enti Locali";
- la deliberazione di Consiglio Comunale n. 25 del 05/07/2015, di adesione all'"accordo consortile" di cui articolo 33 del Codice degli Appalti tra gli Enti associati ASMEL;
- la deliberazione n.32 del 30/04/2015 dell'Autorità nazionale anticorruzione;

ATTESO CHE si ritiene di doversi servire della piattaforma telematica messa a disposizione dall'ASMECOMM, secondo le caratteristiche espressamente indicate negli allegati Atti di Gara, precisando che:

- 1. La procedura di gara sarà espletata sulla piattaforma telematica ASMECOMM
- Le offerte saranno inoltrate con le modalità indicate nel Disciplinare di Gara;
- Unitamente alla presente determinazione il Comune di Vallo della Lucania trasmette ad ASMEL consortile S.c.a.r.l. gli allegati da inserirsi nella documentazione di gara a disposizione dei concorrenti, e contestualmente approva i seguenti atti di gara, predisposti dalla stessa Stazione Appaltante e sollevando ASMEL consortile S.c.a r.l. da ogni eventuale responsabilità riguardante gli stessi, nello specifico:
  - Bando di Gara e Disciplinare di Gara
  - Allegati
- 4. La Stazione Appaltante attesta che il Codice Unico di Progetto (CUP) è : D73H19000910006 mentre il Codice Identificativo di Gara (CIG) che è stato richiesto dalla stessa Stazione Appaltante è 9577853654;

PRESO ATTO CHE in base all'importo dei lavori oggetto di affidamento, la Stazione Appaltante è tenuta al pagamento di € 225,00, quale quota contributiva a favore dell'Autorità per la vigilanza sui contratti pubblici di lavori, servizi e forniture di cui all'art. 1, commi 65 e 67, della Legge 23 dicembre 2005, n. 266;

#### VISTO

- il D.Lgs. 18 agosto 2000, n. 267 s.m.i.;
- il D. Lgs. 18 aprile 2016, n. 50 s.m.i.;
- il d.P.R. 5 ottobre 2010 n. 207 s.m.i. nella parte ancora in vigore ;
- il Decreto 19 aprile 2000, n. 145 s.m.i. nella parte ancora in vigore;
- Visto il regolamento comunale sull'ordinamento generale degli uffici e dei servizi; -
- il regolamento comunale di contabilità;
- il regolamento comunale dei contratti;

#### DETERMINA

- 1) DI APPROVARE le premesse che costituiscono parte integrante e sostanziale del presente atto;
- 2) DI PROCEDERE, per le ragioni espresse in narrativa e qui approvate, all'affidamento dei "Lavori di adeguamento funzionale dell'impianto sportivo alla frazione Massa" mediante procedura aperta in modalità telematica, ai sensi dell'art. 60 del D.Lgs. 50/2016 e con il criterio dell'offerta economicamente più vantaggiosa di cui all'art. 95 comma 2 del D.Lgs. 50/2016;
- 3) DI APPROVARE il bando e il disciplinare ed i relativi allegati di gara, predisposti dal competente servizio, per l'affidamento dei lavori sopra specificati da attuarsi mediante procedura aperta in modalità telematica, ai sensi dell'art. 60 del D.Lgs. 50/2016 e con il criterio dell'offerta economicamente più vantaggiosa di cui all'art. 95 comma 2 del D.Lgs. 50/2016;
- 4) STABILIRE CHE:
  - si procederà all'aggiudicazione anche in caso di un'unica offerta valida e che l'amministrazione si riserva in ogni caso di non procedere all'aggiudicazione se nessuna offerta risultasse conveniente o idonea in relazione all'oggetto dell'appalto;
  - in relazione all'articolo 192 del D.Lgs. 18 agosto 2000, n. 267:
  - a) fine da perseguire: ampliare il plesso scolastico esistente mediante la realizzazione di un nuovo corpo di fabbrica da destinare a nido;
  - b) oggetto del contratto: esecuzione dei "Lavori di adeguamento funzionale dell'impianto sportivo alla frazione Massa";
  - c) forma del contratto: forma scritta;
  - d) clausole essenziali: durata dei lavori: 270 giorni; importo dei lavori € 499.475,32 pagamenti in acconto ogni 70.000 euro;
- 5) DI IMPUTARE la spesa scaturente dal presente atto come segue:
  - L'importo di € 669.940,00 sul finanziamento ottenuto di cui al D.P.C.M. Dipartimento per lo Sport del 25/03/2022 con il quale è stata approvata la graduatoria finale dei progetti presentati nell'ambito del "Bando Sport e Periferie 2020" e tra gli interventi finanziati è compreso anche l'intervento a realizzare;
  - I'importo di € 30.000,00 sui fondi propri derivanti dalla destinazione dei proventi già accertati al capitolo di entrata classificazione per il rilascio di permessi a costruire ad interventi di manutenzione del patrimonio, come da Deliberazione di Giunta Comunale n. 097 del 30/07/022, efficace, iscritti nel Bilancio di previsione 2022/2024, annualità 2022, accertati nella parte entrata al capitolo 4236 classificazione 4.500.1 ed iscritti nella parte spesa del bilancio di previsione finanziario 2022/2024, annualità 2022, al capitolo 1167, classificazione di bilancio armonizzato 01.06.1.3
- 6) DI ACCERTARE la somma di € 669.940,00 derivante dal finanziamento ottenuto di cui al D.P.C.M. -Dipartimento per lo Sport - del 25/03/2022 con il quale è stata approvata la graduatoria finale dei progetti presentati nell'ambito del "Bando Sport e Periferie 2020" e tra gli interventi finanziati è compreso anche l'intervento a realizzare – sul Capitolo di Entrata 4100 classificazione 4.200.1 del Bilancio di previsione finanziario 2022/2024 - annualità 2022;
- 7) DI IMPEGNARE sul Bilancio di previsione finanziario 2022/2024 esercizio 2022:
  - I'importo di € 669.940,00 sul Capitolo 3099 classificazione 06.01.2.2
  - I'importo di € 30.000,00 sul Capitolo 1167 classificazione 01.06.1.3
- DI DARE ATTO CHE per i lavori in oggetto ed è stato richiesto il seguente CUP: D72H22000320001 e dalla stessa Stazione Appaltante è stato richiesto il seguente il CIG: 9577853654;
- 9) DI ACCERTARÉ, ai fini del controllo preventivo di regolarità amministrativa-contabile di cui all'articolo 147-bis, comma 1, del D.Lgs. n- 267/2000, la regolarità tecnica del presente provvedimento in ordine alla regolarità, legittimità e correttezza dell'azione amministrativa, il cui parere favorevole è reso unitamente alla sottoscrizione del presente provvedimento da parte del responsabile del settore;
- 10) DI DARE ATTO CHE:
  - ai sensi e per gli effetti di quanto disposto dall'art. 147 bis, comma 1, del D.Lgs. n. 267/2000 e dal relativo regolamento comunale sui controlli interni, che il presente provvedimento sarà sottoposto al controllo contabile da parte del Responsabile del servizio finanziario, da rendersi mediante apposizione del visto di regolarità contabile e dell'attestazione di copertura finanziaria;
  - il presente provvedimento è rilevante ai fini della pubblicazione sulla rete internet ai sensi del decreto legislativo 14 marzo 2013, n. 33;
  - che ai sensi dell'art. 31 del D.lgs. n. 50/2016 s.m.i. che il Responsabile Unico del Procedimento è l'ing Gennaro Lamanna

la presente determina:

- è esecutiva dal momento dell'apposizione del visto di regolarità contabile attestante la copertura finanziaria a cura del responsabile del servizio ragioneria;
- viene pubblicata all'Albo Pretorio del Comune di Vallo della Lucania per quindici giorni consecutivi, ai soli fini della pubblicità e trasparenza dell'azione amministrativa

Vallo della Lucania 28/12/20220

O DEI **II** Responsabile ing. Gennaro Lamanna

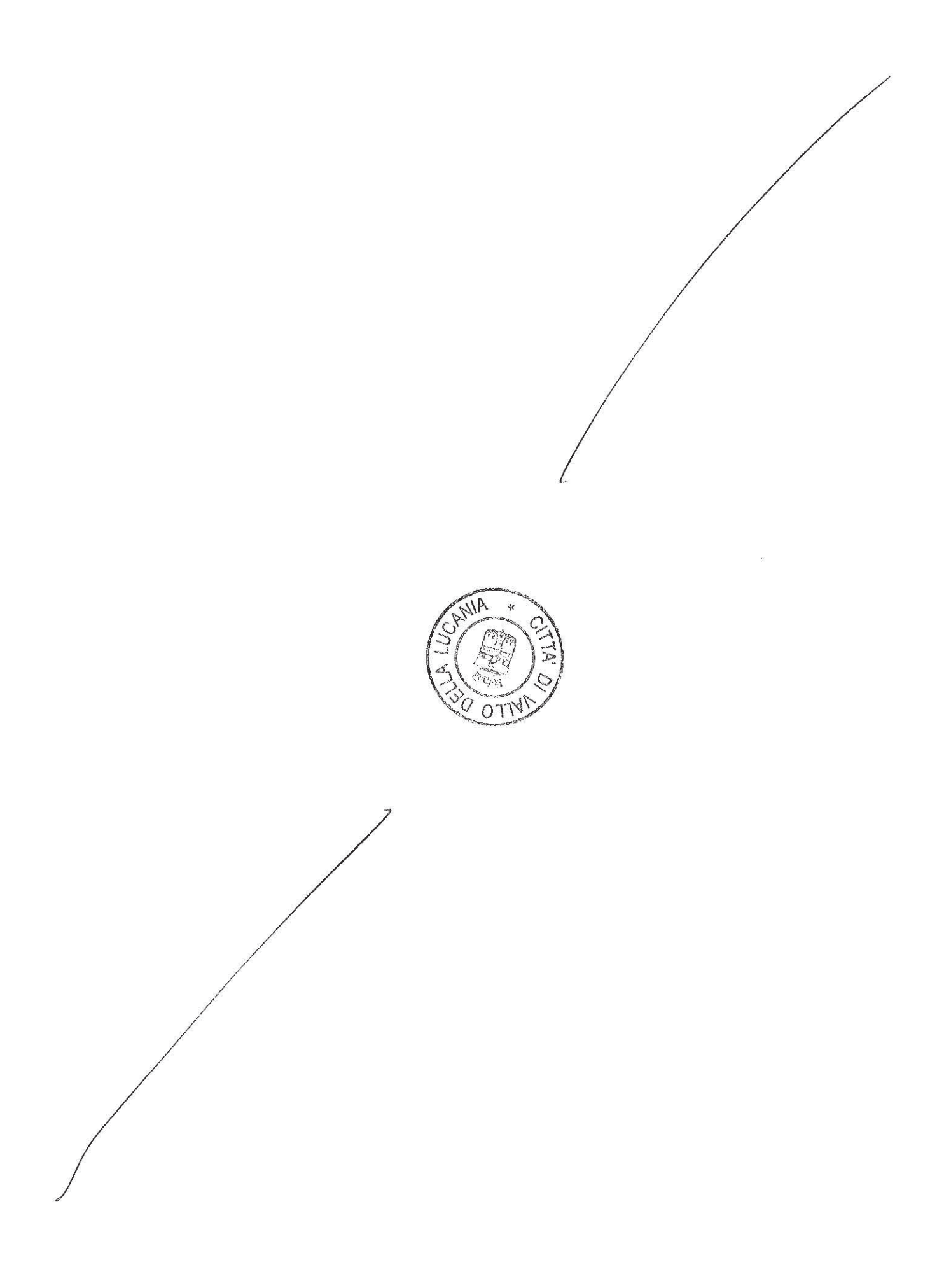

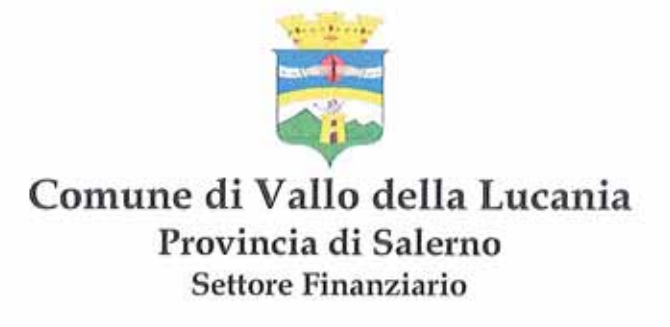

Riferimento: Determinazione del Settore Lavori Pubblici, Ambiente e Paesaggio n. 100 del 28/12/2022 (Registro Generale n. 504 del 30/12/2022).

# PARERE DI REGOLARITA' CONTABILE

Il Responsabile del Settore Finanziario in ordine alla regolarità contabile della presente determinazione, ai sensi dell'art. 147-bis, comma 1, del D.Lgs. 18 agosto 2000, n. 267 e successive modifiche e integrazioni e del relativo Regolamento sul sistema dei controlli interni, comportando la stessa riflessi diretti o indiretti sulla situazione economico-finanziaria o sul patrimonio del Comune, esprime: **parere favorevole**.

Vallo della Lucania, lì 30/12/2022

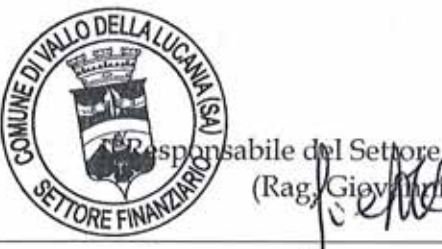

linanziario ad interim

i Lorenzo)

# ATTESTAZIONE

Il Responsabile del Settore Finanziario, ai sensi dell'art. 179, comma 3, del D.Lgs. 18 agosto 2000, n. 267 e successive modifiche e integrazioni, attesta l'annotazione nelle scritture contabili dei seguenti accertamenti di entrata:

| Capitolo | Classificazione | Bilancio  | Esercizio | Accertamento | Importo      |
|----------|-----------------|-----------|-----------|--------------|--------------|
| 4100     | 4.200.1         | 2022/2024 | 2022      | 823          | € 669.940,00 |

# ATTESTAZIONE DELLA COPERTURA FINANZIARIA DELLA SPESA

Il Responsabile del Settore Finanziario, ai sensi dell'art. 153, comma 5, del D.Lgs. 18 agosto 2000, n. 267 e successive modifiche e integrazioni, attesta la copertura finanziaria della spesa della presente determinazione in relazione alle disponibilità effettive esistenti negli stanziamenti di spesa e/o in relazione allo stato di realizzazione degli accertamenti di entrata vincolata, mediante l'assunzione dei seguenti impegni contabili, regolarmente registrati ai sensi dell'art. 191, comma 1, del D.Lgs. 18 agosto 2000, n. 267 e successive modifiche e integrazioni:

| Capitolo | Classificazione | Bilancio  | Esercizio | Impegno | Importo      |
|----------|-----------------|-----------|-----------|---------|--------------|
| 3099     | 06.01.2.2.      | 2022/2024 | 2022      | 524     | € 669.940,00 |
| 1167     | 01.06.1.3.      | 2022/2024 | 2022      | 525     | € 30.000,00  |

O DEI

Vallo della Lucania, lì 30/12/2022

Con l'apposizione del visto di regolarità contabile attestante la copertura finanziaria di cui sopra, il

nsabile del S (Rag**,** Gi inanziario ad interim

Di Lorenzo)

presente provvedimento è esecutivo, ai sensi dell'art. 183, comma 7, del D.Lgs. 18 agosto 2000, n. 267 e successive modifiche e integrazioni.

**3.5** L'appalto è finanziato con fondi del Bilancio Comunale e con il D.P.C.M. - Dipartimento per lo Sport - del 25/03/2022 con il quale è stata approvata la graduatoria finale dei progetti presentati nell'ambito del "Bando Sport e Periferie 2020" e tra gli interventi finanziati è compreso anche l'intervento a realizzare.

#### 4. Soggetti ammessi alla gara.

Saranno ammessi a partecipare alla presente procedura le ditte di cui all'art. 45, comma 2, del D.Lgs. 18 aprile 2016, n. 50 s.m.i., costituiti da imprese singole o imprese riunite o consorziate, ai sensi degli articoli 92, 93 e 94 del d.P.R. n. 207/2010 nonchè dagli artt. 47, 45, comma 2, lett. c) ultimo periodo e 48 del D.Lgs. n. 50/2016 s.m.i., ovvero da imprese che intendano riunirsi o consorziarsi ai sensi dell'articolo 48, comma 8, del D.Lgs. n. 50/2016 s.m.i., nonché concorrenti con sede in altri stati membri dell'Unione Europea alle condizioni di cui all'articolo 62 del d.P.R. n. 207/2010, oppure le aggregazioni tra le imprese aderenti al contratto di rete ai sensi dell'art. 3, comma 4-ter del decreto- legge 10 febbraio 2009 n. convertito dalla legge 9 aprile 2009 n. 33. e che possiedono i requisiti appresso indicati.

- 5. Requisiti di idoneità professionale, capacità economica-finanziaria etecnico-organizzativa I concorrenti, a pena di esclusione, devono essere in possesso dei seguenti requisiti:
  - 5.1 Requisiti di idoneità professionale (art. 83, comma 1, lett. a) D.Lgs. n. 50/2016s.m.i.).
    - a) iscrizione nel registro delle imprese presso la Camera di Commercio, Industria, Artigianato e Agricoltura;
      - oppure
      - b) iscrizione nel registro delle Commissioni Provinciali per l'artigianato (se chi esercita l'impresa è italiano o straniero di Stato membro residente in Italia)

| soggetti interessati devono possedere le seguenti attestazioni. |              |            |                                |                     |  |  |
|-----------------------------------------------------------------|--------------|------------|--------------------------------|---------------------|--|--|
| CATEGORIA                                                       | IMPORTO      | PREVALENTE | QUALIFICAZIONE<br>OBBLIGATORIA | SUB-<br>APPALTABILE |  |  |
| OG1 II° clas                                                    | € 237.387,15 | SI         | SI                             | come per legge      |  |  |
| OG11                                                            | € 65.656,76  | No         | NO                             | come per legge      |  |  |
| OS1                                                             | € 38.341,56  | No         | NO                             | come per legge      |  |  |
| OS6 I° clas                                                     | € 158.089,85 | No         | SI                             | come per legge      |  |  |

5.2 <u>Requisiti di capacità tecnico organizzativa (art. 83, comma 1, lett. c) del D.Lgs n. 50/2016s.m.i.)</u> I soggetti interessati devono possedere le seguenti attestazioni:

Si precisa che possono partecipare o comunque realizzare le opere di cui alla categoria OG11 ed OS1 da imprese in possesso delle certificazioni di cui all'art. 90 del DPR 207/2010.

#### 5.3 clausola adeguamento prezzi

Ai sensi dell'art. 106, comma 1, lett. a) del D.Lgs. n. 50/2016 è prevista la revisione dei prezzi contrattuali, qualora ricorrano le condizioni, con le modalità riportate dall'art. 29, comma 1, del D.L. n. 4/2022, convertito con modificazioni dalla L. n. 25 del 28.03.2022.

#### 5.4 Validazione

Il progetto esecutivo, posto a base di gara, è stato validato dal responsabile del procedimento ai sensi dell'art 26 del D. Lgs 50/2016 come da verbale in atti.

#### (INDICAZIONI PER I CONCORRENTI CON IDONEITA' PLURISOGGETTIVA E PER I CONSORZI)

- **5.5** Per il requisito relativo di cui al precedente art. 5.1 lett. a) nell'ipotesi di raggruppamento temporaneo o consorzio ordinario già costituiti o da costituirsi, o di aggregazione di rete o di GEIE, ciascuna delle imprese raggruppate/raggruppande o consorziate/consorziande o aderenti al contratto di rete devono essere in possesso dell'iscrizione di cui al precedente art. 5.1 lett. **a** e **b**
- **5.6** Il requisito relativo al fatturato globale e quello relativo al fatturato specifico di cui rispettivamente al precedente punto 5.2 deve essere soddisfatto dal raggruppamento temporaneo, dal consorzio, GEIE o dalle imprese aderenti al contratto di rete nel suo complesso. Detto requisito deve essere posseduto in misura maggioritaria dall'impresa mandataria 50%.
- **5.7** Il requisito relativo alle forniture analoghe di cui al precedente punto 5.3. lett. a) e b) deve essere posseduto dall'impresa capogruppo mandataria o indicata come tale nel caso di raggruppamento o consorzio, ordinario da costituirsi o GEIE o aggregazione di imprese di rete. Il requisito non èfrazionabile.

#### 6. Condizioni di partecipazione

6.1 Non è ammessa la partecipazione alla gara di concorrenti per i quali sussistono:

- 1) le cause di esclusione di cui all'art. dell'art.80 del D.Lgs. 50/2016s.m.i.;
- 2) le cause di divieto, decadenza o di sospensione di cui all'art. 67 del D.lgs. n. 159/2011s.m.i.;
- 3) le condizioni di cui all'art. 53, comma 16-ter del D.Lgs. n. 165/2001 o che siano incorsi, ai sensi della normativa vigente, in ulteriori divieti a contrarre con la Pubblica Amministrazione.
- **6.2** Agli operatori economici concorrenti ai sensi dell'art. 48, comma 7, primo periodo del D.lgs. n. 50/2016 s.m.i. è vietato partecipare alla gara in più di un raggruppamento temporaneo o consorzio ordinario di concorrenti, ovvero partecipare alla gara anche in forma individuale qualora gli stessi abbiano partecipato alla gara medesima in raggruppamento o consorzio ordinario di concorrenti o aggregazione di imprese aderenti al contrato direte;

**6.3** Ai consorziati indicati per l'esecuzione da un consorzio di cui all'art. 45, comma 2, lett. b) ai sensi dell'art. 48, comma 7, secondo periodo del D.lgs. n. 50/2016 s.m.i. è vietato partecipare in qualsiasi altra forma alla medesima gara;

#### 7. Modalità di verifica dei requisiti di partecipazione

La verifica del possesso dei requisiti di carattere generale, tecnico-organizzativo ed economico-finanziario delle ditte partecipanti avviene ai sensi dell'art. 6-bis del Codice dei Contratti, attraverso l'utilizzo del sistema AVCPass, reso disponibile dall'Autorità di vigilanza sui Contratti pubblici di Lavori, Servizi e Forniture con la delibera n. 111 del 20 dicembre 2012. Pertanto tutti i soggetti interessati a partecipare alla procedura devono, obbligatoriamente, registrarsi al sistema AVCPass, accedendo all'apposito link sul portale dell'Autorità (servizi ad accesso riservato-avcpass) secondo le istruzioni ivi contenute, nonché acquisire il "PASSOE" di cui all'art. 2, comma 3.2 della succitata delibera, da produrre in sede di gara. I soggetti partecipanti dovranno allegare alla documentazione amministrativa, oltre alla certificazione del PASSOE. il pagamento è sospeso. La mancata acquisizione del PASSOE è espresso motivo di esclusione e non è soggetto a ricorso istruttorio.

#### 8. Presa visione della documentazione di gara e sopralluogo

- 8.1 La documentazione di gara allegata al presente Bando/Disciplinare, è composta come segue:
  - Progetto in formato digitale;
  - Capitolato speciale di appalto;
  - D.Ġ.U.E.
- 8.2 Le ditte offerenti dovranno effettuare specifico sopralluogo e di tale sopralluogo ne dovranno dare indicazione nell'ambito delle dichiarazioni. Il sopralluogo può essere eseguito senza la presenza di funzionario di questo Ente e quindi non è obbligatorio il rilascio dell'attestato.

#### 9. Chiarimenti

- **9.1** È possibile ottenere chiarimenti sulla presente procedura mediante la proposizione di quesiti scritti da inoltrare al Responsabile del Procedimento tramite piattaforma di cui al successivo art. 19 almeno 7 giorni (gg. sette) prima della scadenza del termine di presentazione dell'offerte. Non saranno, pertanto, fornite risposte ai quesiti pervenuti successivamente al termine indicato.
- **9.2** Le richieste di chiarimenti dovranno essere formulate esclusivamente in lingua italiana. Le risposte a tutte le richieste presentate in tempo utile verranno fornite tre giorni prima della scadenza del termine fissato per la presentazione delle offerte così come previsto dall'art. 74, comma 2 del D.lgs. n. 50/2016s.m.i..
- **9.3** Le risposte alle richieste di chiarimenti e/o eventuali ulteriori informazioni sostanziali in merito alla presente procedura, saranno spedite in forma anonima tramite piattaforma a tutti gli operatori economici invitati ed entro tre giorni dalla scadenza della presentazione delle offerte.

#### 10.Avvalimento dei requisiti

Ai sensi dell'art. 89 del D.Lgs. n. 50/2016 s.m.i. i concorrenti possono soddisfare la richiesta relativa al possesso dei requisiti di carattere economico, finanziario, tecnico organizzativo avvalendosi dei requisiti di un altro soggetto o dell'attestazione di un altro soggetto, in tal caso dovranno presentare in sede di gara tutta la documentazione prevista dalla norma soprarichiamata.

# Si precisa che per le categorie di opere ad alto contenuto tecnologico non è possibile l'avvalimento e ciò per il rispetto dell'art. 89 comma 11 del codice.

#### 11.Subappalto.

Il concorrente deve indicare all'atto dell'offerta le prestazioni del servizio che intende subappaltare, secondo quanto previsto dall'art. 105 del D.Lgs. n. 50/2016 s.m.i.; in mancanza di tali indicazioni il subappalto èvietato.

Si precisa che la quota percentuale subappaltabile deve essere contenuta entro i limiti previsti dalla vigente normativa rispetto all'importo complessivo dell'appalto nel rispetto del codice dei contratti.

La Stazione Appaltante provvederà a corrispondere direttamente al subappaltatore l'importo dovuto per le prestazioni dagli stessi eseguite nei seguenti casi:

- a) quando il subappaltatore o il cottimista è una micro-impresa o piccola impresa;
- b) in caso inadempimento da parte dell'appaltatore;

#### 12.Comunicazioni

- 12.1 Tutte le comunicazioni e tutti gli scambi di informazioni tra la Stazione Appaltante e gli operatori economici si intendono validamente ed efficacemente effettuate qualora rese all'indirizzo PEC ai sensi dell'art. 52, del D.lgs. n. 50/2016 s.m.i. e dell'art. 6 del D.lgs. n. 82/2005. Eventuali modifiche dell'indirizzo di PEC o problemi temporanei nell'utilizzo di tali forme di comunicazione, dovranno essere tempestivamente segnalate all'ufficio, diversamente l'Amministrazione declina ogni responsabilità per il tardivo o mancato recapito delle comunicazioni.
- **12.2** In caso di raggruppamenti temporanei, GEIE, aggregazioni di imprese di rete o consorzi ordinari, anche se non ancora costituiti formalmente, la comunicazione recapitata al mandatario si intende validamente resa a tutti gli operatori economici raggruppati, aggregati o consorziati.
- **12.3** In caso di avvalimento, la comunicazione recapitata all'offerente si intende validamente resa a tutti gli operatori ausiliari.

#### 13.Cauzione

**13.1** L'offerta è corredata, **a pena di esclusione**, da una garanzia provvisoria, come definita dall'art. 93 del Codice, pari al 2% del prezzo base dell'appalto pari ad € 9.989,51, punto 3.4 del presente bando di gara, salvo quanto previsto all'art. 93, comma 7 del Codice.

Ai sensi dell'art. 93, comma 6 del Codice, la garanzia provvisoria copre la mancata sottoscrizione del contratto, dopo l'aggiudicazione, dovuta ad ogni fatto riconducibile all'affidatario o all'adozione di informazione antimafia interdittiva emessa ai sensi degli articoli 84 e 91 del decreto legislativo 6 settembre 2011, n.159; la garanzia è svincolata automaticamente al momento della sottoscrizione del contratto. La garanzia provvisoria copre, ai sensi dell'art. 89, comma 1 del Codice, anche le dichiarazioni mendaci rese

La garanzia provvisoria copre, ai sensi dell'art. 89, comma 1 del Codice, anche le dichiarazioni mendaci rese nell'ambito dell'avvalimento.

L'offerta è altresì corredata, **a pena di esclusione**, dalla dichiarazione di un istituto bancario o assicurativo o altro soggetto di cui all'art. 93, comma 3 del Codice, anche diverso da quello che ha rilasciato la garanzia provvisoria, contenente l'impegno verso il concorrente a rilasciare, qualora l'offerente risultasse affidatario, garanzia fideiussoria per l'esecuzione del contratto di cui agli artt. 103 e 104 del Codice in favore della stazione appaltante, valida fino alla data di emissione del certificato provvisorio o del certificato di regolare esecuzione di cui all'art. 103, co. 1 del Codice o comunque decorsi 12 (dodici) mesi dalla data di ultimazione dei lavori risultante dal relativo certificato. Tale impegno non è richiesto alle **microimprese**, **piccole e medie imprese** e ai raggruppamenti temporanei o consorzi ordinari esclusivamente dalle medesime costituiti.

La garanzia provvisoria è costituita, a scelta del concorrente:

- a. in titoli del debito pubblico garantiti dallo Stato depositati presso una sezione di tesoreria provinciale o presso le aziende autorizzate, a titolo di pegno, a favore della stazione appaltante; il valore deve essere al corso del giorno del deposito;
- b. fideiussione bancaria o assicurativa rilasciata da imprese bancarie o assicurative che rispondano ai requisiti di cui all'art. 93, comma 3 del Codice. In ogni caso, la garanzia fideiussoria è conforme allo schema tipo di cui all'art. 103, comma 9 del Codice.
- Gli operatori economici, prima di procedere alla sottoscrizione, sono tenuti a verificare che il soggetto garante sia in possesso dell'autorizzazione al rilascio di garanzie mediante accesso ai seguenti siti internet: <u>http://www.bancaditalia.it/compiti/vigilanza/intermediari/index.html</u> <u>http://www.bancaditalia.it/compiti/vigilanza/avvisi-pub/garanzie-finanziarie/</u> <u>http://www.bancaditalia.it/compiti/vigilanza/avvisi-pub/soggetti-non-legittimati/Intermediari\_non\_abilitati.pdf</u> <u>http://www.ivass.it/ivass/imprese\_jsp/HomePage.jsp</u>
  - In caso di prestazione di garanzia fideiussoria, questa dovrà:
  - 1) essere intestata, **a pena di esclusione**, a tutti gli operatori economici del costituito/costituendo raggruppamento temporaneo, aggregazione di imprese di rete o consorzi ordinari o GEIE;
  - 2) essere conforme allo schema tipo approvato con decreto del Ministro dello sviluppo economico di concerto con il Ministro delle infrastrutture e dei trasporti e previamente concordato con le banche e le assicurazioni o loro rappresentanze. essere conforme agli schemi di polizza tipo di cui al comma 4 dell'art. 127 del Regolamento (nelle more dell'approvazione dei nuovi schemi di polizza-tipo, la fideiussione redatta secondo lo schema tipo previsto dal Decreto del Ministero delle attività produttive del 23 marzo 2004, n. 123, dovrà essere integrata mediante la previsione espressa della inuncia all'eccezione di cui all'art. 1957, comma 2, del codice civile, mentre ogni riferimento all'art. 30 della l. 11 febbraio 1994, n. 109 deve intendersi sostituito con l'art. 93 del Codice).
  - 3) essere prodotta in originale o in copia autenticata ai sensi dell'art. 18 del d.p.r. 28 dicembre 2000, n. 445, con espressa menzione dell'oggetto e del soggetto garantito;
  - 4) avere validità per 180 giorni dal termine ultimo per la presentazione dell'offerta;
  - 5) prevedere espressamente:
    - a. la rinuncia al beneficio della preventiva escussione del debitore principale di cui all'art. 1944 del codice civile, volendo ed intendendo restare obbligata in solido con il debitore;
    - b. la rinuncia ad eccepire la decorrenza dei termini di cui all'art. 1957 del codice civile;
    - c. la loro operatività entro quindici giorni a semplice richiesta scritta della stazione appaltante;
    - d. la dichiarazione contenente l'impegno a rilasciare, in caso di aggiudicazione dell'appalto,
    - a richiesta del concorrente, una garanzia fideiussoria, relativa alla cauzione definitiva di cui all'art. 103 del Codice, in favore della stazione appaltante, valida fino alla data di emissione del certificato di verifica della conformità che attesti la regolare esecuzione ai sensi dell'art. 103, co. 1 del Codice o comunque decorsi 12 (dodici) mesi dalla data di ultimazione delle prestazioni risultante dal relativo certificato.

L'importo della garanzia e del suo eventuale rinnovo è ridotto secondo le misure e le modalità di cui all'art. 93, comma 7 del Codice.

Per fruire di dette riduzioni il concorrente segnala e documenta nell'offerta il possesso dei relativi requisiti fornendo copia dei certificati posseduti.

In caso di partecipazione in forma associata, le suddette riduzioni si possono ottenere alle seguenti condizioni:

a. in caso di partecipazione in RTI orizzontale, ai sensi dell'art. 48, comma 2 del Codice, consorzio ordinario di concorrenti di cui all'art. 45, co. 2, lett. e) del Codice o di aggregazioni di imprese di rete, il concorrente può godere del beneficio della riduzione della garanzia solo se tutte le

imprese che costituiscono il raggruppamento e/o il consorzio ordinario siano in possesso della predetta certificazione;

- b. in caso di partecipazione in RTI verticale, nel caso in cui solo alcune tra le imprese che costituiscono il raggruppamento verticale siano in possesso della certificazione, il raggruppamento stesso può beneficiare di detta riduzione in ragione della parte delle prestazioni contrattuali che ciascuna impresa raggruppata e/o raggruppanda assume nella ripartizione dell'oggetto contrattuale all'interno del raggruppamento;
- c. in caso di partecipazione in consorzio di cui all'art. 45, comma 2, lett. b) e c) del Codice e di aggregazioni di imprese di rete con organo comune e soggettività giuridica, il concorrente può godere del

beneficio della riduzione della garanzia nel caso in cui la predetta certificazione sia posseduta dal consorzio/aggregazione di imprese di rete.

La mancata presentazione della garanzia provvisoria – a condizione che la garanzia sia stata già costituita prima della presentazione dell'offerta – la presentazione di una garanzia di valore inferiore o priva di una o più caratteristiche tra quelle sopra indicate, oppure la mancata reintegrazione potrà essere sanata ai sensi dell'art. 83, co. 9 del Codice.

Ai sensi dell'art. 93, comma 6 del Codice, la garanzia provvisoria verrà svincolata all'aggiudicatario automaticamente al momento della stipula del contratto, mentre agli altri concorrenti, ai sensi dell'art. 93, co. 9 del Codice, verrà svincolata tempestivamente e comunque entro trenta giorni dalla comunicazione dell'avvenuta aggiudicazione.

#### 14. Criterio di aggiudicazione.

L'aggiudicazione del contratto avverrà con il criterio dell'offerta economicamente più vantaggiosa ai sensi dell'art. 95, comma 2 del D.Lgs. n. 50/2016s.m.i. individuata sulla base del miglior rapporto qualità/prezzo secondo la seguente ripartizione dei punteggi:

| ELEMENTI DI VALUTAZIONE | PUNTEGGIO<br>MASSIMO |
|-------------------------|----------------------|
| Offerta tecnica         | 80                   |
| Offerta tempo           | 5                    |
| Offerta economica       | 15                   |
| TOTALE                  | 100                  |

il prezzo sarà determinato mediante il massimo ribasso percentuale sull'importo a misura posto a base di gara la qualità avverrà con i seguenti sotto-punteggi;

| CRITERIO                                                                                                    | PUNTI |
|----------------------------------------------------------------------------------------------------|-------|
| Miglioramento qualitativo dell'opera riferito all'efficientamento energetico del<br>fabbricato spogliatoi                | 25    |
| Miglioramento qualitativo dell'opera riferito all'impiantistica sportiva                                                 | 25    |
| Miglioramento qualitativo dell'opera riferito all'impiantistica degli spogliatoi e dell'illuminazione del campo di gioco | 25    |
| Gestione delle attività di cantiere in fase di esecuzione dei lavori in sicurezza                                        | 5     |

I punteggi saranno attribuiti da una Commissione nominata dalla Stazione Appaltante ai sensi dell'art. 77 del Codice, sulla base dei criteri e sub-criteri di valutazione e relativi pesi e sub-pesi riportati nella tabella al punto 3 e 5 del disciplinare di gara mediante l'applicazione del metodo aggregativo compensatore.

#### 15. Termine, Indirizzo di ricezione, Modalità di presentazione e Data di apertura delle offerte:

- 15.1. termine di presentazione delle offerte: ore 12:00 del 09/02/2023
- 15.2. indirizzo: piazza V. Emanuele, 44 84078 VALLO della LUCANIA
- 15.3. modalità: secondo quanto previsto nel disciplinare digara;
- **15.4.** apertura offerte: seduta pubblica il giorno **09/02/2022 alle ore 15:30** presso l'Ufficio tecnico comunale sito al terzo piano del Palazzo di Città piazza V. Emanuele, 44 VALLO della LUCANIA

#### 16.Offerte anormalmente basse.

Si applicherà il procedimento di cui all'art. 97, comma 3 del codice dei contratti

Saranno tuttavia sottoposte a verifica di congruità, a norma della stessa norma, commi 1 e 2, le offerte che superino detta soglia.

Ai sensi e per gli effetti dell'art. 97, comma 6, ultimo periodo del D.Lgs. 18 aprile 2016, n. 50 s.m.i., la Stazione Appaltante può in ogni caso valutare la congruità di ogni altra offerta che, in base ad elementi specifici, appaia anormalmente bassa.

**N.B**. La verifica di congruità delle offerte, qualora si renda necessaria, sarà attuata direttamente dal RUP.

Il calcolo per determinare la soglia di anomalia sarà svolto fino alla seconda cifra decimale da arrotondarsi all'unità superiore se la successiva cifra è pari o superiore a cinque e senza la eventuale riparametrazione.

#### 17. Soccorso Istruttorio:

- 17.1 Troverà applicazione il principio del "soccorso istruttorio "previsto dall'art.83 comma 9 del D.lgs.n.50/2016 s.m.i. in merito al procedimento sanante di qualsiasi carenza degli elementi formali quali la mancanza, l'incompletezza ed ogni altra irregolarità essenziale degli elementi e del DGUE di cui all'art. 85 del D.Lgs. n. 50/2016 e/o di dichiarazioni necessarie con esclusione di quelle afferenti all'offerta economica e all'offerta tecnica.
- 17.2 In tal caso la Stazione Appaltante assegnerà al concorrente o ai concorrenti interessati un termine non superiore a 10 giorni affinchè siano rese, integrate o regolarizzate le dichiarazioni necessarie indicando il contenuto ed i

soggetti che li devono rendere. Decorso inutilmente il termine assegnato, il concorrente verrà escluso dalla procedura di gara.

17.3 A norma dell'art. 95, comma 15, del D.Lgs. n. 50/2016, ogni variazione che intervenga, anche in conseguenza di una pronuncia giurisdizionale, successivamente alla fase di ammissione, regolarizzazione o esclusione delle offerte non rileva ai fini del calcolo di medie nella procedura, n
é per l'individuazione della soglia di anomalia delle offerte.

#### 18. Lotti Funzionali:

Il presente appalto non è stato suddiviso in lotti in quanto costituenti un lotto funzionale unitario non frazionabile o ulteriormente suddivisibile in termini fisici o prestazionali senza compromettere l'efficacia complessiva dell'opera in termini funzionali;

#### 19.Altre Informazioni

Il presente Bando/Disciplinare non prevede l'applicazione della clausola compromissoria; Il Responsabile Unico del Procedimento: ing Gennaro Lamanna PEC:<u>Ilpp-territorio@legalmail.it</u> Comune di Vallo della Lucaniatel.0974/714223 o 0974/714111.

Si rinvia inoltre "Ulteriori disposizioni" contenute nel disciplinare di gara qui integralmente richiamate;

Vallo della Lucania, 28/12/2022

00 Il Responsabile del Settore ing Gennaro Lamanna

#### **DISCIPLINARE DI GARA**

#### 1. MODALITA'PRESENTAZIONEDELLADOMANDAEDELL'OFFERTA

#### Termine per la presentazione dell'offerta

#### Il termine ultimo per la presentazione dell'offerta è fissato per il giorno Giovedì 09 Febbraio 2023 - 12:00

Il termine è perentorio e non sono ammesse offerte tardive. Il recapito tempestivo dell'offerta è a rischio esclusivo dell'offerente e la Stazione Appaltante non è tenuta ad effettuare alcuna indagine circa i motivi di ritardo o del mancato recapito.

Non è ammesso il recapito di alcun atto o documento all'indirizzo fisico della Stazione Appaltante.

#### Modalità di presentazione dell'offerta

La procedura si svolge attraverso l'utilizzo di piattaforma telematica di e-procurement mediante la quale sono gestite le fasi di pubblicazione, presentazione, analisi, valutazione ed aggiudicazione dell'offerta, oltre alle comunicazioni e dagli scambi di informazioni, con le modalità tecniche di seguito indicate, che costituiscono parte integrante e sostanziale del presente disciplinare di gara;

La piattaforma telematica ed il sistema utilizzato sono nella disponibilità della Stazione Appaltante e sono denominati di seguito, per brevità, solo "Sistema", il cui accesso è consentito dall'indirizzo internet

https://piattaforma.asmecomm.it/gare/ dettagli menù "Accedi".

L'operatore economico deve accreditarsi sul Sistema ed accertarsi dell'avvenuto invio utile degli atti al Sistema stesso, in esecuzione delle istruzioni fornite dal medesimo Sistema, non essendo sufficiente il semplice caricamento (upload) degli stessi sulla piattaforma telematica.

Le modalità tecniche per l'utilizzo del sistema sono contenute nell'Allegato "**Norme Tecniche di Utilizzo**", reperibile all'indirizzo internet sopra indicato, ove sono descritte le informazioni riguardanti il Sistema, la dotazione informatica necessaria per la partecipazione, le modalità di registrazione ed accreditamento, la forma delle comunicazioni, le modalità per la presentazione della documentazione e delle offerte ed ogni altra informazione sulle condizioni di utilizzo del Sistema.

Per emergenze o altre informazioni relative al funzionamento del Sistema, non diversamente acquisibili, è possibile accedere all'Help Desk: (+39) 02 40 031 280 o all'indirizzo assistenza@tuttogare.it.

Al fine di rendere le informazioni di base utili per la partecipazione alla gara, gestita, come detto, attraverso la piattaforma telematica, si riporta di seguito una sommaria descrizione degli adempimenti richiesti che, comunque, saranno meglio compresi in fase operativa seguendo le istruzioni ed indicazioni fornite step by step dal sistema.

Per accedere al sistema e partecipare alla gara è necessaria la registrazione dell'operatore economico all'indirizzo: https://piattaforma.asmecomm.it/gare/id28215-dettagli

Conclusa con successo la registrazione e indicata la casella di posta elettronica certificata (PEC) che verrà utilizzata per tutte le comunicazioni, l'impresa potrà partecipare alla procedura inviando la propria offerta come di seguito.

Per proporre la propria candidatura, le imprese, una volta registrate, dovranno accedere alla sezione relativa alla procedura telematica, cliccare il pulsante azzurro "*Partecipa*".

Detto pulsante sarà visibile fino alla scadenza dei termini di presentazione dell'offerta, scaduti i quali non sarà più possibile inoltrare l'istanza o terminare operazioni già iniziate.

È importante, dunque, che l'operazione di partecipazione sia effettuata prima della scadenza dei termini di gara.

Dopo aver cliccato sul tasto Partecipa, l'Operatore Economico accederà ad una schermata che gli consentirà anzitutto di inserire eventuali Raggruppamenti d'Impresa. Per inserire la struttura del Raggruppamento sarà sufficiente cliccare sul comando: **Aggiungi partecipante al Raggruppamento e compilare i campi richiesti:** 

- Codice Fiscale dell'Azienda Ragione Sociale
- Identificativo Fiscale Estero (eventuale)
- Ruolo all'interno del raggruppamento (Mandante/Consorziata)

In caso di partecipazione alla Gara in Raggruppamento d'Impresa, l'onere della trasmissione della documentazione sarà in carico unicamente all'Operatore Economico Capogruppo, il quale, prima dell'invio della documentazione di gara, dovrà inserire nel Sistema i partecipanti al Raggruppamento stesso.

# La Registrazione al portale è obbligatoria per l'Operatore Economico mandatario, mentre non è obbligatoria per gli Operatori Economici mandanti.

**ATTENZIONE**: Nel caso di partecipazione in Raggruppamento si consiglia di inserire immediatamente la struttura dello stesso in quanto qualora inserito o modificato in un momento successivo rispetto al caricamento delle Buste contenenti l'offerta tecnica e/o economica, il Sistema revocherà automaticamente le offerte generate tramite lo stesso, e ne richiederà obbligatoriamente la generazione di nuove.

Dopo aver inserito l'eventuale Raggruppamento, l'Operatore Economico potrà caricare la documentazione cliccando sul tasto Carica la documentazione che comparirà sulle icone raffiguranti le "Buste" telematiche, all'interno delle quali l'Operatore Economico dovrà inserire tutta la documentazione di gara richiesta dagli atti di gara. Le "Buste" sono di tre tipi:

- Busta "A Documentazione amministrativa";
- Busta "B Offerta tecnica";
- Busta "C Offerta economica".

#### 1 DOCUMENTAZIONE AMMINISTRATIVA

#### (Busta telematica: A – BUSTA AMMINISTRATIVA)

In fase di partecipazione, dopo aver effettuato con successo l'accesso al Sistema, l'operatore economico che intende partecipare deve compilare i campi ed effettuare le selezioni che il Sistema propone in sequenza e, ogni qualvolta il Sistema lo richiede o l'operatore economico lo ritenga, devecaricare (upload) la pertinente documentazione amministrativa nell'ambito della busta telematica(virtuale) **«A – BUSTA AMMINISTRATIVA»**.

#### Caricamento Busta "A - Documentazione amministrativa"

Per effettuare l'upload della documentazione amministrativa sarà necessario cliccare sul tasto Carica documentazione in corrispondenza della relativa Busta "**A** – **Documentazione amministrativa**". Il Sistema presenterà all'Operatore Economico una "guida" sul corretto caricamento della documentazione di gara, che descriverà gli Step da seguire:

- Step 1: l'Operatore Economico dovrà assicurarsi che tutti i file da inserire nella Busta siano firmati digitalmente;
   Step 2: l'Operatore Economico dovrà creare un archivio compresso di tipo ZIP, Rar o 7z al cui interno inserire tutti i files firmati digitalmente;
- Step 3: l'Operatore Economico dovrà **firmare digitalmente** anche la cartella compressa contenente la documentazione firmata digitalmente;
- Step 4: l'Operatore Economico dovrà selezionare l'archivio compresso cliccando sul pulsante Seleziona il file Busta A Documentazione Amministrativa, e caricarlo; il Sistema chiederà all'Operatore Economico una "Chiave personalizzata" consistente in una Password, composta da 12 caratteri, necessaria per la criptazione della Busta telematica e del suo contenuto, al fine della tutela della sua segretezza e inviolabilità (come previsto espressamente dall'art. 52, comma 7, Codice degli Appalti). La stessa dovrà essere custodita dall'Operatore Economico in quanto, eccezionalmente, potrebbe essere richiesta dall'Ente in sede di apertura delle "Buste" per accedere al contenuto della documentazione.

Inserita la chiave personalizzata, cliccando su Carica busta il Sistema effettuerà il caricamento della documentazione e una barra di stato indicherà lo stato di avanzamento dell'upload. Al termine il Sistema provvederà a:

- Verificare l'integrità del file;
- verificare l'avvenuta criptazione del file;
- verificare l'avvenuta criptazione del file;
- verificare il salvataggio del file; per procedere con il caricamento della successiva Busta, l'Operatore Economico dovrà tornare al Pannello di gara.

#### Documentazione amministrativa

#### 1.1.1 Istanza di partecipazione alla gara (Allegato A).

Istanza di partecipazione alla gara, redatta in bollo (*allegato facsimile modello F23 per imposta di bollo*), con la quale il concorrente dichiara in particolare la forma giuridica di partecipazione alla gara tra quelle previste all'art. 45, comma 2, del D.Lgs. 50/2016 e di accettare, senza condizione o riserva alcuna, tutte le norme e disposizioni contenute nella documentazione della procedura e nei relativi allegati.

La domanda deve essere sottoscritta con firma digitale dal legale rappresentante del concorrente o da suo procuratore. Nel caso in cui il concorrente sia costituito da RTI, consorzio, GEIE non ancora costituiti la domanda deve essere firmata, sempre digitalmente, da tutti i soggetti che costituiranno l'Associazione o altro.

#### 1.1.2 Documento di Gara Unico Europeo - DGUE e dichiarazioni Integrative (Allegato B)

Il concorrente provvede a compilare il documento di gara unico europeo, attestando il possesso dei requisiti generali e speciali di cui ai precedenti paragrafi 3.1 -3.2 e 3.3.

**1.1.3** Garanzia provvisoria (articolo 93 del decreto legislativo n. 50 del 2016): pari al 2% del prezzo base dell'appalto di € 9.989,51;

#### 1.1.4 Contributo all'Autorità Nazionale Anticorruzione (art. 1, comma 67, legge n. 266 del 2005)

L'operatore deve provvedere al **versamento della somma di euro 35,00 (euro trentacinque,00)** a favore dell'Autorità Nazionale Anticorruzione, secondo le modalità definite nella deliberazione ANAC n. 1174 del 19/12/18, http://www.anticorruzione.it/portal/public/classic/AttivitaAutorita/AttiDellAutorita/\_Atto?id=f06a8f950a7780420 b8daa5fe78c56a6

L'operatore economico deve collegarsi al Servizio Riscossione Contributi dell'Anac con le credenziali da questo rilasciate e inserire il codice CIG che identifica la procedura alla quale intende partecipare. Il sistema consente le seguenti modalità di pagamento della contribuzione:

• on-line, attraverso collegamento al servizio riscossione contributi dell'ANAC

https://www.anticorruzione.it/portal/public/classic/Servizi/ServiziOnline/ServizioRiscossioneContributi,

mediante carta di credito dei circuiti Visa e Visa Electron (con la gestione del protocollo "certified by"), MasterCard (con la gestione del protocollo "secure code"), Diners, American Express. A riprova dell'avvenuto pagamento, l'utente otterrà la ricevuta di pagamento (da stampare e allegare all'offerta) all'indirizzo di posta elettronica indicato in sede di iscrizione. La ricevuta resterà disponibile accedendo alla lista dei "pagamenti effettuati" sul Servizio Riscossione Contributi;  in contanti, muniti del modello di pagamento rilasciato dal Servizio Riscossione Contributi, presso tutti i punti vendita della rete dei tabaccai lottisti abilitati al pagamento di bollette e bollettini. L'operatore economico al momento del pagamento deve verificare l'esattezza dei dati riportati sullo scontrino rilasciato dal punto vendita (il proprio codice fiscale e il CIG della procedura alla quale intende partecipare). Lo scontrino dovrà essere allegato alla documentazione amministrativa.

#### Il codice CIG è il seguente: 9577853654

#### 1.1.5 Passoe

Tutti gli operatori economici devono allegare il proprio «PASSOE», ai sensi dell'articolo 2 della deliberazione dell'Autorità Nazionale Anticorruzione (ANAC) n. 157 del 17 febbraio 2016, rilasciato dalla stessa ANAC nell'ambito del sistema AVCPASS, per l'accesso alla Banca dati di cui all'articolo 81 del decreto legislativo n. 50 del 2016.

#### 1.1.6 Dichiarazione di impegno

Dichiarazione sostitutiva resa ai sensi degli artt. 46 e 47 del d.P.R. 28 dicembre 2000, n. 445 e ss.mm. ii. con la quale il concorrente attesta:

- di avere esaminato tutti gli elaborati di gara e delle circostanze generali e particolari di realizzazione dei lavori;
- di aver giudicato la fornitura/il servizio realizzabile, gli elaborati progettuali adeguati ed i prezzi nel loro complesso remunerativi e tali da consentire il ribasso offerto;
- di avere esaminato tutti gli elaborati progettuali, compreso il computo metrico-estimativo; di essersi recato sul luogo di esecuzione dei lavori;
- di avere preso conoscenza delle condizioni locali e della viabilità di accesso;
- di aver verificato le capacità e le disponibilità, compatibili con i tempi di esecuzione previsti, delle cave eventualmente necessarie e delle discariche autorizzate, nonché di tutte le circostanze generali e particolari suscettibili di influire sulla determinazione dei prezzi, sulle condizioni contrattuali e sull'esecuzione dei lavori;
- di aver giudicato i lavori stessi realizzabili, gli elaborati progettuali adeguati ed i prezzi nel loro complesso remunerativi e tali da consentire il ribasso offerto;
- di avere effettuato una verifica della disponibilità della mano d'opera necessaria per l'esecuzione dei lavori nonché della disponibilità di attrezzature adeguate all'entità e alla tipologia e categoria dei lavori in appalto.

#### 1.1.7 Attestazione di sopralluogo (Allegato C).

L'Operatore Economico dovrà effettuare specifico sopralluogo, secondo le modalità indicate al successivo paragrafo 8, e di tale sopralluogo ne dovrà dare indicazione nell'ambito delle dichiarazioni. Il sopralluogo può essere eseguito senza la presenza di funzionario di questo Ente e quindi non è obbligatorio il rilascio dell'attestato.

#### Dichiarazioni e documentazione eventuali

#### 1.1.8 Operatori economici la cui documentazione o l'offerta è sottoscritta da un procuratore o institore

Scrittura privata autenticata o atto pubblico di conferimento della procura speciale o della preposizione institoria, in firma digitale, o, in alternativa, dichiarazione sostitutiva ai sensi dell'articolo 46 del d.P.R. n. 445 del 2000, attestante la sussistenza e i poteri conferiti con la procura speciale o con la preposizione institoria, con l'indicazione degli estremi dell'atto di conferimento ai sensi degli articoli 1393 e 2206 del codice civile.

#### 1.1.9 Operatori economici che ricorrono al subappalto

Dichiarazione, ai sensi dell'articolo 105 del decreto legislativo n. 50 del 2016, con la quale l'offerente indica le parti delle opere che intende subappaltare, da inserire, eventualmente, in alternativa, all'interno del Documento di Gara Unico Europeo.

#### 1.1.10 Raggruppamenti temporanei e consorzi ordinari di operatori economici

Ai sensi dell'articolo 48 del decreto legislativo n. 50 del 20016 e dell'articolo 92 del d.P.R. n. 207 del 2010:

- a) se già formalmente costituiti: copia autentica dell'atto di mandato collettivo speciale, con l'indicazione del soggetto designato quale mandatario o capogruppo, in firma digitale; in alternativa, dichiarazione sostitutiva di atto di notorietà, con la quale si attesti che tale atto è già stato stipulato, indicandone gli estremi e riportandone i contenuti;
- b) se non ancora costituiti: dichiarazione di impegno alla costituzione con conferimento di mandato al soggetto designato quale mandatario o capogruppo, ai sensi dell'articolo 48, comma 8, del decreto legislativo n. 50 del 2016;
- c) per ciascun operatore economico raggruppato o consorziato o che intende raggrupparsi o consorziarsi Documento di Gara Unico Europeo, attestante il possesso dei requisiti di carattere generale (art. 80 del d.lgs. n. 50/2016 e s.m.i.) e di idoneità professionale in relazione a quanto di propria pertinenza;
- d) indicazione delle quote di partecipazione di ciascun operatore economico raggruppato o consorziato oppure dei servizi che ciascun operatore economico intende assumere.

#### 1.1.11 Reti di imprese e contratti di rete Le reti di imprese devono dichiarare:

- a) gli estremi dell'atto pubblico o della scrittura privata con i quali è stato stipulato il Contratto di rete, nonché i contenuti del contratto di rete che rendono compatibile le pattuizioni contrattuali con la partecipazione all'appalto;
- b) le generalità complete dell'Organo Comune qualora previsto dal Contratto di rete e, per questo, il possesso dei

requisiti di ordine generale e l'assenza delle cause di esclusione dalle gare;

- c) le generalità complete delle imprese aderenti al Contratto di rete, distinguendo tra quelle che: sono individuate quali esecutrici dei servizi ovvero mettono in comune i requisiti di ordine speciale, se diverse dalle imprese esecutrici;
- d) la situazione personale (possesso dei requisiti di idoneità professionale e dei requisiti di ordine generale e assenza delle cause di esclusione), nonché il possesso dei requisiti di ordine speciale per tutte le imprese di cui alla precedente lettera c);
- e) ai sensi dell'articolo 48, comma 14, del decreto legislativo n. 50 del 2016, per quanto non diversamente disposto, alle reti di imprese si applicano le disposizioni in materia di raggruppamenti temporanei di operatori economici o dei consorzi stabili, in quanto compatibili.

#### 1.1.12 Consorzi stabili, consorzi di cooperative o di imprese artigiane

Il concorrente deve indicare se intenda eseguire i lavori direttamente con la propria organizzazione consortile o se ricorrano ad uno o più operatori economici consorziati e, in quest'ultimo caso, devono indicare il consorziato o i consorziati esecutori per i quali il consorzio concorre alla gara;

Il consorziato o i consorziati indicati quali esecutori per i quali il consorzio concorre devono produrre Documento di Gara Unico Europeo attestante il possesso dei requisiti di cui all'articolo 80 del decreto legislativo n. 50 del 2016 e le proprie capacità professionali.

#### 1.1.13 Offerenti che ricorrono all'avvalimento

Ai sensi e per gli effetti dell'articolo 89 del decreto legislativo n. 50 del 2016, l'offerente può avvalersi, per il requisito di capacità tecnica, dell'attestazione SOA posseduta da altro operatore economico (denominato impresa "ausiliaria"), alle seguenti condizioni:

- a) alla documentazione amministrativa deve essere allegata una dichiarazione dell'offerente attestante l'avvalimento dei requisiti necessari per la partecipazione alla gara, di cui è carente, con indicazione dei requisiti stessi e l'individuazione dell'impresa ausiliaria;
- b) alla documentazione amministrativa deve essere inoltre allegata una dichiarazione dell'impresa ausiliaria con la quale quest'ultima: attesta il possesso dei requisiti di ordine generale di cui all'articolo 80 del D. Lgs n. 50 del 2016,
- c) una dichiarazione dell'impresa ausiliaria con la quale la stessa si obbliga verso l'offerente e verso la Stazione Appaltante a mettere a disposizione per tutta la durata dell'appalto i requisiti e le risorse necessarie di cui l'offerente è carente e di cui si avvale l'offerente medesimo, attestandone il possesso in proprio;
- d) una dichiarazione dell'impresa ausiliaria che attesta che non partecipa alla gara in proprio, né partecipa in raggruppamento temporaneo o in consorzio diverso da quello di cui essa faccia eventualmente parte in quanto offerente oltre che ausiliaria;
- e) una dichiarazione dell'impresa ausiliaria che attesta di non aver assunto il ruolo di ausiliaria di più operatori economici che partecipano separatamente alla medesima gara in concorrenza tra di loro;
- d) alla documentazione amministrativa deve essere altresì allegato il contratto con il quale l'impresa ausiliaria si obbliga nei confronti dell'offerente a fornire a quest'ultimo i requisiti e a mettere a disposizione dello stesso le risorse necessarie per tutta la durata dell'appalto. Il contratto deve avere i contenuti minimi di cui all'articolo 1325 del codice civile e deve indicare esplicitamente i requisiti e le risorse messe a disposizione.

Nel caso di avvalimento nei confronti di un operatore economico che appartiene al medesimo gruppo, in luogo del contratto può essere presentata una dichiarazione attestante il legame giuridico ed economico esistente nel gruppo tra l'offerente e l'impresa ausiliaria.

Il bando precisa per quali categorie non è possibile l'avvalimento pena l'esclusione dalla gara per carenza di requisiti.

#### 2 BUSTA "B" OFFERTA TECNICA

L' Offerta tecnica deve contenere, a pena di esclusione, i seguenti documenti:

#### 1.1 RELAZIONETECNICA

La busta "B" dovrà contenere al suo interno una relazione descrittiva che evidenzi le proposte progettuali offerte dal concorrente migliorative del progetto posto a base di gara nonché eventuali elaborati ritenuti dal concorrente opportuni o necessari per illustrare le suddette proposte progettuali oltre ad un computo metrico non estimativo delle sole proposte migliorative.

In particolare la relazione, **a pena di esclusione dalla procedura di gara**, deve essere sottoscritta digitalmente oltre che dal legale rappresentante dell'operato economico, da professionista abilitato ed iscritto al relativo albo professionale, dovrà essere redatta in forma descrittiva, **non superiore alle 30 pagine** (solo fronte no retro), formato A4, carattere Arial, dimensione 12, per un massimo di 45 righe a pagina; la relazione dovrà essere articolata in singoli paragrafi coincidenti con i titoli dei criteri utilizzati per l'assegnazione dei punteggi come riportato nella parte iniziale del presente Disciplinare e in modo tale che ogni paragrafo sia esauriente per se stesso, illustrato sinteticamente in modo chiaro e dettagliato ed eventualmente accompagnato da tavole grafiche che illustrino in dettaglio la proposta formulata.

La relazione tecnica dovrà essere elaborata attraverso l'esplicitazione dei seguenti criteri e sub-criteri riportati di seguito:

| CRITERIO                                                                                                    | SUB<br>CRITERIO | DESCRIZIONE                                                                                                    | PUNTI |
|----------------------------------------------------------------------------------------------------|-----------------|----------------------------------------------------------------------------------------------------|-------|
| Miglioramento<br>qualitativo dell'opera<br>riferito<br>all'efficientamento<br>energetico del                                            | 1.a             | Proposta migliorativa ai sensi dell'art. 95 comma 14 del D.Lgs. 50/2016- con livello di definizione pari a quello del progetto esecutivo messo a gara con riferimento a soluzioni innovative volte al miglioramento dell'efficientamento energetico (cappotto termico, infissi, vetrate, isolamento in copertura, isolamento pavimentazione contro terra, illuminazione a led, ecc.);                                                                                                    | 20    |
| fabbricato spogliatoi                                                                                                    | 1.b             | Miglioramento delle caratteristiche tecniche degli impianti ovvero delle tecnologie costruttive volte a minimizzare i costi di manutenzione ed a garantire maggiore durabilità dell'opera.                                                                                                    | 5     |
| Miglioramento<br>qualitativo dell'opera<br>riferito all'impiantistica<br>sportiva                                                       | 2.a             | Proposta migliorativa ai sensi dell'art. 95 comma 14 del D.Lgs. 50/2016 - con livello di definizione pari a quello del progetto esecutivo messo a gara con riferimento:<br>- alle caratteristiche funzionali e di durabilità nella pavimentazione del campo di gioco;<br>- allo scavo, riciclo e/o riutilizzo, trasporto ed oneri smaltimento dei materiali di risulta                                                                                                    | 25    |
| Miglioramento<br>qualitativo dell'opera<br>riferito all'illuminazione<br>del campo di gioco ed<br>all'impiantistica degli<br>spogliatoi | 3.a             | <ul> <li>Proposta migliorativa ai sensi dell'art. 95 comma 14 del D. Lgs. 50/2016 - con livello di definizione pari a quello del progetto esecutivo messo a gara con riferimento a:</li> <li>soluzioni innovative volte al miglioramento delle caratteristiche illuminotecniche e della funzionalità dell'impianto di illuminazione artificiale del terreno di gioco;</li> <li>soluzioni innovative volte al miglioramento delle caratteristiche di sicurezza dell'impianto di videosorveglianza ecc.)</li> </ul> | 25    |
| Gestione delle attività di<br>cantiere in fase di<br>esecuzione dei lavori in<br>sicurezza                                              | 4.a             | Proposte per la gestione delle attività di cantiere idonee a ridurre le interferenze delle attività con le altre componenti quali: traffico, servizi a rete e funzioni residenziali e non presenti nelle aree circostanti.                                                                                                    | 5     |

#### 1.2 COMPUTO METRICO NON ESTIMATIVO

comprensivo delle lavorazioni e forniture migliorative e/o integrative offerte; il computo non deve contenere dati economici a pena di esclusione;

#### 1.3 QUADRO DI RAFFRONTO, NON ESTIMATIVO

Fra il progetto esecutivo a base di gara e quello del progetto migliorativo proposto; il quadro di raffronto non deve contenere dati economici **a pena di esclusione**.

Per ogni miglioria alle lavorazioni/forniture previste nel progetto a base d'asta, in relazione ai criteri riportati nella tabella del paragrafo del criterio di aggiudicazione, si potranno utilizzare i due elenchi compilati secondo gli schemi di seguito riportati indicando tutte le voci delle lavorazioni/forniture riguardanti la miglioria proposta (in coerenza alle voci riportate nel computo metrico non estimativo prodotto dal concorrente):

#### Primo schema

con indicazioni delle lavorazioni/forniture di progetto poste a base di gara e le corrispondenti migliorie sostitutive

| MIGL | IORIA:                                       |                             |                   |                                                                                                    |                |          |
|------|----------------------------------------------|-----------------------------|-------------------|----------------------------------------------------------------------------------------------------|----------------|----------|
|      | Lavo                                         | orazioni/forniturerelativea | llemigliorieoffer | teinsostituzionedique                                                                                           | ellediprogetto |          |
|      | Categoria prevista in progetto a base d'asta |                             |                   | Categoria migliorativa offerta in sostituzione a<br>Prezzo non superiore a quello di progetto a base<br>di gara |                |          |
| Nr.  | Codice                                       | Descrizione                 | Quantità          | Codice articolo                                                                                                 | Descrizione    | Quantità |
|      |                                              |                             |                   |                                                                                                    |                |          |
|      |                                              |                             |                   |                                                                                                    |                |          |

#### Secondo schema

con indicazioni di eventuali lavorazioni/forniture migliorative integrative non previste nel progetto a base d'asta

| MIGLI | IORIA:             |                                                                                      |          |
|-------|--------------------|--------------------------------------------------------------------------------------|----------|
|       | Lavorazioni        | /forniturerelativeallemigliorieintegrativealleprevisioniprogettualipostea basedigara |          |
| Nr.   | Codice<br>articolo | Descrizione                                                                          | Quantità |
|       |                    |                                                                                      |          |
|       |                    |                                                                                      |          |

Il concorrente al fine di documentare le proposte e consentirne la valutazione, **può** inserire nella "**BUSTA TECNICA**", nella quantità e nello sviluppo appresso descritti, i seguenti ulteriori documenti:

- schede tecniche e/o descrittive delle caratteristiche tecniche, qualitative e prestazionali dei materiali, dei componenti, delle apparecchiature e delle lavorazioni offerti; certificati, depliants; elaborati grafici, particolari costruttivi, calcoli e quant'altro occorrente a documentare con chiarezza le migliorie proposte, avendo cura di sintetizzare al massimo il materiale illustrativo delle stesse; detta documentazione deve essere, a pena di esclusione, priva di dati economici;

# ATTENZIONE. L'offerta tecnica non deve recare, pena l'esclusione, alcun riferimento al prezzo offerto, ovvero agli elementi che consentano di desumere in tutto o in parte l'offerta economica del concorrente.

L'offerta tecnica, **a pena di esclusione dalla procedura di gara**, deve essere sottoscritta digitalmente sia da un tecnico di fiducia del concorrente abilitato ed iscritto al relativo albo professionale sia dal legale rappresentante/ procuratore dell'impresa concorrente in forma singola o del Consorzio, ovvero dal legale rappresentante/procuratore dell'impresa capogruppo in caso di RTI o Consorzio già costituito, ovvero ancora nel caso di RTI o Consorzio da costituire, deve essere sottoscritta da tutti i legali rappresentanti/procuratori delle imprese costituenti il futuro raggruppamento temporaneo o consorzio.

Si precisa che qualora nell'offerta dovesse emergere anche opere aggiuntive e non migliorative le stesse saranno comunque accettate ma non verranno valutate e ciò per il rispetto dell'art. 95 comma 14bis del codice dei contratti.

Qualora l'operatore economico offerente dovesse riscontrare delle anomalie nel computo metrico del progetto posto a base di gara è fatto obbligo allo stesso evidenziarle e riportare nel computo delle migliorie l'aggiustamento delle anomalie riscontrate.

#### Caricamento Busta "B - offerta tecnica" (offerta tecnica non generata a video)

Per effettuare l'upload della documentazione, l'Operatore Economico dovrà cliccare sul tasto <u>Carica documentazione</u> in corrispondenza della relativa <u>Busta telematica Busta "B – Offerta tecnica"</u>. Il Sistema presenterà all'Operatore Economico una "guida" sul corretto caricamento della documentazione di gara che descriverà gli Step da seguire:

Step 1: l'Operatore Economico dovrà assicurarsi che tutti i files da inserire nella Busta siano firmati digitalmente;

- Step 2: l'Operatore Economico dovrà creare un archivio compresso di tipo Zip, Rar o 7z al cui interno inserire tutti i files firmati digitalmente;
- **Step 3**: l'Operatore Economico dovrà firmare digitalmente anche la cartella compressa contenente la documentazione firmata digitalmente;
- Step 4: l'Operatore Economico dovrà selezionare l'archivio compresso cliccando sul pulsante Seleziona il file Busta B – Offerta Tecnica e caricarlo;

il Sistema chiederà all'Operatore Economico una **"Chiave personalizzata"** consistente in una Password, composta da 12 caratteri, necessaria per la criptazione della Busta telematica e del suo contenuto, al fine della tutela della sua segretezza e inviolabilità. La stessa dovrà essere custodita dall'Operatore Economico in quanto, eccezionalmente, potrebbe essere richiesta dall'Ente in sede di apertura delle "Buste" per accedere al contenuto della documentazione.

Inserita la chiave personalizzata, cliccando su Carica busta il Sistema effettuerà il caricamento della documentazione e una barra di stato indicherà lo stato di avanzamento dell'upload.

Al termine il Sistema provvederà a:

- verificare l'integrità del file;
- verificare la validità formale della firma digitale apposta sul file; verificare l'avvenuta criptazione del file;
- verificare il salvataggio del file;

Fino alla scadenza del termine di presentazione dell'offerta l'Operatore Economico potrà:

- Visualizzare la documentazione caricata;
- Sostituire la documentazione già caricata. I nuovi file sostituiranno integralmente quelli caricati precedentemente;
- Rigenerare l'offerta tecnica/economica. I nuovi file sostituiranno integralmente quelli caricati precedentemente;
- Modificare l'eventuale struttura del Raggruppamento. ATTENZIONE: Nel caso di partecipazione in Raggruppamento, qualora inserito o modificato in un momento successivo rispetto al caricamento delle Buste contenenti l'offerta tecnica e/o economica, il Sistema revocherà automaticamente le offerte formulate e ne richiederà obbligatoriamente la formulazione di nuove.

#### ATTENZIONE:

si consiglia vivamente agli Operatori Economici di procedere con il caricamento della documentazione con congruo anticipo rispetto al termine ultimo di scadenza di presentazione delle offerte in quanto la dimensione dei file, insieme ad altri fattori (come ad es. la velocità della connessione Internet) inciderà sul tempo di caricamento degli stessi sul Sistema, mettendo così a rischio la stessa possibilità di partecipazione da parte dell'Operatore Economico.

Per procedere con il caricamento della successiva Busta, l'Operatore Economico dovrà tornare al Pannello di gara.

#### Caricamento Busta "B - offerta tecnica" (offerta tecnica generata a video)

L'Operatore Economico dovrà "generare" l'offerta Tecnica cliccando sul tasto "Genera offerta tecnica". Tale comando apparirà per i criteri di tipo "Quantitativo" implicanti una valutazione automatica delle offerte affidata al Sistema. Per effettuare l'upload della Busta "B – Offerta tecnica" l'Operatore Economico dovrà cliccare sul tasto Genera offerta tecnica e compilare i form proposti dal Sistema.

Al termine della compilazione il Sistema chiederà all'Operatore Economico una "Chiave personalizzata" consistente in una Password, composta da 12 caratteri, necessaria per la criptazione delle Buste telematiche e del loro contenuto, al fine della tutela della loro segretezza e inviolabilità. La stessa dovrà essere custodita dall'Operatore Economico in quanto, eccezionalmente, potrebbe essere richiesta dall'Ente in sede di apertura delle "Buste" per accedere al contenuto della documentazione.

Inserita la chiave personalizzata, l'Operatore Economico dovrà cliccare su "Salva" e il Sistema genererà un file, contenente l'offerta stessa, che l'Operatore Economico dovrà:

- scaricare, cliccando sul tasto Scarica il file di offerta;
- firmare digitalmente;
- ricaricare a Sistema, cliccando sul tasto Carica documentazione.

Per effettuare l'upload della documentazione tecnica è necessario cliccare sul tasto Carica documentazione in corrispondenza della Busta **"B – Offerta tecnica"** e caricarla. Il Sistema presenterà all'Operatore Economico una "guida" sul corretto caricamento della documentazione di gara, che descriverà gli Step da seguire:

- Step 1: l'Operatore Economico dovrà assicurarsi che tutti i file da inserire nella Busta siano firmati digitalmente; nel caso in cui il Bando preveda la trasmissione di ulteriori documenti facenti parte dell'offerta Tecnica, oltre a quello generato dal Sistema, anche quelli dovranno essere firmati digitalmente;
- Step 2: l'Operatore Economico dovrà creare un archivio compresso di tipo Zip, Rar o 7z al cui interno inserire tutti i files firmati digitalmente: quello generato dal Sistema e gli altri documenti eventualmente richiesti dal Bando.
- **Step 3**: l'Operatore Economico dovrà firmare digitalmente anche la cartella compressa contenente la documentazione firmata digitalmente;
- Step 4: l'Operatore Economico dovrà selezionare l'archivio compresso cliccando sul pulsante Seleziona il file Busta B – Offerta Tecnica e caricarlo; il Sistema chiederà all'Operatore Economico una "Chiave personalizzata" consistente in una Password, composta da 12 caratteri, necessaria per la criptazione della Busta telematica e del suo contenuto, al fine della tutela della sua segretezza e inviolabilità. La stessa dovrà essere custodita dall'Operatore Economico in quanto, eccezionalmente, potrebbe essere richiesta dall'Ente in sede di apertura delle "Buste" per accedere al contenuto della documentazione.

Inserita la chiave personalizzata, cliccando su Carica busta il Sistema effettuerà il caricamento della documentazione e una barra di stato indicherà lo stato di avanzamento dell'upload.

Al termine il Sistema provvederà a:

- verificare l'integrità del file;
- verificare la validità formale della firma digitale apposta sul file;
- verificare l'offerta tecnica (e quindi la corrispondenza tra il file caricato dall'Operatore Economico e quello generato dal Sistema); verificare l'avvenuta criptazione del file;
- verificare il salvataggio del file;

Fino alla scadenza del termine di presentazione dell'offerta l'Operatore Economico potrà:

- Visualizzare la documentazione caricata;
- Sostituire la documentazione già caricata. I nuovi file sostituiranno integralmente quelli caricati precedentemente; Rigenerare l'offerta tecnica. I nuovi file sostituiranno integralmente quelli caricati precedentemente;
- Modificare l'eventuale struttura del Raggruppamento. ATTENZIONE: Nel caso di partecipazione in Raggruppamento, qualora inserito o modificato in un momento successivo rispetto al caricamento delle Buste contenenti l'offerta tecnica e/o economica, il Sistema revocherà automaticamente le offerte formulate e ne richiederà obbligatoriamente la formulazione di nuove.

ATTENZIONE: si consiglia vivamente agli Operatori Economici di procedere con il caricamento della documentazione con congruo anticipo rispetto al termine ultimo di scadenza di presentazione delle offerte in quanto la dimensione dei file, insieme ad altri fattori (come ad es. la velocità della connessione Internet) inciderà sul tempo di caricamento degli stessi sul Sistema, mettendo così a rischio la stessa possibilità di partecipazione da parte dell'Operatore Economico.

Per procedere con il caricamento della successiva Busta, l'Operatore Economico dovrà tornare al Pannello di gara

#### 3 BUSTA "C" OFFERTA ECONOMICA E TEMPORALE

#### 3.1.1 Offerta Economica

(Documentazione della busta interna della «Offerta Economica»)

In questa busta devono essere introdotti esclusivamente i documenti costituenti l'offerta come descritti di seguito:

- a) Offerta tempo contenente il ribasso percentuale sui tempi di esecuzione dei lavori posto a base di gara
- b) cronoprogramma che descriva l'avanzamento dei lavori.
- c) dichiarazione d'offerta da compilare sulla piattaforma telematica come da schema della piattaforma stessa, sottoscritta digitalmente dal legale rappresentante o da un suo procuratore
- d) computo metrico estimativo delle opere offerte in miglioria
- e) quadro di raffronto

#### 3.1.2 Ribasso percentuale sull'ammontare complessivo stimato dell'appalto.

L'offerta economica, generata dal Sistema, sottoscritta dal legale rappresentante dell'offerente o da altro soggetto avente i medesimi poteri come risultante dalla documentazione di cui al punto 5.2.1:

- a) è redatta sul corrispettivo per l'esecuzione dei lavori mediante dichiarazione di ribasso percentuale sull'importo stimato complessivo dell'appalto, con le modalità e alle condizioni di cui alle successive lettere;
- b) il ribasso è indicato con non più di 3 (tre) cifre decimali dopo la virgola; eventuali cifre in più sono troncate senza arrotondamento;
- c) l'offerta è corredata dall'indicazione dei costi della manodopera e dei costi aziendali interni della sicurezza.

#### Caricamento Busta "C – offerta economica (offerta economica non generata a video)

Per effettuare l'upload della documentazione relativa all'offerta economica sarà necessario cliccare sul tasto Carica documentazione in corrispondenza della relativa Busta telematica Busta "C – Offerta economica e temporale", e caricarla. Il Sistema presenterà all'Operatore Economico una "guida" sul corretto caricamento della documentazione, che descriverà gli Step da seguire:

Step 1: l'Operatore Economico dovrà assicurarsi che tutti i file da inserire nella Busta siano firmati digitalmente;

- Step 2: l'Operatore Economico dovrà creare un archivio compresso di tipo Zip, Rar o 7z al cui interno inserire tutti i files firmati digitalmente;
- **Step 3**: l'Operatore Économico dovrà firmare digitalmente anche la cartella compressa contenente la documentazione firmata digitalmente;
- Step 4: l'Operatore Economico dovrà selezionare l'archivio compresso cliccando sul pulsante Seleziona il file Busta "C – Offerta Economica e temporale"; il Sistema chiederà all'Operatore Economico una "Chiave personalizzata" consistente in una Password, composta da 12 caratteri, necessaria per la criptazione della Busta telematica e del suo contenuto, al fine della tutela della sua segretezza e inviolabilità. La stessa dovrà essere custodita dall'Operatore Economico in quanto, eccezionalmente, potrebbe essere richiesta dall'Ente in sede di apertura delle "Buste" per accedere al contenuto della documentazione.

Inserita la chiave personalizzata, cliccando su *Carica busta* il Sistema effettuerà il caricamento della documentazione e una barra di stato indicherà lo stato di avanzamento dell'upload.

- Al termine il Sistema provvederà a:
  - verificare l'integrità del file;
  - verificare la validità formale della firma digitale apposta sul file;
  - verificare l'avvenuta criptazione del file;
  - verificare il salvataggio del file;

Fino alla scadenza del termine di presentazione dell'offerta l'Operatore Economico potrà:

- Visualizzare la documentazione caricata;
- Sostituire la documentazione già caricata. I nuovi file sostituiranno integralmente quelli caricati precedentemente;
- Rigenerare l'offerta tecnica/economica. I nuovi file sostituiranno integralmente quelli caricati precedentemente;
- Modificare l'eventuale struttura del Raggruppamento. ATTENZIONE: Nel caso di partecipazione in Raggruppamento, qualora inserito o modificato in un momento successivo rispetto al caricamento delle Buste contenenti l'offerta economica, il Sistema revocherà automaticamente le offerte formulate e ne richiederà obbligatoriamente la formulazione di nuove.

# ATTENZIONE: si consiglia vivamente agli Operatori Economici di procedere con il caricamento della documentazione con congruo anticipo rispetto al termine ultimo di scadenza di presentazione delle offerte in quanto la dimensione dei file, insieme ad altri fattori (come ad es. la velocità della connessione Internet) inciderà sul tempo di caricamento degli stessi sul Sistema, mettendo così a rischio la stessa possibilità di partecipazione da parte dell'Operatore Economico.

Per procedere con l'invio della partecipazione l'Operatore Economico dovrà tornare al Pannello di gara e Inviare la Partecipazione.

#### Caricamento Busta "C - offerta economica (offerta economica generata a video)

Per effettuare l'upload della Busta "C – Offerta economica e temporale" l'Operatore Economico dovrà cliccare sul tasto **Genera offerta economica** e compilare i form proposti dal Sistema.

Al termine della compilazione il Sistema chiederà all'Operatore Economico una "Chiave personalizzata" consistente in una Password, composta da 12 caratteri, necessaria per la criptazione delle Buste telematiche e del loro contenuto, al fine della tutela della loro segretezza e inviolabilità. La stessa dovrà essere custodita dall'Operatore Economico in quanto, eccezionalmente, potrebbe essere richiesta dall'Ente in sede di apertura delle "Buste" per accedere al contenuto della documentazione.

Inserita la chiave personalizzata, l'Operatore Economico dovrà cliccare su "Salva" e il Sistema genererà un file, contenente l'offerta stessa, che l'Operatore Economico dovrà:

- scaricare, cliccando sul tasto "Scarica il file di offerta";
- firmare digitalmente;
- ricaricare a Sistema, cliccando sul tasto "Carica documentazione".

Per effettuare l'upload della documentazione relativa all'offerta economica sarà necessario cliccare sul tasto Carica documentazione in corrispondenza della Busta "C – Offerta economica" e caricarla. Il Sistema presenterà all'Operatore Economico una "guida" sul corretto caricamento della documentazione di gara, che descrive gli Step da seguire:

Step 1: l'Operatore Economico dovrà assicurarsi che tutti i file da inserire nella Busta siano firmati digitalmente; nel caso

in cui il Bando preveda la trasmissione di ulteriori documenti facenti parte dell'offerta economica oltre a quello generato dal Sistema, anche quelli dovranno essere firmati digitalmente;

- **Step 2**: l'Operatore Economico dovrà creare un archivio compresso di tipo Zip, rar o 7z al cui interno inserire tutti i files firmati digitalmente: quello generato dal Sistema e gli altri documenti eventualmente richiesti dal Bando;
- **Step 3:** l'Operatore Economico dovrà firmare digitalmente anche la cartella compressa contenente la documentazione firmata digitalmente;
- Step 4: l'Operatore Economico dovrà selezionare l'archivio compresso cliccando sul pulsante Seleziona il file Busta C
   Offerta economica; il Sistema chiederà all'Operatore Economico una "Chiave personalizzata" consistente in una Password, composta da 12 caratteri, necessaria per la criptazione della Busta telematica e del suo contenuto, al fine della tutela della sua segretezza e inviolabilità. La stessa dovrà essere custodita dall'Operatore Economico in quanto, eccezionalmente, potrebbe essere richiesta dall'Ente in sede di apertura delle "Buste" per accedere al contenuto della documentazione.

Inserita la chiave personalizzata, cliccando su Carica busta il Sistema effettuerà il caricamento della documentazione e una barra di stato indicherà lo stato di avanzamento dell'upload.

Al termine il Sistema provvederà a:

- verificare l'integrità del file;
- verificare la validità formale della firma digitale apposta sul file;
- verificare l'offerta economica (e quindi la corrispondenza tra il file caricato dall'Operatore Economico e quello generato dal Sistema);
- verificare l'avvenuta criptazione del file;
- verificare il salvataggio del file;

Fino alla scadenza del termine di presentazione dell'offerta l'Operatore Economico potrà:

- Visualizzare la documentazione caricata;
- Sostituire la documentazione già caricata. I nuovi file sostituiranno integralmente quelli caricati precedentemente;
- · Rigenerare l'offerta tecnica/economica. I nuovi file sostituiranno integralmente quelli caricati precedentemente;
- Modificare l'eventuale struttura del Raggruppamento. ATTENZIONE: Nel caso di partecipazione in Raggruppamento, qualora inserito o modificato in un momento successivo rispetto al caricamento delle Buste contenenti l'offerta economica, il Sistema revocherà automaticamente le offerte formulate e ne richiederà obbligatoriamente la formulazione di nuove.

ATTENZIONE: si consiglia vivamente agli Operatori Economici di procedere con il caricamento della documentazione con congruo anticipo rispetto al termine ultimo di scadenza di presentazione delle offerte in quanto la dimensione dei file, insieme ad altri fattori (come ad es. la velocità della connessione Internet) inciderà sul tempo di caricamento degli stessi sul Sistema, mettendo così a rischio la stessa possibilità di partecipazione da parte dell'Operatore Economico.

Per procedere con l'invio della partecipazione l'Operatore Economico dovrà tornare al Pannello di gara e Inviare la Partecipazione.

#### 3.1.3 Dichiarazione a corredo dell'offerta.

- In sede di offerta, il concorrente deve dichiarare di aver controllato le voci e le quantità riportate nel computo metrico estimativo, attraverso l'esame degli elaborati progettuali e di aver tenuto conto delle eventuali discordanze nelle indicazioni qualitative e quantitative delle voci rilevabili dal computo metrico estimativo nella formulazione dell'offerta che, riferita all'esecuzione dei lavori secondo gli elaborati progettuali posti a base di gara, si ritiene impegnativa, remunerativa nonché fissa ed invariabile.
- limitatamente ai raggruppamenti temporanei e consorzi ordinari non ancora costituiti: ai sensi dell'articolo 48, comma 8, del decreto legislativo n. 50 del 2016 e s.m.i., la sottoscrizione dell'offerta deve essere effettuata da tutti gli operatori economici che compongono il raggruppamento temporaneo o il consorzio ordinario. L'Offerta Economica deve contenere l'impegno alla costituzione del raggruppamento temporaneo o del consorzio, qualora non sia stato già espresso in sede di documentazione amministrativa.

#### 3.1.4 Invio della Partecipazione

Una volta caricate tutte le **"Buste"**, il Sistema renderà disponibile il pulsante **INVIA LA PARTECIPAZIONE** che consentirà all'Operatore Economico l'inoltro della richiesta di partecipazione alla gara. Cliccando su tale tasto, il Sistema verificherà la presenza di tutte le "Buste" e rilascerà il seguente messaggio:

#### La partecipazione è stata ricevuta con successo. Un messaggio di posta elettronica certificata è stato inviato per confermare l'operazione.

Dopo aver verificato la presenza di tutte le "Buste", il Sistema apporrà la marcatura temporale certificante la data e l'ora certa di invio dell'istanza e contestualmente invierà all'Operatore Economico, tramite PEC, conferma di avvenuta partecipazione.

Solo quando visualizzerà tale messaggio e avrà ricevuto tramite Pec la ricevuta di avvenuta consegna, da parte dell'Ente, della richiesta di partecipazione, l'Operatore Economico potrà considerare inviata la propria istanza. Dopo aver effettuato l'invio della partecipazione alla gara ed entro i termini di scadenza della stessa, l'Operatore

- Dopo aver effettuato l'invio della partecipazione alla gara ed entro i termini di scadenza della stessa, l'Operatore Economico avrà la possibilità di:
- visualizzare la documentazione caricata;
- sostituire la documentazione già inviata. I nuovi file sostituiranno integralmente quelli inviati precedentemente;

Rigenerare l'offerta tecnica/economica. I nuovi file sostituiranno integralmente quelli inviati precedentemente;

- modificare l'eventuale struttura del Raggruppamento. ATTENZIONE: la modifica del Raggruppamento comporterà la revoca automatica delle offerte formulate che siano state generate tramite il Sistema e quest'ultimo ne richiederà obbligatoriamente la formulazione di nuove. In tal caso l'Operatore Economico dovrà nuovamente inviare la propria partecipazione;
- revocare la propria partecipazione alla gara. Entro i termini di presentazione dell'offerta l'Operatore Economico potrà
  revocare la partecipazione cliccando sul tasto "Revoca partecipazione"; il Sistema invierà all'Operatore Economico
  PEC di avvenuta consegna dell'istanza di revoca della partecipazione. Un'offerta revocata sarà cancellata dal
  Sistema ed equivarrà a un'offerta non presentata. Insieme all'offerta sarà cancellata tutta la documentazione per
  l'ammissione alla gara e l'eventuale documentazione presentata a corredo dell'offerta.

Il Sistema non accetterà offerte presentate dopo la data e l'orario stabilito quale termine di presentazione delle offerte. Si consiglia di inviare la propria offerta con congruo anticipo, in modo da consentire alla Stazione Appaltante e/o al Gestore della Piattaforma di fornire l'eventuale assistenza che dovesse rendersi necessaria per il superamento di eventuali problemi correlati alla mancanza di padronanza nell'utilizzo della piattaforma da parte degli Operatori Economici.

L'offerta presentata entro la data e l'ora di chiusura della gara è vincolante per l'Operatore Economico concorrente. La presentazione dell'offerta costituisce accettazione, da parte del concorrente, delle Norme Tecniche di funzionamento del Sistema, delle condizioni previste per la partecipazione alla gara e di tutta la documentazione predisposta dalla Stazione Appaltante.

#### 4 PROCEDURA DI GARA

#### Prima seduta pubblica del Seggio di Gara e verifica della documentazione amministrativa

Il giorno Giovedì - 09 Febbraio 2023 - 15:30 presso gli Uffici del Comune di Vallo Della Lucania avrà luogo l'insediamento, in seduta pubblica, del Seggio di Gara, oppure, in caso di impedimento, luogo, data e ora comunicate agli offerenti con le modalità di cui al punto 8.1.1.

Il soggetto che presiede il seggio di gara provvede:

- a) a verificare la completezza della documentazione amministrativa presentata dai concorrenti;
- b) ad esercitare, nei casi previsti dall'articolo 83, comma 9, del decreto legislativo n. 80 del 2016, prima di procedere all'esclusione, il soccorso istruttorio, assegnando un termine perentorio non superiore a 10 dieci giorni perché siano rese, integrate o regolarizzate le dichiarazioni necessarie, anche di soggetti terzi, indicandone il contenuto e i soggetti che le devono rendere.

#### Procedura di soccorso istruttorio

Le carenze di qualsiasi elemento formale della domanda, e in particolare, la mancanza, l'incompletezza e ogni altra irregolarità essenziale degli elementi e del DGUE, con esclusione di quelle afferenti all'offerta economica e all'offerta tecnica, possono essere sanate attraverso la procedura di soccorso istruttorio di cui all'art. 83, comma 9 del Codice.

L'irregolarità essenziale è sanabile laddove non si accompagni ad una carenza sostanziale del requisito alla cui dimostrazione la documentazione omessa o irregolarmente prodotta era finalizzata. La successiva correzione o integrazione documentale è ammessa laddove consenta di attestare l'esistenza di circostanze preesistenti, vale a dire requisiti previsti per la partecipazione e documenti/elementi a corredo dell'offerta. Nello specifico valgono le seguenti regole:

- il mancato possesso dei prescritti requisiti di partecipazione non è sanabile mediante soccorso istruttorio e determina l'esclusione dalla procedura di gara;
- l'omessa o incompleta nonché irregolare presentazione delle dichiarazioni sul possesso dei requisiti di partecipazione e ogni altra mancanza, incompletezza o irregolarità del DGUE e della domanda, ivi compreso il difetto di sottoscrizione, sono sanabili, ad eccezione delle false dichiarazioni;
- la mancata produzione della dichiarazione di avvalimento o del contratto di avvalimento, può essere oggetto di soccorso istruttorio solo se i citati elementi erano comunque indicati in sede di partecipazione alla gara, preesistenti e comprovabili con documenti di data certa anteriore al termine di presentazione dell'offerta;
- nei raggruppamenti temporanei o consorzi ordinari di concorrenti, in difetto di previsione espressa, la quota di
  partecipazione ed esecuzione dei servizi/forniture di ciascuna associata si presume corrispondente alla rispettiva
  qualificazione dichiarata. Ove la qualificazione dei componenti del raggruppamento con conduca a conclusioni
  univoche, lo stesso sarà escluso dalla gara. Costituisce, parimenti, causa di esclusione dalla gara la qualificazione
  insufficiente della singola associata rispetto alla quota dalla stessa assunta.

Ai fini della sanatoria la Stazione Appaltante assegna al concorrente un congruo termine – non superiore a dieci giorni – perché siano rese, integrate o regolarizzate le dichiarazioni necessarie, indicando il contenuto e i soggetti che le devono rendere. Ove il concorrente produca dichiarazioni o documenti non perfettamente coerenti con la richiesta, la Stazione Appaltante può chiedere ulteriori precisazioni o chiarimenti, fissando un termine perentorio a pena di esclusione.

In caso di inutile decorso del termine, la Stazione Appaltante procede all'esclusione del concorrente dalla procedura. Al di fuori delle ipotesi di cui all'articolo 83, comma 9, del Codice è facoltà della Stazione Appaltante invitare, se necessario, i concorrenti a fornire chiarimenti in ordine al contenuto dei certificati, documenti e dichiarazioni presentati.

#### **Commissione Giudicatrice**

La Commissione Giudicatrice è nominata, ai sensi dell'art. 216, comma 12 del Codice, dopo la scadenza del termine per la presentazione delle offerte ed è composta da un numero dispari pari a n. 3 membri, complessivamente esperti nello specifico settore cui si riferisce l'oggetto del contratto. In capo ai commissari non devono sussistere cause ostative alla nomina ai sensi dell'art. 77, comma 9, del Codice. A tal fine i medesimi rilasciano apposita dichiarazione alla Stazione Appaltante.

La Commissione Giudicatrice è responsabile della valutazione delle offerte tecniche ed economiche dei concorrenti e fornisce eventualmente ausilio al RUP nella valutazione della congruità delle offerte tecniche (cfr. Linee guida n. 3 del 26 ottobre 2016).

La Stazione Appaltante pubblica, sul profilo di committente, nella sezione "amministrazione trasparente" la composizione della Commissione Giudicatrice e i curricula dei componenti, ai sensi dell'art. 29, comma 1 del Codice.

In deroga a quanto previsto nel presente punto, qualora vi sia un solo offerente ammesso, venendo meno il giudizio comparativo, le operazioni di gara potranno proseguire a cura del Seggio di Gara, omettendo la nomina della Commissione, ai fini esclusivi dell'idoneità dell'offerta tecnica ed economica a soddisfare le esigenze della Stazione Appaltante.

#### Apertura della busta B contenente il progetto tecnico.

Una volta effettuato il controllo della documentazione amministrativa la Commissione Giudicatrice, in seduta pubblica, procederà all'apertura delle buste virtuali concernenti le offerte tecniche ed alla verifica della presenza dei documenti richiesti dal presente disciplinare.

In particolare, la Commissione procede ad un controllo e ad un riscontro preliminare degli atti inviati, leggendo il solo titolo degli atti rinvenuti, e dandone atto nel verbale della seduta.

L'operazione è limitata al mero riscontro degli atti prodotti dai soggetti concorrenti, restando esclusa ogni facoltà degli interessati, se presenti, di prenderne visione del contenuto.

#### Valutazione dell'offerta tecnica

In una o più sedute riservate la Commissione procederà all'esame ed alla valutazione delle offerte tecniche e all'assegnazione dei relativi punteggi applicando i criteri e le formule di seguito indicati.

#### 4.1.1 Metodo di attribuzione del coefficiente per il calcolo del punteggio dell'offerta tecnica

Per gli elementi di valutazione qualitativa (valore tecnico dell'opera), i punteggi saranno attribuiti dalla Commissione nominata ai sensi dell'art. 77 del Codice, sulla base dei criteri e sub-criteri di valutazione e relativi pesi e sub-pesi riportati nella tabella che segue mediante l'applicazione del metodo aggregativo compensatore che consiste nel costruire una graduatoria dei concorrenti sulla base della seguente formula:

Dove

Pi = Cai \* Pa + Cbi \*Pb+..... Cni\* Pn

Pi = punteggio concorrente i;

.....

Cai= coefficiente criterio di valutazione a, del concorrente i; Pa = peso criterio di valutazione a;

Cbi= coefficiente criterio di valutazione b, del concorrente i; Pb = peso criterio di valutazione b;

Cni= coefficiente criterio di valutazione n, del concorrente i; Pn = peso criterio di valutazione n.

I coefficienti, variabili tra zero ed uno, relativi ai criteri di valutazione aventi natura qualitativa, saranno determinati dalla commissione giudicatrice, sulla base della documentazione contenuta nella "**BUSTA TECNICA**", in una o più sedute riservate, procedendo all'assegnazione dei relativi coefficienti per i criteri e sub-criteri di valutazione qualitativi di cui alla tabella seguente:

| CRITERIO                                                                                                    | SUB<br>CRITERIO | DESCRIZIONE                                                                                                    | PUNTI |
|----------------------------------------------------------------------------------------------------|-----------------|----------------------------------------------------------------------------------------------------|-------|
| Miglioramento qualitativo<br>dell'opera riferito<br>all'efficientamento<br>energetico del fabbricato<br>spogliatoi                      | 1.a             | Proposta migliorativa ai sensi dell'art. 95 comma 14 del D.Lgs. 50/2016- con livello di definizione pari a quello del progetto esecutivo messo a gara con riferimento a soluzioni innovative volte al miglioramento dell'efficientamento energetico (cappotto termico, infissi, vetrate, isolamento in copertura, isolamento pavimentazione contro terra, illuminazione a led, ecc.);                                                                                                    | 20    |
| op 09                                                                                                    | 1.b             | Miglioramento delle caratteristiche tecniche degli impianti ovvero delle tecnologie costruttive volte a minimizzare i costi di manutenzione ed a garantire maggiore durabilità dell'opera.                                                                                                    | 5     |
| Miglioramento qualitativo<br>dell'opera riferito<br>all'impiantistica sportiva                                                          | 2.a             | Proposta migliorativa ai sensi dell'art. 95 comma 14 del D.Lgs. 50/2016 - con livello di definizione pari a quello del progetto esecutivo messo a gara con riferimento:<br>- alle caratteristiche funzionali e di durabilità nella pavimentazione del campo di gioco;<br>- allo scavo, riciclo e/o riutilizzo, trasporto ed oneri smaltimento dei materiali di risulta                                                                                                    | 25    |
| Miglioramento qualitativo<br>dell'opera riferito<br>all'illuminazione del<br>campo di gioco ed<br>all'impiantistica degli<br>spogliatoi | 3.a             | <ul> <li>Proposta migliorativa ai sensi dell'art. 95 comma 14 del D. Lgs. 50/2016 - con livello di definizione pari a quello del progetto esecutivo messo a gara con riferimento a:</li> <li>soluzioni innovative volte al miglioramento delle caratteristiche illuminotecniche e della funzionalità dell'impianto di illuminazione artificiale del terreno di gioco;</li> <li>soluzioni innovative volte al miglioramento delle caratteristiche di sicurezza dell'impianto di videosorveglianza ecc.)</li> </ul> | 25    |
| Gestione delle attività di<br>cantiere in fase di<br>esecuzione dei lavori in<br>sicurezza                                              | 4.a             | Proposte per la gestione delle attività di cantiere idonee a ridurre le interferenze delle attività con le altre componenti quali: traffico, servizi a rete e funzioni residenziali e non presenti nelle aree circostanti.                                                                                                    | 5     |

Con riguardo ai punteggi di natura qualitativa specificati nella tabella sopra riportata si precisa quanto segue:

Nella colonna identificata con la lettera D vengono indicati i "Punteggi discrezionali", vale a dire i punteggi il cui coefficiente è attribuito in ragione dell'esercizio della discrezionalità tecnica spettante alla Commissione Giudicatrice. Ai fini dell'attribuzione dei "Punteggi discrezionali" si precisa quanto segue:

 a) i coefficienti V(a)i, variabili tra zero ed uno, da assegnare a ciascun criterio o sub-criterio avente natura qualitativa sono determinati mediante l'attribuzione discrezionale del coefficiente da parte di ogni commissario come di seguito indicato:

| non valutabile | = 0             |
|----------------|-----------------|
| limitato       | = da 0,1 a 0,3  |
| insufficiente  | = da 0,31 a 0,5 |
| sufficiente    | = da 0,51 a 0,6 |
| discreto       | = da 0,61 a 0,7 |
| buono          | = da 0,71 a 0,8 |
| molto buono    | = da 0,81 a 0,9 |
| ottimo         | = da 0,91 a 1   |

conseguenzialmente, sui coefficienti che ogni commissario ha attribuito alle proposte dei concorrenti per ciascun subcriterio, viene determinato il coefficiente medio;

- b) è attribuito il coefficiente uno al valore medio massimo e vengono proporzionati linearmente a tale media massima gli altri valori medi (parametrazione).
- c) il punteggio per ciascun sub-criterio sarà ottenuto moltiplicando i coefficienti definitivi per il peso massimo attribuibile al sub-criterio;
- d) anche nel caso nessuna offerta ottenga come punteggio totale per l'intera offerta tecnica il valore massimo della somma dei pesi previsti dal disciplinare di gara per tutti i criteri della predetta offerta tecnica, non è effettuata alcuna riparametrazione.
- e) ai fini della verifica di anomalia si fa riferimento ai punteggi ottenuti dai concorrenti all'esito delle relative parametrazioni;
- f) sono ammesse tutte le Offerte Tecniche senza che sia imposto il raggiungimento di un punteggio minimo complessivo, pertanto la Stazione appaltante non applica alcuna soglia di sbarramento.

#### Si precisa che:

- a) l'inserimento nell'ambito dell'offerta tecnica di proposte migliorative relative sia a lavori e/o provviste non ricompresi nell'elenco prezzi a base di gara e quindi aggiuntive, sia a lavori e/o provviste di voci ricomprese nell'elenco prezzi e quindi sostitutive e/o integrative, non può essere oggetto di riconoscimento economico in fase di contabilizzazione dei lavori eseguiti.
- b) tali proposte migliorative valutate e considerate come opera da eseguirsi a corpo vengono infatti offerte a costo zero per l'Amministrazione, il costo di dette migliorie dovrà rientrare nell'importo netto dell'appalto, risultante dal ribasso offerto dal concorrente in sede di gara.
- c) nessun onere di progettazione verrà riconosciuto ai concorrenti in relazione alle proposte presentate;
- d) A gara effettuata al concorrente che risulta aggiudicatario della gara saranno richiesti tutti gli elaborati in formato .doc e .dwg e/o altro formato dei file con cu sono stati redatti gli elaborati.

Nel caso in cui alcune delle soluzioni migliorative o integrazioni tecniche proposte da un concorrente siano valutate dalla commissione giudicatrice peggiorative o comunque non migliorative e, pertanto, non accettabili, non si procederà alla esclusione del concorrente dalla gara ma se ne terrà debitamente conto nell'assegnazione dei coefficienti numerici, ed in particolare, sullo specifico criterio di valutazione, al suddetto concorrente sarà assegnato un coefficiente pari a zero. In caso di aggiudicazione, tale concorrente dovrà eseguire l'intervento, per quanto riguarda le dette proposte ritenute inaccettabili, nel rispetto delle indicazioni e prescrizioni del progetto esecutivo posto a base di gara e le opere.

Ai sensi dell'art. 95, comma 14-bis, del Codice, non potrà essere attribuito alcun punteggio per l'offerta di opere aggiuntive rispetto a quanto previsto nel progetto esecutivo a base d'asta.

#### 4.1.2 Apertura offerte economiche

Successivamente, in seduta pubblica, la Commissione darà lettura dei punteggi attribuiti alle singole offerte tecniche, darà atto delle eventuali esclusioni dalla gara dei concorrenti. Nella medesima seduta, o in una seduta pubblica successiva, la Commissione procederà all'apertura della busta contenente l'offerta economica e quindi alla relativa valutazione secondo i criteri e le modalità descritte qui di seguito.

#### 4.1.3 Metodo di attribuzione del coefficiente per il calcolo del punteggio dell'offerta economica

La Commissione provvede ad attribuire i punteggi relativi all'offerta economica in base alla seguente formula calcolata sul prezzo offerto.

Formula "lineare" per l'attribuzione del punteggio relativo al ribasso offerto

#### Ci = Ri/ Rmax dove:

Ci = coefficiente attribuito al concorrente i-esimo in esame, variabile da zero a uno;

Ri = ribasso percentuale formulato dal concorrente i- esimo;

Rmax = ribasso percentuale tra quelli formulati dai concorrenti.

I coefficienti ed i corrispondenti punteggi, saranno espressi con due cifre decimali arrotondando la seconda all'unità superiore qualora la terza sia pari o superiore a cinque.

La graduatoria delle offerte sarà formulata sulla base dei punteggi attribuiti a ciascun concorrente

#### 4.1.4 OFFERTA TEMPO

Il tempo utile per ultimare i lavori compresi nell'appalto è quello definito in sede d'offerta ed accettato dall'amministrazione aggiudicatrice. Esso non dovrà essere superiore a <u>300 (TRECENTO) giorni naturali</u> e consecutivi decorrenti dalla data di consegna e comunque non potrà essere inferiore a <u>210 (DUECENTODIECI) giorni naturali</u> <u>e consecutivi</u>, pertanto il ribasso massimo percentuale consentito per l'offerta tempo è fissato al 30%. I concorrenti, al fine dell'attribuzione dei punteggi, dovranno esprimere l'offerta tempo come ribasso percentuale da applicarsi sul tempo massimo previsto di **320** giorni.

Per l'attribuzione del punteggio per l'elemento tempo si utilizza il metodo di interpolazione lineare. dove:

#### 5 $C_i = A_i / A_{max}$

Ci = coefficiente attribuito al concorrente i-esimo

A<sub>i</sub> = valore dell'offerta (ribasso) del concorrente i-esimo

**A**max = valore dell'offerta (ribasso) più conveniente

Ai fini dell'attribuzione del punteggio, le offerte tempo con ribassi superiori al 30% fissato come limite massimo, saranno ricondotte al valore massimo previsto del 30%. Rimane comunque l'obbligo per l'appaltatore di eseguire i lavori nel tempo offerto in sede di gara.

All'offerta tempo dovrà essere allegato un <u>CRONOPROGRAMMA</u> che descriva l'avanzamento percentuale dei lavori senza alcun riferimento ai prezzi. <u>L'inserimento di gualsiasi prezzo nel cronoprogramma, anche per mero errore, comporterà l'inevitabile esclusione dalla gara</u>.

#### 5.1.1 Metodo di calcolo complessivo dei punteggi.

La Commissione, terminata l'attribuzione dei coefficienti agli elementi qualitativi e quantitativi, procederà, in relazione a ciascuna offerta, all'attribuzione dei punteggi per ogni singolo criterio secondo metodo aggregativo compensatore. Il punteggio è dato dalla seguente formula:

#### Pi = Cai xPa + Cbi x Pb+..... Cni xPn

dove

#### Pi = punteggio concorrente i;

Cai = coefficiente criterio di valutazione a, del concorrente i; Cbi = coefficiente criterio di valutazione b, del concorrente i;

Cni = coefficiente criterio di valutazione n, del concorrente i; Pa = peso criterio di valutazione a;

Pb = peso criterio di valutazione b;

Pn = peso criterio di valutazione n.

Nel caso in cui le offerte di due o più concorrenti ottengano lo stesso punteggio complessivo, si procederà a gara di miglioria. All'esito delle operazioni di cui sopra, la Commissione, in seduta pubblica, redige la graduatoria di merito. Qualora individui offerte che superano la soglia di anomalia di cui all'art. 97, comma 3 del Codice, e in ogni altro caso in cui, in base a elementi specifici, l'offerta appaia anormalmente bassa, la Commissione, chiude la seduta pubblica dandone comunicazione al RUP, che procederà secondo guanto indicato al successivo punto.

In qualsiasi fase delle operazioni di valutazione delle offerte tecniche ed economiche, la Commissione provvede a comunicare, tempestivamente al Seggio di Gara - che procederà, sempre, ai sensi dell'art. 76, comma 5, lett. b) del Codice - i casi di esclusione da disporre per:

- mancata separazione dell'offerta economica dall'offerta tecnica, ovvero l'inserimento di elementi concernenti il prezzo in documenti contenuti nelle buste A e B;
- presentazione di offerte parziali, plurime, condizionate, alternative nonché irregolari, ai sensi dell'art. 59, comma 3, lett. a) del Codice, in quanto non rispettano i documenti di gara, ivi comprese le specifiche tecniche;
- presentazione di offerte inammissibili, ai sensi dell'art. 59, comma 4 lett. a) e c) del Codice, in quanto la Commissione Giudicatrice ha ritenuto sussistenti gli estremi per informativa alla Procura della Repubblica per reati di corruzione o fenomeni collusivi o ha verificato essere in aumento rispetto all'importo a base di gara;
- in caso di raggruppamento temporaneo o consorzio ordinario non ancora formalizzati, mancanti della firma di uno dei soggetti competenti degli operatori economici raggruppati o consorziati;
- che non contengono l'indicazione del ribasso offerto, oppure contengono un'offerta in aumento o un'offerta alla pari senza ribasso;
- che contengono condizioni, precondizioni o richieste a cui l'offerta risulti subordinata oppure integrazioni interpretative o alternative rispetto a quanto previsto dagli atti di gara

#### 5.1.2 Verifica di congruità dell'offerta.

Al ricorrere dei presupposti di cui all'art. 97, comma 3, del Codice, e in ogni altro caso in cui, in base a elementi specifici, l'offerta appaia anormalmente bassa, il RUP, avvalendosi, se ritenuto necessario, della Commissione, valuta la congruità, serietà, sostenibilità e realizzabilità delle offerte che appaiono anormalmente basse.

Si procede a verificare la prima migliore offerta anormalmente bassa. Qualora tale offerta risulti anomala, si procede con le stesse modalità nei confronti delle successive offerte, fino ad individuare la migliore offerta ritenuta non anomala. È facoltà della Stazione Appaltante procedere contemporaneamente alla verifica di congruità di tutte le offerte

anormalmente basse.

Il RUP richiede per iscritto al concorrente la presentazione, per iscritto, delle spiegazioni, se del caso indicando le componenti specifiche dell'offerta ritenute anomale.

A tal fine, assegna un termine non inferiore a quindici giorni dal ricevimento della richiesta.

Il RUP, eventualmente con il supporto della Commissione, esamina in seduta riservata le spiegazioni fornite dall'offerente e, ove le ritenga non sufficienti ad escludere l'anomalia, può chiedere, anche mediante audizione orale, ulteriori chiarimenti, assegnando un termine massimo per il riscontro.

Il RUP esclude, ai sensi degli articoli 59, comma 3 lett. c) e 97, commi 5 e 6 del Codice, le offerte che, in base all'esame degli elementi forniti con le spiegazioni risultino, nel complesso, inaffidabili.

#### 6 AGGIUDICAZIONE

All'esito delle operazioni di cui sopra la Commissione – o il RUP, qualora vi sia stata verifica di congruità delle offerte anomale – formulerà la proposta di aggiudicazione in favore del concorrente che ha presentato la migliore offerta, chiudendo le operazioni di gara e trasmettendo al RUP tutti gli atti e documenti della gara ai fini dei successivi adempimenti.

Qualora nessuna offerta risulti conveniente o idonea in relazione all'oggetto del contratto, la Stazione Appaltante si riserva la facoltà di non procedere all'aggiudicazione ai sensi dell'art. 95, comma 12 del Codice.

#### Provvedimento di aggiudicazione

L'aggiudicazione è disposta con provvedimento esplicito. In assenza di condizioni ostative può essere disposta anche prima della scadenza del termine di cui all'art. 33 del codice dei contratti pubblici e , in tal caso, assorbe l'approvazione della proposta di aggiudicazione.

L'aggiudicazione non equivale ad accettazione dell'offerta e diventa efficace solo dopo la verifica del possesso dei requisiti dell'aggiudicatario dell'assenza dei motivi di esclusione, con particolare riferimento all'articolo 80 dello stesso decreto.

#### Adempimenti posteriori all'aggiudicazione:

L'aggiudicazione è comunicata a tutti gli offerenti ai sensi dell'articolo 76, comma 5, del decreto legislativo n. 50 del 2016 ed è resa nota con le pubblicazioni previste dagli articoli 29, comma 1, e 98 del medesimo decreto legislativo.

#### 7 STIPULA DEL CONTRATTO

#### 7.1.1 Obblighi dell'aggiudicatario

L'aggiudicatario è obbligato, entro il termine prescritto dalla Stazione Appaltante, pena revoca dell'aggiudicazione:

- a) a fornire tempestivamente alla Stazione Appaltante tutta la documentazione necessaria alla stipula del contratto e le informazioni necessarie allo stesso scopo;
- b) a depositare presso la Stazione Appaltante le dovute garanzie e assicurazioni come segue:
- b1) la garanzia definitiva di cui all'articolo 103, comma 1, del decreto legislativo n. 50 del 2016 e s.m.i;
- b2) la polizza assicurativa contro i rischi dell'esecuzione e la garanzia di responsabilità civile di cui all'articolo 103, comma 7, del decreto legislativo n. 50 del 2016 e s.m.i;
- c) se costituito in forma societaria diversa dalla società di persone (S.p.A., S. A. p. A., S.r.I., S. coop.p.A., S. coop. r.I., Società consortile per azioni o a responsabilità limitata), a presentare una dichiarazione circa la propria composizione societaria, l'esistenza di diritti reali di godimento o di garanzia sulle azioni «con diritto di voto» sulla base delle risultanze del libro dei soci, delle comunicazioni ricevute e di qualsiasi altro dato a propria disposizione, nonché l'indicazione dei soggetti muniti di procura irrevocabile che abbiano esercitato il voto nelle assemblee societarie nell'ultimo anno o che ne abbiano comunque diritto, ai sensi dell'articolo 1 del d.p.c.m. 11 maggio 1991, n. 187, attuativo dell'articolo 17, terzo comma, della legge n. 55 del 1990; in caso di consorzio la dichiarazione deve riguardare anche le società consorziate indicate per l'esecuzione del servizio;
- d) a depositare presso la Stazione Appaltante le spese di pubblicità, di contratto, di registro, di segreteria e ogni altra spesa connessa, come determinate ai sensi di legge, eventualmente sotto forma di importo provvisorio soggetto a conguaglio al momento della stipula;
- e) se l'aggiudicatario non stipula il contratto nei termini prescritti, oppure non assolve gli adempimenti di cui alle precedenti lettere dalla a) alla e), in tempo utile per la sottoscrizione del contratto, l'aggiudicazione può essere revocata dalla Stazione Appaltante;
- f) nel caso di cui alla precedente lettera f), la Stazione Appaltante provvede ad incamerare la garanzia provvisoria; in ogni caso è fatto salvo il risarcimento di ulteriori danni ivi compresi i danni da ritardo e i maggiori oneri da sostenere per una nuova aggiudicazione.

#### 8 COMUNICAZIONI

#### 8.1.1 Comunicazioni agli operatori economici.

- a) le comunicazioni della Stazione Appaltante agli operatori economici, in tutti i casi previsti dalla normativa o dal presente Disciplinare di gara si intendono validamente ed efficacemente effettuate se rese all'indirizzo di posta elettronica certificata indicato dall'operatore in sede di registrazione sulla Piattaforma;
- b) in caso di raggruppamenti temporanei o consorzi ordinari, anche se non ancora costituiti formalmente, o di reti di imprese, la comunicazione recapitata al mandatario o capogruppo si intende validamente e automaticamente estesa a tutti gli operatori economici raggruppati o consorziati o partecipanti alla rete di imprese;
- c) in caso di avvalimento la comunicazione recapitata all'operatore economico che ha fatto ricorso all'avvalimento, o al suo mandatario o capogruppo nel caso di cui alla lettera b), si intende validamente e automaticamente estesa ai relativi operatori economici ausiliari;
- d) le comunicazioni della Stazione Appaltante agli operatori economici in merito alle successive sedute pubbliche del Seggio di Gara sono effettuate con almeno un giorno di anticipo.

#### DISCIPLINARE DI GARA

#### 8.1.2 Sopralluogo

L'Operatore Economico dovrà effettuare specifico sopralluogo e di tale sopralluogo ne dovrà dare indicazione nell'ambito delle dichiarazioni. Il sopralluogo, effettuato esclusivamente dal titolare o dipendente dell'Operatore ovvero da soggetto diverso munito di procura notarile, può essere eseguito senza la presenza di funzionario di questo Ente e quindi non è obbligatorio il rilascio dell'attestato..

La mancata effettuazione del sopralluogo sarà causa di esclusione dalla procedura di gara.

#### 9 DISPOSIZIONI FINALI

#### 9.1.1 Procedure di ricorso in materia di scelta del contraente

Ai sensi del combinato disposto degli articoli 119, comma 1, lettera a), e 120 del decreto legislativo n. 104 del 2010, contro i provvedimenti che l'operatore economico ritenga lesivi dei propri interessi è ammesso ricorso al Tribunale Amministrativo Regionale (T.A.R.) competente per zona.

#### 9.1.2 Supplente

Ai sensi dell'articolo 110, commi 1 e 2, del decreto legislativo n. 50 del 2016, in caso di fallimento o di liquidazione coatta e concordato preventivo dell'aggiudicatario, ovvero procedura di insolvenza concorsuale o di liquidazione dell'appaltatore, o di risoluzione del contratto ai sensi dell'articolo 108 dello stesso decreto, oppure di recesso dal contratto ai sensi dell'articolo 88, comma 4-ter, del decreto legislativo n. 159 del 2011, ovvero in caso di dichiarazione giudiziale di inefficacia del contratto:

- a) sono interpellati progressivamente gli operatori economici che hanno partecipato all'originaria procedura di gara, risultanti dalla relativa graduatoria, se ancora in possesso dei necessari requisiti, al fine di stipulare un nuovo contratto per l'affidamento del completamento delle prestazioni;
- b) l'interpello avviene in ordine decrescente a partire dall'operatore economico che ha formulato la prima migliore offerta ammessa, escluso l'originario aggiudicatario;
- c) l'affidamento all'operatore economico supplente avviene alle medesime condizioni economiche già offerte dall'aggiudicatario originario;
- d) non si procede al subentro del supplente se l'aggiudicatario originario può proseguire nel contratto ai sensi dell'articolo 110, commi 3, 4, 5 e 6, del decreto legislativo n. 50 del 2016.

#### 9.1.3 Trattamento dei dati personali

Facendo riferimento all'art. 13 Regolamento (UE) 2016/679 del Parlamento Europeo e del Consiglio del 27 aprile 2016 relativo alla protezione delle persone fisiche con riguardo al trattamento dei dati personali, si precisa che:

- a) titolare del trattamento è la Stazione Appaltante < Stazione Appaltante>;
- b) il conferimento dei dati costituisce un obbligo legale necessario per la partecipazione alla gara e l'eventuale rifiuto a rispondere comporta l'esclusione dal procedimento in oggetto;
- c) le finalità e le modalità di trattamento (prevalentemente informatiche e telematiche) cui sono destinati i dati raccolti ineriscono al procedimento in oggetto;
- d) l'interessato al trattamento ha i diritti di cui all'art. 13, comma 2 lett. b) tra i quali di chiedere al titolare del trattamento (sopra citato) l'accesso ai dati personali e la relativa rettifica;
- e) i dati saranno trattati esclusivamente dal personale e da collaboratori della Stazione Appaltante, implicati nel procedimento, o dai soggetti espressamente nominati come responsabili del trattamento. Inoltre, potranno essere comunicati ai concorrenti che partecipano alla gara, ogni altro soggetto che abbia interesse ai sensi del decreto legislativo n. 50/2016 e della legge n. 241/90, i soggetti destinatari delle comunicazioni previste dalla Legge in materia di contratti pubblici, gli organi dell'autorità giudiziaria. Al di fuori delle ipotesi summenzionate, i dati non saranno comunicati a terzi, né diffusi, eccetto i casi previsti dal diritto nazionale o dell'Unione europea;
- f) il periodo di conservazione dei dati è direttamente correlato alla durata della procedura d'appalto e all'espletamento di tutti gli obblighi di legge anche successivi alla procedura medesima. Successivamente alla cessazione del procedimento, i dati saranno conservati in conformità alle norme sulla conservazione della documentazione amministrativa;
- g) contro il trattamento dei dati è possibile proporre reclamo al Garante della Privacy, avente sede in Piazza Venezia n. 11 - 00187 Roma – Italia, in conformità alle procedure stabilite dall'art. 57, paragrafo 1, lettera f) del Regolamento (UE) 2016/679.

#### 9.1.4 Accesso agli atti

Fermo restando quanto previsto dall'articolo 53 del decreto legislativo n. 50 del 2016, l'accesso agli atti di gara è consentito dopo la comunicazione del provvedimento lesivo:

- a) per gli offerenti esclusi, o la cui offerta sia stata esclusa, limitatamente agli atti formatisi nelle fasi della procedura anteriori all'esclusione fino al conseguente provvedimento di esclusione;
- b) per gli offerenti ammessi e la cui offerta sia compresa nella graduatoria finale, dopo l'approvazione dell'aggiudicazione per quanto attiene i verbali di gara e le offerte degli altri partecipanti alla gara;
- c) per gli offerenti ammessi e la cui offerta sia compresa nella graduatoria finale, dopo l'aggiudicazione definitiva, per quanto attiene la verifica delle offerte anomale.

Con apposita dichiarazione allegata al presente Disciplinare, l'operatore potrà scegliere di autorizzare/non autorizzare la stazione appaltante a rilasciare copia di tutta la documentazione presentata per la partecipazione alla gara, qualora un partecipante alla gara eserciti la facoltà di "accesso agli atti"-

9.1.5 Riserva di aggiudicazione

La Stazione Appaltante si riserva, senza alcun diritto degli offerenti a rimborso spese o indennità di alcun genere agli offerenti:

- a) di differire, procrastinare o revocare il presente procedimento di gara;
- b) di non procedere all'aggiudicazione in caso di mancato trasferimento delle risorse economiche da parte dell'Ente Finanziatore
- c) di non procedere all'aggiudicazione se nessuna offerta risulti conveniente o idonea in relazione all'oggetto del contratto, ai sensi dell'articolo 95, comma 12, del decreto legislativo n. 50 del 2016.

Data 28/12/2022

JALLO O 5 Il Responsabile ing Gennaro Lamanna 1

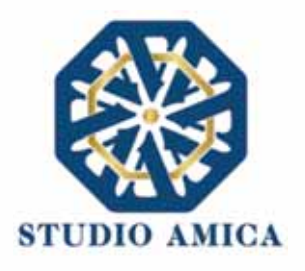

## NORME TECNICHE DI FUNZIONAMENTO DELLA PIATTAFORMA DI E-PROCUREMENT "TuttoGare"

| 1.       | OGGETTO                                                                                                    | . 2    |
|----------|----------------------------------------------------------------------------------------------------|--------|
| 2.       | SOGGETTI                                                                                                    | . 2    |
| 3.       | LA REGISTRAZIONE DELL'OPERATORE ECONOMICO                                                                                          | . 3    |
| 4.<br>AG | IL COMPLETAMENTO DEL PROFILO DELL'OPERATORE ECONOMICO AI FINI DELL'ABILITAZIONE<br>LI ALBI DI FORNITORI E ALLE INDAGINI DI MERCATO | :<br>4 |
| 5.       | UTILIZZO DELLE CREDENZIALI E ASSUNZIONE DI RESPONSABILITÀ                                                                          | . 8    |
| 6.       | PRESENTAZIONE DI ISTANZE PER ALBI DI FORNITORI E INDAGINI DI MERCATO                                                               | 10     |
| 7.       | PARTECIPAZIONE ALLE PROCEDURE DI GARA TELEMATICHE                                                                                  | 13     |
| 8.       | PROCEDURE CON PIU' LOTTI                                                                                                    | 33     |
| 9.       | SEDUTA PUBBLICA TELEMATICA                                                                                                    | 33     |
| 10.      | CONCORSI DI PROGETTAZIONE                                                                                                    | 34     |
| 11.      | AFFIDAMENTO DIRETTO                                                                                                    | 40     |
| 12.      | MERCATO ELETTRONICO                                                                                                    | 43     |
| 13.      | CATALOGO                                                                                                    | 46     |
| 14.      | DIALOGO COMPETITIVO                                                                                                    | 47     |
| 15.      | SISTEMA DINAMICO DI ACQUISIZIONE                                                                                                   | 49     |
| 16.      | COMPILAZIONE DOCUMENTO DI GRA UNICO EUROPEO – DGUE                                                                                 | 52     |
| 17.      | AVVISI DI GARA                                                                                                    | 52     |
| 18.      | RICHIESTA DI INTEGRAZIONI                                                                                                    | 53     |
| 19.      | ESITO DI GARA                                                                                                    | 53     |
| 20.      | UTILIZZO DEL SISTEMA – DOTAZIONI                                                                                                   | 54     |
| 21.      | GARANZIE, LIMITAZIONI DI RESPONSABILITA'                                                                                           | 54     |
| 22.      | NORMATIVA APPLICABILE                                                                                                    | 55     |
| 23.      | TERMINI E CONDIZIONI DI UTILIZZO DEL SISTEMA                                                                                       | 55     |
| 24.      | REGOLE DI CONDOTTA                                                                                                    | 56     |
| 25.      | ACCESSO AGLI ATTI                                                                                                    | 56     |
| 26.      | PRIVACY - GDPR 2018                                                                                                    | 56     |
| 27.      | FORO COMPETENTE                                                                                                    | 57     |

STUDIO AMICA S.r.I. – P.IVA 01850570746 Via Giordano, 56 - 72025 San Donaci (BR) – Italy Via Vittoria Colonna, 29 - 20149 Milano (MI) – Italy telefono +(39) 0831 63 50 05 fax +(39) 0831 68 12 15 1

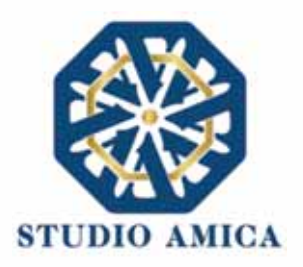

#### 1. OGGETTO

Le presenti Norme Tecniche di Funzionamento costituiscono una guida pratica volta a orientare l'operatore economico in ordine ai processi di:

- o Registrazione
- o Richiesta di Abilitazione agli Albi di Fornitori e alle Indagini di Mercato
- Partecipazione alle Gare previste dal d.lgs. 50/2016

sulla Piattaforma di *e-procurement* **TuttoGare PA** (da ora anche Piattaforma), che consente agli Enti di affidare contratti pubblici per l'esecuzione di lavori, servizi e forniture necessari per lo svolgimento della propria attività istituzionale.

Per una corretta individuazione del ruolo, dei compiti e delle responsabilità intercorrenti tra l'Ente, il Gestore del Sistema e gli Utenti (soggetti registrati) occorre far riferimento alle presenti Norme Tecniche e ai documenti di ogni singola procedura di gara pubblicati dall'Ente.

L'utilizzo di Piattaforme telematiche di negoziazione, obbligatoriamente previsto dal comma 2, art. 40, D. l.gs. 18 aprile 2016, n. 50 (Codice degli Appalti) in recepimento della Direttiva 2014/24/EU sugli appalti pubblici, e disciplinato dagli artt. 52 e 58 del Codice, garantisce il rispetto della parità di condizioni, dell'integrità dei dati e la riservatezza delle offerte e contribuisce al raggiungimento dell'obbiettivo di semplificazione e maggiore efficacia e trasparenza delle procedure, oltre che ad un accrescimento delle possibilità di partecipazione da parte degli operatori economici.

## 2. SOGGETTI

I Soggetti che si avvalgono della Piattaforma per lo svolgimento delle proprie gare agiscono per il tramite di una sezione di back office dotata dei poteri necessari a impegnare l'Amministrazione di appartenenza, i cui atti sono, pertanto, imputati direttamente alla stessa.

Il soggetto fornitore della Piattaforma è il Gestore del Sistema, incaricato dall'Ente per la conduzione tecnica delle applicazioni informatiche necessarie al funzionamento della Piattaforma. Il Gestore del Sistema ne verifica i principali parametri di funzionamento, segnalando eventuali anomalie; è responsabile della sicurezza informatica, logica e fisica e riveste il ruolo di Responsabile della Sicurezza e di Amministratore di Sistema ai sensi della disciplina che regola la materia. Lo stesso è altresì responsabile dell'adozione di tutte le misure stabilite dal D.LGS 196/2003 e dal GDPR 2018 in tema di sicurezza del Trattamento dei Dati Personali, per il quale si rimanda al successivo paragrafo 23 delle presenti Norme Tecniche.

Sono Soggetti Accreditati gli operatori economici registrati secondo le modalità di cui al successivo paragrafo 3, ai quali è attribuita qualunque azione compiuta all'interno del Sistema.

STUDIO AMICA S.r.l. – P.IVA 01850570746 Via Giordano, 56 - 72025 San Donaci (BR) – Italy Via Vittoria Colonna, 29 - 20149 Milano (MI) – Italy telefono +(39) 0831 63 50 05 fax +(39) 0831 68 12 15

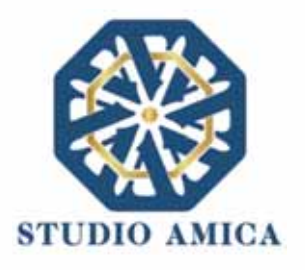

## 3. LA REGISTRAZIONE DELL'OPERATORE ECONOMICO

La Registrazione dell'operatore economico consente la partecipazione alle gare d'appalto, che avviene nel rispetto e in conformità delle presenti Norme Tecniche.

I soggetti interessati dovranno compilare correttamente, in ogni parte, gli appositi form presenti sulla Piattaforma, visualizzabili dopo aver cliccato sulla voce **Registrazione Operatore Economico** che compare sull'*Homepage* della Piattaforma dell'Ente di riferimento.

L'operatore economico deve procede con l'inserimento dei seguenti campi obbligatori:

- Indirizzo e-mail;
- Password d'accesso;
- Nome del referente;
- Cognome del referente;
- Ragione Sociale;
- Codice Fiscale (dell'Impresa o del Professionista);
- Partita Iva;
- Indirizzo P.E.C.;
- Categorie Merceologiche CPV;
- Tipo di Utente a scelta tra:
  - Azienda;
  - Professionista;
- Accettazione del Trattamento dei dati personali e dell'informativa sulla privacy;
- Accettazione delle Norme Tecniche di Utilizzo;

Le Categorie Merceologiche sono configurate secondo il sistema di classificazione unico degli appalti pubblici, vale a dire il vocabolario comune europeo (CPV – Common Procurement Vocabulary) adottato dal Regolamento CE n. 213/2008.

Compilate le sezioni richieste, al salvataggio dei dati l'operatore economico riceverà, all'indirizzo PEC indicato, un link di conferma dell'avvenuta Registrazione. Solo dopo aver cliccato sul link, e aver quindi confermato la Registrazione, l'operatore economico sarà accreditato al Sistema e potrà effettuare il login tramite le proprie credenziali personali. Tale operazione potrà essere effettuata entro le successive 48 (quarantotto) ore. Scaduto tale termine, dovrà essere ripetuta l'operazione.

Con il perfezionamento della Registrazione, l'operatore economico potrà inoltrare la propria richiesta di partecipazione alle gare indette dall'Ente.

La Registrazione alla piattaforma non comporta né equivale in alcun modo all'iscrizione all'Albo dei Fornitori o alle Indagini di mercato di cui al successivo paragrafo 6.

> STUDIO AMICA S.r.l. – P.IVA 01850570746 Via Giordano, 56 - 72025 San Donaci (BR) – Italy Via Vittoria Colonna, 29 - 20149 Milano (MI) – Italy telefono +(39) 0831 63 50 05 fax +(39) 0831 68 12 15

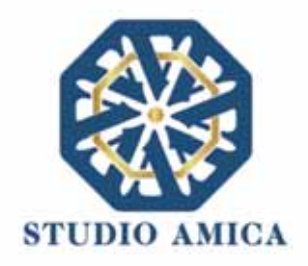

La Registrazione, l'accesso e l'utilizzo della Piattaforma telematica comportano l'integrale accettazione di tutti i termini, le condizioni e le avvertenze contenuti nelle presenti Norme Tecniche, oltre che di tutti i documenti che disciplinano ciascun procedimento di abilitazione, gara o affidamento e, in generale, di tutto quanto portato a conoscenza degli operatori economici tramite pubblicazione di avviso sul Sistema e/o apposite comunicazioni personali inviate all'indirizzo di Posta Elettronica Certificata indicata.

N.B. Una volta effettuata, la Registrazione dell'operatore economico sarà valida anche per tutti gli altri Enti che utilizzano la Piattaforma TuttoGare per la gestione delle proprie gare d'appalto. Sarà sufficiente, a tal fine, che l'operatore economico "estenda" la propria iscrizione effettuando l'accesso tramite le proprie credenziali personali di accreditamento sulla piattaforma dell'Ente di volta in volta prescelto.

La password scelta dovrà essere lunga almeno 8 caratteri e contenere almeno:

- Un carattere maiuscolo
- Un carattere minuscolo
- Un numero
- Un carattere speciale (es. !?-\_\*)

Gli Account non utilizzati per più di n. 6 (sei) mesi saranno automaticamente disattivati. Sarà possibile procedere alla riattivazione delle credenziali, in autonomia, cliccando sul tasto **Sblocca** che comparirà al tentativo d'accesso. L'operazione genererà l'invio automatico di una e-mail all'indirizzo di posta elettronica ordinaria indicato dall'operatore economico in fase di Registrazione, contenente un link per procedere allo sblocco. Tale operazione potrà essere effettuata entro le successive 48 (quarantotto) ore. Scaduto tale termine, l'operazione dovrà essere ripetuta.

L'Utente ha a disposizione n. 5 (cinque) tentativi per inserire correttamente le credenziali d'accesso; al quinto tentativo errato l'utenza sarà bloccata. Sarà possibile procedere allo sblocco dell'utenza, in autonomia, cliccando sul tasto **Sblocca** che comparirà al tentativo d'accesso. L'operazione genererà l'invio automatico di una e-mail all'indirizzo di posta elettronica ordinaria indicato in fase di Registrazione, contenente un link per procedere allo sblocco. Tale operazione potrà essere effettuata entro le successive 48 (quarantotto) ore. Scaduto tale termine, l'operazione dovrà essere ripetuta.

Per motivi di sicurezza il Sistema richiede la modifica della password d'accesso ogni 3 mesi.

# 4. IL COMPLETAMENTO DEL PROFILO DELL'OPERATORE ECONOMICO AI FINI DELL'ABILITAZIONE AGLI ALBI DI FORNITORI E ALLE INDAGINI DI MERCATO

Accessibile subito dopo la fase di Registrazione con l'inserimento delle credenziali personali, l'operatore economico potrà completare il proprio **Profilo** con l'inserimento dei dati ulteriori richiesti dal Sistema, necessari per l'inoltro della richiesta di abilitazione agli Albi di Fornitori e alle Indagini di Mercato pubblicati dall'Ente.

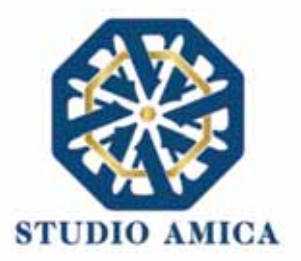

Per gli operatori economici di tipo "Azienda" i dati obbligatori sono i seguenti e sono segnalati dal simbolo \*:

### REFERENTE

Credenziali:

- E-mail
- Password
- Dati Anagrafici:
  - Nome
  - Cognome
  - o Luogo nascita
  - o Provincia nascita
  - o Data nascita
  - o Sesso
  - Codice Fiscale
- Ruolo
- Recapiti:
  - o Indirizzo
  - o Città
  - o Provincia
  - Regione
  - o Stato
- *Pec*

#### **AZIENDA**

- Partita IVA
- Ragione sociale
- Codice Fiscale dell'azienda
- Dimensione dell'azienda
- Sede Legale:
  - o Indirizzo
  - o Città
  - o **Provincia**

STUDIO AMICA S.r.l. – P.IVA 01850570746

Via Giordano, 56 - 72025 San Donaci (BR) – Italy Via Vittoria Colonna, 29 - 20149 Milano (MI) – Italy telefono +(39) 0831 63 50 05 fax +(39) 0831 68 12 15

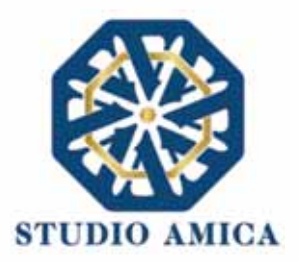

- o Regione
- o Stato
- Sede Operativa:
  - o Indirizzo
  - o Città
  - o Provincia
  - o Regione
  - o Stato
- Dati Bancari:
  - o Banca
  - o Iban
  - o Intestatario

#### ORGANIZZAZIONE

- Rappresentanti Legali:
  - o Qualità
  - o Nome
  - o Cognome
  - Codice Fiscale
  - o Indirizzo
  - o Città
  - o Cap
  - o **Provincia**
  - o Stato

Per gli operatori economici di tipo **"Professionista"** i dati obbligatori sono i seguenti e sono segnalati dal simbolo \*:

#### **REFERENTE**:

Credenziali:

- E-mail
- Password
- Dati Anagrafici:
  - o Nome

STUDIO AMICA S.r.I. – P.IVA 01850570746 Via Giordano, 56 - 72025 San Donaci (BR) – Italy Via Vittoria Colonna, 29 - 20149 Milano (MI) – Italy telefono +(39) 0831 63 50 05 fax +(39) 0831 68 12 15

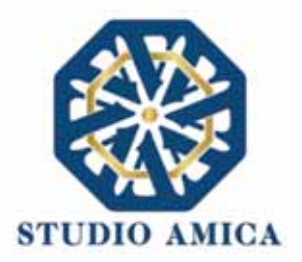

- o Cognome
- o Luogo nascita
- Provincia nascita
- o Data nascita
- o Sesso
- Codice Fiscale
- Dati Professionali:
  - o Titolo di Studio
  - o Ordine
  - Iscrizione (all'Ordine)
  - o Numero
  - o Data
- Recapiti:
  - o Indirizzo
  - o Città
  - o **Provincia**
  - o Regione
  - o Stato
  - o Pec

Le Categorie Merceologiche sono configurate secondo il sistema di classificazione unico degli appalti pubblici, vale a dire il vocabolario comune europeo (CPV - Common Procurement Vocabulary) adottato dal Regolamento CE n. 213/2008.

La compilazione dei suddetti dati può avvenire anche in momenti differenti in quanto il Sistema permette di effettuare il salvataggio dei dati inseriti ed il completamento di quelli mancanti in momenti successivi.

ATTENZIONE: L'operatore economico potrà inoltrare la propria Richiesta di Abilitazione agli Albi Fornitori, alle Indagini di Mercato, al Mercato Elettronico, al Dialogo Competitivo e al Sistema Dinamico di Acquisizione esclusivamente dopo aver terminato la compilazione di tutti i campi obbligatori richiesti nella fase di completamento del proprio Profilo.

A tal fine l'operatore economico potrà accedere alla specifica sezione "Profilo" che compare sull'Homepage del Portale dopo aver effettuato l'accesso alla propria area riservata. I dati inseriti potranno essere aggiornati/eliminati in qualsiasi momento in completa autonomia.

L'operatore economico garantisce l'esattezza e la veridicità dei dati personali e delle informazioni indicate e inserite nel sistema TuttoGare.

STUDIO AMICA S.r.l. – P.IVA 01850570746 Via Giordano, 56 - 72025 San Donaci (BR) – Italy Via Vittoria Colonna, 29 - 20149 Milano (MI) – Italy telefono +(39) 0831 63 50 05 fax +(39) 0831 68 12 15 7

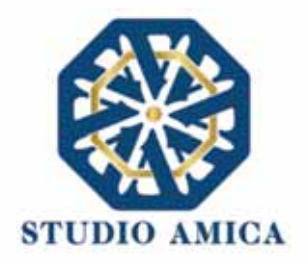

L'operatore economico potrà aggiornare i propri dati e tutta la documentazione inserita a Sistema in completa autonomia accedendo al **Profilo** personale con le proprie credenziali di accreditamento. La Stazione Appaltante e il Gestore del Sistema saranno, pertanto, sollevati da qualunque responsabilità relativa all'inserimento/aggiornamento/modifica delle informazioni rilasciate dall'operatore economico.

L'operatore economico non dovrà comunicare all'Ente l'avvenuta modifica del suo Profilo in quanto la Stazione Appaltante considererà valide solo le informazioni ivi contenute.

A titolo esemplificativo, e non esaustivo, l'operatore economico che modificasse il proprio indirizzo di Posta Elettronica Certificata (Pec), non dovrà comunicare tale nuovo indirizzo all'Ente, ma aggiornarlo sul Sistema nel **Profilo** personale.

La Registrazione non esclude l'onere, da parte dell'operatore economico, di verificare sul portale la pubblicazione, da parte dell'Ente, delle gare in corso, degli avvisi, degli esiti di gara e/o altri avvisi; nessuna responsabilità può, pertanto, essere imputata all'Ente o al Gestore del Sistema per mancate comunicazioni.

N.B. Ai fini delle comunicazioni intercorrenti con la Stazione Appaltante, l'operatore economico elegge domicilio digitale nell'apposita sezione Comunicazioni presente nella propria area riservata, e all'indirizzo di posta elettronica certificata riportato in sede di registrazione al portale.

La Registrazione comporta l'integrale conoscenza ed accettazione delle presenti Norme Tecniche.

## 5. UTILIZZO DELLE CREDENZIALI E ASSUNZIONE DI RESPONSABILITÀ

Le credenziali di accreditamento al Sistema (user-id e password) sono personali. I soggetti accreditati sono tenuti a conservarle con la massima diligenza e a mantenerle segrete e riservate, a non divulgarle o comunque a non cederle a Terzi, e ad utilizzarle sotto la propria ed esclusiva responsabilità, nel rispetto dei principi di correttezza e buona fede, in modo da non recare pregiudizio al Sistema, agli Utenti ivi operanti e a Terzi.

A tal fine i soggetti accreditati adottano tutte le misure tecniche ed organizzative idonee a garantire il corretto utilizzo delle stesse e si obbligano a comunicare immediatamente al Gestore del Sistema l'eventuale smarrimento, sottrazione, uso abusivo o improprio delle credenziali stesse.

I soggetti accreditati prendono atto che la conoscenza delle credenziali personali da parte di Terzi consentirebbe a questi ultimi l'accesso al Sistema ed il compimento di azioni ed atti giuridicamente vincolanti direttamente imputabili al soggetto accreditato.

STUDIO AMICA S.r.l. – P.IVA 01850570746 Via Giordano, 56 - 72025 San Donaci (BR) – Italy Via Vittoria Colonna, 29 - 20149 Milano (MI) – Italy telefono +(39) 0831 63 50 05 fax +(39) 0831 68 12 15
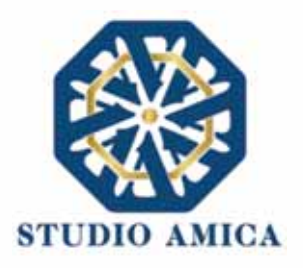

I soggetti accreditati esonerano l'Ente e il Gestore del Sistema, assumendo ogni responsabilità, in relazione a:

- richieste risarcitorie di danni, diretti o indiretti, subiti dall'Ente, dal Gestore del Sistema o da Terzi quale conseguenza dell'utilizzo improprio, abusivo o comunque pregiudizievole delle proprie Credenziali;
- danni subiti dagli stessi Soggetti Accreditati a causa di un utilizzo improprio delle proprie Credenziali;

I Soggetti Accreditati si impegnano a risarcire l'Ente e il Gestore del Sistema dei danni di qualsiasi natura che gli stessi dovessero eventualmente subire in conseguenza di tali eventi. In particolare, il soggetto accreditato si fa carico delle spese legali di eventuali azioni giudiziarie che dovessero coinvolgere l'Ente o il Gestore del Sistema.

In ogni caso i soggetti accreditati prendono atto ed accettano che l'utilizzo abusivo, improprio o comunque pregiudizievole dell'Account comporta l'immediata revoca della Registrazione.

In tutti i casi di sospetta divulgazione o di comunicazione ad altri soggetti delle credenziali personali, ovvero ancora in ogni ipotesi di sospetta perdita della riservatezza dell'Account, il suo titolare dovrà immediatamente procedere alla modifica della Password di accesso con le modalità indicate nel Portale, fermo restando che in ogni caso tutti gli atti compiuti con l'utilizzazione delle Credenziali stesse saranno ritenuti giuridicamente vincolanti ed imputabili al titolare dell'Account.

In tutti i casi di sottrazione, furto o smarrimento dell'Account da cui possa derivare l'abusiva divulgazione dello stesso, il soggetto accreditato, titolare dell'Account, dovrà comunicare immediatamente tale circostanza al Gestore del Sistema attraverso il servizio di Help Desk indicato nel Portale, che provvederà ad effettuate le opportune verifiche al fine di identificare il chiamante e sospendere la validità dell'Account. Il soggetto accreditato dovrà quindi provvedere entro le successive 48 (quarantotto) ore ad inviare al Gestore del Sistema copia della denuncia effettuata presso le competenti Autorità.

L'Ente e il Gestore del Sistema si riservano il diritto di modificare in qualunque momento l'Account attribuito ai Soggetti Accreditati, comunicando loro le nuove Credenziali.

L'utilizzo delle credenziali dell'Account vale ad attribuire incontestabilmente ai soggetti cui sono state rilasciate, e per essi ai soggetti rappresentati, tutte le manifestazioni di volontà, ed in generale tutte le azioni, gli atti e i fatti posti in essere tramite il Sistema, comprese le operazioni effettuate nell'ambito delle procedure di gara, che si intendono compiute nell'ora e nel giorno risultanti dalle registrazioni di Sistema, ai sensi e per gli effetti dell'art. 1, comma 1, lett. u-ter, d.lgs 82/2005 (Codice dell'Amministrazione Digitale).

L'uso dell'Account non esonera il suo Titolare dall'utilizzo dello strumento della Firma Digitale. Gli atti e i documenti per i quali è richiesta la sottoscrizione a mezzo di Firma Digitale non potranno considerarsi validi ed efficaci se non verranno sottoscritti secondo la modalità richiesta.

Tutti i Soggetti Accreditati sono tenuti a rispettare le norme legislative, regolamentari e contrattuali in tema di conservazione ed utilizzo dello strumento di Firma Digitale, e specificamente l'art. 28 del D.P.R. 445/2000 e l'art. 24 d.lgs. 82/2005 e ogni altra istruzione impartita in materia dal

> STUDIO AMICA S.r.l. – P.IVA 01850570746 Via Giordano, 56 - 72025 San Donaci (BR) – Italy Via Vittoria Colonna, 29 - 20149 Milano (MI) – Italy telefono +(39) 0831 63 50 05 fax +(39) 0831 68 12 15

9

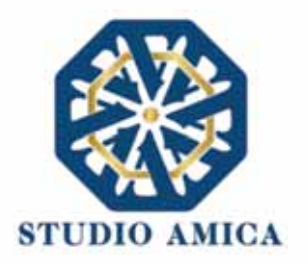

Certificatore che ha rilasciato lo strumento, ed esonerano espressamente l'Ente e il Gestore del Sistema da qualsiasi responsabilità per conseguenze pregiudizievoli di qualsiasi natura e danni, diretti o indiretti, arrecati ad essi o a Terzi a causa o in conseguenza dell'utilizzo della Firma Digitale. Per maggiori dettagli in ordine all'utilizzo della Firma Digitale si rinvia al paragrafo 20 delle presenti Norme Tecniche.

# 6. PRESENTAZIONE DI ISTANZE PER ALBI DI FORNITORI E INDAGINI DI MERCATO

L'iscrizione ad un Albo di Fornitori o la partecipazione a un'Indagine di Mercato è aperta a tutti gli operatori economici interessati che siano in possesso dei requisiti richiesti, rinvenibili all'interno del pannello dell'Albo o dell'Indagine di interesse.

Dopo aver individuato l'Albo o l'Indagine all'interno del menu presente nella Homepage della Piattaforma dell'Ente, l'operatore economico ne visualizzerà tutti i dettagli:

- Oggetto
- Data di pubblicazione
- Scadenza presentazione istanze (solo nel caso di Indagine di Mercato)
- Categorie Merceologiche
- Descrizione
- Struttura proponente
- Responsabile del servizio
- Responsabile del procedimento
- Elenco (solo nel caso di Albo di Fornitori)
- Allegati (eventuali solo se inseriti dall'Ente)
- Modulistica richiesta (eventuale solo se richiesta dall'Ente)

Gli operatori economici che intendono proporre la propria candidatura dovranno preventivamente accreditarsi al Sistema secondo la procedura di Registrazione e procedere al completamento del proprio Profilo secondo le modalità indicate al precedente paragrafo 4.

Il Sistema propone, infatti, la seguente dicitura: Registrati/Accedi per partecipare

Effettuato l'accesso alla propria area riservata, sul pannello dell'Albo/Indagine prescelti comparirà il tasto **Richiedi Abilitazione**, che consentirà di effettuare l'upload della Modulistica richiesta dall'Ente.

In caso di Indagine di Mercato, detto pulsante sarà visibile fino al termine di presentazione dell'istanza.

Qualora l'Ente abbia richiesto la compilazione del Documento di Gara Unico Europeo (DGUE) tramite il Sistema, l'operatore economico troverà l'apposito tasto e dovrà proseguire con la

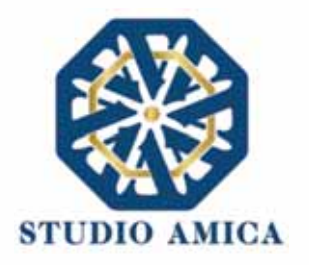

compilazione stessa (per maggiori dettagli in ordine alla compilazione del DGUE si rinvia al paragrafo 16 delle presenti Norme Tecniche).

Si specifica che il Sistema accetta solo files firmati digitalmente. Per maggiori dettagli in ordine all'utilizzo della Firma Digitale si rinvia al paragrafo 20 delle presenti Norme Tecniche.

Dopo aver cliccato su **Richiedi Abilitazione**, l'operatore economico dovrà caricare i modelli (obbligatori o facoltativi) richiesti dall'Ente ai fini dell'inoltro dell'istanza. Se il documento obbligatorio non è caricato, il Sistema non permette l'invio dell'istanza. Per caricare la documentazione richiesta è necessario anzitutto cliccare sul tasto corrispondente e selezionare il file desiderato.

## Nel caso in cui, per una singola richiesta, si renda necessario l'invio multiplo di files, è necessario:

- firmare digitalmente i singoli files;
- creare un archivio compresso in formato ZIP, Rar o 7z;
- firmare digitalmente l'archivio compresso;
- selezionare e caricare sul Sistema l'archivio firmato digitalmente;

Selezionato e caricato il file, una barra di stato indicherà l'avanzamento dell'upload. A questo punto l'operatore economico dovrà cliccare sul tasto **Salva e invia**. Il Sistema provvederà a:

- controllare l'integrità del file;
- verificare la validità formale della firma digitale del file;
- effettuare il salvataggio dello stesso;

L'operatore economico potrà anche procedere al semplice salvataggio del file, non inviando la richiesta, riservandosi di farlo in un momento successivo. In tal caso dovrà cliccare su **Salva** e il Sistema procederà a:

- controllare l'integrità del file;
- verificare la validità formale della firma digitale del file;
- effettuare il salvataggio dello stesso;

inoltre, consentirà all'operatore economico di

- Effettuare l'upload della documentazione;
- Sostituire la documentazione caricata;
- visualizzare la documentazione caricata effettuando il download della stessa;
- Inviare l'istanza cliccando su Salva e invia;

Il Sistema, infatti, verifica la presenza di tutta la documentazione obbligatoria richiesta e contestualmente invia, all'indirizzo Pec dell'operatore economico, la conferma di avvenuto invio dell'istanza di abilitazione. La presentazione dell'istanza potrà dirsi effettuata quando l'operatore economico riceverà la PEC di corretta ricezione dell'istanza, con l'indicazione della data di acquisizione della stessa sul Sistema e il numero di protocollo dallo stesso attribuito. La

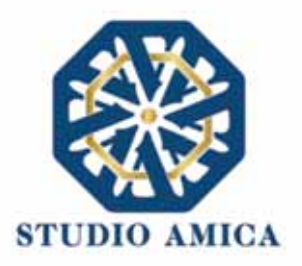

presentazione dell'istanza costituisce accettazione, da parte dell'operatore economico, delle condizioni previste dalle presenti Norme Tecniche e dalla documentazione posta in allegato dall'Ente.

Effettuato l'invio dell'istanza di abilitazione, ed entro i termini di validità della stessa, l'operatore economico ha la possibilità di:

- visualizzare la documentazione caricata;
- sostituire e aggiornare la documentazione già inviata cliccando su Aggiorna dati. In tal caso l'Ente visualizzerà soltanto l'ultima versione caricata dall'operatore economico;
- revocare l'istanza cliccando su Revoca Partecipazione. Il Sistema invierà una PEC di conferma della ricezione dell'istanza di revoca. Un'istanza revocata sarà cancellata dal Sistema ed equivarrà a un'istanza non presentata.

L'esito della valutazione sarà comunicato tramite PEC all'indirizzo indicato dall'operatore economico in sede di Registrazione. In caso di mancato accoglimento dell'istanza, la comunicazione via PEC indicherà i motivi ostativi all'accoglimento della Richiesta. L'operatore economico respinto potrà inoltrare una nuova istanza entro il termine previsto dall'Indagine di Mercato ovvero, in caso di Albo di Fornitori, senza alcun limite temporale, dopo aver all'occorrenza regolarizzato la documentazione.

N.B. Nel caso di Albo di Fornitori, l'Operatore Economico ivi inserito riceverà dal Sistema, ogni nmesi stabiliti discrezionalmente dall'Ente quale termine di Revisione, una Pec di invito alla conferma dei propri dati ovvero all'eventuale aggiornamento degli stessi, affinché gli stessi siano costantemente aggiornati sul Sistema.

# Utilizzo dell'Albo di Fornitori e delle Indagini di Mercato

La formazione degli Albi di Fornitori e delle Indagini di Mercato non impegna in alcun modo l'Ente ad avviare procedimenti per l'affidamento di lavori, servizi o forniture, poiché gli stessi verranno effettuati sulla base delle scelte programmate dallo stesso Ente e secondo le procedure di affidamento decise da ciascun Responsabile del Procedimento (RUP).

Per le procedure Negoziate e gli Affidamenti Diretti gestiti tramite la Piattaforma, l'Ente potrà procedere con il sorteggio degli operatori economici fra quelli Abilitati, applicando, all'occorrenza, il criterio di Rotazione degli inviti.

A tal fine, ricordando che, una volta estratti, gli operatori economici potranno non essere invitati a successive procedure, si prega di specificare nel dettaglio, tramite la sezione "Categorie Merceologiche" della sezione personale della Piattaforma, la Categoria Merceologica (CPV) di interesse; si sottolinea infatti che l'inserimento, ad esempio, di un generico "45 - Lavori di costruzione" potrebbe portare ad essere invitati ad una gara che per tipologia non risulta interessare l'operatore economico, con la conseguente esclusione da successive procedure di gara, in applicazione del criterio di Rotazione.

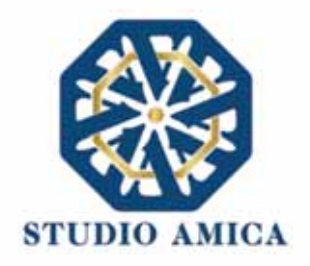

Nel caso di utilizzo del filtro su Certificazioni SOA per lavori contenenti anche categorie scorporabili, l'estrazione verrà effettuata tenendo conto esclusivamente della categoria prevalente. Nel caso in cui l'operatore economico estratto non avesse i requisiti per partecipare alla gara, perché non qualificato per le scorporabili, potrà inviare una richiesta finalizzata alla reintroduzione nell'elenco, mantenendo quindi la possibilità di essere estratto nelle successive gare.

In ogni caso l'operatore economico sarà selezionato tra quelli attivi e valutati positivamente nell'ambito delle rispettive sezioni dell'Albo e dell'Indagine di Mercato.

Si specifica che le operazioni di Registrazione e completamento del Profilo sul Sistema da parte dell'operatore economico potrebbero rivelarsi determinanti ai fini della ricezione dell'invito a partecipare. A sua discrezione, l'Ente potrà comunque effettuare una selezione diretta di operatori economici non ancora Registrati, prescindendo quindi da un Albo di Fornitori/Indagine di Mercato presenti sulla Piattaforma.

In tal caso gli Operatori Economici riceveranno tramite Pec invito a partecipare alla procedura Negoziata o all'Affidamento Diretto in oggetto e, contestualmente, invito a effettuare la Registrazione, fondamentale per la partecipazione stessa.

Per lo svolgimento della procedura di gara da effettuarsi sulla base degli Albi di Fornitori e delle Indagini di Mercato si rinvia al paragrafo successivo.

# 7. PARTECIPAZIONE ALLE PROCEDURE DI GARA TELEMATICHE

La partecipazione alle procedure di scelta del contraente svolte tramite la Piattaforma TuttoGare si svolge conformemente alle presenti Norme Tecniche e agli atti di gara pubblicati dall'Ente con riferimento alla specifica procedura.

Gli operatori economici che intendono partecipare dovranno previamente registrarsi sul Sistema seguendo la procedura di Registrazione di cui al paragrafo 3 delle presenti Norme Tecniche.

Dopo aver effettuato l'accesso alla propria area riservata e individuato la gara di interesse dal Menu "Gare", l'operatore economico, cliccando sull'Oggetto della stessa, accede al "Pannello di Partecipazione" contenente tutti i dettagli di gara:

- Procedura
- Criterio
- Oggetto
- Cig (Codice Identificativo di gara)
- Cup (Codice Unico di Progetto: codice che identifica un progetto di investimento pubblico)
- totale appalto
- data di pubblicazione
- termine richieste chiarimenti

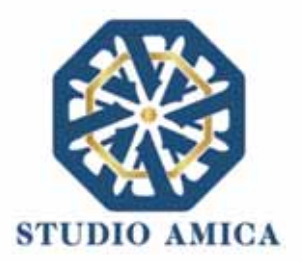

- scadenza presentazione offerte
- apertura delle offerte
- categorie merceologiche
- apertura delle offerte
- categorie merceologiche
- descrizione
- struttura proponente
- responsabile del servizio
- responsabile del procedimento
- elenco dei Chiarimenti (eventuale se pervenuti)
- elenco degli avvisi di gara pubblicati dalla Stazione Appaltante (eventuale)

Nella medesima schermata l'operatore economico visualizzerà le seguenti funzioni:

- Formula Quesito: consente all'operatore economico di inoltrare richieste di chiarimenti direttamente alla Stazione Appaltante. Dopo aver formulato la domanda e cliccato su Invia quesito, l'operatore economico riceverà una Pec di accettazione e consegna dell'invio del quesito. La risposta al quesito perverrà all'operatore economico richiedente tramite Posta Elettronica Certificata. L'Elenco dei Chiarimenti sarà visualizzabile nella medesima schermata relativa ai dettagli della gara in oggetto.
- Richiedi Sopralluogo (eventuale): consente all'operatore economico di inoltrare richiesta dell'eventuale Sopralluogo previsto. Inoltrata l'istanza, l'operatore economico riceverà una Pec attestante l'avvenuta consegna da parte dell'Ente e, successivamente, Pec contenente la comunicazione da parte dell'Ente della data e dell'ora fissate per il suo espletamento.
- Compila Documento di Gara Unico Europeo DGUE (eventuale se configurato dalla Stazione Appaltante). Per la compilazione del Dgue si rimanda a quanto meglio dettagliato nel paragrafo 16 delle presenti Norme Tecniche.
- **Partecipa.** Si segnala che tale comando sarà visibile solo fino alla scadenza del termine di presentazione delle offerte, scaduto il quale non sarà più possibile inoltrare l'istanza o continuare operazioni già iniziate.

# Caricamento della documentazione

Dopo aver, all'occorrenza, configurato il DGUE, l'operatore economico potrà proporre la propria candidatura cliccando sul tasto **Partecipa**. Detto pulsante sarà visibile fino alla scadenza dei termini di presentazione dell'offerta, scaduti i quali non sarà più possibile inoltrare l'istanza o terminare operazioni già iniziate.

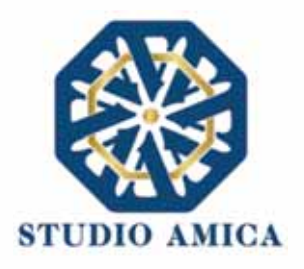

# <u>È importante, dunque, che l'operazione di partecipazione sia effettuata prima della scadenza dei termini di gara.</u>

Dopo aver cliccato sul tasto **Partecipa**, l'operatore economico accederà ad una schermata che gli consentirà anzitutto di inserire eventuali Raggruppamenti d'Impresa. Per inserire la struttura del Raggruppamento sarà sufficiente cliccare sul comando:

# Aggiungi partecipante al Raggruppamento

e compilare i campi richiesti:

- Codice Fiscale dell'Azienda
- Ragione Sociale
- Identificativo Fiscale Estero (eventuale)
- Ruolo all'interno del raggruppamento (Mandante/Consorziata)

In caso di partecipazione alla Gara in **Raggruppamento d'Impresa**, l'onere della trasmissione della documentazione sarà in carico unicamente all'operatore economico Capogruppo, il quale, prima dell'invio della documentazione di gara, dovrà inserire nel Sistema i partecipanti al Raggruppamento stesso.

La Registrazione al portale **è obbligatoria** per l'operatore economico mandatario, mentre non è obbligatoria per gli operatori economici mandanti.

Anche i partecipanti al Raggruppamento potranno compilare il Documento di Gara Unico Europeo secondo le modalità descritte nel paragrafo 16 delle presenti Norme Tecniche.

ATTENZIONE: Nel caso di partecipazione in Raggruppamento si consiglia di inserire immediatamente la struttura dello stesso in quanto qualora inserito o modificato in un momento successivo rispetto al caricamento delle Buste contenenti l'offerta tecnica e/o economica, il Sistema revocherà automaticamente le offerte generate tramite lo stesso, e ne richiederà obbligatoriamente la generazione di nuove.

Dopo aver inserito l'eventuale Raggruppamento, l'operatore economico visualizza le icone raffiguranti le "**Buste**" telematiche, all'interno delle quali dovrà inserire tutta la documentazione di gara richiesta dagli atti di gara. Le "Buste" sono di tre tipi:

- Busta "A Documentazione amministrativa";
- **Busta "B Offerta tecnica"** (eventuale: solo nelle gare con criterio Offerta Economicamente Più Vantaggiosa - OEPV)
- Busta "C Offerta economica" ("Offerta economica e temporale" nelle gare con criterio Offerta Economicamente Più Vantaggiosa - OEPV)

#### Busta "A – Documentazione amministrativa"

Per effettuare l'upload della documentazione amministrativa sarà necessario cliccare sul tasto **Carica documentazione** in corrispondenza della relativa **Busta "A – Documentazione** 

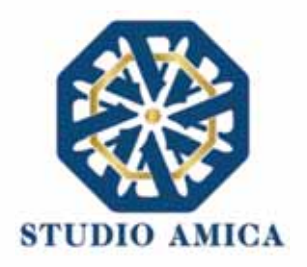

**amministrativa**". Il Sistema presenterà all'operatore economico una "guida" sul corretto caricamento della documentazione di gara, che descriverà gli Step da seguire:

**Step 1**: l'operatore economico dovrà assicurarsi che tutti i file da inserire nella Busta siano firmati digitalmente (per maggiori dettagli in ordine all'utilizzo della Firma Digitale si rinvia al paragrafo 20 delle presenti Norme Tecniche);

**Step 2**: l'operatore economico dovrà creare un archivio compresso di tipo ZIP, Rar o 7z al cui interno inserire tutti i files firmati digitalmente;

**Step 3**: l'operatore economico dovrà firmare digitalmente anche la cartella compressa contenente la documentazione firmata digitalmente;

**Step 4**: l'Operatore Economico dovrà selezionare l'archivio compresso cliccando sul pulsante **Seleziona il file – Busta A – Documentazione Amministrativa**, e caricarlo; il Sistema chiederà una "Chiave personalizzata" consistente in una Password, composta da 12 caratteri, necessaria per la criptazione della Busta telematica e del suo contenuto, al fine della tutela della sua segretezza e inviolabilità (come previsto espressamente dall'art. 52, comma 7, Codice degli Appalti). La stessa dovrà essere custodita dall'operatore economico in quanto, eccezionalmente, potrebbe essere richiesta dall'Ente in sede di apertura delle "**Buste**" per accedere al contenuto della documentazione.

Inserita la chiave personalizzata, cliccando su **Carica busta** il Sistema effettuerà il caricamento della documentazione e una barra di stato indicherà lo stato di avanzamento dell'upload.

Al termine il Sistema provvederà a:

- verificare l'integrità del file;
- verificare la validità formale della firma digitale apposta sul file;
- verificare l'avvenuta criptazione del file;
- verificare il salvataggio del file;

Fino alla scadenza del termine di presentazione dell'offerta l'operatore economico potrà:

- visualizzare la documentazione caricata;
- sostituire la documentazione già caricata. I nuovi file sostituiranno integralmente quelli caricati precedentemente;
- Modificare l'eventuale struttura del Raggruppamento.

ATTENZIONE: si consiglia vivamente agli operatori economici di procedere con il caricamento della documentazione con congruo anticipo rispetto al termine ultimo di scadenza di presentazione delle offerte in quanto la dimensione dei file, insieme ad altri fattori (come ad es. la velocità della connessione Internet) inciderà sul tempo di caricamento degli stessi sul Sistema, mettendo così a rischio la stessa possibilità di partecipazione.

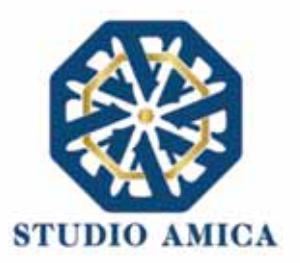

Per procedere con il caricamento delle successive Buste, l'operatore economico dovrà tornare al Pannello di gara.

#### Busta "B – Offerta tecnica"

Qualora la procedura di gara presenti, quale criterio, quello dell'Offerta Economicamente Più Vantaggiosa (OEPV), l'operatore economico dovrà procedere con il caricamento della Busta concernente l'offerta Tecnica.

Per effettuare l'upload della documentazione, il Sistema potrebbe presentare una delle seguenti opzioni:

## a. "Carica documentazione"

#### b. "Genera offerta tecnica"

L'operatore economico dovrà "caricare" oppure, in alternativa, "generare" l'offerta Tecnica in relazione alle opzioni prescelte dall'Ente in sede di configurazione dell'offerta, la quale potrà basarsi su criteri di tipo "Qualitativo" (discrezionali) ovvero "Quantitativo" (con valutazione automatica delle offerte);

**a. "Carica Documentazione"**. Tale comando apparirà in caso di criteri di tipo "Qualitativo", implicanti una valutazione puramente "discrezionale" dell'offerta tecnica da parte della Commissione Giudicatrice. In tal caso comparirà il tasto **Carica documentazione**, e quindi sarà chiesto di effettuare il semplice upload della propria offerta tecnica. A tal fine l'operatore economico dovrà cliccare sul tasto **Carica la documentazione** in corrispondenza della relativa Busta telematica **Busta "B – Offerta tecnica"**. Il Sistema presenterà una "guida" sul corretto caricamento della documentazione di gara che descriverà gli Step da seguire:

**Step 1**: l'operatore economico dovrà assicurarsi che tutti i file da inserire nella Busta siano firmati digitalmente (per maggiori dettagli in ordine all'utilizzo della Firma Digitale si rinvia al paragrafo 20 delle presenti Norme Tecniche);

**Step 2**: l'operatore economico dovrà creare un archivio compresso di tipo Zip, Rar o 7z al cui interno inserire tutti i files firmati digitalmente;

**Step 3**: l'operatore economico dovrà firmare digitalmente anche la cartella compressa contenente la documentazione firmata digitalmente;

**Step 4**: l'operatore economico dovrà selezionare l'archivio compresso cliccando sul pulsante **Seleziona il file – Busta B – Offerta Tecnica** e caricarlo; il Sistema chiederà all'operatore economico una "Chiave personalizzata" consistente in una Password, composta da 12 caratteri,

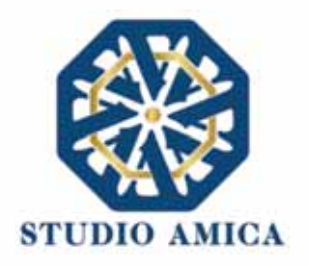

necessaria per la criptazione della Busta telematica e del suo contenuto, al fine della tutela della sua segretezza e inviolabilità (come espressamente previsto dall'art. 52, comma 7, Codice degli Appalti). La stessa dovrà essere custodita in quanto, eccezionalmente, potrebbe essere richiesta dall'Ente in sede di apertura delle "Buste" per accedere al contenuto della documentazione.

Inserita la chiave personalizzata, cliccando su **Carica busta** il Sistema effettuerà il caricamento della documentazione e una barra di stato indicherà lo stato di avanzamento dell'upload.

Al termine il Sistema provvederà a:

- · Verificare l'integrità del file;
- · verificare la validità formale della firma digitale apposta sul file;
- verificare l'avvenuta criptazione del file;
- verificare il salvataggio del file;

Fino alla scadenza del termine di presentazione dell'offerta l'operatore economico potrà:

- Visualizzare la documentazione caricata;
- Sostituire la documentazione già caricata. I nuovi file sostituiranno integralmente quelli caricati precedentemente;
- Modificare l'eventuale struttura del Raggruppamento.

ATTENZIONE: si consiglia vivamente agli operatori economici di procedere con il caricamento della documentazione con congruo anticipo rispetto al termine ultimo di scadenza di presentazione delle offerte in quanto la dimensione dei file, insieme ad altri fattori (come ad es. la velocità della connessione Internet) inciderà sul tempo di caricamento degli stessi sul Sistema, mettendo così a rischio la stessa possibilità di partecipazione.

Per procedere con l'invio della partecipazione l'operatore economico dovrà tornare al Pannello di gare e Inviare la Partecipazione.

**b. "Genera offerta tecnica"**. Tale comando apparirà per i criteri di tipo "Quantitativo" implicanti una valutazione automatica delle offerte affidata al Sistema che andranno ad applicare la formula prescelta dall'Ente tra le seguenti:

#### **Proporzionale diretta**

Il Sistema provvederà a calcolare il punteggio da attribuire tramite un'interpolazione lineare (Linee Guida n. 2, di attuazione del D.lgs. 18 aprile 2016, n. 50, recanti "Offerta economicamente più vantaggiosa").

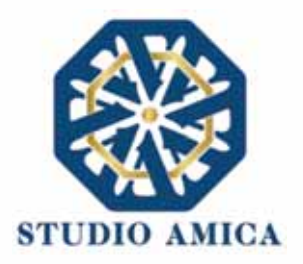

In simboli:

 $V_{ai} = R_a / R_{max}$ 

dove:

 $V_{ai}$  = Coefficiente della prestazione dell'offerta (a) rispetto al requisito (i), variabile tra 0 e 1 Ra = Valore (ribasso) offerto dal concorrente a

*R<sub>max</sub>* = Valore (ribasso) dell'offerta più conveniente

# **Proporzionale inversa**

Il Sistema provvederà ad assegnare un punteggio inversamente proporzionale all'offerta.

In simboli:

 $P_a = (R_{min}/R_a)P_{max}$ 

dove

 $P_a$  = Punteggio assegnato all'offerta (a)

 $R_{min}$  = Valore dell'offerta più bassa

 $R_a$  = Valore (ribasso) offerto dal concorrente a

P<sub>max</sub> = Punteggio assegnato al criterio

# **Elenco Prezzi**

All'Operatore Economico sarà richiesto di compilare la griglia proposta dal Sistema riproducente l'Elenco prezzi configurato dalla Stazione Appaltante. La Piattaforma chiederà all'Operatore Economico di indicare:

• per ogni voce dell'Elenco, il prezzo unitario offerto

E inoltre:

- costi di sicurezza aziendale interni
- costo della manodopera

# ON/OFF

L'Operatore Economico dovrà limitarsi ad evidenziare di essere in possesso di determinate caratteristiche aziendali (es: delle certificazioni di qualità), o di rendere la propria disponibilità ad adeguare le modalità esecutive minime previste dal capitolato alle migliorie richieste dall'amministrazione. Si sottolinea che sarà sempre la Stazione Appaltante, negli atti di gara, ad indicare all'Operatore Economico lo specifico requisito richiesto. L'Operatore Economico visualizzerà, quindi, un menu a tendina che gli consentirà di scegliere tra:

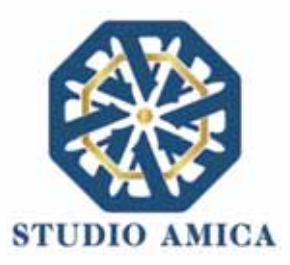

- SI: in tal caso il sistema attribuirà il massimo punteggio previsto per il criterio
- NO: il tal caso il Sistema attribuirà 0 (zero) punti, senza possibilità di graduazione.

#### Tabellare

Il Sistema provvederà ad attribuire il punteggio sulla base di range prestabiliti dalla Stazione Appaltante delimitati da un'offerta minima e un'offerta massima.

In tal caso l'Operatore Economico dovrà indicare la propria offerta e il Sistema provvederà ad attribuire il punteggio massimo previsto per lo specifico range.

Si sottolinea che, se previsto dalla stazione Appaltante, ogni singolo valore tabellare potrebbe subire una riparametrazione.

#### Bilineare

Il Sistema provvederà ad attribuire un punteggio che crescerà linearmente fino ad un valore soglia, calcolato ad esempio come la media del ribasso dei concorrenti, per poi flettere e crescere a un ritmo molto limitato.

(Linee Guida n. 2, di attuazione del D.lgs. 18 aprile 2016, n. 50, recanti "Offerta economicamente più vantaggiosa").

In simboli:

 $C_i (per A_i \leq A_{soglia}) = X * (A_i / A_{soglia})$ 

$$C_i (per A_i > A_{soglia}) = X + (1 - X) * [A_i - A_{soglia}/(A_{max} - A_{soglia})]$$

dove

 $C_i$  = coefficiente attribuito al concorrente i-esimo

 $A_i$  = valore dell'offerta (ribasso) del concorrente i-esimo

Asoglia = media aritmetica dei valori delle offerte (ribasso sul prezzo) dei concorrenti

X = coefficiente prescelto dalla Stazione Appaltante. Si sottolinea che quest'ultima potrebbe prevedere un coefficiente X diverso da quelli consigliati dalle Linee Guida ANAC n. 2 (0,80 – 0,85 – 0,90).

A<sub>max</sub> = valore dell'offerta (ribasso) più conveniente

#### Quadratica

Il Sistema provvederà ad applicare la formula quadratica (non lineare) (Linee Guida n. 2, di attuazione del D.lgs. 18 aprile 2016, n. 50, recanti "Offerta economicamente più vantaggiosa").

In simboli:

 $V_i = (R_i/R_{max})^{\alpha}$ 

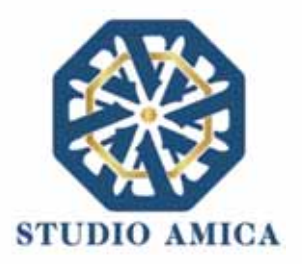

dove

*i* = ribasso offerto dal concorrente i-esimo

Rmax = ribasso dell'offerta più conveniente

 $\alpha$  = coefficiente > 0

La Stazione Appaltante provvederà a scegliere il coefficiente in base all'obiettivo perseguito:

- per valori di  $\alpha$  compresi tra 0 e 1, la formula fornisce curve concave verso il basso, scoraggiando i ribassi più elevati;
- per valori di α > 1 curve concave verso l'alto (o convesse), premiando i ribassi più alti e creando maggiore concorrenza sul prezzo;

La medesima formula con  $\alpha$ =1 restituisce i medesimi risultati di una formula lineare.

La Stazione Appaltante potrebbe prevedere un coefficiente  $\alpha$  diverso da quello consigliato dalle Linee Guida ANAC n. 2 (<1).

Si sottolinea che la scelta della formula sarà rimessa esclusivamente alla Stazione Appaltante e sarà indicata negli atti di gara che regolano la procedura.

In tutti i casi di cui alla lettera **b)** del presente paragrafo ("**Genera offerta tecnica**"), l'operatore economico dovrà anzitutto generare a video l'offerta cliccando sull'omonimo comando **Genera offerta tecnica** e compilare i form proposti dal Sistema sulla base delle indicazioni fornite dalla Stazione Appaltante negli atti che regolano la procedura.

Al termine della compilazione, il Sistema chiederà una "Chiave personalizzata" consistente in una Password, composta da 12 caratteri, necessaria per la criptazione delle Buste telematiche e del loro contenuto, al fine della tutela della loro segretezza e inviolabilità (come espressamente previsto dall'art. 52, comma 7, Codice degli Appalti). La stessa dovrà essere custodita in quanto, eccezionalmente, potrebbe essere richiesta dall'Ente in sede di apertura delle "Buste" per accedere al contenuto della documentazione.

Inserita la chiave personalizzata, l'operatore economico dovrà cliccare su "**Salva**" e il Sistema genererà un file, contenente l'offerta stessa, che l'operatore economico dovrà:

- scaricare, cliccando sul tasto Scarica il file di offerta;
- firmare digitalmente (per maggiori dettagli in ordine all'utilizzo della Firma Digitale si rinvia al paragrafo 20 delle presenti Norme Tecniche);
- ricaricare a Sistema, cliccando sul tasto Carica documentazione.

Per effettuare il successivo upload della documentazione tecnica è necessario cliccare sul tasto **Carica documentazione** in corrispondenza della **Busta "B – Offerta tecnica"** e caricarla. Il Sistema presenterà all'operatore economico una "guida" sul corretto caricamento della documentazione di gara, che descriverà gli Step da seguire:

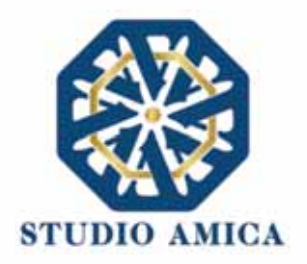

**Step 1**: l'operatore economico dovrà assicurarsi che tutti i file da inserire nella Busta siano firmati digitalmente; nel caso in cui il Bando preveda la trasmissione di ulteriori documenti facenti parte dell'offerta Tecnica, oltre a quello generato dal Sistema, anche quelli dovranno essere firmati digitalmente;

**Step 2**: l'operatore economico dovrà creare un archivio compresso di tipo Zip, Rar o 7z al cui interno inserire tutti i files firmati digitalmente: quello generato dal Sistema e gli altri documenti eventualmente richiesti dal Bando (es. progetto tecnico).

**Step 3**: l'operatore economico dovrà firmare digitalmente anche la cartella compressa contenente la documentazione firmata digitalmente;

**Step 4**: l'operatore economico dovrà selezionare l'archivio compresso cliccando sul pulsante **Seleziona il file – Busta B – Offerta Tecnica** e caricarlo; il Sistema chiederà all'operatore economico una "Chiave personalizzata" consistente in una Password, composta da 12 caratteri, necessaria per la criptazione della Busta telematica e del suo contenuto, al fine della tutela della sua segretezza e inviolabilità (come espressamente previsto dall'art. 52, comma 7, Codice degli Appalti). La stessa dovrà essere custodita in quanto, eccezionalmente, potrebbe essere richiesta dall'Ente in sede di apertura delle "Buste" per accedere al contenuto della documentazione.

Inserita la chiave personalizzata, cliccando su **Carica busta** il Sistema effettuerà il caricamento della documentazione e una barra di stato indicherà lo stato di avanzamento dell'upload.

Al termine il Sistema provvederà a:

- Verificare l'integrità del file;
- verificare la validità formale della firma digitale apposta sul file;
- verificare l'offerta tecnica (e quindi la corrispondenza tra il file caricato dall'operatore economico e quello generato dal Sistema);
- verificare l'avvenuta criptazione del file;
- verificare il salvataggio del file;

Attenzione: in caso di non corrispondenza tra il file generato dal Sistema e quello caricato dall'operatore economico, il Sistema rilascerà il seguente messaggio:

Impossibile trovare la copia firmata digitalmente del file d'offerta generato dal sistema – Attenzione: Non aprire l'offerta direttamente dal browser ma seleziona il file originale dalla cartella di download.

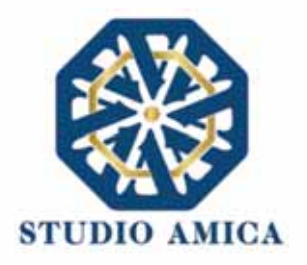

# Attenzione: in caso di non apposizione di firma digitale o di apposizione di firma digitale non valida, il Sistema rilascerà il seguente messaggio:

# Firma del file non valida

## ATTENZIONE: si consiglia di seguire le indicazioni sotto riportate.

- Il file generato dal Sistema non deve essere modificato in alcuno modo. Qualunque tipo di modifica, che sia anche una semplice stampa e scansione del file, porterà ad una modifica dell'impronta digitale dello stesso, compromettendone così il riconoscimento.

È importante tener presente che potrebbero influire sul riconoscimento del file, modificandolo, fattori ulteriori. A titolo esemplificativo, e non esaustivo: invio del documento tramite posta e successivo caricamento del file su postazione diversa da quella su cui è stato effettuato il download.

Si consiglia vivamente di effettuare l'upload del file di offerta generato dal Sistema dalla medesima postazione sulla quale è stato effettuato il download.

- Alcune modalità di compressione degli archivi costituenti le buste telematiche potrebbero rilasciare errori. I formati riconosciuti sono .Zip .Rar e .7Zip.

Si consiglia vivamente di comprimere i file con la modalità:

- tasto destro del mouse
- "Invia a"
- Cartella compressa
- Ulteriori errori potrebbero essere dovuti all'utilizzo di caratteri speciali o spazi nella denominazione dei file.

Si consiglia vivamente di evitare simboli speciali, preferendo all'occorrenza il simbolo "\_" (underscore).

Fino alla scadenza del termine di presentazione dell'offerta, l'operatore economico potrà:

- Visualizzare la documentazione caricata;
- Sostituire la documentazione già caricata. I nuovi file sostituiranno integralmente quelli caricati precedentemente;

STUDIO AMICA S.r.I. – P.IVA 01850570746 Via Giordano, 56 - 72025 San Donaci (BR) – Italy Via Vittoria Colonna, 29 - 20149 Milano (MI) – Italy telefono +(39) 0831 63 50 05 fax +(39) 0831 68 12 15 23

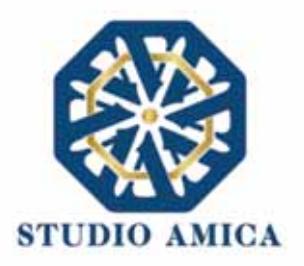

- Rigenerare l'offerta tecnica. I nuovi file sostituiranno integralmente quelli caricati precedentemente;
- Scaricare l'offerta tecnica;
- Modificare l'eventuale struttura del Raggruppamento. ATTENZIONE: Nel caso di partecipazione in Raggruppamento, qualora inserito o modificato in un momento successivo rispetto al caricamento della Busta contenente l'offerta, il Sistema revocherà automaticamente l'offerta generata a video e ne richiederà obbligatoriamente la generazione di una nuova.

ATTENZIONE: si consiglia vivamente agli operatori economici di procedere con il caricamento della documentazione con congruo anticipo rispetto al termine ultimo di scadenza di presentazione delle offerte in quanto la dimensione dei file, insieme ad altri fattori (come ad es. la velocità della connessione Internet) inciderà sul tempo di caricamento degli stessi sul Sistema, mettendo così a rischio la stessa possibilità di partecipazione.

Per procedere con il caricamento della successiva Busta, l'operatore economico dovrà tornare al Pannello di gara.

#### Busta "C – Offerta economica e temporale"

Per effettuare l'upload della documentazione contenente l'offerta economica, il Sistema potrebbe presentare all'Operatore Economico una delle seguenti opzioni:

- a. "Carica documentazione"
- b. "Genera offerta economica"

L'operatore economico dovrà "caricare" oppure, in alternativa, "generare" l'offerta economica in relazione alle opzioni prescelte dall'Ente in sede di configurazione dell'offerta, la quale potrebbe decidere di predisporre e fornire un modello all'operatore economico ovvero di affidare al Sistema il calcolo automatico.

a. "Carica Documentazione". Tale comando apparirà qualora la Stazione Appaltante abbia predisposto e fornito all'operatore economico un modello da compilare ovvero abbia lasciato a quest'ultimo la libertà di inserire l'offerta in un proprio modello. In tale ipotesi all'operatore economico sarà chiesto di effettuare il semplice upload sul Sistema di quanto già predisposto esternamente alla Piattaforma. Per effettuare l'upload della documentazione relativa all'offerta economica sarà necessario cliccare

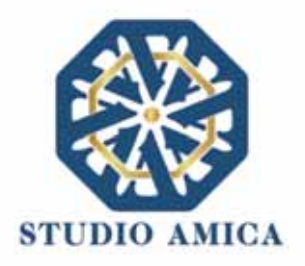

sul tasto **Carica documentazione** in corrispondenza della relativa Busta telematica **Busta "C – Offerta economica"**, e caricarla. Il Sistema presenterà una "guida" sul corretto caricamento della documentazione, che descriverà gli Step da seguire:

**Step 1**: l'operatore economico dovrà assicurarsi che tutti i file da inserire nella Busta siano firmati digitalmente (per maggiori dettagli in ordine all'utilizzo della Firma Digitale si rinvia al paragrafo 20 delle presenti Norme Tecniche);

**Step 2**: l'operatore economico dovrà creare un archivio compresso di tipo Zip, Rar o 7z al cui interno inserire tutti i files firmati digitalmente;

**Step 3**: l'operatore economico dovrà firmare digitalmente anche la cartella compressa contenente la documentazione firmata digitalmente;

**Step 4**: l'operatore economico dovrà selezionare l'archivio compresso cliccando sul pulsante **Seleziona il file – Busta C – Offerta Economica e temporale**; il Sistema chiederà all'operatore economico una "Chiave personalizzata" consistente in una Password, composta da 12 caratteri, necessaria per la criptazione della Busta telematica e del suo contenuto, al fine della tutela della sua segretezza e inviolabilità (come espressamente previsto dall'art. 52, comma 7, Codice degli Appalti). La stessa dovrà essere custodita in quanto, eccezionalmente, potrebbe essere richiesta dall'Ente in sede di apertura delle "Buste" per accedere al contenuto della documentazione.

Inserita la chiave personalizzata, cliccando su **Carica busta** il Sistema effettuerà il caricamento della documentazione e una barra di stato indicherà lo stato di avanzamento dell'upload.

Al termine il Sistema provvederà a:

- verificare l'integrità del file;
- verificare la validità formale della firma digitale apposta sul file;
- verificare l'avvenuta criptazione del file;
- verificare il salvataggio del file;

**b. "Genera offerta economica"**. Tale comando apparirà per i criteri di tipo "Quantitativo" implicanti una valutazione automatica delle offerte economiche affidata al Sistema con l'applicazione della formula prescelta dall'Ente tra le seguenti:

Proporzionale diretta

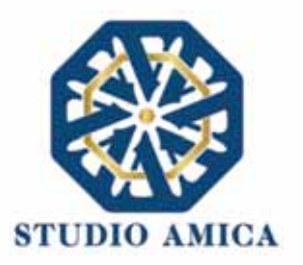

Il Sistema provvederà a calcolare il punteggio da attribuire tramite un'interpolazione lineare (Linee Guida n. 2, di attuazione del D.lgs. 18 aprile 2016, n. 50, recanti "Offerta economicamente più vantaggiosa").

In simboli:

 $V_{ai} = R_a / R_{max}$ 

dove:

 $V_{ai}$  = Coefficiente della prestazione dell'offerta (a) rispetto al requisito (i), variabile tra 0 e 1 Ra = Valore (ribasso) offerto dal concorrente a

*R<sub>max</sub>* = Valore (ribasso) dell'offerta più conveniente

## **Proporzionale inversa**

Il Sistema provvederà ad assegnare un punteggio inversamente proporzionale all'offerta.

In simboli:

 $P_a = (R_{min}/R_a)P_{max}$ 

## dove

 $P_a$  = Punteggio assegnato all'offerta (a)

R<sub>min</sub> = Valore dell'offerta più bassa

 $R_a$  = Valore (ribasso) offerto dal concorrente a

*P<sub>max</sub>* = Punteggio assegnato al criterio

# **Elenco Prezzi**

All'Operatore Economico sarà richiesto di compilare la griglia proposta dal Sistema riproducente l'Elenco prezzi configurato dalla Stazione Appaltante. La Piattaforma chiederà all'Operatore Economico di indicare:

• per ogni voce dell'Elenco, il prezzo unitario offerto

E inoltre:

- costi di sicurezza aziendale interni
- costo della manodopera

# ON/OFF

L'Operatore Economico dovrà limitarsi ad evidenziare di essere in possesso di determinate caratteristiche aziendali (es: delle certificazioni di qualità), o di rendere la propria disponibilità ad adeguare le modalità esecutive minime previste dal capitolato alle migliorie richieste

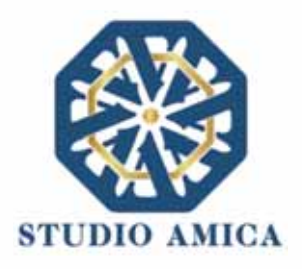

dall'amministrazione. Si sottolinea che sarà sempre la Stazione Appaltante, negli atti di gara, ad indicare all'Operatore Economico lo specifico requisito richiesto. L'Operatore Economico visualizzerà, quindi, un menu a tendina che gli consentirà di scegliere tra:

- SI: in tal caso il sistema attribuirà il massimo punteggio previsto per il criterio
- NO: il tal caso il Sistema attribuirà 0 (zero) punti, senza possibilità di graduazione.

## Tabellare

Il Sistema provvederà ad attribuire il punteggio sulla base di range prestabiliti dalla Stazione Appaltante delimitati da un'offerta minima e un'offerta massima.

In tal caso l'Operatore Economico dovrà indicare la propria offerta e il Sistema provvederà ad attribuire il punteggio massimo previsto per lo specifico range.

Si sottolinea che, se previsto dalla stazione Appaltante, ogni singolo valore tabellare potrebbe subire una riparametrazione.

## Bilineare

Il Sistema provvederà ad attribuire un punteggio che crescerà linearmente fino ad un valore soglia, calcolato ad esempio come la media del ribasso dei concorrenti, per poi flettere e crescere a un ritmo molto limitato.

(Linee Guida n. 2, di attuazione del D.lgs. 18 aprile 2016, n. 50, recanti "Offerta economicamente più vantaggiosa").

In simboli:

 $C_i (per A_i \leq A_{soglia}) = X * (A_i / A_{soglia})$ 

 $C_i (per A_i > A_{soglia}) = X + (1 - X) * [A_i - A_{soglia}/(A_{max} - A_{soglia})]$ 

dove

 $C_i$  = coefficiente attribuito al concorrente i-esimo

 $A_i$  = valore dell'offerta (ribasso) del concorrente i-esimo

Asoglia = media aritmetica dei valori delle offerte (ribasso sul prezzo) dei concorrenti

X = coefficiente prescelto dalla Stazione Appaltante. Si sottolinea che quest'ultima potrebbe prevedere un coefficiente X diverso da quelli consigliati dalle Linee Guida ANAC n. 2 (0,80 – 0,85 – 0,90).

 $A_{max}$  = valore dell'offerta (ribasso) più conveniente

# Quadratica

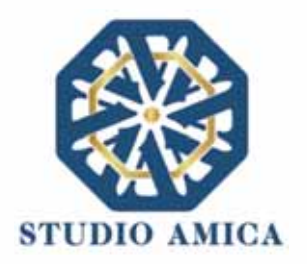

Il Sistema provvederà ad applicare la formula quadratica (non lineare) (Linee Guida n. 2, di attuazione del D.lgs. 18 aprile 2016, n. 50, recanti "Offerta economicamente più vantaggiosa").

In simboli:

 $V_i = (R_i/R_{max})^{\alpha}$ 

dove

*i* = ribasso offerto dal concorrente i-esimo

*R<sub>max</sub>* = ribasso dell'offerta più conveniente

 $\alpha$  = coefficiente > 0

La Stazione Appaltante provvederà a scegliere il coefficiente in base all'obiettivo perseguito:

- per valori di  $\alpha$  compresi tra 0 e 1, la formula fornisce curve concave verso il basso, scoraggiando i ribassi più elevati;
- per valori di  $\alpha$  > 1 curve concave verso l'alto (o convesse), premiando i ribassi più alti e creando maggiore concorrenza sul prezzo;

La medesima formula con  $\alpha$ =1 restituisce i medesimi risultati di una formula lineare.

La Stazione Appaltante potrebbe prevedere un coefficiente  $\alpha$  diverso da quello consigliato dalle Linee Guida ANAC n. 2 (<1).

Si sottolinea che la scelta della formula sarà rimessa esclusivamente alla Stazione Appaltante e sarà indicata negli atti di gara che regolano la procedura.

In tutti i casi di cui alla lettera **b)** del presente paragrafo ("Genera offerta economica"), l'operatore economico dovrà anzitutto generare a video l'offerta cliccando sull'omonimo comando Genera offerta economica e compilare i form proposti dal Sistema sulla base delle indicazioni fornite dalla Stazione Appaltante negli atti che regolano la procedura.

Al termine della compilazione il Sistema chiederà una "Chiave personalizzata" consistente in una Password, composta da 12 caratteri, necessaria per la criptazione delle Buste telematiche e del loro contenuto, al fine della tutela della loro segretezza e inviolabilità (come espressamente previsto dall'art. 52, comma 7, Codice degli Appalti). La stessa dovrà essere custodita in quanto, eccezionalmente, potrebbe essere richiesta dall'Ente in sede di apertura delle "Buste" per accedere al contenuto della documentazione.

Inserita la chiave personalizzata, l'operatore economico dovrà cliccare su "**Salva**" e il Sistema genererà un file, contenente l'offerta stessa, che l'operatore economico dovrà:

- scaricare, cliccando sul tasto Scarica il file di offerta;
- firmare digitalmente (per maggiori dettagli in ordine all'utilizzo della Firma Digitale si rinvia al paragrafo 20 delle presenti Norme Tecniche);
- ricaricare a Sistema, cliccando sul tasto Carica documentazione.

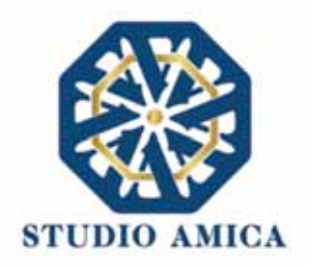

Per effettuare il successivo upload della documentazione di offerta economica è necessario cliccare sul tasto **Carica documentazione** in corrispondenza della **Busta "B – Offerta economica" (o Busta "C – Offerta economica e temporale"** in caso di gara con criterio OEPV) e caricarla. Il Sistema presenterà all'operatore economico una "guida" sul corretto caricamento della documentazione di gara, che descriverà gli Step da seguire:

**Step 1**: l'operatore economico dovrà assicurarsi che tutti i file da inserire nella Busta siano firmati digitalmente; nel caso in cui il Bando preveda la trasmissione di ulteriori documenti facenti parte dell'offerta economica oltre a quello generato dal Sistema, anche quelli dovranno essere firmati digitalmente (es. file relativo al pagamento dell'imposta di bollo).

**Step 2**: l'operatore economico dovrà creare un archivio compresso di tipo Zip, rar o 7z al cui interno inserire tutti i files firmati digitalmente: quello generato dal Sistema e gli altri documenti eventualmente richiesti dal Bando;

**Step 3**: l'operatore economico dovrà firmare digitalmente anche la cartella compressa contenente la documentazione firmata digitalmente;

**Step 4**: l'operatore economico dovrà selezionare l'archivio compresso cliccando sul pulsante **Seleziona il file – Busta B/C – Offerta economica**; il Sistema chiederà all'operatore economico una "Chiave personalizzata" consistente in una Password, composta da 12 caratteri, necessaria per la criptazione della Busta telematica e del suo contenuto, al fine della tutela della sua segretezza e inviolabilità (come espressamente previsto dall'art. 52, comma 7, Codice degli Appalti). La stessa dovrà essere custodita in quanto, eccezionalmente, potrebbe essere richiesta dall'Ente in sede di apertura delle "Buste" per accedere al contenuto della documentazione.

Inserita la chiave personalizzata, cliccando su **Carica busta** il Sistema effettuerà il caricamento della documentazione e una barra di stato indicherà lo stato di avanzamento dell'upload.

Al termine il Sistema provvederà a:

- Verificare l'integrità del file;
- verificare la validità formale della firma digitale apposta sul file;
- verificare l'offerta economica (e quindi la corrispondenza tra il file caricato dall'operatore economico e quello generato dal Sistema);
- verificare l'avvenuta criptazione del file;
- verificare il salvataggio del file;

Attenzione: in caso di non corrispondenza tra il file generato dal Sistema e quello caricato dall'operatore economico, il Sistema rilascerà il seguente messaggio:

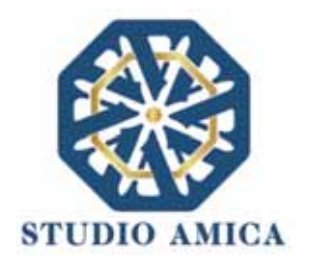

# Impossibile trovare la copia firmata digitalmente del file d'offerta generato dal sistema – Attenzione: Non aprire l'offerta direttamente dal browser ma seleziona il file originale dalla cartella di download.

Attenzione: in caso non apposizione di firma digitale o di apposizione di firma digitale non valida, il Sistema rilascerà il seguente messaggio:

# Firma del file non valida

## ATTENZIONE: si consiglia di seguire le indicazioni sotto riportate.

 Il file generato dal Sistema non deve essere modificato in alcuno modo. Qualunque tipo di modifica, che sia anche una semplice stampa e scansione del file, porterà ad una modifica dell'impronta digitale dello stesso, compromettendone così il riconoscimento.

È importante tener presente che potrebbero influire sul riconoscimento del file, modificandolo, fattori ulteriori. A titolo esemplificativo, e non esaustivo: invio del documento tramite posta e successivo caricamento del file su postazione diversa da quella su cui è stato effettuato il download.

Si consiglia vivamente di effettuare l'upload del file di offerta generato dal Sistema dalla medesima postazione sulla quale è stato effettuato il download.

 Alcune modalità di compressione degli archivi costituenti le buste telematiche potrebbero rilasciare errori. I formati riconosciuti sono .Zip .Rar e .7Zip.

#### Si consiglia vivamente di comprimere i file con la modalità:

- tasto destro del mouse
- "Invia a"
- Cartella compressa
- Ulteriori errori potrebbero essere dovuti all'utilizzo di caratteri speciali o spazi nella denominazione dei file.

STUDIO AMICA S.r.I. – P.IVA 01850570746 Via Giordano, 56 - 72025 San Donaci (BR) – Italy Via Vittoria Colonna, 29 - 20149 Milano (MI) – Italy telefono +(39) 0831 63 50 05 fax +(39) 0831 68 12 15 30

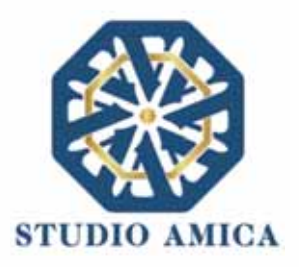

Si consiglia vivamente di evitare simboli speciali, preferendo all'occorrenza il simbolo "\_" (underscore).

Fino alla scadenza del termine di presentazione dell'offerta, l'operatore economico potrà:

- visualizzare la documentazione caricata;
- sostituire la documentazione già caricata. I nuovi file sostituiranno integralmente quelli caricati precedentemente;
- rigenerare l'offerta tecnica. I nuovi file sostituiranno integralmente quelli caricati precedentemente;
- scaricare l'offerta economica;
- modificare l'eventuale struttura del Raggruppamento. ATTENZIONE: Nel caso di partecipazione in Raggruppamento, qualora inserito o modificato in un momento successivo rispetto al caricamento della Busta contenente l'offerta, il Sistema revocherà automaticamente l'offerta generata a video e ne richiederà obbligatoriamente la generazione di una nuova.

ATTENZIONE: si consiglia vivamente agli operatori economici di procedere con il caricamento della documentazione con congruo anticipo rispetto al termine ultimo di scadenza di presentazione delle offerte in quanto la dimensione dei file, insieme ad altri fattori (come ad es. la velocità della connessione Internet) inciderà sul tempo di caricamento degli stessi sul Sistema, mettendo così a rischio la stessa possibilità di partecipazione.

Per procedere con l'invio della partecipazione l'operatore economico dovrà tornare al Pannello di gara e Inviare la Partecipazione.

#### Invio della Partecipazione

Una volta caricate tutte le "Buste", il Sistema renderà disponibile il pulsante INVIA LA PARTECIPAZIONE che consentirà all'operatore economico l'inoltro della richiesta di partecipazione alla gara. Cliccando sul comando, il Sistema verificherà la presenza di tutte le "Buste" e rilascerà il seguente messaggio:

#### La partecipazione è stata ricevuta con successo.

Un messaggio di posta elettronica certificata è stato inviato per confermare l'operazione.

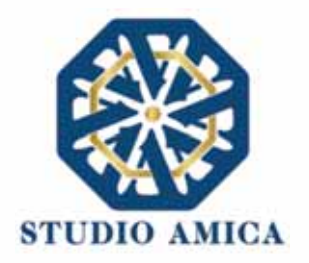

Dopo aver verificato la presenza di tutte le "**Buste**", il Sistema invierà all'operatore economico, tramite PEC, conferma di avvenuta partecipazione.

Solo quando visualizzerà tale messaggio e avrà ricevuto tramite Pec la ricevuta di avvenuta consegna, da parte dell'Ente, della richiesta di partecipazione, l'operatore economico potrà considerare inviata la propria istanza.

Dopo aver effettuato l'invio della partecipazione alla gara ed entro i termini di scadenza della stessa, l'Operatore Economico avrà la possibilità di:

- visualizzare la documentazione caricata;
- sostituire la documentazione già inviata. I nuovi file sostituiranno integralmente quelli inviati precedentemente;
- Rigenerare l'offerta tecnica/economica. I nuovi file sostituiranno integralmente quelli inviati precedentemente;
- modificare l'eventuale struttura del Raggruppamento. ATTENZIONE: la modifica del Raggruppamento comporterà la revoca automatica delle offerte generate tramite il Sistema e quest'ultimo ne richiederà obbligatoriamente la generazione di nuove. In tal caso l'operatore economico dovrà nuovamente inviare la propria partecipazione;
- revocare la propria partecipazione alla gara. Entro i termini di presentazione dell'offerta l'operatore economico potrà revocare la partecipazione cliccando sul comando Revoca la partecipazione: il Sistema invierà all'operatore economico PEC di avvenuta consegna dell'istanza di revoca della partecipazione. Un'offerta revocata sarà cancellata dal Sistema ed equivarrà a un'offerta non presentata. Insieme all'offerta sarà cancellata tutta la documentazione per l'ammissione alla gara e l'eventuale documentazione presentata a corredo

Il Sistema non accetterà offerte presentate dopo la data e l'orario stabilito quale termine di presentazione delle offerte.

Si consiglia di inviare la propria offerta con congruo anticipo, in modo da consentire alla Stazione Appaltante e/o al Gestore della Piattaforma di fornire l'eventuale assistenza che dovesse rendersi necessaria per il superamento di eventuali problemi correlati alla mancanza di padronanza nell'utilizzo della piattaforma da parte degli operatori economici.

L'offerta presentata entro la data e l'ora di chiusura della gara è vincolante per l'operatore economico concorrente.

La presentazione dell'offerta costituisce accettazione, da parte del concorrente, delle presenti Norme Tecniche, delle condizioni previste per la partecipazione alla gara e di tutta la documentazione predisposta dalla Stazione Appaltante.

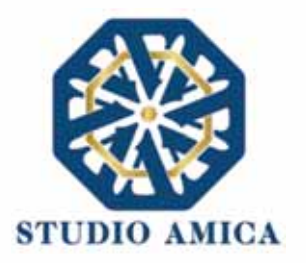

## 8. PROCEDURE CON PIU' LOTTI

Gli operatori economici che intendano partecipare ad una procedura multilotto, dopo aver cliccato sull'Oggetto della stessa accederanno al **Pannello di Partecipazione** contenente tutti i dettagli di gara: oltre a quelli già indicati al paragrafo 7, troveranno quelli relativi ai singoli Lotti. Dopo aver cliccato su **Partecipa**, l'operatore economico accederà ad una schermata in cui visualizzerà nuovamente il tasto tante volte quanti sono i lotti della procedura di riferimento.

Si specifica che la Stazione Appaltante potrebbe prevedere, negli atti di gara, che l'operatore economico possa partecipare esclusivamente ad uno dei lotti. In tal caso l'operatore economico visualizzerà il seguente Alert:

#### Attenzione: impossibile partecipare a più lotti

In alternativa, la Stazione Appaltante potrebbe vincolare l'operatore economico a partecipare obbligatoriamente a tutti i lotti della procedura. In tal caso comparirà il seguente Alert:

#### Attenzione: è obbligatorio partecipare a tutti i lotti di gara

Si specifica che il Sistema richiederà di caricare la Busta A relativa alla Documentazione Amministrativa anche qualora la stessa fosse la medesima per tutti i lotti.

33

#### 9. SEDUTA PUBBLICA TELEMATICA

Per accedere alla seduta pubblica telematica, alla data e ora indicate dalla Stazione Appaltante per l'apertura delle Buste, l'operatore economico dovrà collegarsi al Sistema ed effettuare il login con le credenziali personali di accreditamento.

Effettuato l'accesso, dal menu **Gare**, l'operatore dovrà cliccare sulla gara di interesse e poi su **Pannello di Gara**, dal quale egli potrà scaricare la documentazione inviata per la partecipazione e visualizzare l'avanzamento dell'apertura delle Buste, e in particolare:

- 1. l'elenco dei partecipanti
- 2. le buste aperte
- 3. la data e ora di apertura
- 4. eventuali esclusioni

Le successive ed eventuali sedute pubbliche verranno comunicate agli operatori economici tramite apposita comunicazione Pec.

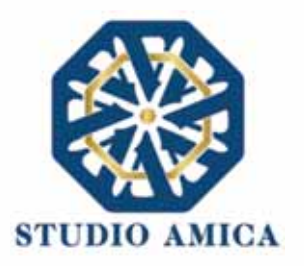

N.B. Le informazioni come sopra saranno visualizzabili solo ed esclusivamente a seguito di apertura della seduta pubblica da parte dell'ente.

#### 10. CONCORSI DI PROGETTAZIONE

I Concorsi di Progettazione svolti tramite la Piattaforma TuttoGare si svolgono conformemente alle presenti Norme Tecniche e agli atti di gara pubblicati dall'Ente con riferimento alla specifica procedura.

Gli operatori economici che intendano partecipare dovranno previamente registrarsi sul Sistema seguendo la procedura di Registrazione di cui al paragrafo 3 delle presenti Norme Tecniche.

Dopo aver effettuato l'accesso alla propria area riservata e individuato il Concorso di Progettazione di interesse dal Menu "Gare", l'operatore economico, cliccando sull'Oggetto della stessa, accederà al Pannello di Partecipazione contenente tutti i dettagli di gara:

- Oggetto
- Cig (Codice Identificativo di gara)
- Cup (Codice Unico di Progetto: codice che identifica un progetto di investimento pubblico)
- premio
- data di pubblicazione
- categorie merceologiche
- Breve descrizione
- struttura proponente
- responsabile del servizio
- responsabile del procedimento
- Descrizione della fase (o delle fasi) in cui si svolge la procedura e, per ciascuna di esse, il termine per:
  - o le richieste di chiarimenti
  - o la presentazione delle offerte
  - o l'apertura delle offerte

I termini relativi alla (eventuale) seconda fase compariranno solo dopo la chiusura della prima.

- elenco dei Chiarimenti (eventuale se pervenuti)
- elenco degli avvisi di gara pubblicati dalla Stazione Appaltante (eventuale)

Nella medesima schermata l'operatore economico visualizzerà le seguenti funzioni:

Formula Quesito: consente all'operatore economico di inoltrare richieste di chiarimenti direttamente alla Stazione Appaltante. Dopo aver formulato la domanda e cliccato su Invia

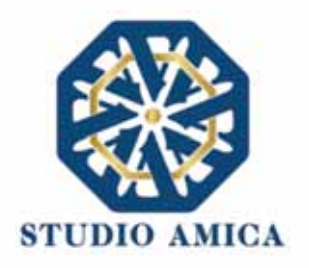

**quesito**, l'operatore economico riceverà una Pec di ricevuta della avvenuta consegna da parte dell'Ente. La risposta al quesito perverrà all'operatore economico richiedente tramite Posta Elettronica Certificata. L'Elenco dei Chiarimenti sarà visualizzabile nella medesima schermata relativa ai dettagli della gara in oggetto.

- Compila Documento di Gara Unico Europeo DGUE (eventuale se configurato dalla Stazione Appaltante). Per la compilazione del Dgue si rimanda a quanto meglio descritto nel paragrafo 16 delle presenti Norme Tecniche.
- **Partecipa**. Si segnala che tale comando sarà visibile solo fino alla scadenza del termine di presentazione delle offerte, scaduto il quale non sarà più possibile inoltrare l'istanza o continuare operazioni già iniziate.

#### Caricamento della documentazione

Dopo aver, all'occorrenza, configurato il DGUE, l'operatore economico potrà proporre la propria candidatura cliccando sul tasto **Partecipa**. Detto pulsante sarà visibile fino alla scadenza dei termini di presentazione dell'offerta, scaduti i quali non sarà più possibile inoltrare l'istanza o terminare operazioni già iniziate.

# <u>È importante, dunque, che l'operazione di partecipazione venga effettuata prima della scadenza</u> dei termini di gara.

Dopo aver cliccato sul tasto **Partecipa**, l'operatore economico accederà al Pannello di Concorso in cui comparirà il seguente Alert:

#### ATTENZIONE

Per tutelare la segretezza della partecipazione, tutte le informazioni relative all'utente saranno memorizzate in forma crittografata.

Per proseguire scegli una chiave personalizzata di almeno 12 caratteri.

Tale chiave, insieme al codice identificativo rilasciato dalla piattaforma, ti permetterà di accedere nuovamente al pannello di partecipazione al Concorso.

Inoltre, la Stazione Appaltante potrebbe richiederti la chiave personalizzata in fase di apertura delle buste.

In caso di smarrimento della chiave personalizzata non sarà possibile recuperare la stessa.

Al fine di garantire gli inderogabili requisiti dell'anonimato e dell'uniformità delle condizioni di partecipazione, caratterizzanti tale procedura, il Sistema presenterà le voci seguenti:

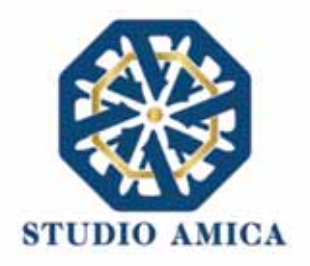

Crea Chiave: l'operatore economico dovrà inserire a video una "Chiave personalizzata" consistente in una Password, composta da 12 caratteri, necessaria per la criptazione della Busta telematica e del suo contenuto, al fine della tutela della sua segretezza e inviolabilità (come espressamente previsto dall'art. 52, comma 7, Codice degli Appalti). La stessa dovrà essere custodita dall'operatore economico in quanto, eccezionalmente, potrebbe essere richiesta dall'Ente in sede di apertura delle "Buste" per accedere al contenuto della documentazione. Inserita la chiave personalizzata, l'operatore economico dovrà cliccare su Invia. Il Sistema genererà un Codice Univoco Identificativo che garantirà l'anonimato del partecipante e consentirà, successivamente alla valutazione del Progetto da parte della Commissione, di attribuire il Progetto stesso all'operatore economico che ne è l'autore.

Contestualmente il Sistema renderà disponibile all'operatore economico il tasto **Scarica PDF Ricevuta** che gli consentirà di scaricare il pdf contenente l'indicazione dello stesso **Codice Univoco Identificativo.** 

 Recupera Partecipazione: consente di effettuare l'upload delle Buste in momenti successivi, "recuperando" la partecipazione. Pertanto, l'operatore economico che abbia effettuato il caricamento della solo Busta Tecnica, potrà effettuare il caricamento di quella Amministrativa in un momento successivo inserendo, nella voce "Recupera Partecipazione", il Codice Univoco attribuitogli dal Sistema e la Chiave personalizzata (Password) utilizzata per la criptazione della Busta precedente.

Dopo aver cliccato su **Invia** e aver ottenuto il Codice Univoco Identificativo, il Sistema presenterà all'operatore economico le due Buste telematiche. Le Buste sono di due tipi:

#### a. Busta Tecnica

#### b. Busta Amministrativa

e dovranno essere caricate secondo l'ordine e le specifiche modalità di seguito descritte.

#### a. Busta Tecnica

Per effettuare l'*upload* della documentazione tecnica è necessario cliccare sul tasto **Carica documentazione** in corrispondenza della relativa Busta telematica. Il Sistema presenterà all'operatore economico il seguente Alert:

#### **"ATTENZIONE**

Al fine di tutelare la segretezza della partecipazione non caricare files firmati digitalmente o altre informazioni che potrebbero portare all'identificazione del/i soggetto/i partecipante/i.

Durante il caricamento della Busta Amministrativa sarà richiesto di inserire, unitamente alla documentazione richiesta, una copia firmata digitalmente, della busta tecnica. "

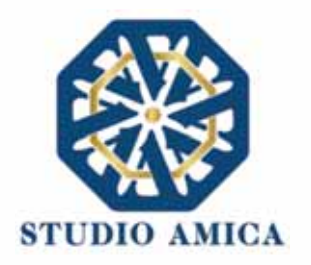

L'operatore dovrà, pertanto, assicurarsi che il file costituente l'offerta Tecnica non sia firmato, al fine di non inficiare la propria partecipazione. Qualora l'offerta tecnica sia costituita da molteplici files, l'operatore economico dovrà inserirli in una cartella compressa di tipo Zip, Rar o 7z, assicurandosi che anch'essa non sia in alcun modo firmata.

A questo punto l'operatore dovrà selezionare il singolo file o l'archivio compresso cliccando sul pulsante **Seleziona il file – Busta Tecnica**, e caricarlo. Il Sistema chiederà una "Chiave personalizzata" consistente in una Password, composta da 12 caratteri, necessaria per la criptazione della Busta telematica e del suo contenuto, al fine della tutela della sua segretezza e inviolabilità (come espressamente previsto dall'art. 52, comma 7, Codice degli Appalti). La stessa dovrà essere custodita in quanto, eccezionalmente, potrebbe essere richiesta dall'Ente in sede di apertura delle "Buste" per accedere al contenuto della documentazione.

Inserita la chiave personalizzata, cliccando su **Carica busta** il Sistema effettuerà il caricamento della documentazione e una barra di stato indicherà lo stato di avanzamento dell'upload.

Al termine il Sistema provvederà a:

- Verificare l'integrità del file;
- verificare l'avvenuta criptazione del file;
- verificare il salvataggio del file;

Per procedere con il caricamento della successiva Busta, l'operatore economico dovrà tornare al Pannello di gara.

#### b. Busta Amministrativa

Per effettuare l'upload della documentazione amministrativa è necessario cliccare sul tasto **Carica la documentazione** in corrispondenza della relativa Busta telematica. Il Sistema presenterà all'Operatore Economico una "guida" sul corretto caricamento della documentazione di gara, che descriverà gli Step da seguire:

**Step 1:** l'operatore economico dovrà assicurarsi che tutti i files costituenti la documentazione amministrativa e la stessa offerta Tecnica caricata nella fase precedente

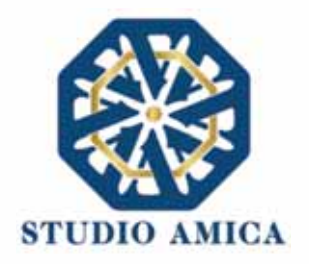

siano firmati digitalmente (per maggiori dettagli in ordine all'utilizzo della Firma Digitale si rinvia al paragrafo 20 delle presenti Norme Tecniche). Qualora l'Offerta Tecnica sia costituita da più files, non si dovranno firmare digitalmente i singoli files ma esclusivamente la cartella compressa costituente l'Offerta Tecnica. Sulla base dell'Hash dei singoli files, infatti, il Sistema effettua una verifica di quanto caricato e, qualora si firmassero digitalmente anche questi (non solo, quindi, la cartella compressa), il codice Hash non verrebbe riconosciuto.

In tale ultima ipotesi verrà rilasciato il seguente Alert:

# "Verifica dell'offerta fallita.

## Impossibile trovare la copia firmata digitalmente della busta tecnica."

**Step 2**: l'Operatore Economico dovrà creare un archivio compresso di tipo Zip, Rar o 7z al cui interno inserire tutti i files firmati digitalmente: sia la documentazione Amministrativa (e l'eventuale cartella compressa che la contiene), sia l'offerta Tecnica firmata caricata nella fase precedente.

**Step 3**: l'Operatore Economico dovrà firmare digitalmente anche la cartella compressa contenente la documentazione firmata digitalmente;

**Step 4**: l'Operatore Economico dovrà selezionare la cartella compressa cliccando sul pulsante **Seleziona il file – Busta Amministrativa**, e caricarlo; il Sistema chiederà all'Operatore Economico una "Chiave personalizzata" consistente in una Password, composta da 12 caratteri, necessaria per la criptazione della Busta telematica e del suo contenuto, al fine della tutela della sua segretezza e inviolabilità (come espressamente previsto dall'art. 52, comma 7, Codice degli Appalti). La stessa dovrà essere custodita dall'Operatore Economico in quanto, eccezionalmente, potrebbe essere richiesta dall'Ente in sede di apertura delle "Buste" per accedere al contenuto della documentazione.

Inserita la chiave personalizzata, cliccando su **Carica busta** il Sistema effettuerà il caricamento della documentazione e una barra di stato indicherà lo stato di avanzamento dell'upload.

Al termine il Sistema provvederà a:

- verificare l'integrità del file;
- verificare la validità formale della firma digitale apposta sul file;

STUDIO AMICA S.r.I. – P.IVA 01850570746 Via Giordano, 56 - 72025 San Donaci (BR) – Italy Via Vittoria Colonna, 29 - 20149 Milano (MI) – Italy telefono +(39) 0831 63 50 05 fax +(39) 0831 68 12 15 38

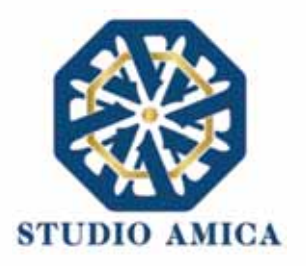

- verificare la Busta Tecnica (e quindi la corrispondenza tra il file di offerta tecnica caricato in precedenza dall'Operatore Economico e quello firmato inserito all'interno della Busta Amministrativa);
- verificare l'avvenuta criptazione del file;
- verificare il salvataggio del file;

Fino alla scadenza del termine di presentazione dell'offerta l'Operatore Economico potrà:

- visualizzare la documentazione caricata;
- sostituire la documentazione già caricata. I nuovi file sostituiranno integralmente quelli caricati precedentemente;

ATTENZIONE: si consiglia vivamente agli operatori economici di procedere con il caricamento della documentazione con congruo anticipo rispetto al termine ultimo di scadenza di presentazione delle offerte in quanto la dimensione dei files, insieme ad altri fattori (come ad es. la velocità della connessione Internet) inciderà sul tempo di caricamento degli stessi sul Sistema, mettendo così a rischio la stessa possibilità di partecipazione.

Per procedere con l'Invio della partecipazione l'operatore economico dovrà tornare al Pannello di gara.

#### Invio della Partecipazione

Una volta caricate tutte le "Buste", il Sistema renderà disponibile il pulsante INVIA LA PARTECIPAZIONE che consentirà l'inoltro dell'istanza. Cliccando sul tasto INVIA LA PARTECIPAZIONE il Sistema verificherà la presenza di tutte le "Buste" e attiverà all'operatore economico il tasto Scarica PDF Ricevuta che gli consentirà di scaricare il pdf generato dal Sistema certificante l'avvenuta Partecipazione, con l'indicazione del Codice Univoco attribuitogli.

Dopo aver effettuato l'invio della partecipazione alla gara ed entro i termini di scadenza della stessa, l'operatore economico avrà la possibilità di:

- visualizzare la documentazione caricata;
- sostituire la documentazione già inviata. I nuovi file sostituiranno integralmente quelli inviati precedentemente;
- revocare la propria partecipazione alla gara. Entro i termini di presentazione dell'offerta l'operatore economico potrà revocare la partecipazione cliccando sul tasto Revoca partecipazione; il Sistema invierà all'operatore economico PEC di avvenuta consegna dell'istanza di revoca della partecipazione. Un'offerta revocata sarà cancellata dal Sistema ed equivarrà a un'offerta non presentata. Insieme all'offerta sarà cancellata tutta la

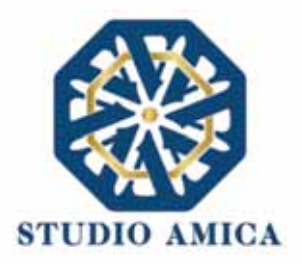

documentazione per l'ammissione alla gara e l'eventuale documentazione presentata a corredo dell'offerta.

Il Sistema non accetterà offerte presentate dopo la data e l'orario stabilito quale termine di presentazione delle offerte.

Si consiglia di inviare la propria offerta con congruo anticipo, in modo da consentire alla Stazione Appaltante e/o al Gestore della Piattaforma di fornire l'eventuale assistenza che dovesse rendersi necessaria per il superamento di eventuali problemi correlati alla mancanza di padronanza nell'utilizzo della piattaforma.

L'offerta presentata entro la data e l'ora di chiusura della gara è vincolante per l'operatore economico concorrente.

La presentazione dell'offerta costituisce accettazione, da parte del concorrente, delle presenti Norme Tecniche, delle condizioni previste per la partecipazione alla gara e di tutta la documentazione predisposta dalla Stazione Appaltante.

## 11. AFFIDAMENTO DIRETTO

La partecipazione alla procedura di Affidamento Diretto sulla Piattaforma TuttoGare si svolge conformemente alle presenti Norme Tecniche e agli atti di gara pubblicati dall'Ente con riferimento alla specifica procedura.

Gli operatori economici che abbiano ricevuto dalla Stazione Appaltante l'invito a presentare un'offerta dovranno previamente registrarsi sul Sistema (qualora ancora non l'avessero ancora fatto) seguendo la procedura di Registrazione di cui al paragrafo 3 delle presenti Norme Tecniche.

Dopo aver effettuato l'accesso alla propria area riservata e individuato la gara di interesse dal Menu Gare, l'operatore economico, cliccando sull'Oggetto della stessa, accede al Pannello di Partecipazione contenente tutti i dettagli di gara:

- procedura
- criterio
- oggetto
- Cig (Codice Identificativo di gara)
- Cup (Codice Unico di Progetto: codice che identifica un progetto di investimento pubblico)
- totale appalto
- categorie merceologiche
- descrizione
- struttura proponente
- responsabile del servizio

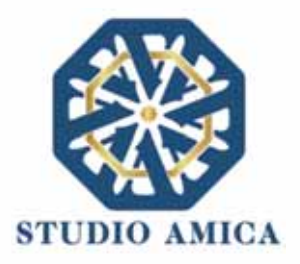

- responsabile del procedimento
- elenco dei Chiarimenti (eventuale se pervenuti)
- elenco degli avvisi di gara pubblicati dalla Stazione Appaltante (eventuale)

Nella medesima schermata l'operatore economico visualizzerà le seguenti funzioni:

- Formula Quesito: consente all'operatore economico di inoltrare richieste di chiarimenti direttamente alla Stazione Appaltante. Dopo aver formulato la domanda e cliccato su Invia quesito, l'operatore economico riceverà una Pec di accettazione e consegna. La risposta al quesito perverrà all'operatore economico richiedente tramite Posta Elettronica Certificata. L'Elenco dei Chiarimenti sarà visualizzabile nella medesima schermata relativa ai dettagli della gara in oggetto.
- Compila Documento di Gara Unico Europeo DGUE (eventuale se configurato dalla Stazione Appaltante). Per la compilazione del Dgue si rimanda a quanto meglio dettagliato nel paragrafo 16 delle presenti Norme Tecniche.
- **Pannello di gara**. Si segnala che tale comando sarà visibile solo fino alla scadenza del termine di presentazione delle offerte, scaduto il quale non sarà più possibile inoltrare l'istanza o continuare operazioni già iniziate.

#### Caricamento e invio della documentazione

Dopo aver, all'occorrenza, configurato il DGUE, l'operatore economico potrà proporre la propria candidatura cliccando sul tasto **Pannello di gara**. Detto pulsante sarà visibile fino alla scadenza dei termini di presentazione dell'offerta, scaduti i quali non sarà più possibile inoltrare l'istanza o terminare operazioni già iniziate.

## <u>È importante, dunque, che l'operazione di partecipazione sia effettuata prima della scadenza dei</u> termini di gara.

Dopo aver cliccato sul tasto **Pannello di gara**, l'operatore economico accederà al pannello di **Richiesta Offerta** in cui visualizzerà la <u>data di scadenza</u> e da cui potrà effettuare il caricamento della documentazione accedendo cliccando sull'icona raffigurante una lente di ingrandimento.

Il Sistema presenterà una "guida" sul corretto caricamento della documentazione di gara, che descriverà gli Step da seguire:

**Step 1**: l'operatore economico dovrà assicurarsi che tutti i file da inserire nella Busta siano firmati digitalmente (per maggiori dettagli in ordine all'utilizzo della Firma Digitale si rinvia al paragrafo 20 delle presenti Norme Tecniche);

**Step 2**: l'operatore economico dovrà creare un archivio compresso di tipo ZIP, Rar o 7z al cui interno inserire tutti i files firmati digitalmente;

**Step 3**: l'operatore economico dovrà firmare digitalmente anche la cartella compressa contenente la documentazione firmata digitalmente;

STUDIO AMICA S.r.l. – P.IVA 01850570746 Via Giordano, 56 - 72025 San Donaci (BR) – Italy Via Vittoria Colonna, 29 - 20149 Milano (MI) – Italy telefono +(39) 0831 63 50 05 fax +(39) 0831 68 12 15 41

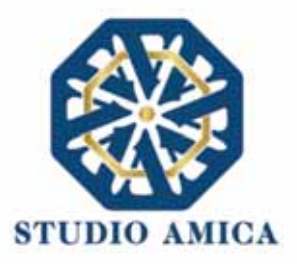

Step 4: l'operatore economico dovrà selezionare l'archivio compresso cliccando sul pulsante

# Scegli il file

Qualora la Stazione Appaltante abbia impostato la modalità di criptazione dell'offerta, all'operatore economico verrà richiesta una "Chiave personalizzata" consistente in una Password, composta da 12 caratteri, necessaria per la criptazione della Busta telematica e del suo contenuto, al fine della tutela della sua segretezza e inviolabilità (come espressamente previsto dall'art. 52, comma 7, Codice degli Appalti). La stessa dovrà essere custodita in quanto, eccezionalmente, potrebbe essere richiesta dall'Ente in sede di apertura delle "Buste" per accedere al contenuto della documentazione.

Terminato l'upload del file di offerta, sarà reso disponibile il comando di seguito riportato

che consentirà di inviare l''offerta stessa. Una barra di stato indicherà lo stato di avanzamento dell'upload e, al termine, il Sistema provvederà a:

- Verificare l'integrità del file;
- verificare la validità formale della firma digitale apposta sul file;
- verificare l'avvenuta criptazione del file;
- verificare il salvataggio del file;

Il Sistema verificherà la presenza della Busta e rilascerà il seguente messaggio:

Un messaggio di posta elettronica certificata è stato inviato per confermare l'operazione

Pertanto, il Sistema invierà all'operatore economico, tramite PEC, conferma di avvenuta partecipazione.

Solo quando visualizzerà tale messaggio e avrà ricevuto tramite Pec la ricevuta di avvenuta consegna, da parte dell'Ente, della richiesta di partecipazione, l'operatore economico potrà considerare inviata la propria istanza.

N.B. nella procedura di affidamento diretto, il Sistema presenta all'operatore economico esclusivamente il comando SCEGLI FILE che gli consentirà di caricare tutto quanto richiesto dagli atti di gara. Pertanto, qualora la Stazione Appaltante richieda molteplici "buste" (es. Busta

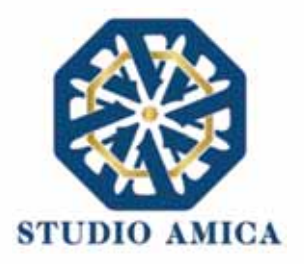

Amministrativa e Busta di offerta), i relativi file dovranno si consiglia di creare più archivi compressi

Entro i termini di scadenza l'operatore economico avrà la possibilità di <u>sostituire</u> la documentazione inviata ritornando al Pannello di **Richiesta Offerta** ed effettuando nuovamente le medesime operazioni appena descritte. I nuovi file sostituiranno integralmente quelli inviati precedentemente.

Il Sistema non accetterà offerte presentate dopo la data e l'orario stabilito quale termine di presentazione dell'offerta.

Si consiglia di inviare la propria offerta con congruo anticipo, in modo da consentire alla Stazione Appaltante e/o al Gestore della Piattaforma di fornire l'eventuale assistenza che dovesse rendersi necessaria per il superamento di eventuali problemi correlati alla mancanza di padronanza nell'utilizzo della piattaforma.

L'offerta presentata entro la data e l'ora di chiusura della gara è vincolante per l'operatore economico concorrente.

La presentazione dell'offerta costituisce accettazione, da parte del concorrente, delle presenti Norme Tecniche, delle condizioni previste per la partecipazione alla gara e di tutta la documentazione predisposta dalla Stazione Appaltante.

L'operatore economico Affidatario riceverà dall'Ente Pec di affidamento del contratto.

#### 12. MERCATO ELETTRONICO

Gli operatori economici che si siano Registrati al Sistema (secondo le modalità descritte al paragrafo 3 delle presenti Norme Tecniche) e che abbiano completato il proprio **Profilo** (secondo le modalità descritte al paragrafo 4 delle presenti Norme Tecniche) potranno abilitarsi al Mercato Elettronico interno all'Ente ed essere successivamente invitati dallo stesso ad emettere un'offerta.

L'iscrizione al Mercato Elettronico è aperta a tutti gli operatori economici interessati che siano in possesso dei requisiti richiesti, rinvenibili all'interno del pannello del Mercato Elettronico di interesse.

Dopo aver individuato il Mercato Elettronico all'interno del menu presente nella Homepage della Piattaforma dell'Ente, l'operatore economico visualizza tutti i dettagli:

- Oggetto
- Data di pubblicazione
- Scadenza presentazione istanze
- Categorie Merceologiche
- Descrizione
- Struttura proponente

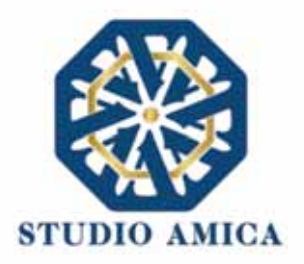

- Responsabile del servizio
- Responsabile del procedimento
- Allegati (eventuali solo se inseriti dall'Ente)
- Modulistica richiesta (eventuale solo se richiesta dall'Ente)

All'operatore economico comparirà il comando **Richiedi Abilitazione**, che consentirà di effettuare l'upload e l'invio della **Modulistica** richiesta dall'Ente, e sarà visibile fino al termine di presentazione dell'istanza. Qualora l'Ente abbia richiesto la compilazione del Documento di Gara Unico Europeo (DGUE) tramite il Sistema, l'operatore economico dovrà previamente compilarlo tramite l'apposito tasto e dovrà proseguire con la compilazione stessa (per maggiori dettagli in ordine alla compilazione del DGUE si rinvia al paragrafo 16 delle presenti Norme Tecniche) e poi ricaricarlo nella corrispondente cartella "DGUE" dopo averlo firmato digitalmente.

# Si specifica che il Sistema accetterà solo files firmati digitalmente. Per maggiori dettagli in ordine all'utilizzo della Firma Digitale si rinvia al paragrafo 20 delle presenti Norme Tecniche.

Dopo aver cliccato su **Richiedi Abilitazione**, l'operatore economico visualizzerà due schede:

- **Categorie Merceologiche**: elenco delle CPV relative al Mercato Elettronico in oggetto, dettagliate fino al massimo livello, che l'operatore economico dovrà spuntare sulla base del proprio settore di operatività;
- Allegati: elenco della modulistica eventualmente richiesta, che l'operatore economico dovrà inserire in allegato alla Richiesta di Abilitazione. Se il documento obbligatorio non verrà caricato, il Sistema non permetterà l'invio dell'istanza. Per caricare la documentazione richiesta è necessario anzitutto cliccare sul tasto corrispondente e selezionare il file desiderato.

# Nel caso in cui, per una singola richiesta, si renda necessario l'invio multiplo di files, è necessario:

- firmare digitalmente i singoli files;
- creare un archivio compresso in formato ZIP, Rar o 7z;
- firmare digitalmente l'archivio compresso;
- selezionare e caricare sul Sistema l'archivio firmato digitalmente;

Selezionato e caricato il file, una barra di stato indicherà l'avanzamento dell'upload. A questo punto l'operatore economico dovrà cliccare sul tasto **Salva e invia**. Il Sistema provvederà a:

- controllare l'integrità del file
- verificare la validità formale della firma digitale del file
- effettuare il salvataggio

STUDIO AMICA S.r.l. – P.IVA 01850570746 Via Giordano, 56 - 72025 San Donaci (BR) – Italy

Via Vittoria Colonna, 29 - 20149 Milano (MI) – Italy telefono +(39) 0831 63 50 05 fax +(39) 0831 68 12 15
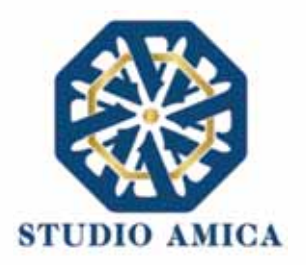

L'operatore potrà anche procedere al semplice salvataggio del file, non inviando la richiesta, riservandosi di inviarla in un momento successivo. In tal caso dovrà cliccare su **Salva** e il Sistema procederà a:

- verificare l'integrità del file;
- verificare la validità formale della firma digitale del file;
- effettuare il salvataggio;

e inoltre consentirà all'operatore economico di

- effettuare l'upload della documentazione;
- sostituire la documentazione caricata;
- visualizzare la documentazione caricata effettuando il download della stessa;
- Inviare l'istanza cliccando su Salva e invia;

Il Sistema, infatti, verificherà la presenza di tutta la documentazione obbligatoria richiesta e contestualmente invierà all'indirizzo Pec dell'operatore economico la conferma di avvenuto invio dell'istanza di abilitazione. La presentazione dell'istanza potrà dirsi effettuata **quando l'operatore economico riceverà dal Sistema PEC di accettazione e consegna dell'istanza**, con l'indicazione della data di acquisizione della stessa sul Sistema e del protocollo da quest'ultimo attribuito. La presentazione dell'istanza costituisce accettazione, da parte dell'operatore economico, delle condizioni previste dalle presenti Norme Tecniche e dalla documentazione posta in allegato dall'Ente.

# Effettuato l'invio dell'istanza di abilitazione, ed entro i termini di validità della stessa, l'operatore economico avrà la possibilità di:

- visualizzare la documentazione caricata;
- sostituire e aggiornare la documentazione già inviata cliccando su Aggiorna i dati e poi Salva.
   In tal caso l'Ente visualizzerà soltanto l'ultima versione caricata;
- revocare l'istanza cliccando su Revoca Partecipazione. Il Sistema invierà una PEC di conferma della ricezione dell'istanza di revoca. Un'istanza revocata sarà cancellata dal Sistema ed equivarrà a un'istanza non presentata;

L'esito della valutazione sarà comunicato tramite PEC all'indirizzo indicato dall'operatore economico in sede di Registrazione. In caso di rigetto dell'istanza, la comunicazione PEC conterrà le motivazioni indicate dall'Ente. L'operatore economico respinto potrà inoltrare una nuova istanza entro il termine previsto dal Mercato Elettronico in oggetto, dopo aver all'occorrenza regolarizzato la documentazione.

Utilizzo del Mercato Elettronico ai fini della Richiesta di Offerta

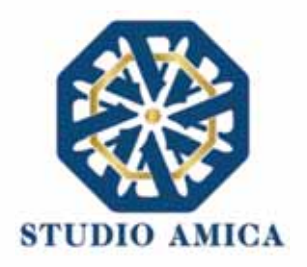

La formazione del Mercato Elettronico non impegna in alcun modo l'Ente ad avviare procedimenti per l'affidamento di lavori, servizi o forniture, poiché gli stessi verranno effettuati sulla base delle scelte programmate dallo stesso Ente e secondo le procedure di affidamento decise da ciascun Responsabile del Procedimento (RUP).

Per le procedure di Richiesta di Offerta (RdO) gestite tramite la Piattaforma, l'Ente potrà procedere con il sorteggio degli operatori economici fra quelli Abilitati.

L'operatore o gli operatori economici destinatari della RdO saranno selezionati tra quelli attivi e valutati positivamente nell'ambito del Mercato Elettronico.

Per lo svolgimento della procedura di gara da effettuarsi sulla base del Mercato Elettronico si rinvia al paragrafo 7 delle presenti Norme Tecniche. Si segnala che lo svolgimento della procedura è assimilabile a quello relativo alle procedure Negoziate con estrazione degli operatori economici da invitare sulla base di Albi di Fornitori e Indagini di Mercato.

# 13. CATALOGO

L'operatore economico che sia stato abilitato al Mercato Elettronico avrà la possibilità di compilare il proprio **Catalogo** al fine di ricevere Ordini di Acquisto (OdA) da parte dell'Ente.

Per la creazione del Catalogo, dopo aver cliccato sul modulo specifico all'interno del menu presente nell'Homepage del Sistema, l'o.e. potrà cliccare sul tasto **Aggiungi nuovo Articolo**, procedendo alla compilazione della relativa **Scheda** con i dati richiesti.

Dopo aver terminato la compilazione e cliccato su **Salva**, il Sistema genererà il file in pdf dell'Articolo in oggetto, che l'Operatore Economico dovrà scaricare tramite l'apposito tasto **Scarica e firma la scheda**, firmare digitalmente e ricaricare. Terminato l'upload, cliccando sul tasto **Verifica** il Sistema procederà a:

- controllare l'integrità del file;
- verificare la validità formale della firma digitale del file;
- verificare la Scheda, attestandone la coincidenza con il file Pdf generato dal Sistema a seguito della compilazione della stessa sul Sistema.

N.B. Qualsiasi modifica successivamente apportata all'Articolo richiederà all'operatore economico la ripetizione della procedura appena descritta al fine della verifica di conformità da effettuarsi tramite il Sistema.

L'operatore o gli operatori economici che abbiano generato il proprio **Catalogo** potranno essere destinatari di Ordini di Acquisto (OdA) e riceveranno, a tal fine, una comunicazione via Pec da parte dell'Ente.

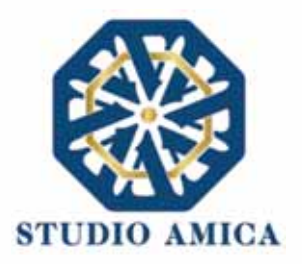

## 14. DIALOGO COMPETITIVO

La procedura di Dialogo Competitivo sulla Piattaforma TuttoGare si sviluppa in due fasi successive:

a. una prima fase di prequalificazione richiede agli operatori economici di effettuare una Richiesta di Abilitazione in corrispondenza dello specifico modulo DIALOGO COMPETITIVO che compare nel menu in Homepage del Portale; a seguito della Richiesta, gli operatori economici vengono valutati dall'Ente e quelli ammessi vengono invitati a partecipare alla successiva fase di gara vera e propria;
b. una seconda fase, in cui si svolge il Dialogo Competitivo propriamente detto.

Si analizzano qui di seguito le singole fasi:

**a.** L'iscrizione ad un Dialogo Competitivo è aperta a tutti gli operatori economici interessati che siano in possesso dei requisiti richiesti, rinvenibili all'interno del pannello del Dialogo Competitivo. Dopo aver individuato il Dialogo Competitivo di interesse all'interno del menu presente nella Homepage della Piattaforma dell'Ente, l'operatore economico ne visualizzerà tutti i dettagli:

- oggetto
- data di pubblicazione
- scadenza presentazione istanze
- categorie Merceologiche
- descrizione
- struttura proponente
- responsabile del servizio
- responsabile del procedimento
- allegati (eventuali solo se inseriti dall'Ente)
- modulistica richiesta (eventuale solo se richiesta dall'Ente)

All'operatore economico comparirà il tasto **Richiedi Abilitazione**, che gli consentirà di effettuare l'upload e l'invio della Modulistica richiesta dall'Ente, e sarà visibile fino al termine di presentazione dell'istanza.

Qualora l'Ente abbia richiesto la compilazione del Documento di Gara Unico Europeo (DGUE) tramite il Sistema, l'operatore economico troverà l'apposito tasto e dovrà proseguire con la compilazione stessa (per maggiori dettagli in ordine alla compilazione del DGUE si rinvia al paragrafo 16 delle presenti Norme Tecniche).

Dopo aver cliccato su **Richiedi Abilitazione**, l'operatore economico dovrà caricare i modelli (obbligatori o facoltativi) richiesti dall'Ente ai fini dell'inoltro dell'istanza. Se il documento obbligatorio non verrà caricato dall'operatore economico, il Sistema non permetterà l'invio

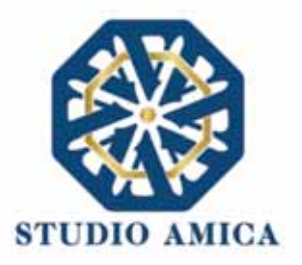

dell'istanza. Per caricare la documentazione richiesta sarà necessario anzitutto cliccare sul tasto corrispondente e selezionare il file desiderato.

Si specifica che il Sistema accetta solo files firmati digitalmente. Per maggiori dettagli in ordine all'utilizzo della Firma Digitale si rinvia al paragrafo 20 delle presenti Norme Tecniche.

Nel caso in cui, per una singola richiesta, si renda necessario l'invio multiplo di files, sarà necessario:

- firmare digitalmente i singoli files;
- creare un archivio compresso in formato ZIP, Rar o 7z;
- firmare digitalmente l'archivio compresso;
- selezionare e caricare sul Sistema l'archivio firmato digitalmente;

Selezionato e caricato il file, una barra di stato indicherà l'avanzamento dell'upload. A questo punto l'operatore economico dovrà cliccare sul tasto **Salva e invia**. Il Sistema provvederà a:

- controllare l'integrità del file;
- verificare la validità formale della firma digitale del file;
- effettuare il salvataggio.

L'operatore potrà anche procedere al semplice salvataggio del file, non inviando la richiesta, riservandosi di farlo in un momento successivo. In tal caso dovrà cliccare su **Salva** e il Sistema procederà a:

- controllare l'integrità del file;
- verificare la validità formale della firma digitale del file;
- effettuare il salvataggio.

Inoltre, il Sistema consentirà all'operatore economico di:

- effettuare l'upload della documentazione;
- sostituire la documentazione caricata;
- visualizzare la documentazione caricata effettuando il download della stessa;
- Inviare l'istanza cliccando su Salva e invia.

Il Sistema, infatti, verificherà la presenza di tutta la documentazione obbligatoria richiesta e contestualmente invierà all'indirizzo Pec dell'operatore economico la conferma di avvenuto invio

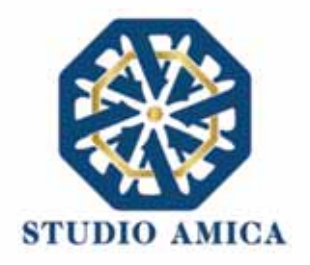

dell'istanza di abilitazione. La presentazione dell'istanza potrà dirsi effettuata **quando l'operatore** economico riceverà dal Sistema PEC di corretta ricezione dell'istanza con l'indicazione della data di acquisizione della stessa sul Sistema e del protocollo dallo stesso attribuito. La presentazione dell'istanza costituisce accettazione, da parte dell'operatore economico, delle condizioni previste dalle presenti Norme Tecniche e dalla documentazione posta in allegato dall'Ente.

Effettuato l'invio dell'istanza di abilitazione, ed entro i termini di validità della stessa, l'operatore economico avrà la possibilità di:

- visualizzare la documentazione caricata;
- sostituire e aggiornare la documentazione già inviata cliccando su Aggiorna dati. In tal caso l'Ente visualizzerà soltanto l'ultima versione caricata dall'Operatore Economico;
- revocare l'istanza cliccando su Revoca Partecipazione. Il Sistema invierà una PEC di conferma della ricezione dell'istanza di revoca. Un'istanza revocata sarà cancellata dal Sistema ed equivarrà a un'istanza non presentata.

L'esito della valutazione sarà comunicato tramite PEC all'indirizzo indicato dall'operatore economico in sede di Registrazione. In caso di rigetto dell'istanza, la comunicazione via PEC conterrà le motivazioni indicate dall'Ente. L'operatore respinto potrà inoltrare una nuova istanza entro il termine previsto.

**b.** La seconda fase si svolge tramite il modulo **Gare**, per il quale si rimanda a quanto previsto dal paragrafo 7 delle presenti Norme Tecniche.

49

## 15. SISTEMA DINAMICO DI ACQUISIZIONE

La procedura di Sistema Dinamico di Acquisizione sulla Piattaforma TuttoGare si sviluppa in due fasi successive:

**a.** una prima fase di prequalificazione richiede agli operatori economici di effettuare una **Richiesta di Abilitazione** in corrispondenza dello specifico modulo **SISTEMA DINAMICO DI ACQUISIZIONE** (da ora SDA) che compare nel menu nell'Homepage del Portale; a seguito della Richiesta, gli eperatori economici vengono valutati dall'Ente e quelli ammessi vengono invitati a partecipare alla successiva fase di gara vera e propria;

**b.** una seconda fase, in cui si svolge la procedura di Sistema Dinamico di Acquisizione vero e proprio.

Si analizzano qui di seguito le singole fasi:

**a.** L'iscrizione ad un SDA é aperta a tutti gli operatori economici interessati che siano in possesso dei requisiti richiesti, rinvenibili all'interno del pannello del SDA.

Dopo aver individuato il SDA di interesse all'interno del menu presente nell'Homepage della Piattaforma dell'Ente, l'operatore economico ne visualizzerà tutti i dettagli:

oggetto

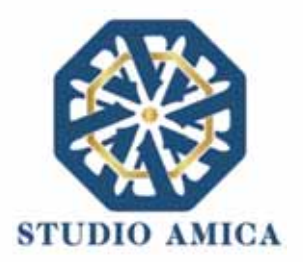

- data di pubblicazione
- scadenza presentazione istanze
- categorie merceologiche
- descrizione
- struttura proponente
- responsabile del servizio
- responsabile del procedimento
- allegati (eventuali solo se inseriti dall'Ente)
- modulistica richiesta (eventuale solo se richiesta dall'Ente)

All'operatore economico comparirà il tasto **Richiedi Abilitazione**, che consentirà di effettuare l'upload e l'invio della Modulistica richiesta dall'Ente, e sarà visibile fino al termine di presentazione dell'istanza.

Qualora l'Ente abbia richiesto la compilazione del Documento di Gara Unico Europeo (DGUE) tramite il Sistema, l'operatore economico troverà l'apposito tasto e dovrà proseguire con la compilazione stessa (per maggiori dettagli in ordine alla compilazione del DGUE si rinvia al paragrafo 16 delle presenti Norme Tecniche).

Dopo aver cliccato su **Richiedi Abilitazione**, l'operatore economico dovrà caricare i modelli (obbligatori o facoltativi) richiesti dall'Ente ai fini dell'inoltro dell'istanza. Se il documento obbligatorio non verrà caricato dall'operatore economico, il Sistema non permetterà l'invio dell'istanza. Per caricare la documentazione richiesta sarà necessario anzitutto cliccare sul tasto corrispondente e selezionare il file desiderato.

Si specifica che il Sistema accetterà solo files firmati digitalmente. Per maggiori dettagli in ordine all'utilizzo della Firma Digitale si rinvia al paragrafo 20 delle presenti Norme Tecniche.

Dopo aver cliccato su Richiedi Abilitazione, l'operatore economico visualizzerà due schede:

- Categorie Merceologiche: elenco delle CPV relative al SDA in oggetto, dettagliate fino al massimo livello, che l'operatore economico dovrà spuntare sulla base del proprio settore di operatività;
- Allegati: elenco della modulistica eventualmente richiesta, che l'operatore dovrà inserire in allegato alla Richiesta di Abilitazione. Se il documento obbligatorio non verrà caricato dall'operatore economico, il Sistema non permetterà l'invio dell'istanza. Per caricare la documentazione richiesta è necessario anzitutto cliccare sul tasto corrispondente e selezionare il file desiderato.

Nel caso in cui, per una singola richiesta, si renda necessario l'invio multiplo di files, è necessario:

STUDIO AMICA S.r.l. – P.IVA 01850570746 Via Giordano, 56 - 72025 San Donaci (BR) – Italy Via Vittoria Colonna, 29 - 20149 Milano (MI) – Italy telefono +(39) 0831 63 50 05 fax +(39) 0831 68 12 15 50

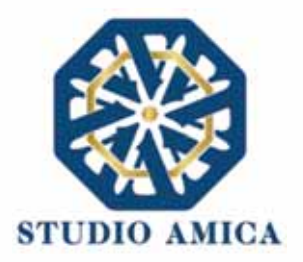

- firmare digitalmente i singoli files;
- creare un archivio compresso in formato ZIP, Rar o 7z;
- firmare digitalmente l'archivio compresso;
- selezionare e caricare sul Sistema l'archivio firmato digitalmente;

Selezionato e caricato il file, una barra di stato indicherà l'avanzamento dell'upload. A questo punto l'operatore economico dovrà cliccare sul tasto **Salva e invia**. Il Sistema provvederà a:

- controllare l'integrità del file
- verificare la validità formale della firma digitale del file
- effettuare il salvataggio.

L'operatore potrà anche procedere al semplice salvataggio del file, non inviando la richiesta, riservandosi di inviarla in un momento successivo. In tal caso dovrà cliccare su **Salva** e il Sistema procederà a:

- controllare l'integrità del file;
- verificare la validità formale della firma digitale del file;
- effettuare il salvataggio;

e inoltre consentirà di:

- effettuare l'upload della documentazione;
- sostituire la documentazione caricata;
- visualizzare la documentazione caricata effettuando il download della stessa;
- inviare l'istanza cliccando su Salva e invia;

Il Sistema, infatti, verificherà la presenza di tutta la documentazione obbligatoria richiesta e contestualmente invierà all'indirizzo Pec dell'operatore economico la conferma di avvenuto invio dell'istanza di abilitazione. La presentazione dell'istanza potrà dirsi effettuata **quando l'operatore economico riceverà dal Sistema PEC di corretta ricezione dell'istanza** con l'indicazione della data di acquisizione sul Sistema e del protocollo da quest'ultimo attribuito. La presentazione dell'istanza costituisce accettazione, da parte dell'operatore economico, delle condizioni previste dalle presenti Norme Tecniche e dalla documentazione posta in allegato dall'Ente.

Effettuato l'invio dell'istanza di abilitazione, ed entro i termini di validità della stessa, l'operatore economico avrà la possibilità di:

visualizzare la documentazione caricata;

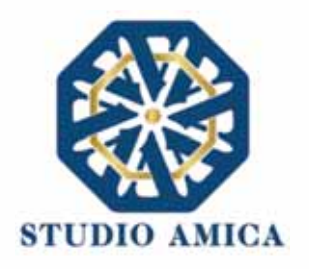

- sostituire e aggiornare la documentazione già inviata cliccando su **Aggiorna i dati**. In tal caso l'Ente visualizzerà soltanto l'ultima versione caricata dall'operatore economico;
- revocare l'istanza cliccando su Revoca Partecipazione. Il Sistema invierà una PEC di conferma della ricezione dell'istanza di revoca. Un'istanza revocata sarà cancellata dal Sistema ed equivarrà a un'istanza non presentata;

L'esito della valutazione sarà comunicato tramite PEC all'indirizzo indicato dall'operatore economico in sede di Registrazione. In caso di rigetto dell'istanza, la comunicazione via PEC conterrà le motivazioni indicate dall'Ente. L'operatore economico respinto potrà inoltrare una nuova istanza entro il termine previsto dal SDA di rifermento, dopo aver all'occorrenza regolarizzato la documentazione.

**b.** La seconda fase si svolge tramite il modulo **Gare**, per il quale si rimanda a quanto previsto dal paragrafo 7 delle presenti Norme Tecniche.

## 16. COMPILAZIONE DOCUMENTO DI GRA UNICO EUROPEO – DGUE

La Piattaforma TuttoGare consente la configurazione del Documento di Gara Unico Europeo di risposta a quello predisposto dall'Ente mediante la compilazione a video dello stesso. A tal fine l'operatore economico, dopo aver cliccato sul tasto **Compila Documento di Gara Unico Europeo – DGUE** visualizzabile nella medesima schermata relativa ai dettagli dell'Albo, dell'Indagine di Mercato o della Gara, dovrà scaricarlo nel formato XML (nonché in Pdf se richiesto dall'Ente), firmarlo digitalmente e poi ricaricarlo sul Sistema.

In caso di partecipazione nella forma di Raggruppamento d'Impresa/Consorzio, anche i raggruppandi/consorziati potranno utilizzare il Compilatore della Piattaforma per la configurazione del Dgue di risposta a quello predisposto dall'Ente. A tal fine ciascun partecipante dovrà Registrarsi sul Sistema con le modalità illustrate nel precedente paragrafo 3, salvarlo nel formato XML (nonché in Pdf se richiesto dall'Ente), firmarlo digitalmente e poi inviarlo all'operatore economico Capogruppo/Mandatario che procederà con l'invio dell'istanza di partecipazione.

Per maggiori dettagli in ordine all'utilizzo della Firma Digitale si rinvia al paragrafo 20 delle presenti Norme Tecniche.

## 17. AVVISI DI GARA

Gli Avvisi di gara sono pubblicati sul Portale nelle forme previste dalla Legge. Per quanto attiene alle gare ancora in pubblicazione (non scadute) gli operatori economici registratisi con Categoria Merceologica (CPV) "compatibile" con quella della gara di riferimento saranno avvisati tramite Pec della pubblicazione degli Avvisi di gara sul Portale. Per le gare il cui termine di presentazione delle offerte sia scaduto, gli Avvisi verranno inviati, sempre tramite Pec, a tutti gli operatori economici partecipanti. Tutto quanto sopra ad assoluta discrezione della Stazione Appaltante, la quale

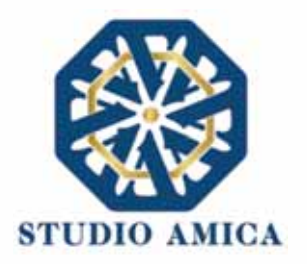

potrebbe limitarsi a pubblicare gli Avvisi di gara sulla Piattaforma. Si invitano, pertanto, tutti gli operatori economici a tenersi costantemente aggiornati in ordine ad eventuali Avvisi pubblicati sul Portale per le gare di proprio interesse.

### 18. RICHIESTA DI INTEGRAZIONI

Eventuali richieste di Integrazioni, Soccorsi Istruttori e Giustificativi di offerte anomale saranno inoltrate all'operatore economico tramite Pec e, contestualmente, tramite apposito avviso che l'operatore riceverà nella sezione **Comunicazioni** della propria area riservata. L'operatore potrà rispondere alle richieste tramite la Piattaforma cliccando sull'apposito tasto

#### Integrazioni

che compare nel pannello di partecipazione della gara di riferimento.

Dopo aver cliccando sul comando, sarà visualizzabile l'"oggetto" della richiesta fatta dall'ente, la data di scadenza dell'istanza e l'icona di una lente di ingrandimento da cui si potrà rispondere e inviare la documentazione integrativa.

#### 19. ESITO DI GARA

All'ora stabilita per l'apertura delle offerte presentate dagli operatori economici, l'Ente procederà a verificare l'inoltro, da parte degli offerenti, dei documenti richiesti nella documentazione di gara (dichiarazioni, cauzione provvisoria, atto costitutivo R.T.I. etc.). L'Ente procederà quindi a verificare le dichiarazioni del concorrente circa il possesso dei requisiti previsti ai fini della partecipazione e di conseguenza ad ammettere i concorrenti alla gara.

Naturalmente solo con riferimento ai concorrenti ammessi l'Ente procederà, ove previsto, ad aprire il file contenente le successive offerte tecniche, che saranno sottoposte a valutazione da parte della (eventuale) Commissione valutatrice, e in seguito i file contenenti le offerte economiche.

All'esito di dette operazioni, e sulla base dei punteggi acquisiti dai singoli operatori economici partecipanti alla gara, la Stazione Appaltante procederà con la formulazione della proposta di aggiudicazione e con la pubblicazione della graduatoria provvisoria, rinvenibile sul Sistema fra gli allegati visualizzabili fra i dettagli di gara.

Successivamente alla verifica dei requisiti e degli adempimenti previsti dalla Legge e dai documenti di gara, l'Ente procederà all'invio dell'esito di gara, tramite Pec, agli operatori economici partecipanti.

Qualunque comunicazione della gara avverrà tramite pubblicazione sul Portale. Per tale finalità incomberà sul singolo operatore economico l'onere di tenere aggiornati sul Sistema i propri recapiti PEC per ricevere correttamente tutte le comunicazioni.

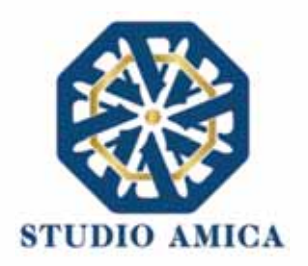

#### 20. UTILIZZO DEL SISTEMA – DOTAZIONI

L'accesso e la partecipazione alle Gare telematiche tramite la Piattaforma TuttoGare è riservato ai soli Soggetti Registrati, conformemente a quanto disposto dalle presenti Norme Tecniche, e deve avvenire nel rispetto delle stesse, dei Documenti della procedura di gara e delle istruzioni contenute all'interno del Portale e/o di volta in volta comunicate dall'Ente.

Al fine di poter utilizzare la Piattaforma, gli operatori economici dovranno dotarsi, a propria cura e spese, della strumentazione tecnica ed informatica all'uopo necessaria, inclusi gli strumenti di Posta Elettronica Certificata e Firma Digitale ed i collegamenti alle linee di telecomunicazione, necessari per il collegamento alla rete Internet e, in generale, per compiere le attività all'interno del Sistema.

Per quanto attiene specificamente l'utilizzo della firma digitale, il Sistema è conforme a quanto normativamente previsto dal Regolamento UE 910/2014 – eIDAS – e accetta sia il formato CAdES (estensione .p7m) che quello PAdES (estensione .pdf), entrambi riconosciuti come aventi validità legale dalla Decisione di Esecuzione (UE) 2015/1506 della Commissione Europea.

### 21. GARANZIE, LIMITAZIONI DI RESPONSABILITA'

Il Sistema si basa su una piattaforma tecnologica avanzata, sperimentata ed affidabile, aggiornata agli ultimi sviluppi della tecnologia, realizzata con modalità e soluzioni tendenti ad impedire di operare variazioni sui documenti, sulle Registrazioni di Sistema e sulle altre rappresentazioni informatiche e telematiche degli atti e delle operazioni compiute nell'ambito delle procedure. Il Gestore del Sistema si impegna a mantenere elevati standard di qualità e sicurezza nella fornitura del servizio. L'operatore economico dichiara e riconosce che le Registrazioni di Sistema fanno piena prova dei rapporti tra le parti. Tali Registrazioni hanno carattere riservato e non verranno divulgate a Terzi, al di fuori delle ipotesi espressamente consentite, come nel caso del diritto di accesso agli atti di cui alla L. 241/1990 e ss.mm.ii. o di disposizioni provenienti dall'Autorità Giudiziaria.

Salvo il caso di dolo o colpa grave, l'Ente e il Gestore del Sistema non saranno in alcun caso ritenuti responsabili per qualunque genere di danno, diretto o indiretto, per lucro cessante o danno emergente, che dovessero subire gli Utenti, le Amministrazioni o i Terzi a causa o comunque in conseguenza dell'accesso, utilizzo o mancato utilizzo.

Ove possibile, l'Ente o il Gestore del Sistema comunicheranno anticipatamente agli operatori economici gli interventi di manutenzione sul Sistema. Gli operatori economici, in ogni caso, prendono atto ed accettano che l'accesso al Sistema potrà in ogni momento essere sospeso o limitato per l'effettuazione di interventi tecnici volti a ripristinarne o a migliorarne il funzionamento o la sicurezza.

Tutti i contenuti del Portale e, in generale, i servizi che si riferiscono al Sistema informatico di Gare telematiche, forniti dall'Ente e dal Gestore del Sistema, sono resi disponibili così come risultano dal portale e dal Sistema.

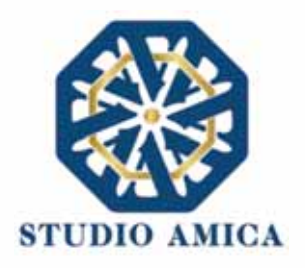

L'Ente e il Gestore del Sistema non garantiscono la rispondenza del contenuto del Portale ed in generale di tutti i servizi offerti dal Sistema alle necessità, espresse o implicite, degli altri Utenti del Sistema.

L'Ente ed il Gestore del Sistema non assumono alcuna responsabilità circa i contenuti di siti Internet di terze parti cui si può accedere tramite link posti all'interno del portale dell'Ente in quanto al di fuori del proprio controllo.

### 22. NORMATIVA APPLICABILE

Le presenti Norme Tecniche operano nel rispetto ed in attuazione della normativa vigente in materia di acquisti di beni e servizi e di appalti di lavori pubblici della Pubblica Amministrazione e, in generale, della Legge italiana e comunitaria, nonché delle norme vigenti in materia di Amministrazione Digitale, PEC e Firma Digitale.

Per quanto non espressamente indicato dalle presenti Norme, le gare telematiche ed ogni atto o negozio giuridico posto in essere nell'ambito delle stesse si intendono disciplinati dalle disposizioni normative e regolamentari summenzionate.

L'Ente si riserva, a proprio e insindacabile giudizio, il diritto di apportare alle presenti Norme Tecniche tutte le modifiche che si rendessero opportune o comunque necessarie ad assicurare le funzionalità del Sistema, nel rispetto delle regole di trasparenza, correttezza ed imparzialità dell'azione amministrativa. In tale caso verrà comunicata agli operatori economici abilitati l'avvenuta modifica a mezzo posta elettronica certificata e/o pubblicando sul Sito le modifiche apportate: in tal caso, l'operatore economico potrà chiedere di essere disabilitato per mezzo dell'apposito modulo di comunicazione presente sul portale, sottoscritto con Firma Digitale ed inviato all'indirizzo indicato sul portale. In difetto di recesso, le nuove Regole si considereranno automaticamente accettate e saranno applicabili dalla data indicata per la loro entrata in vigore.

#### 23. TERMINI E CONDIZIONI DI UTILIZZO DEL SISTEMA

L'accesso e la partecipazione tramite il Sistema comportano l'accettazione puntuale di tutti i termini, le condizioni di utilizzo e le avvertenze contenute nelle presenti Norme Tecniche e/o di quanto portato a conoscenza degli Utenti tramite la pubblicazione nel Sito dell'Ente.

L'Ente si riserva il diritto di modificare, a suo esclusivo e insindacabile giudizio, in qualsiasi momento e senza alcun preavviso, i termini, le condizioni e le avvertenze suddette. È interamente a carico dei Soggetti Accreditati la responsabilità del controllo costante di detti termini, condizioni ed avvertenze.

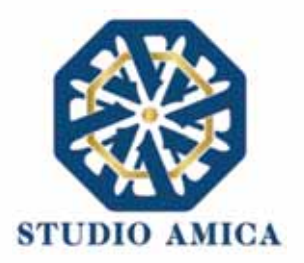

#### 24. REGOLE DI CONDOTTA

Gli Utenti del Sistema sono tenuti ad utilizzare il Sistema stesso secondo buona fede ed esclusivamente per i fini ammessi dalle presenti Norme Tecniche. Gli Operatori Economici Accreditati sono responsabili per le violazioni delle disposizioni di legge e regolamentari, in materia di acquisti di beni, servizi e appalti di lavori pubblici della Pubblica Amministrazione e per qualunque genere di illecito amministrativo, civile o penale.

I Soggetti Accreditati si obbligano a porre in essere tutte le condotte necessarie ad evitare che attraverso il Sistema si attuino turbative in violazione dei Sistemi di negoziazione, con particolare riferimento a condotte quali, a titolo esemplificativo e non esaustivo: la turbativa d'asta, le offerte fantasma, gli accordi di cartello.

#### 25. ACCESSO AGLI ATTI

Il diritto di accesso di cui alla legge 7 agosto 1990 n. 241, per gli atti ed i documenti diversi da quelli già pubblicati e/o resi disponibili sul Portale si esercita, previa autorizzazione specifica concessa dal Responsabile del Procedimento indicato nei documenti della procedura, "mediante l'interrogazione delle registrazioni di Sistema informatico che contengono la documentazione in formato elettronico" degli atti della procedura, oppure "tramite l'invio ovvero la messa a disposizione di copia autentica degli atti", come previsto dall'art. 53 (Accesso agli atti e riservatezza), d.lgs. n. 50/2016. L'invio, al soggetto che vi abbia titolo, di copia autentica della documentazione è eseguito dall' Ente con l'invio del documento richiesto alla casella di Posta Elettronica Certificata comunicata al Sistema dal Soggetto Accreditato ovvero da questo indicata al momento della procedura i soli Soggetti Accreditati.

Le interrogazioni delle registrazioni di Sistema, ai fini dell'esercizio del diritto di accesso agli atti, potranno essere effettuate nei termini di cui al comma 2 dell'art. 53, d.lgs. 50/2016.

#### 26. PRIVACY - GDPR 2018

L'Ente è titolare del Trattamento di Dati effettuato per il corretto funzionamento del Sistema e per le finalità di volta in volta indicate nelle Informative rese agli interessati al momento della raccolta dei dati. Dette informative descrivono anche l'ambito di comunicazione e diffusione dei dati. Il Gestore del Sistema è il responsabile del Trattamento dei Dati con particolare riferimento alla materia della sicurezza del Sistema ed al rispetto delle misure minime di sicurezza.

In sede di Registrazione l'operatore economico è tenuto all'accettazione dell'informativa sul Trattamento dei Dati personali e della Policy Privacy della piattaforma, oltre che delle presenti Norme Tecniche. L'accettazione costituisce requisito condizione indispensabile ai fini del perfezionamento della Registrazione.

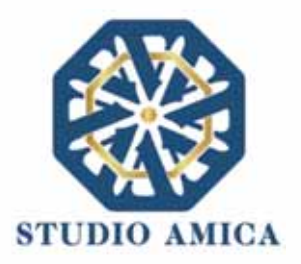

# 27. FORO COMPETENTE

Per qualsiasi controversia dovesse insorgere in merito alla esecuzione, interpretazione, attuazione e modificazione delle presenti Norme Tecniche, gli Utenti convengono la competenza esclusiva del Foro di Brindisi.

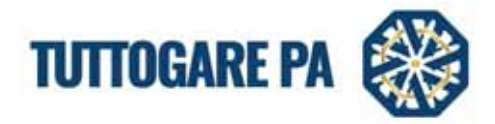

# Manuale

# Partecipazione operatore economico

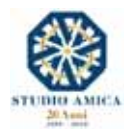

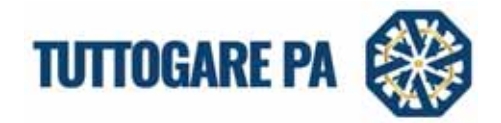

#### SOMMARIO

| 1. | GARA TELEMATICA                                | . 2 |
|----|------------------------------------------------|-----|
|    | 1.1 CONSULTAZIONE DELLA DOCUMENTAZIONE DI GARA | . 2 |
|    | 1.2 DETTAGLI DI GARA                           | . 3 |
|    | 2. PARTECIPAZIONE ALLA PROCEDURA DI GARA       | . 9 |
|    | 3. PARTECIPAZIONE SEDUTA PUBBLICA TELEMATICA   | 11  |

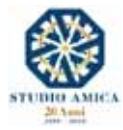

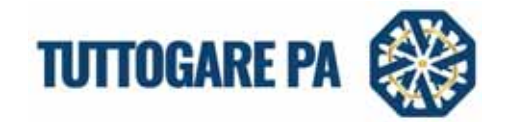

Scopo del presente Manuale è quello di fornire una guida per la partecipazione dell'operatore economico tramite la piattaforma "TuttoGare".

Si rimanda alle Norme Tecniche accessibili dalla homepage e a tutti gli ulteriori documenti presenti sul Portale.

#### 1. GARA TELEMATICA

### 1.1 CONSULTAZIONE DELLA DOCUMENTAZIONE DI GARA

Dalla Homepage del Portale pubblico si accede alla documentazione delle gare in diversi modi:

- direttamente dalla voce **Gare** presente nel menu a sinistra nella homepage;
- tramite la sezione Gare attive presente nella homepage.

Una volta individuata la gara di interesse occorre cliccare sull'Oggetto di gara per accedere alla pagina di dettaglio della gara in cui vengono presentati i parametri principali che definiscono la gara nonché tutta la documentazione disponibile.

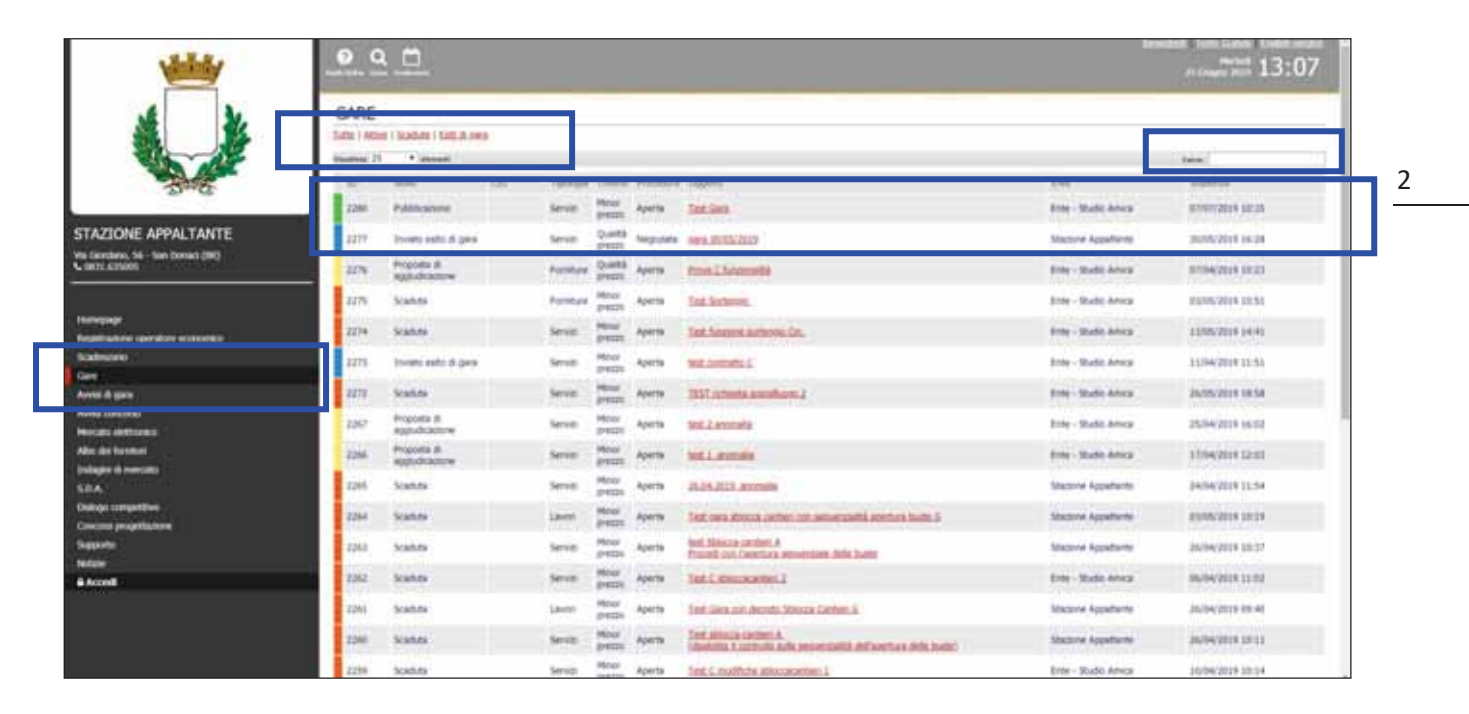

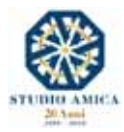

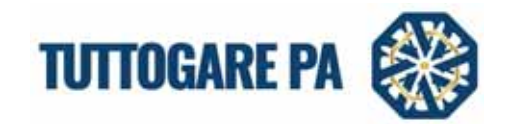

Cliccando sull'Oggetto di gara, l'Operatore Economico visualizza le informazioni di dettaglio della procedura telematica.

| Registrati o Accedi p             | er partecipare                                                              |                                      |                                  |  |
|-----------------------------------|-----------------------------------------------------------------------------|--------------------------------------|----------------------------------|--|
| Enta beneficiario                 | Ente - Studio Amica                                                         |                                      |                                  |  |
| Procedura                         | Aperta                                                                      | Ontento                              | Solo prezzo                      |  |
| Oggetta                           | Servizi<br>test invio comunicazione - nuova comunicazione - no comunicazion | ne                                   |                                  |  |
| C10                               |                                                                             | CUP                                  |                                  |  |
| Totale appaito                    | € 100.000,00                                                                |                                      |                                  |  |
| Deta publikazione                 | 20/05/2017                                                                  | Terrine access apl att               | Martedi - 30 Aprile 2019 - 16:52 |  |
| Scadenza presentazione<br>offerte | Venerdi - 14 Maggio 2021 - 16:52                                            | Apertura delle offerte               | Sabato - 14 Maggio 2022 - 16:52  |  |
| Categorie                         | • 03 - Prodotti dell'agricoltura, dell'allevamento, della pesca,            | della silvicoltura e prodotti affini |                                  |  |
| Breve descrizione                 | test test estaet                                                            |                                      |                                  |  |
| Struttura proponente              | test                                                                        |                                      |                                  |  |
| Responsabile del servizio         | test                                                                        | Respónsabile del<br>procedimento     | test test                        |  |

# 1.2 DETTAGLI DI GARA

Nel dettaglio di gara vengono indicati i parametri principali che descrivono la gara. È possibile visionare i seguenti parametri:

- Ente beneficiario
- Procedura (aperta, negoziata, ristretta, SDA, accordo quadro, RDO richiesta di offerta, confronto competitivo in adesione ad accordo quadro, affidamento diretto)
- **Criterio** (minor prezzo, qualità prezzo)
- Oggetto e tipologia: titolo della procedura e tipologia dell'appalto (Servizi, Forniture, Servizi Tecnici, Lavori, Lavori e progettazione esecutiva)
- **CIG** (Codice Identificativo di Gara)
- CUP (Codice Unico di Progetto, è il codice che identifica un progetto d'investimento pubblico)
- **Totale appalto** (indica il valore dell'appalto, dato dalla somma delle componenti soggette a ribasso, non soggette a ribasso, degli oneri di sicurezza e dal costo della manodopera)
- Data di pubblicazione (indica la data in cui la gara è stata pubblicata sul sistema TuttoGare)
- Termine richieste chiarimenti (termine entro cui gli operatori economici possono fare richiesta di chiarimenti)
- Scadenza presentazione offerte
- Apertura delle offerte
- Categorie (CPV di pertinenza dell'appalto)
- Breve descrizione
- Struttura proponente
- Responsabile del servizio

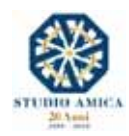

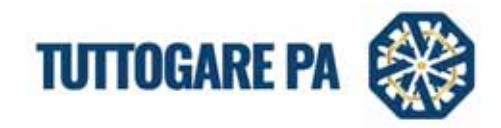

- Responsabile del procedimento
- Allegati (documenti in sola visualizzazione, ad es. bando, disciplinare ...)

A seconda della fase in cui si trova la gara, è possibile visionare stati differenti.

| E I H | tive I Sca lute I Eatlich.com | Atre procedu | re ion gestle tramle il cortale                |                 |                     |                                         |                                                                                                    |                |                 |
|-------|-------------------------------|--------------|------------------------------------------------|-----------------|---------------------|-----------------------------------------|----------------------------------------------------------------------------------------------------|----------------|-----------------|
|       |                               |              |                                                |                 |                     |                                         |                                                                                                    | Centar         |                 |
| ID :  | Stato :                       | C16          | Tpokgta                                        | Criterio :      | Procedura           | Ogatta                                  |                                                                                                    | Ente :         | Siadenza        |
| 1204  | Appuelic cone Definitiva      |              | Forniture                                      | Minor Prezzo    | Affidaments Diretto | Affidamento diretto Comune du Hisang    |                                                                                                    | STUDIO AMICA   | 23/12/2019 00:  |
| 1203  | Pubblica ione                 |              | Lavon                                          | Qualità Prezzo  | Negoziata           | Gata procedura neosciata per lavori     | Comune di Hisano                                                                                               | STUDIO AMICA   | 27/12/2019 11:  |
| 1202  | Pubblica one                  |              | Servizi                                        | Minor Prezzo    | Aperta              | test C per manuale - non modificare     |                                                                                                    | STUDIO AMICA   | 15/03/2020 13:  |
| 1200  | Appudic Zone Definitiva       |              | Lavon                                          | Metor Prezzo    | Affidamento Dvetto  | Affidamento direttoComune di Trino      |                                                                                                    | STUDIO AHICA   | 18/12/2019 00:1 |
| 1199  | Scieduta                      | 1234567891   | Lavort                                         | Minor Prezzo    | Negozieta           | Gata procedura revocata Comes           | unit. Auto                                                                                                    | STUDIO AHICA   | 71/12/2019 12:1 |
| 1196  | Ścaduta                       |              | Servizi                                        | Qualità Prezzo  | Aperta              | test, cara                              |                                                                                                    | Ente associato | 15/12/2019 100  |
| 1192  | Appudic zone Definitiva       |              | Servizi                                        | Minor Prezzo    | Affidamento Diretto | Neosciata Consocas                      |                                                                                                    | STUDIO AMICA   | 04/12/2019 00:1 |
| 1190  | Inviato E ito di gara         |              | Fornitule                                      | Minor Prezzo    | Affidamento Diretto | test affidamento diletto                |                                                                                                    | Ente di prova  | 01/12/2019 00:  |
| 1188  | Scadute                       | M810122019   | Servizi                                        | Qualità Prezzo  | Aperta              | GARA DIPLOSTRATIVA PER WERINAR DE       | 10.12 2019                                                                                                    | STUDIO AMICA   | 01/12/2019 17:5 |
| 1187  | Scaduta                       |              | Lavori e progettazione definitiva ed eserutiva | Qualità Prezzo  | negoziata           | Test own 28,11 2019                     |                                                                                                    | STUDIO ANICA   | 15/12/2019 16:2 |
| 1196  | Pubblica ione                 |              | Servizi                                        | Qualità Prezzo  | Aperta              | Proceduce aperta Selutza                |                                                                                                    | STUDIO AMICA   | 05/11/2020 13:2 |
| 1185  | Aggrudic zone Definitiva      |              | Fondure                                        | Minor Prezzo    | Affidamento Diretto | Athidamento diretto Comune di Saluzzo p | all and a second second second second second second second second second second second second second second se | STUDIO AMICA   | 28/11/2019 00:1 |
| 1112  | Scaduta                       | ABC1254509   | Servizi                                        | Qualità Prezzo. | Aperta              | Gara di test 27 Novembre 2019           |                                                                                                    | STUDIO AHICA   | 29/11/2019 12:  |
| 1180  | Scaduta                       |              | Lavon                                          | Minor Prezzo    | Negoziata           | Gata procedura procedata                | RCD .                                                                                                    | STUDIO AHICA   | 30/11/2019 11:  |
| 1178  | Saduta                        |              | Lavon                                          | Qualità Prezzo  | Aperta              | test care                               |                                                                                                    | Ente associato | 22/11/2019 12:0 |
| 1177  | Scaduta                       |              | Forniture:                                     | Minor Prezzo    | Negoziata           | bevociata Stomaca                       |                                                                                                    | Ente di prova  | 24/11/2019 10:2 |
| 1176  | Scaduta                       |              | Servizi                                        | Minor Prezzo    | Aperta              | Gara procedura responsta Stormara       |                                                                                                    | STUDIO AMICA   | 26/11/2019 09:0 |
| 1175  | Scaduta                       |              | Servizi                                        | Qualità Prezzo  | Negoziata           | Procedura neosciata ATQ                 |                                                                                                    | STUDIO AMICA   | 28/11/2019 09:3 |
| 1172  | Sodute                        |              | Forniture                                      | Qualità Prezzu  | Aperta              | Gara protectura neocutata               |                                                                                                    | STUDIO ANICA   | 23/11/2019 11:  |
| 1171  | Scaduta                       |              | Lavon                                          | Qualità Prezzo  | Aperta              | test gata                               |                                                                                                    | Ente di prova  | 14/11/2019 11:  |
| 1170  | Scaduta                       |              | Forniture                                      | Minor Prezzo    | Aperta              | test inversione                         |                                                                                                    | Ente associato | H1/12/2019 10:  |
| 1169  | Proposta di Appludicazione    |              | Fomilure                                       | Minor Prezzo    | Aperta              | test anomalia.                          |                                                                                                    | STUDIO AMICA   | 05/11/2019 16:  |
| 1168  | Publica one                   |              | Familiare                                      | Minor Prezzo    | Affidamento Diretto | Affeirmento Dentto                      |                                                                                                    | STUDIO AMICA   | 29/12/2019 11:  |
| 1166  | Agoudo cone Definitiva        |              | Lavon                                          | Minor Prezzo    | Affidamento Diretto | Affidamento Diretto per                 | Hartino.                                                                                                    | STUDIO AHICA   | 12/11/2019 00-1 |

| Pubblicazione                 | il processo di pubblicazione della gara è terminato.                        |  |  |  |  |  |  |
|-------------------------------|-----------------------------------------------------------------------------|--|--|--|--|--|--|
| Scaduta                       | il periodo di presentazione delle offerte è terminato.                      |  |  |  |  |  |  |
| Proposta di<br>aggiudicazione | è stato designato l'aggiudicatario provvisorio.                             |  |  |  |  |  |  |
| Verifica anomalia             | lo stato indica che è in corso la verifica delle anomalie.                  |  |  |  |  |  |  |
| Sorteggio                     | in caso di ex-aequo tra gli aggiudicatari, viene effettuato il sorteggio.   |  |  |  |  |  |  |
| Aggiudicazione definitiva     | è stato designato l'aggiudicatario definitivo.                              |  |  |  |  |  |  |
| Inviato esito di gara         | ai partecipanti alla gara viene inviato l'esito di avvenuta aggiudicazione. |  |  |  |  |  |  |
| Deserta                       | nessun operatore economico ha inviato la partecipazione.                    |  |  |  |  |  |  |
| Annullata                     | la gara è stata annullata dalla Stazione Appaltante.                        |  |  |  |  |  |  |

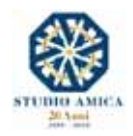

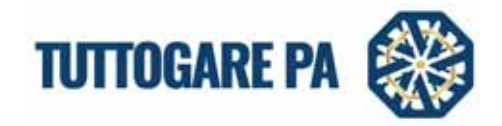

Accedendo all'area riservata tramite le credenziali personali e al pannello della gara di interesse, l'operatore economico accede al **Pannello di Partecipazione** in cu visualizza i seguenti comandi:

- 1. Formula Quesito
- 2. Richiedi Sopralluogo
- 3. Compila Documento di Gara Unico Europeo DGUE
- 4. Partecipa

|                              |                                                                    | Partecipe                                  |                                                                                                    |        |
|------------------------------|--------------------------------------------------------------------|--------------------------------------------|----------------------------------------------------------------------------------------------------|--------|
|                              |                                                                    | mpila documento di gara unico europeo = DC | 18                                                                                                    |        |
| tocadiyia                    | Aperta                                                             | Otale                                      | Minor prezzo                                                                                                   |        |
| aprile .                     | Servizi<br>test C per manuale - non modificare                     |                                            |                                                                                                    |        |
| 14 C                         |                                                                    | CUP                                        |                                                                                                    |        |
| naie appaho                  | € 200.000,00                                                       |                                            |                                                                                                    |        |
| eta pubblicazione            | 23/12/2019                                                         | Territing rutheate shareset                | Domenica - 16 Febbraio 2020 - 13:12                                                                            |        |
| adecsi presetazione<br>Ferte | Domenica - 15 Marzo 2020 - 13:13                                   | Apartura delle offente                     | Domenica - 26 Aprile 2020 - 13:13                                                                              |        |
| depoie metaologiche          | • 63 - Prodotti dell'agricoltara, dell'allevamento, della pesca, d | ela sivicolura e prototti affre            |                                                                                                    |        |
| excitation                   | test test                                                          |                                            |                                                                                                    |        |
| nuttura propunente           | test                                                               |                                            |                                                                                                    |        |
| esponablie dal service       | test                                                               | Responsable del<br>procedimente            |                                                                                                    |        |
|                              | (2) Robush 2007 DN                                                 |                                            |                                                                                                    |        |
| idae )                       | 1 dame 0.2140                                                      |                                            |                                                                                                    | 281230 |
| tannello di partecip         | adone                                                              |                                            |                                                                                                    |        |
|                              |                                                                    | Partocipa                                  |                                                                                                    |        |
|                              | 0                                                                  | mpila docamento di gara unico europeo - DC | un constantino de la constantino de la constantino de la constantino de la constantino de la constantino de la |        |
| ichieita di chiarim          | enti                                                               |                                            |                                                                                                    |        |
| donesia di charmi            | RET 16.1                                                           |                                            |                                                                                                    |        |

- 1. Dalla pagina di dettaglio di gara gli operatori economici registrati possono richiedere dei **Chiarimenti** riguardo la procedura e allegare files. Cliccando su **Invia quesito**, la richiesta verrà inviata automaticamente tramite Pec all'indirizzo della Stazione Appaltante.
- 2.

| lichiesta di chiarimenti |                 |  |
|--------------------------|-----------------|--|
|                          | Formula quesito |  |
|                          |                 |  |

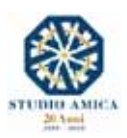

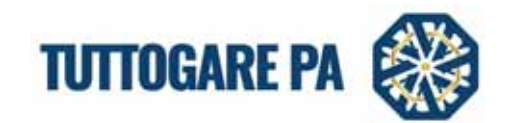

| The second second secon |                  |  |
|----------------------------------------------------------------------------------------------------|------------------|--|
| the country was a set of the                                                                                                    |                  |  |
|                                                                                                    |                  |  |
|                                                                                                    |                  |  |
|                                                                                                    |                  |  |
|                                                                                                    |                  |  |
|                                                                                                    |                  |  |
|                                                                                                    |                  |  |
|                                                                                                    |                  |  |
|                                                                                                    |                  |  |
|                                                                                                    |                  |  |
|                                                                                                    |                  |  |
|                                                                                                    | % Allega un file |  |

3. Sempre dalla pagina di dettaglio di gara, l'operatore economico può inviare la **Richiesta di sopralluogo**, che sarà inviata via Pec alla Stazione Appaltante.

|  | Richiedi sopralluogo |  |
|--|----------------------|--|
|--|----------------------|--|

4. Il tasto **Compila Documento di Gara Unico Europeo** consente all'operatore economico di procedere alla compilazione guidata del DGUE di risposta rispetto a quello configurato dalla Stazione Appaltante tramite il modulo integrato disponibile nel pannello di Partecipazione.

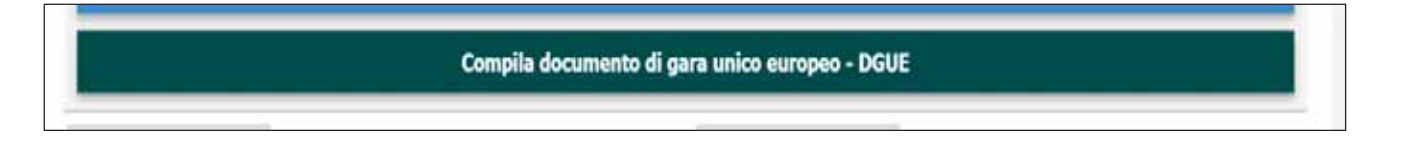

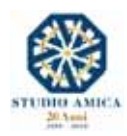

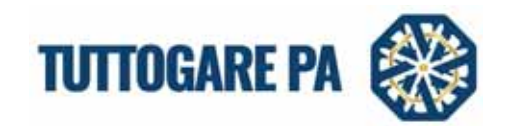

| t C per manuale – non modificare                                               |                                                                                      |
|--------------------------------------------------------------------------------|--------------------------------------------------------------------------------------|
| nte I - Procedura 🛛 Parte I - Operatore Economica 🖉 Parte III - Moter di escue | one (Articola 80 del Codice)   Partis IV - Criteri di selezione   Dicharadoni Fisali |
| Parte 1 Presidure                                                              |                                                                                      |
| Denominazione committente:                                                     | STUDIO AMOCA - test                                                                  |
| Procedura:                                                                     | test C per manuale - non modificare                                                  |
| Describine:                                                                    | test test                                                                            |
| Numero di inferimento:                                                         | termeto di informente<br>Step au                                                     |
|                                                                                |                                                                                      |
|                                                                                | Efforms al baiele                                                                    |

| t C per menuale         | non modificaer                                                                      |                                                                                                    |                                 |  |
|-------------------------|-------------------------------------------------------------------------------------|----------------------------------------------------------------------------------------------------|---------------------------------|--|
| rte I. Proces via Part  | e 11 Operatore Economico 🕴 Pate III. Hutbi di escharore (Arteolo 00 del Codec)      | Parts IV - Criteri di selezi                                                                                                    | one Dichierudorii Pinuti        |  |
| Parte II - Courston     | a Sconomico                                                                         | sulfoneratore economic                                                                                                    | n.                              |  |
| None/decommotione:      | Operatore Boonomico Nario Verandi spa                                               | E-rust                                                                                                    | pet_10ppet.studiamica.it        |  |
| Via e numero civico:    | Va Gordano 30                                                                       | Telefono:                                                                                                    | 0831 635005                     |  |
| CAR:                    | CAP .                                                                               | Referentes                                                                                                    | Dante Alghieri                  |  |
| Cetair                  | San Donaci                                                                          | Purtitue DVA:                                                                                                    | 0000000030                      |  |
| Pana:                   | (m. c.                                                                              | Sie non A applicable<br>namero di pertita TV<br>Indicare un altro<br>nument di<br>identificazione<br>mazionale, se richies<br>applicable: | Attra numera di identificazione |  |
| Website:                | websta                                                                              |                                                                                                    |                                 |  |
| Coperatione economico i | è una microampresa, oppure una pocola o media impresa?<br>B: Informactori sul rappr | esentanti dell'operatore                                                                                                    | 5: 0 No.#<br>economico          |  |
| Nome                    | Darlar                                                                              | Cognore                                                                                                    | Alighen                         |  |
| Deta di renolta         | 21/05/1985                                                                          | Lungo di resolta                                                                                                    | PINEWZE                         |  |
| via e sumera rayatal    | via gendane                                                                         | (-mai)                                                                                                    | it mail                         |  |
| CAP                     | 72025                                                                               | Telefono                                                                                                    | Talafaro                        |  |
| CIDA                    | Firmula                                                                             | Pesizione/Titolo ad<br>ispre.                                                                                                    | Ammostratore delegato           |  |
| Paleses                 | ( <del></del>                                                                       |                                                                                                    |                                 |  |
|                         |                                                                                     | Pressuant sala rapp                                                                                                    | eantaria -                      |  |

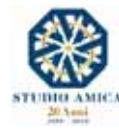

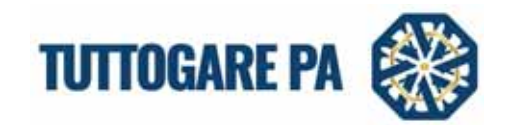

| st C per manuale – non modificare                                                                                                    |                                                                      |
|----------------------------------------------------------------------------------------------------|----------------------------------------------------------------------|
| Parte II - Procedura Parte II - Operatore Economico Parte III - Motivi di esclusione (Articolo 80 del Codice)                                                                                                    | Pirte IV - Criteri di selezione Dichiarazioni Finali                 |
| Parte III - Motivi di esclusione (Artice lo 80 del Codice)                                                                                                    |                                                                      |
| A: Motivi legati a condanne penali                                                                                                    |                                                                      |
| Partecleazione a un'organizzazione criminale*                                                                                                    | 5 0 m 0                                                              |
| L'operatore economico, ovvero una persona che è membro del suo consiglio di<br>amministrazione, di direttone o di viglianza o che vi ha poteri di rappresentanza, di<br>descienze, di controllo e il direttore trebento o il scrito vienze memora fisica, sovere il                                                                                                    | Queste informacioni sono disponibili elettronicamente?<br>Si 🕓 No 🕓  |
| socio di religioristati in caso di società con un sumano di soci pari o inferiore a<br>guattro o soggetti cessati dalla carca nell'immo antecedente ili adasi di pubblicazione<br>dei bando di guai e stato condunato con sentenza definitiva per partecipazione ad<br>un'oganzzione criminale, con sentenza definitiva per partecipazione ad<br>un'oganzzione criminale, con sentenza portacida no più di cincoze anni fi o in<br>seguito alla quale sea ancera apparatoli un periodo di esclusione statolitto<br>direttamente nella sentenza?                                                                                                    | Agglungl elemento                                                    |
| * Al sensi dell'Art. 80 comma 1 letters a) del D.8ps 50/2016 e come definita<br>all'articolo 2 della decisione quadro 2008/843/GAI del Consiglio, del 24 ottobre 2006,<br>relativa alla fotta contro la criminalità organizzata (GU L 300 dell'11.11.2008, gag.<br>42).                                                                                                    |                                                                      |
| Corruzione*                                                                                                    | s 0 ⊨ 0                                                              |
| L'operatore economico ovvero una persona che è membro del suo consiglio di<br>amministrazione, di directore o di vigilanza o che vi ha poteri di rappresentanza, di<br>decisione, di controllo o i di rettrotte tecnico o i socio unico persona fisica.                                                                                                    | Queste informazioni sono disponibili elettronicamente?<br>Si ⊖ Nis ⊖ |
| socio di maggioranza in caso di società con un sumeno di soci pari o inferiore a<br>guattro o soggetti cessati dalla carica nell'immo menecadente la istata di pubblicazione<br>dei bando di gara sono stati condannati con sentenza definitiva per corruzione, con<br>sentenza pronunciata non pù di cinque anni fa o in seguita alla quale sia ancora<br>applicabile un periodo di exclusione stabilito direttamente nella sentenza?                                                                                                    | Agglungi elemento                                                    |
| * Al sensi dell'Art, 80 comma 1 lettera b) del D.Igs 50/2016 e come definita<br>all'articolo 3 della convenzione relativa alla lotta contro la corruzione nella quale<br>sono comvotto functionari delle Comunità europeo e degli Stati membri dell'Unicone<br>europea (GUI C 195 del 25.6.1997, pag. 1) e all'articolo 2, paragrafo 1, della<br>derrazione audito 2001/Statiolata del Comunità europeo (edgli 2001, foldato adia letta<br>alla della della della della della della della della della della della della della della della della della della<br>derrazione audito 2001/Statiolata del Comunità europeo (edgli 2001, foldato adia letta<br>della della della della della della della della della della della della della della della della della<br>della della della della della della della della della della della della della della della della della della della<br>della della della della della della della della della della della della della della della della<br>della della del |                                                                      |

| C per manuale – non modificare                                                                                                    |                |                 |                        |                                                          |               |  |
|----------------------------------------------------------------------------------------------------|----------------|-----------------|------------------------|----------------------------------------------------------|---------------|--|
| I - Procedura Parte II - Operatore Economico Parte III - Hotivi di esclusione (Avtico<br>inte TV - Criteri di selezione<br>Idoneità                                                                                                    | lo 90 del (odi | a) Parte IV - C | iteri di selezione Dic | bi radoni Finali                                         |               |  |
| Iscrizione in un registro commerciale<br>É iscritto nei registri commerciali tenuti nello Stato membro di stabilmento come<br>indicato nell'allegato XI della direttiva 2014/24/UE: gli operatori economici di taluni<br>Stati membri potrebbero dover soddisfare altri reguisti previsti nello stesso allegato. |                |                 | Queste info            | s © to ©<br>trinazioni sono disponibili ele<br>Si ⊖ No ⊖ | tronicamente? |  |
| Capacită economica e finanziaria                                                                                                    |                |                 |                        |                                                          |               |  |
| Fatturato annuo medio                                                                                                    | Anno           |                 | * Fatturato            | Importo                                                  |               |  |
| nell'avviso o bando pertinente, nel documenti di gara o nel DGUE è il seguente:                                                                                                    | Anno           |                 | * Fatturato            | Importo                                                  |               |  |
|                                                                                                    | Anno           | -               | Fatturato              | Importo                                                  |               |  |
|                                                                                                    | Anno           |                 | • Pettureto            | Importo                                                  |               |  |
|                                                                                                    | Anno           |                 | * Fetturato            | Importo                                                  |               |  |
|                                                                                                    |                |                 | Queste info            | smation sono disponibili ele<br>Si ☉ No ☉                | troncamente?  |  |
|                                                                                                    | Descrizion     | e Des           | rizione                | Indice                                                   | Indice        |  |
| Indice finanziario                                                                                                    |                |                 |                        |                                                          |               |  |

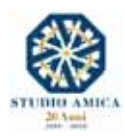

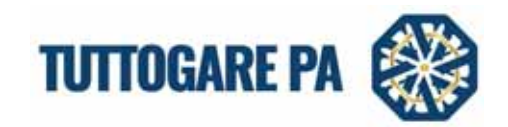

| - Operatore Economica                                                                 | Parte III - Motivi di esi                                                                                                    | lustone (Articolo IRI del Ci                                                                                                    | odice) Partie IV - Criteri di                                                                                                    | prispine Dicharapon                                                                                                    | Final                                                                                                    |                                                                                                    |
|---------------------------------------------------------------------------------------|----------------------------------------------------------------------------------------------------|----------------------------------------------------------------------------------------------------|----------------------------------------------------------------------------------------------------|----------------------------------------------------------------------------------------------------|----------------------------------------------------------------------------------------------------|----------------------------------------------------------------------------------------------------|
|                                                                                       |                                                                                                    |                                                                                                    |                                                                                                    |                                                                                                    |                                                                                                    |                                                                                                    |
| almente che le informazi<br>almente di essere in gra                                  | oni riportata nelle preced<br>to di produrre, su richiest                                                                                                    | enti parti da II a Visono vi<br>la e senza inducio, i certifi                                                                                                    | entiere e corrette e che il so<br>cati e le attre forme di prov                                                                                                    | stoscritto è consepevole o<br>e documentali del caso, ci                                                                                                    | lelle conseguenze di uni<br>in le sequenti ecceponi:                                                                                                    | grave falsa dichiarazione.                                                                                                    |
| rudicatrice o l'ente aggiu<br>a condizione che l'operat<br>catrice o all'ente aggiudi | dicatore hanno la possibi<br>ore económico abbia fun<br>atore di ottenere la doci                                                                                                    | Ità di acquisire drettamen<br>ito le informazioni necesa<br>mentazione; se recessario                                                                                                    | te la documentazione comp<br>arie - indrizzo web, autorità<br>5, va allegato il pertinente a                                                                                                    | fementare accedendo a u<br>l o organismo di emanazio<br>asenso all'accesso) oppur                                                                                                    | na banca dati hazionale<br>ine, inferimento precisio<br>t                                                                                                    | che sia disponibile gratuitamente in un<br>Sella documentazione - in modo da cone                                                                                                    |
| al 18 ottobre 2018 (m f.<br>one in questione.                                         | nzone dell'attuscone na                                                                                                    | cionale dell'articolo 59, pa                                                                                                    | regrafo S, secondo comma                                                                                                    | della direttiva 2014/24/U                                                                                                    | ) famministrazione agg                                                                                                    | udicatrice o l'ente aggiudicatore sono g                                                                                                    |
| naimente STUDIO AMDOA                                                                 | - test ad accedere ai do                                                                                                    | cumenti complementari al                                                                                                    | le informazioni di cui ai pun                                                                                                    | ti del presente documento                                                                                                    | di gara unico europio,                                                                                                    | ai firi della procedura test. C per manua                                                                                                    |
|                                                                                       |                                                                                                    |                                                                                                    |                                                                                                    |                                                                                                    |                                                                                                    |                                                                                                    |
|                                                                                       |                                                                                                    |                                                                                                    |                                                                                                    |                                                                                                    |                                                                                                    |                                                                                                    |
|                                                                                       |                                                                                                    |                                                                                                    |                                                                                                    |                                                                                                    |                                                                                                    |                                                                                                    |
|                                                                                       |                                                                                                    |                                                                                                    | Salva -                                                                                                    |                                                                                                    |                                                                                                    |                                                                                                    |
|                                                                                       |                                                                                                    | _                                                                                                    | Whenever of Brands                                                                                                    |                                                                                                    |                                                                                                    |                                                                                                    |
|                                                                                       | imente che le informazo<br>utilitarite di essere in grad<br>utilitatrice o l'ente aggius<br>conducione che l'operat<br>atrice o all'ente aggiudi<br>al 18 ettobre 2018 (in fa<br>cone in questione,<br>utilitatrice STUDICO AMECA | imente che la informazioni riportate nelle pieced<br>imente di essere in grado di produrte, su nchiesi<br>iudicatrice o l'ente agguidicatore harmo la possibi<br>i uondazione che l'operature economico abbia fun<br>atrice o all'ente agguidicatore di ottenere la doci<br>al 18 nchore 2018 (in funzione dell'attuacione na<br>one in questione,<br>alimente STUDIO AMICA - test ad accedere ai do | imente che la informazioni riportate nelle precidenti parti de II a V sono v<br>ilmente di essere in grado di produrre, su nchesta e senza indugio, i certifi<br>rudicatrice o l'ente aggludicatore hanno la possibilità di acquisire direttamen<br>i condupore che fogenature economico abba fonneo le informazioni necesa<br>atrice o all'ente aggludicatore di ottenere la documentazione; se necessari<br>al 18 intobre 2018 (in fazzone dell'attuazione nazionale dell'articolo 59, pa<br>one in questione,<br>alimente STUDIO AMICA - test ad accedere ai documenti complementari al | imente che la informazioni riportate nelle precedenti parti da II a V sono veritiere è corrette e che il si<br>imente di essere il grado di produrne, su inchesta e senza indugo, i certificati e la atte forme di prov<br>radicatrice o ferite aggludicatore harno la possibilità di acquisire direttamente la documentatione comp<br>isolizono o affente aggludicatore di ottenere la documentazione; se necessario, va allegato il petriterite a<br>al 18 intolne 2018 (in fuzione dell'attuazione nazionale dell'articolis 59, paragrafio 5, secondo comma<br>one in questione,<br>alimente STUDIO AMICA - test ad accedere ai documenti complementari alle informazioni di cui ai pun<br>immente STUDIO AMICA - test ad accedere ai documenti complementari alle informazioni di cui ai pun<br>italicatore di cui aggludicatore di cui alla documenti complementari alle informazioni di cui ai pun<br>italicatore di cui aggludicatore di cui alla documenti complementari alle informazioni di cui ai pun<br>italicatore di cui alla documenti complementari alle informazioni di cui alla di cui alla documenti complementari alle informazioni di cui alla di cui alla di cui di cui alla di cui alla di cui al | Imente che la informazioni riportate nelle precedenti parti da II a V sono veritiere e corrette e che il sottoscritto è consepuele d<br>imente di essere il grado di produrne, su inclusta e senza indugo, i certificati e ie atte forme di prove documentali del caso, co<br>soluziono o fente aggiudicatore hanno la possibilità di acquisire direttamente la documentatione complementare accidencio a u<br>isonzono e dei fopuratore veritore la documentazione, se necessario, vi allegato il pertinente assemo all'accidento o provi<br>al la sitolne 2018 (in fuzzone dell'attuazione nazionale dell'articolis 59, paragrafio 5, secondo comma della direttiva 2014/24/ut<br>one in questione,<br>alimente STUDIO AMICA - test ad accedere ai documenti complementari alle informazioni di cui ai punti del presente documento<br>Italiane STUDIO AMICA - test ad accedere ai documenti complementari alle informazioni di cui ai punti del presente documento<br>Italiane di consistenza di cui alimento dell'articolis 59, paragrafio 5, secondo comma della direttiva 2014/24/ut<br>dimente STUDIO AMICA - test ad accedere ai documenti complementari alle informazioni di cui ai punti del presente documento<br>Italiane di cui alimento dell'articolis 50, paragrafio 5, secondo comma della direttiva 2014/24/ut<br>dimente STUDIO AMICA - test ad accedere ai documenti complementari alle informazioni di cui ali punti del presente documento<br>Italiane di cui alimente structure dell'articolis 50, paragrafio 5, secondo comma della direttiva 2014/24/ut<br>dimente structure di cui alimente di cui alimente di cui alimente di presente documento<br>dimente di subore 2014 (nui della direttiva 2014/24/ut<br>dimente structure di cui alimente di cui alimente di cui alimente di cui alimente di cui alimente di cui di alimente di cui di direttiva 2014/24/ut<br>dimente di subore 2014 (nui diretti direttiva 2014/24/ut<br>diretti diretti diretti diretti diretti diretti diretti diretti diretti diretti diretti diretti diretti diretti diretti diretti diretti diretti diretti diretti diretti diretti diretti diretti di di | Imente che la informazioni riportate nelle precedenti parti da II a V cono ventiere e corriette e che il sottoscritto è consegueide delle conseguence di uni<br>Imente di essente in grado di produrre, su inchietta e senza indugio, i certificati e le abre forme di prove documentali del caso, con le seguenti eccezioni<br>radicatince o fente aggiudicatore hanno la possibilità di acquare diestamente la documentalione complementare accelendo a una banca dati nationale<br>i conducine dell'operatore inconduce abba functo le informazioni necesiane - indicati velo, autorità o organismo di emanazione, referimento protoso i<br>attico o all'ente aggiudicatore di ottenere la documentazione; se necesiano, via allegato il pertinente assenso all'accesio) copure.<br>al 18 informazioni conditi di discumentazione; se necesiano, via allegato il pertinente assenso all'accesio) copure.<br>al 26 inducetore.<br>Il adotto o ull'ente aggiudicatore di ottenere la documentazione; se necesiano, via allegato il pertinente assenso all'accesio) copure.<br>al 28 inducetore.<br>Il adotto o ull'ente aggiudicatore dell'attuagione nazionale dell'attuato solo comma della divettiva 2014/24/UE() famministrazione aggi<br>one in questione.<br>Illimente STUDIO AMICA - test ad accedere ai documenti complementari alle informazioni di cui ai punti dei presente documento di gara unico europeo.<br>Illimente STUDIO AMICA - test ad accedere ai documenti complementari alle informazioni di cui ai punti dei presente documento di gara unico europeo. |

Compilato il Dgue in tutte le sue Parti, cliccando su **SALVA** il Sistema genera il DGUE in formato .pdf e .xml, che l'operatore dovrà scaricare, firmare digitalmente e, successivamente, caricare all'interno della Busta A – Documentazione Amministrativa.

| SALVATAGGIO DGUE                    |              |
|-------------------------------------|--------------|
| Salvataggio effettuato con successo |              |
| Download PDF                        |              |
| Attorna ada                         | compliatione |
| Al 2 for the                        | al bondir    |

## 2. PARTECIPAZIONE ALLA PROCEDURA DI GARA

Compilato il Documento di Gara Unico Europeo, l'operatore può tornare al Bando e procedere con la Partecipazione alla gara di interesse.

Il tasto **Partecipa** consente all'operatore economico di inoltrare la propria istanza. Tale comando sarà visibile solo fino alla scadenza del termine di presentazione delle offerte, scaduto il quale non sarà più possibile inoltrare l'istanza o continuare operazioni già iniziate.

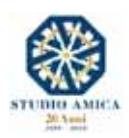

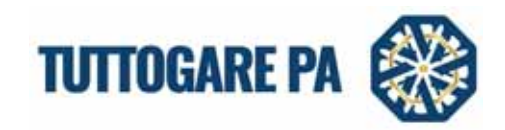

| Pannello di partecipa             | zione                                                          |                                              |                                     |          |
|-----------------------------------|----------------------------------------------------------------|----------------------------------------------|-------------------------------------|----------|
|                                   |                                                                | Partitulga                                   |                                     |          |
|                                   |                                                                | Campila docamento di gara unico europeo - DG |                                     |          |
| Procedura                         | Aperta                                                         | Ottels                                       | Minor prezzo                        |          |
| Oppetto                           | Servizi<br>test C per manuale - non modificare                 |                                              |                                     |          |
| C15                               |                                                                | Crie                                         |                                     |          |
| Tutale aposito                    | € 200.000,00                                                   |                                              |                                     |          |
| Data publicazione                 | 23/12/2019                                                     | Tamore notivette<br>(Nurimetti               | Domenica - 16 Febbraio 2020 - 13:12 |          |
| Icadenza presentazione<br>offerta | Domenica - 15 Marzo 2020 - 13:13                               | Apertura delle ufferta                       | Domenka - 26 Aprile 2020 - 13:13    |          |
| Catagoria mercerilipche           | • 03 - Prodotti dell'agricoltura, dell'allevamento, della peso | a, della silvicoltura e prodotti affini      |                                     |          |
| Descriptione                      | test test                                                      |                                              |                                     |          |
| Strutture propensitie             | test                                                           |                                              |                                     |          |
| Responsabilits del servicolo      | lest                                                           | Responsable dat<br>procedimento              |                                     |          |
|                                   | () Radverda Dillit, 195.                                       |                                              |                                     |          |
| Allwgatt.                         | 1 dent.: 912116                                                |                                              |                                     | 12/22/00 |
| Pannello di partecipa             | zione                                                          |                                              |                                     |          |
| 1                                 |                                                                | Participa                                    |                                     |          |

| ervizi - test C per manuale – non modificare                                                                                                    |                                                                                                    |
|----------------------------------------------------------------------------------------------------|----------------------------------------------------------------------------------------------------|
| Raggruppamento<br>n caso di partecipatione alla gara in raggruppamento d'impresa, fonere della traamosione alla Pattafo<br>ocumentazione di gara, dovrà menne nel satema le ditte fracenti parte dell'raggruppamento.<br>a registrazione al portale è obbligatoria per l'Operatore Economico mandatario mentre non è obbligato | oma della documentazione di gara è in carico unicamente all'Operatore Economico Capogruppo che, prena dell'inve della<br>oria la registrazione al portale degli Operatori Economici mandareti. |
| O Apply                                                                                                    | ingi partecipante al rappruppamento                                                                                                    |
|                                                                                                    |                                                                                                    |
| NTERTORE is mobiles del contenessmente connects la secondà di rissources ment                                                                                                    | util attacts target parameters                                                                                                    |
| ATTENZIONE: La modifica del raggruppamento comporta le necessità di rigenerare eventu<br>artecipazioni già inviate.                                                                                                    | sall offerte tecniche e/o economiche già formulate con conseguente revoca delle eventuali trasmissioni o                                                                                       |
| ATTENZIONE: La modifica del raggruppamento comporta le necessità di rigenerare eventu<br>artecipazioni già inviate.<br>Busta A - Documentazione Amministrativa                                                                                                    | sull offerte tecniche e/o economiche glà formulate con conseguente revoca delle eventuali trasmissioni o                                                                                       |
| ATTENZIÓNE: La modifica del raggruppamento comporta le necessità di rigenerare eventu<br>artecipazioni già inviate.<br>Busta A - Documentazione Amministrativa<br>Carea documentazione                                                                                                    | sull offerte tecniche e/o economiche glà formulate con conseguente revoca delle eventuali trasmissioni o Busta B - Offerta economica                                                           |

Dopo aver cliccato sul tasto **Partecipa**, l'operatore economico accederà ad una schermata che gli consentirà anzitutto di inserire eventuali Raggruppamenti d'Impresa/Consorzi. Per inserire la

struttura del Raggruppamento sarà sufficiente cliccare sul comando: Segungi partecipante al Raggruppamento e compilare i campi richiesti:

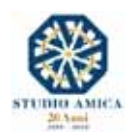

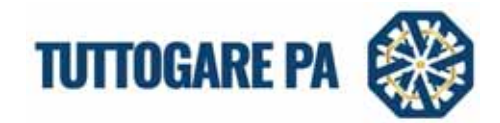

- Codice Fiscale dell'Azienda
- Ragione Sociale
- Identificativo Fiscale Estero (eventuale)
- Ruolo all'interno del raggruppamento (Mandante/Consorziata)

In caso di partecipazione alla Gara in **Raggruppamento d'Impresa**, l'onere della trasmissione della documentazione sarà in carico unicamente all'operatore economico Capogruppo, il quale, prima dell'invio della documentazione di gara, dovrà inserire nel Sistema i partecipanti al Raggruppamento stesso.

La Registrazione al portale è obbligatoria per l'Operatore Economico mandatario, mentre non è obbligatoria per gli operatori economici mandanti.

Anche i partecipanti al Raggruppamento potranno compilare il Documento di Gara Unico Europeo secondo le modalità in precedenza descritte.

Dopo aver inserito l'eventuale Raggruppamento, l'operatore economico potrà caricare la documentazione cliccando sul tasto **Carica la documentazione** che comparirà sulle icone raffiguranti le **"Buste**" telematiche, all'interno delle quali l'operatore economico dovrà inserire tutta la documentazione di gara richiesta dagli atti di gara. Le "Buste" sono di tre tipi:

- Busta "A Documentazione amministrativa";
- Busta "B Offerta tecnica" (eventuale: solo nelle gare con criterio Offerta Economicamente Più Vantaggiosa - OEPV)
- Busta "C Offerta economica" ("Offerta economica e temporale" nelle gare con criterio OEPV)

Per ulteriori dettagli in ordine alle modalità di partecipazione si rinvia alle Norme Tecniche di Utilizzo presenti sul Portale in Homepage.

#### 3. PARTECIPAZIONE SEDUTA PUBBLICA TELEMATICA

Nella data fissata per l'apertura delle Buste e una volta che la Stazione Appaltante avrà proceduto con l'apertura della seduta pubblica telematica, per potervi partecipare l'operatore economico dovrà accedere alla propria area riservata e al Pannello di Gara, visualizzando così:

- L'elenco degli operatori economici partecipanti;
- Lo stato di avanzamento di apertura delle Buste
- Eventuali esclusioni

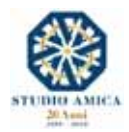

11

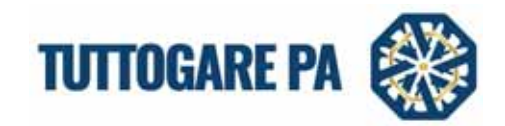

|                                   |                                                                     | Partner Ro dt garte                         |                                   |         |
|-----------------------------------|---------------------------------------------------------------------|---------------------------------------------|-----------------------------------|---------|
|                                   | Com                                                                 | pila documento di gara unico europeo - DGUE |                                   |         |
| PICADUS                           | Aperta                                                              | Ditwic                                      | Minor prezzo                      |         |
| Ogarts                            | Servizi<br>test C per manuale - non modificare                      |                                             |                                   |         |
| C24                               |                                                                     | Cut.                                        |                                   |         |
| Totale appathe                    | € 200.000.00                                                        |                                             |                                   |         |
| Data publicationa                 | 23/12/2019                                                          | Termine intwide churcherer                  | Lanett - 16 December 2019 - 13-12 |         |
| Scadence preventacione<br>offerte | Hartedl - 17 Dicembre 2019 - 13:13                                  | Apertura delle offerte                      | Marted - 34 Dicembre 2019 - 11:45 |         |
| Categoria maytellaguma            | • 83 - Prodotti dell'agricoltura, dell'alevamento, della pesca, del | in shucothurs e prodotti affini             |                                   |         |
| Descriptions                      | test best                                                           |                                             |                                   |         |
| Bouttone proponente               | test.                                                               |                                             |                                   |         |
| Ausponsable del servizo           | test                                                                | Rasponsable del<br>pricedmento              |                                   |         |
|                                   | (D Robuss Hot. In.                                                  |                                             |                                   |         |
| Allegali                          | 1 Anno 10.0 M                                                       |                                             |                                   | 1010.00 |

| ANNELLU                                                              | DI GARA - ID 1202                                                                                                   |                                                                                                    |                                                                                                |
|----------------------------------------------------------------------|----------------------------------------------------------------------------------------------------|----------------------------------------------------------------------------------------------------|------------------------------------------------------------------------------------------------|
| Servizi - test                                                       | C per manuale – non modificare                                                                                      |                                                                                                    |                                                                                                |
| Bu<br>Visualizza invi                                                | sta A - Documentazione Amministrativa                                                                               | Busta B - Offerta economica<br>Visualizza invio                                                                     |                                                                                                |
|                                                                      |                                                                                                    |                                                                                                    |                                                                                                |
| APERTUR                                                              | gara<br>A BUSTE                                                                                                    | SCADUTA                                                                                                    |                                                                                                |
| APERTUR/<br>Partita iva                                              | GARA<br>A BUSTE<br>Ragione Sociale                                                                                  | SCADUTA<br>Busta A -<br>Documentazione<br>Amministrativa                                                            | ista B - Offerta<br>onomica                                                                    |
| APERTUR/<br>Partita iva<br>00000000030                               | GARA<br>A BUSTE<br>Ragione Sociale<br>Operatore Economico Mario Verardi spa                                         | SCADUTA<br>Busta A -<br>Documentazione<br>Amministrativa<br>Aperta<br>24/12/2019 11:50                              | ista B - Offerta<br>onomica<br>Non aperta                                                      |
| APERTUR/<br>Partita iva<br>00000000030<br>00000000044                | GARA<br>A BUSTE<br>Ragione Sociale<br>Operatore Economico Mario Verardi spa<br>AZIENDA DUMMY 44                     | SCADUTA<br>Busta A -<br>Documentazione<br>Amministrativa<br>Aparta<br>24/12/2019 11:50<br>Non aperta                | ista B - Offerta<br>onomica<br>Non aperta<br>Non aperta                                        |
| APERTUR/<br>Partita iva<br>00000000030<br>00000000044<br>00000000022 | GARA<br>A BUSTE<br>Ragione Sociale<br>Operatore Economico Mario Verardi spa<br>AZIENDA DUMMY 44<br>AZIENDA DUMMY 22 | SCADUTA Busta A - Documentazione Amministrativa Aperta 24/12/2019 11:50 Non aperta Non ammesso alle fasi successive | ista B - Offerta<br>onomica<br>Non aperta<br>Non aperta<br>Non ammesso alla<br>fasi successive |

All'apertura delle proprie Buste telematiche, inoltre, ciascun operatore economico riceverà una comunicazione via Pec che lo avviserà dell'apertura stessa.

#### 4. RICHIESTE INTEGRAZIONI

L'operatore economico destinatario di richieste di Integrazioni, Soccorso Istruttorio e/o giustificativi di offerte anomale, riceverà relativa comunicazione via Pec, oltre che nella sezione **Comunicazioni** della propria area riservata.

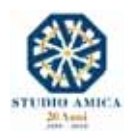

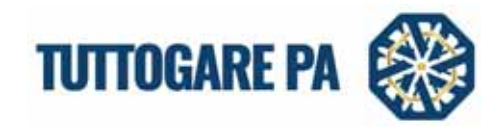

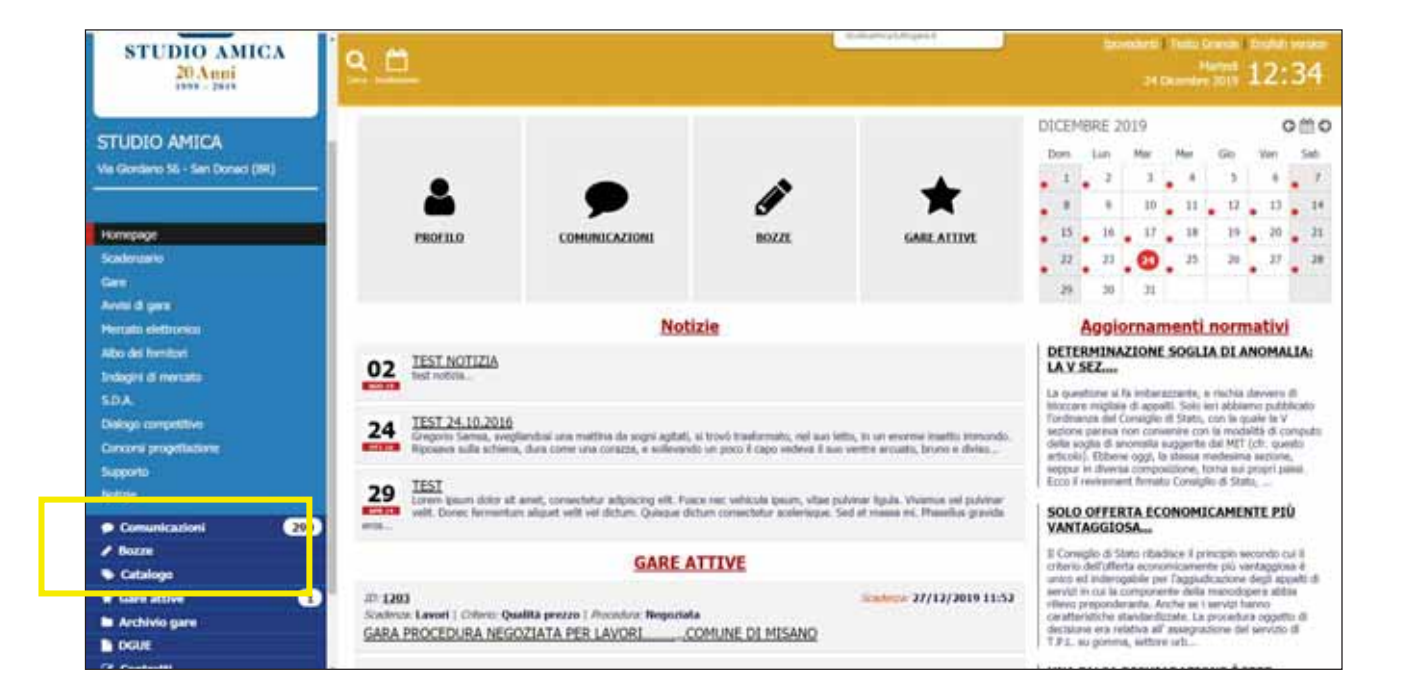

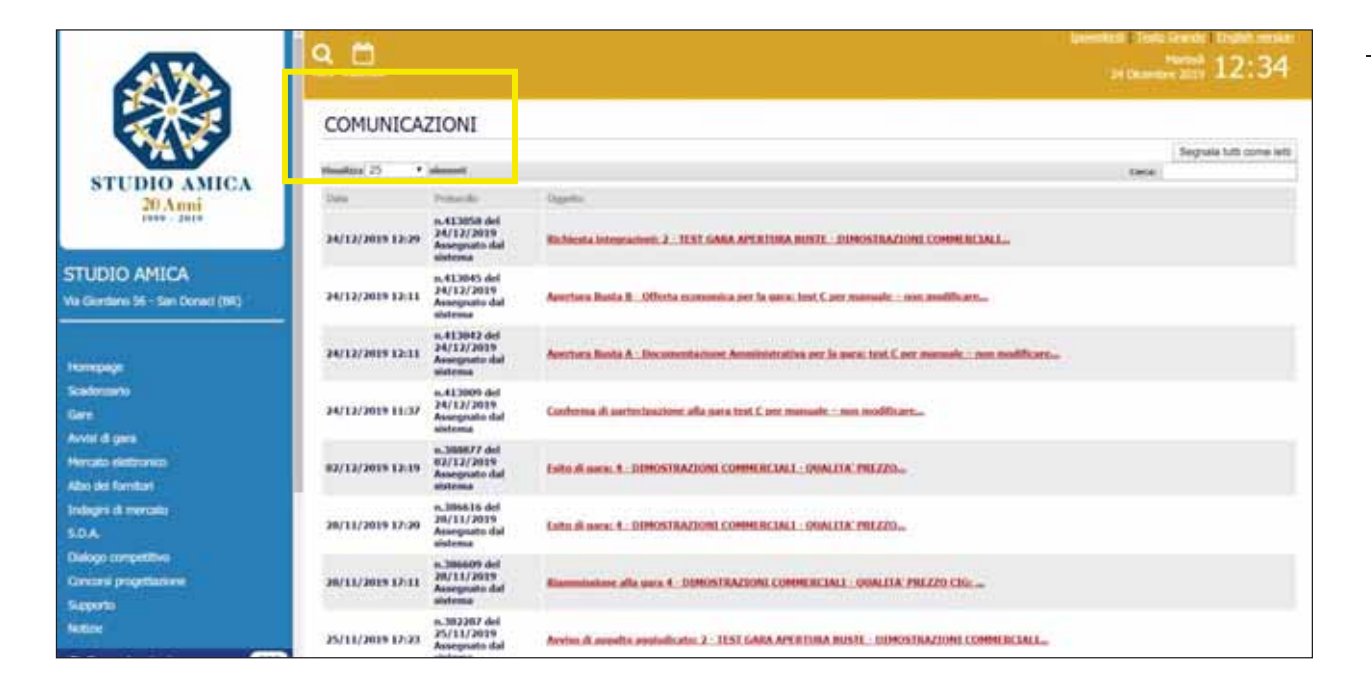

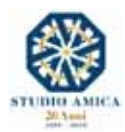

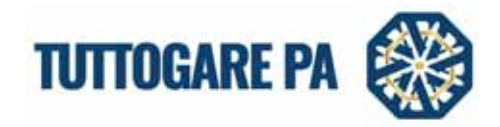

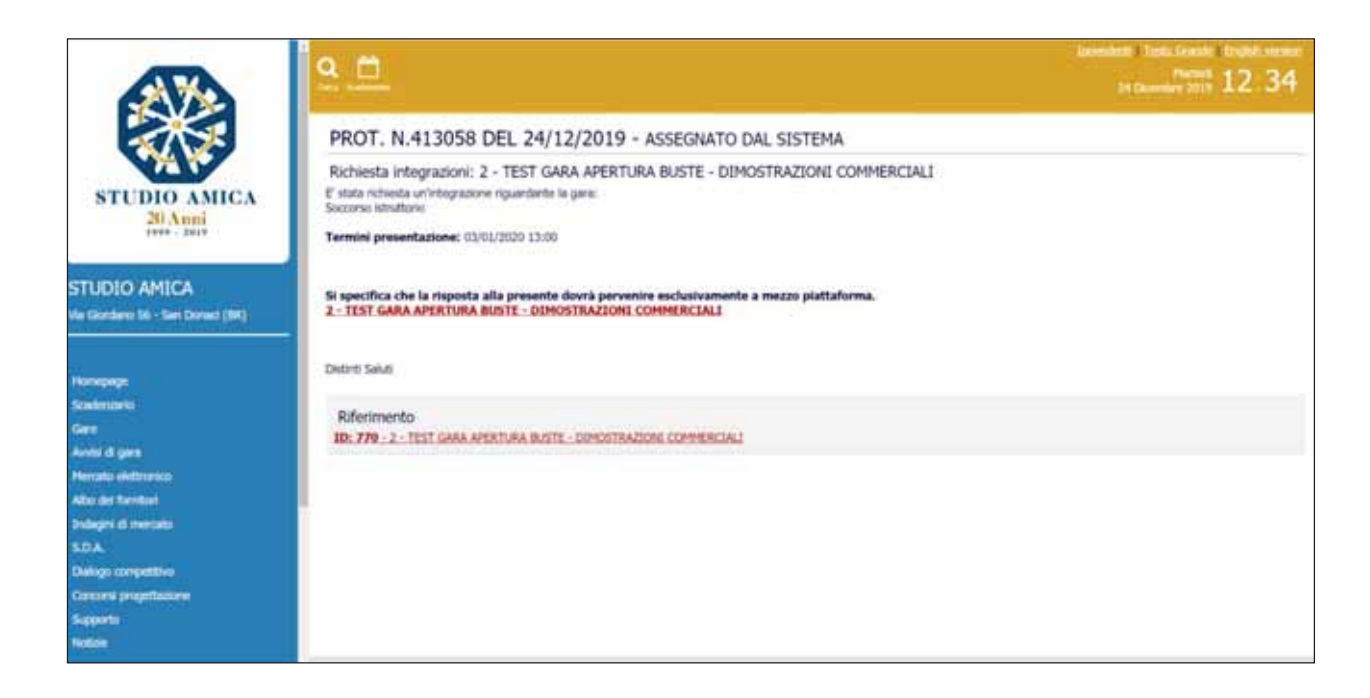

Cliccando sul link disponibile all'interno della comunicazione, l'operatore verrà reindirizzato al pannello di Partecipazione, in cui la funzione **Integrazioni** gli consentirà di effettuare l'upload della documentazione richiesta.

|                                  | Pannello                                                                                                    | di gara                               |                                    |  |
|----------------------------------|----------------------------------------------------------------------------------------------------|---------------------------------------|------------------------------------|--|
| Intrgrazioni                     |                                                                                                    |                                       |                                    |  |
| Procedura                        | Aperta                                                                                                    | Criterio                              | Minor prezzo                       |  |
| Sportto                          | Lavori<br>2 - TEST GARA APERTURA BUSTE - DIMOSTRAZIONI COMMERCIALI                                                                                                    | i.                                    |                                    |  |
| 942                              |                                                                                                    | CUP                                   |                                    |  |
| otale appalto                    | € 380.000,00                                                                                                    |                                       |                                    |  |
| ata pubblicazione                | 02/05/2019                                                                                                    | Termine richeste<br>chiarments        | Glovedi - 10 Gennaio 2019 - 17:03  |  |
| cadenza presentazione<br>flieita | Mercoledi - 06 Febbraio 2019 - 16:00                                                                                                    | Apertura delle offerte                | Glovedi - 07 Febbraio 2019 - 16:30 |  |
| ategorie merceologiche           | 4511 - Lavori di demolizione di edifici e lavori di movimento ti     4512 - Trivellazioni e perforuzioni di sondaggio     453 - Lavori di installazione di implanti in edifici     455 - Noleggio di macchinari e attrezzature per lavori edili e di | orra<br>Il genio civile con operatore |                                    |  |
| Descriptione                     | Test 2                                                                                                    |                                       |                                    |  |
| uttura proponente                | Test Struttura 2                                                                                                    |                                       |                                    |  |
| esponsabile del servizio         | Responsabile Test 2                                                                                                    | Responsabile del<br>procedimento      |                                    |  |
|                                  |                                                                                                    |                                       |                                    |  |

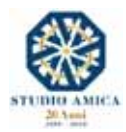

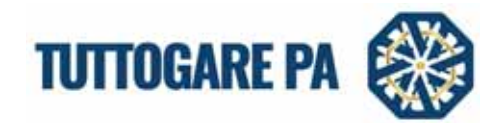

| Soccorso       Soccorso Istruttorio - 2 - TEST GARA APERTURA BUSTE - DIMOSTRAZIONI COMMERCIALI       Scadenza:<br>03/01/2020 13:00       Scadenza:         Soccorso       Soccorso Istruttorio - 2 - TEST GARA APERTURA BUSTE - DIMOSTRAZIONI COMMERCIALI       Scadenza:<br>09/08/2019 13:00       22/07/2019 11:09         Verifica<br>Anomalie - 2 - TEST GARA APERTURA BUSTE - DIMOSTRAZIONI COMMERCIALI       Scadenza:<br>01/08/2019 13:00       22/07/2019 11:09         Integrazione       Integrazione       Scadenza:<br>19/05/2019 13:27       Scadenza:<br>19/04/2019 13:27         Soccorso       test polizza provvisoria       Scadenza:<br>19/04/2019 13:28       Scadenza:<br>19/04/2019 13:28         Soccorso       test       test polizza provvisoria       Scadenza:<br>19/04/2019 13:28                                                                                                    | Texelocia               | Occetto                                                                         | Scalerus                                                       | Rhposta          |
|----------------------------------------------------------------------------------------------------|-------------------------|---------------------------------------------------------------------------------|----------------------------------------------------------------|------------------|
| Soccarso       Soccarso Istruttorio - 2 - TEST GARA APERTURA BUSTE - DIMOSTRAZIONI COMMERCIALI       Scadenca:       09/08/2019 13:00       22/07/2019 11:09         Verifica       Verifica Anomalie - 2 - TEST GARA APERTURA BUSTE - DIMOSTRAZIONI COMMERCIALI       Scadenza:       01/08/2019 13:00       22/07/2019 11:09         Integrazione       Integrazione       Scadenza:       19/05/2019 13:46       Scadenza:       19/05/2019 13:27         Soccorso       Istruttorio       test polizza provvisoria       Scadenza:       19/04/2019 13:28       Integrazione       Scadenza:         Soccorso       test       test polizza provvisoria       Scadenza:       19/03/2019 10:55       Apertura:       19/04/2019 13:28         Soccorso       test       test       Scadenza:       10/03/2019 10:55       Apertura:         Soccorso       test       test       10/03/2019 10:55       Apertura:       10/03/2019 10:55 | Soccorso<br>Istruttorio | Soccorso Istruttorio - 2 - TEST GARA APERTURA BUSTE - DIMOSTRAZIONI COMMERCIALI | Scadenza:<br>03/01/2020 13:00                                  |                  |
| Verifica<br>Anomalie     Verifica Anomalie - 2 - TEST GARA APERTURA BUSTE - DIMOSTRAZIONI COMMERCIALI     Scodenze:<br>01/08/2019 13:00     22/07/2019 11:09       Integrazione     integrazione     Scadenza:<br>19/05/2019 13:46     Scadenza:<br>19/04/2019 13:27     22/07/2019 11:09       Soccorso<br>Istruttorio     test polizza provvisoria     Scadenza:<br>10/03/2019 13:28     Scadenza:<br>19/04/2019 13:28       Soccorso<br>Istruttorio     test     test     Scadenza:<br>10/03/2019 10:55     Scadenza:<br>10/03/2019 10:55                                                                                                    | Soccorso<br>Istruttorio | Soccorso Istruttorio - 2 - TEST GARA APERTURA BUSTE - DIMOSTRAZIONI COMMERCIALI | Scadenza:<br>09/08/2019 13:00                                  |                  |
| Integrazione     Integrazione     Scadenza:<br>19/05/2019 13:46       Soccorso<br>Istruttorio     test polizza provvisoria     Scadenza:<br>17/04/2019 13:27<br>Apertura:<br>19/04/2019 13:28       Soccorso<br>Istruttorio     test     Scadenza:<br>10/03/2019 10:55<br>Apertura:<br>17/03/2019 10:55                                                                                                    | Verifica<br>Anomalie    | Verifica Anomalie - 2 - TEST GARA APERTURA BUSTE - DIMOSTRAZIONI COMMERCIALI    | Scadenza:<br>01/08/2019 13:00                                  | 22/07/2019 11:09 |
| Soccorso<br>Istruttorio     test polizza provvisoria     Scadenza:<br>17/04/2019 13:27<br>Apertura:<br>19/04/2019 13:28       Soccorso<br>Istruttorio     test     Scadenza:<br>10/03/2019 10:55<br>Apertura:<br>17/03/2019 10:55                                                                                                    | Integrazione            | Integrazione                                                                    | Scadenza:<br>19/05/2019 13:46                                  |                  |
| Soccorso test 5cadenza:<br>Istruttorio test 10/03/2019 10:55<br>Apertura:<br>17/03/2019 10:55                                                                                                    | Soccorso<br>Istruttorio | test polizza provvisoria                                                        | Scadenza:<br>17/04/2019 13:27<br>Apertura:<br>19/04/2019 13:28 |                  |
|                                                                                                    | Soccorso<br>Istruttorio | test                                                                            | Scadenza:<br>10/03/2019 10:55<br>Aportura:<br>17/03/2019 10:55 |                  |

#### 5. PROPOSTA DI AGGIUDICAZIONE

Al passaggio della gara alla fase di **Proposta di Aggiudicazione**, nella maschera di dettaglio dell'iniziativa sarà possibile visualizzare il nominativo dell'operatore economico nei cui confronti sia stata formulata la proposta stessa.

| caa                               |                                                       | CUP                                          |                                    |            |
|-----------------------------------|-------------------------------------------------------|----------------------------------------------|------------------------------------|------------|
| Totale appaito                    | € 200.000,00                                          |                                              |                                    |            |
| Deta pubblicazione                | 23/12/2019                                            | Termine richieste<br>chiarimenti             | Lunedi - 16 Dicembre 2019 - 13:12  |            |
| Scadenza presentazione<br>offerte | Martedi - 17 Dicembre 2019 - 13:13                    | Apertura delle offerte                       | Martedi - 24 Dicembre 2019 - 11:45 |            |
| Categorie merceologiche           | • 03 - Prodotti dell'agricoltura, dell'allevamento, d | ella pesca, della silvicoltura e prodotti af | flmi                               |            |
| Descrizione                       | test test                                             |                                              |                                    |            |
| Struttura proponente              | test                                                  |                                              |                                    |            |
| Responsabile del servizio         | test                                                  | Responsabile del<br>procederiento            |                                    |            |
| and the lo                        | Histocula DOUR XHI.                                   |                                              |                                    |            |
| Aliequei                          | 1 demo 41.21 MB                                       |                                              |                                    | 23/12/2019 |
| Proposta di aggiu                 | dicazione                                             |                                              |                                    |            |
| 0000000030 Ope                    | eratore Economico Mario Verardi spa -                 |                                              |                                    |            |
| Partecipanti                      |                                                       |                                              |                                    |            |
| 0000000030 Ope                    | eratore Economico Mario Verardi spa                   |                                              |                                    |            |
| 0000000044 AZI                    | ENDA DUMMY 44 -                                       |                                              |                                    |            |
| 00000000022 AZI                   | ENDA DUMMY 22 -                                       |                                              |                                    |            |
|                                   |                                                       |                                              |                                    |            |

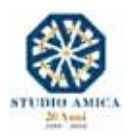

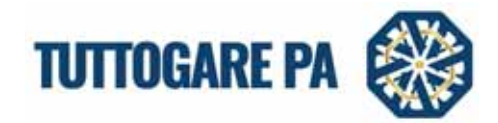

#### 6. AGGIUDICAZIONE DEFINITIVA

Lo stato di gara si aggiornerà nuovamente quando la Stazione Appaltante procederà con l'aggiudicazione.

| Fotale appaito                                                                                                    | € 200.000,00                                                                  |                                             |                                    |            |
|----------------------------------------------------------------------------------------------------|-------------------------------------------------------------------------------|---------------------------------------------|------------------------------------|------------|
| Data publikatione                                                                                                    | 23/12/2019                                                                    | Termine richieste<br>charimenti             | Lunedi - 16 Dicembre 2019 - 13:12  |            |
| Scadenza presentazione<br>offerte                                                                                                    | Martedi - 17 Dicembre 2019 - 13:13                                            | Apertura delle offerte                      | Martedi - 24 Dicembre 2019 - 11:45 |            |
| Categorie merceologiche                                                                                                    | • 03 - Prodotti dell'agricoltura, dell'allevamento, del                       | lla pesca, della silvicoltura e prodotti al | tini                               |            |
| Descrizione                                                                                                    | test test                                                                     |                                             |                                    |            |
| Struttura proponente                                                                                                    | test                                                                          |                                             |                                    |            |
| Responsabile del servicio                                                                                                    | test                                                                          | Responsabile del<br>procedimento            |                                    |            |
| and the second second se | Addressa Linder and                                                           |                                             |                                    |            |
| Alegun                                                                                                    | 1 dema- 80.25 M                                                               |                                             |                                    | 29/32/2019 |
| Aggludicazione d                                                                                                    | efinitiva - 12 \17/07/2019                                                    |                                             |                                    |            |
| 0000000030 Op                                                                                                    | eratore Economico Mario Verardi spa -                                         |                                             |                                    |            |
|                                                                                                    |                                                                               |                                             |                                    |            |
| Partecipanti                                                                                                    |                                                                               |                                             |                                    |            |
| Partecipanti<br>0000000030 Op                                                                                                    | eratore Economico Mario Verardi spa -                                         |                                             |                                    |            |
| Partecipanti<br>00000000030 Op<br>00000000044 AZI                                                                                                    | eratore Economico Mario Verardi spa -<br>(ENDA DUMMY 44 -                     |                                             |                                    |            |
| Partecipanti<br>00000000030 Op<br>00000000044 AZI<br>00000000022 AZI                                                                                                    | eratore Economico Mario Verardi spa -<br>IENDA DUMMY 44 -<br>IENDA DUMMY 22 - |                                             |                                    |            |

*Per tutto quanto non descritto nel presente Manuale si rinvia si rinvia alle Norme Tecniche di Utilizzo presenti sul Portale in Homepage.* 

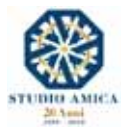

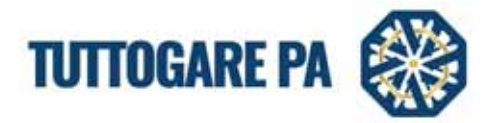

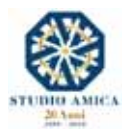

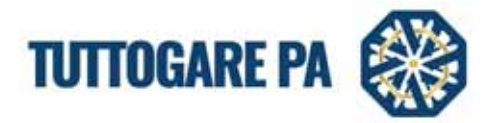

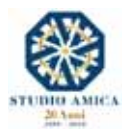

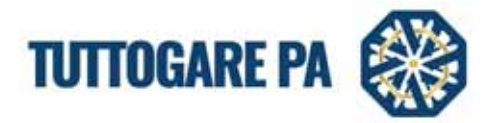

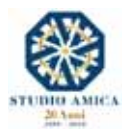

19

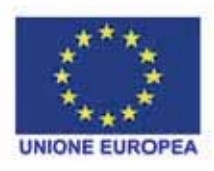

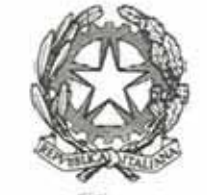

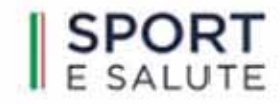

Pusidenza del Censiglio dei Ministri Ufficio per lo sport

ALLEGATO A da inserire nella "Documentazione Amministrativa"

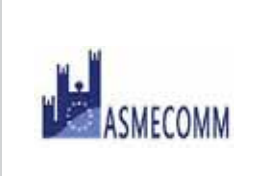

# ASMECOMM

**Stazione Unica Appaltante** 

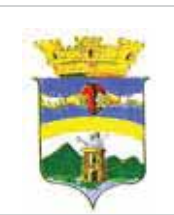

# CITTA' di VALLO DELLA LUCANIA

Provincia di Salerno Settore Lavori Pubblici, Ambiente e Paesaggio

# **BANDO di GARA**

OGGETTO: Bando di Gara per l'affidamento dell'appalto dei: "Lavori di adeguamento funzionale dell'impianto sportivo alla frazione Massa" CUP D72H22000320001- CIG: 9577853654 (artt. 60 e 95 comma 2 del D.lgs. n. 50/2016 s.m.i.)

| Il sottoscritto                          |                                     |
|------------------------------------------|-------------------------------------|
| nato ila                                 |                                     |
| in qualità dititolarelegale rappresentar | nte procuratore speciale / generale |
| dell'impresa                             |                                     |
| con sede in                              |                                     |
| con C.F. n° P.I                          | IVA n°                              |
| numero di fax                            |                                     |
| posta elettronica                        | posta elettronica certificata       |
|                                          |                                     |

#### CHIEDE di partecipare alla gara per l'appalto dei lavori indicati in oggetto come:

impresa singola;

| ovvero  | CAPOGRUPPO                  | MANDANTE di una associazione temporanea, di aggregazione di |
|---------|-----------------------------|-------------------------------------------------------------|
| imprese | e o di un consorzio o di un | EIE di tipo                                                 |

- orizzontale (indicare percentuale) \_\_\_\_\_%
- □ verticale, (indicare categorie) \_
- mista, (indicare percentuale e categorie)

ovvero AUSILIATA che si avvale dei requisiti dell'Impresa \_\_\_\_\_\_

A tal fine ai sensi degli articoli 46 e 47 del DPR 28 dicembre 2000 n°445, consapevole delle sanzioni penali previste dall'articolo 76 del medesimo DPR 445/2000, per le ipotesi di falsità in atti e dichiarazioni mendaci ivi indicate,

#### DICHIARA

# a. DI NON TROVARSI NELLE CONDIZIONI PREVISTE DALL'ARTICOLO 80 DEL D. lgs N°50/2016, e precisamente;

#### COMMA 1

- di non aver commesso delitti, consumati o tentati, di cui agli articoli 416, 416-bis del codice penale ovvero delitti commessi avvalendosi delle condizioni previste dal predetto articolo 416-bis ovvero al fine di agevolare l'attività delle associazioni previste dallo stesso articolo, nonché per i delitti, consumati o tentati, previsti dall'articolo 74 del decreto del Presidente della Repubblica 9 ottobre 1990, n. 309, dall'articolo 291-quater del decreto del Presidente della Repubblica 23 gennaio 1973, n. 43 e dall'articolo 260 del decreto legislativo 3 aprile 2006, n. 152, in quanto riconducibili alla partecipazione a un'organizzazione criminale, quale definita all'articolo 2 della decisione quadro 2008/841/GAI del Consiglio;
- 2. **di non aver commesso delitti**, consumati o tentati, di cui agli articoli 317, 318, 319, 319-ter, 319-quater, 320, 321, 322, 322-bis, 346-bis, 353, 353-bis, 354, 355 e 356 del codice penale nonché all'articolo 2635 del codice civile;
- 3. di non aver commesso false comunicazioni sociali di cui agli articoli 2621 e 2622 del codice civile;
- 4. **di non aver commesso frode** ai sensi dell'articolo 1 della convenzione relativa alla tutela degli interessi finanziari delle Comunità europee;
- 5. **di non aver commesso delitti**, consumati o tentati, commessi con finalità di terrorismo, anche internazionale, e di eversione dell'ordine costituzionale reati terroristici o reati connessi alle attività terroristiche;
- 6. di non aver commesso delitti di cui agli articoli 648-bis, 648-ter e 648-ter.1 del codice penale, riciclaggio di proventi di attività criminose o finanziamento del terrorismo, quali definiti all'articolo 1 del decreto legislativo 22 giugno 2007, n°109 e successive modificazioni;
- 7. **di non aver commesso reati** di sfruttamento del lavoro minorile e altre forme di tratta di esseri umani definite con il decreto legislativo 4 marzo 2014, n°24;
- 8. **di non aver commesso ogni altro delitto** da cui derivi, quale pena accessoria, l'incapacità di contrattare con la pubblica amministrazione;

#### COMMA 2

 nei cui confronti non è pendente di cause di decadenza, di sospensione o di divieto previste dall'articolo 67 del decreto legislativo 6 settembre 2011, n. 159 o di un tentativo di infiltrazione mafiosa di cui all'articolo 84, comma 4, del medesimo decreto;

#### COMMA 4

10. di non aver commesso violazioni gravi, definitivamente accertate, rispetto agli obblighi relativi al pagamento delle imposte e tasse o dei contributi previdenziali ovvero delle certificazioni rilasciate dagli enti previdenziali di riferimento non aderenti al sistema dello sportello unico previdenziale, secondo la legislazione italiana o quella dello Stato in cui sono stabiliti, e dichiara che l'Agenzia delle Entrate di competenza è quella di

#### COMMA 5

- 11. **di non aver commesso** gravi infrazioni debitamente accertate alle norme in materia di salute e sicurezza sul lavoro nonché agli obblighi di cui all'articolo 30, comma 3 del D.lgs. 50/2016;
- 12. **di non trovarsi** in stato di fallimento, di liquidazione coatta, di concordato preventivo o nei cui riguardi sia in corso un procedimento per la dichiarazione di una di tali situazioni;

- 13. di non essersi reso colpevole di gravi illeciti professionali tali da rendere dubbia la sua integrità o affidabilità;
- 14. di non trovarsi in situazione di conflitto di interesse ai sensi dell'articolo 42, comma 2, del D.Lgs. 50/2016;
- 15. **di non aver messo in atto** azioni distorsive della concorrenza derivante dal precedente coinvolgimento degli operatori economici nella preparazione della procedura d'appalto di cui all'articolo 67 del D.lgs. 50/2016;
- di non essere stato soggetto di sanzione interdittiva di cui all'articolo 9, comma 2, lettera c) del decreto legislativo 231/2001 o ad altra sanzione che comporta il divieto di contrarre con la pubblica amministrazione, compresi i provvedimenti interdittivi di cui all'articolo 14 del D.lgs 81/2008;
- 17. **di non aver presentato** nella procedura di gara in corso e negli affidamenti di subappalti documentazione o dichiarazioni non veritiere;
- 18. di non essere iscritto nel casellario informatico tenuto dall'Osservatorio dell'ANAC per aver presentato false dichiarazioni o falsa documentazione nelle procedure di gara e negli affidamenti di subappalti. Il motivo di esclusione perdura fino a quando opera l'iscrizione nel casellario informatico;
- 19. **di non essere iscritto** nel casellario informatico tenuto dall'Osservatorio dell'ANAC per aver presentato false dichiarazioni o falsa documentazione ai fini del rilascio dell'attestazione di qualificazione, per il periodo durante il quale perdura l'iscrizione;
- 20. di non aver violato il divieto di intestazione fiduciaria di cui all'articolo 17 della legge 19 marzo 1990, n. 55.
- 21. **di essere in regola** con le norme che disciplinano il diritto al lavoro dei disabili, di cui alla Legge 12.03.1999 n°68;
- 22. di non essere stato vittima dei reati previsti dagli articoli 317 e 629 del codice penale;
- 23. **di non trovarsi** rispetto ad un altro partecipante alla medesima procedura di affidamento, in una situazione di controllo di cui all'articolo 2359 del codice civile o in una qualsiasi relazione, anche di fatto.
- b. che nei propri confronti non sono state emesse condanne penali comprese quelle per le quali abbia beneficiato della non menzione;

#### oppure

di aver riportato le seguenti condanne penali comprese quelle per le quali ha beneficiato della non menzione

- c. che l'impresa è iscritta:
  - 3.1 nel registro delle imprese della Camera di Commercio di \_\_\_\_\_\_ per la seguente attività \_\_\_\_\_\_, e che i dati dell'iscrizione sono i

seguenti (per le ditte con sede in uno stato straniero, indicare i dati di iscrizione nell'Albo o Lista

#### ufficiale dello Stato di appartenenza):

- numero di iscrizione\_\_\_\_\_\_
- data di iscrizione\_\_\_\_\_\_
- durata della ditta/data termine\_\_\_\_\_\_
- forma giuridica\_\_\_\_\_
- titolari, soci (tutti i soci nel caso di società di capitale con meno di 4 soci), direttori tecnici, membri del consiglio di amministrazione cui sia stata conferita la legale rappresentanza, di direzione o di vigilanza o dei soggetti muniti di poteri di rappresentanza, di direzione o di controllo, cessati dalla carica nell'anno antecedente la data di pubblicazione del bando di gara (*indicare i nominativi, le qualifiche, le date di nascita e la residenza <u>e le relative percentuali di partecipazione</u>): barrare il caso che ricorre:*
| Titolare:      | Leg. Rappr: | Procurat.:             |
|----------------|-------------|------------------------|
| Socio Mag.nza: | Sindaco:    | Amm. con poteri rappr: |
| Socio:         | Accom/rio   |                        |
|                |             |                        |
| D.T.:          | Altro:      | Altro:                 |
| Altro:         | Altro:      | Altro:                 |

c.1 all'INPS di \_\_\_\_\_\_;

c.2 all'INAIL di \_\_\_\_\_\_ codice ditta \_\_\_\_\_\_;

c.3 alla Cassa Edile di \_\_\_\_\_\_ codice impresa \_\_\_\_\_\_

• e di essere in regola con i relativi adempimenti;

- di applicare il CCNL relativo al settore \_\_\_\_\_\_\_
- che la dimensione aziendale è di \_\_\_\_\_ unità;
- d. che nella propria impresa non risultano cessati dalla carica nell'anno antecedente alla data di pubblicazione del bando soggetti di cui all'articolo 80 comma 3 del D.lgs 50/2016;

#### oppure

| che nella j | oropria impr | esa ris | ultano | cessati dalla d | carica nell | l'anno antec | edente | e alla da | ta di pubb | licazione del |
|-------------|--------------|---------|--------|-----------------|-------------|--------------|--------|-----------|------------|---------------|
| bando       | soggetti     | di      | cui    | all'articolo    | 80          | comma        | 3      | del       | D.lgs      | 50/2016:      |

(nel caso di concorrente stabilito in altri stati aderenti all'Unione Europea)

e. di possedere i requisiti di ordine speciale previsti dall'articolo 92 del DPR 207/2010;

f. di non trovarsi in alcuna situazione di controllo di cui all'articolo 2359 del Codice Civile rispetto ad alcun soggetto, e di aver formulato l'offerta autonomamente;

# oppure

di non essere a conoscenza della partecipazione alla medesima procedura di soggetti che si trovano, rispetto al concorrente, in una delle situazioni di controllo di cui all'articolo 2359 del Codice Civile e di aver formulato l'offerta autonomamente;

### oppure

di essere a conoscenza della partecipazione alla medesima procedura del concorrente \_\_\_\_\_\_\_ che si trova, rispetto al concorrente, in situazione di controllo di cui all'articolo 2359 del Codice Civile e di aver formulato l'offerta autonomamente;

- g. di essere in possesso dell'attestazione SOA per la categoria \_\_\_\_\_ classifica \_\_\_\_\_ in corso di validità rilasciata da \_\_\_\_\_\_ regolarmente autorizzata, al numero \_\_\_\_\_\_;
- h. di essere in possesso della Certificazione di qualità ISO 900\_\_\_\_\_regolarmente autorizzata, al numero \_\_\_\_\_\_ valida fino al \_\_\_\_\_\_;
- che nei propri confronti non sono state applicate le misure di prevenzione della sorveglianza di cui all'articolo 6 del D.lgs 06.09.2011, n°159 e successive, e che, negli ultimi cinque anni, non sono stati estesi gli effetti di tali misure irrogate nei confronti di un proprio convivente;

j. attesta di non essersi avvalso dei piani individuali di emersione previsti dalla Legge 18.10.2001, n°383;

# oppure

di essersi avvalso dei piani individuali di emersione previsti dalla Legge 18.10.2001, n°383 ma che gli stessi si sono conclusi;

- k. di aver accuratamente e compiutamente esaminato tutti gli elaborati progettuali, il Capitolato Speciale d'Appalto, il computo metrico, il bando ed il disciplinare di gara e di accettarne tutte le norme in essi contenute;
- di essersi recato sui luoghi ove devono eseguirsi i lavori, di aver preso esatta cognizione della natura dell'appalto e di tutte le circostanze generali e particolari che possono influire sulla sua esecuzione;
- m. attesta di aver preso conoscenza e di aver tenuto conto nella formulazione dell'offerta delle condizioni contrattuali e degli oneri compresi quelli eventuali relativi alla raccolta, trasporto e smaltimento dei rifiuti e/o residui di lavorazione nonché degli obblighi e degli oneri relativi alle disposizioni in materia di sicurezza, di assicurazione, di condizioni di lavoro e di previdenza e assistenza in vigore nel luogo dove devono essere eseguiti i lavori;
- n. attesta di avere nel complesso preso conoscenza di tutte le circostanze generali, particolari e locali, nessuna esclusa ed eccettuata, che possono avere influito o influire sia sulla esecuzione dei lavori, sia sulla determinazione della propria offerta e di giudicare, pertanto, remunerativa l'offerta economica presentata;
- o. attesta di avere accertato l'esistenza e la reperibilità sul mercato dei materiali e della mano d'opera da impiegare nei lavori, in relazione ai tempi previsti per l'esecuzione degli stessi;
- p. attesta di avere effettuato uno studio approfondito del progetto comprensivo degli allegati, di ritenerlo adeguato e realizzabile per il prezzo corrispondente all'offerta presentata;
- q. attesta di avere tenuto conto, nel formulare la propria offerta, di eventuali maggiorazioni per lievitazione dei prezzi che dovessero intervenire durante l'esecuzione dei lavori, rinunciando fin d'ora a qualsiasi azione o eccezione;
- r. dichiara di aver tenuto conto delle eventuali discordanze nelle indicazioni qualitative e quantitative delle voci rilevabili dal computo metrico estimativo nella formulazione dell'offerta, che, riferita all'esecuzione dei lavori secondo gli elaborati progettuali posti a base di gara, resta comunque fissa ed invariabile;
- s. di autorizzare, qualora un partecipante alla gara eserciti ai sensi della Legge 07.08.1990, n°241– la facoltà di "accesso agli atti", la stazione appaltante a rilasciare copia di tutta la documentazione presentata per la partecipazione alla gara;

# oppure

di **NON autorizzare** l'accesso alle giustificazioni dei prezzi che saranno eventualmente richieste in sede di verifica delle offerte anomale, in quanto coperte da segreto tecnico/commerciale. (La stazione appaltante si riserva di valutare la compatibilità dell'istanza di riservatezza con il diritto di accesso dei soggetti interessati).

# t. di essere a conoscenza che corrispettivi saranno pagati con le modalità previste nel Capitolato Speciale d'Appalto;

u. di rinunciare pertanto fin d'ora, qualunque possa risultare in concreto l'incidenza sulla sua prestazione delle difficoltà, soggezioni ed oneri derivanti dalle cause indicate ai punti che precedono, a richiedere indennizzi, risarcimenti e compensi aggiuntivi rispetto al corrispettivo

contrattuale;

- v. di non avere nulla a pretendere nei confronti della Committente nell'eventualità che la procedura di gara, per qualunque motivo, venga sospesa o annullata.
- w. di impegnarsi ad accettare la eventuale consegna dei lavori anche sotto riserva di legge, nelle more della stipulazione del contratto, attesa l'urgenza di dover rispettare i tempi del crono programma;

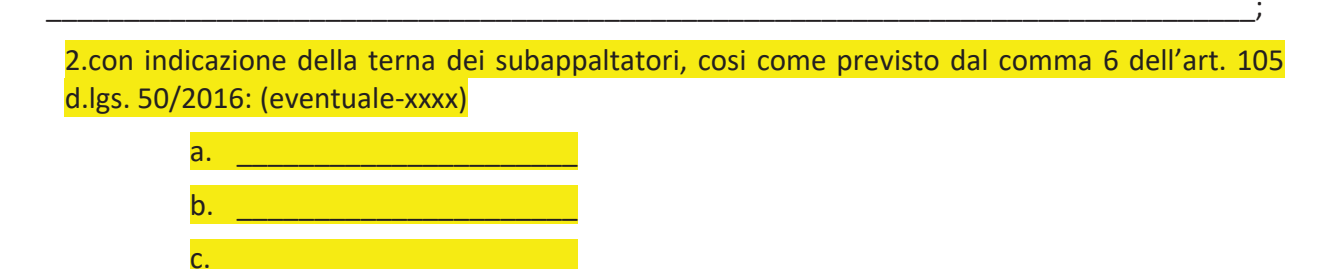

# (nel caso di consorzi):

- y. di concorrere per i seguenti consorziati: (indicare denominazione e sede legale di ciascun consorziato)\_\_\_\_\_;
- (nel caso di associazione, aggregazione o consorzio o GEIE non ancora costituiti):
- che, in caso di aggiudicazione, sarà conferito mandato speciale con rappresentanza o funzioni di capogruppo
- aa. che si uniformerà alla disciplina vigente in materia di lavori pubblici con riguardo alle associazioni temporanee, aggregazioni tra imprese o consorzi o GEIE;
- bb. di essere informato, ai sensi e per gli effetti di cui all'articolo 13 del D. lgs 196/03, che i dati personali raccolti saranno trattati, anche con strumenti informatici, esclusivamente nell'ambito del procedimento per il quale la presente dichiarazione viene resa.

\_\_\_\_\_/ì\_\_\_\_\_\_

Il Legale Rappresentante

N.B. La dichiarazione deve essere corredata da fotocopia, non autenticata, di documento di identità del sottoscrittore.

I punti 1, 2, 3, 4, 5, 6, 7 e b) ed i) di cui alla presente dichiarazione devono essere resi anche dai soggetti previsti dall'articolo 80 comma 3 del D.lgs 50/2016. <u>Per le società di capitali con meno di 4 Soci, sono considerati di maggioranza tutti i soci che posseggono almeno il 50% delle quote.</u>

# ALLEGATO B da inserire nella "Documentazione Amministrativa"

# DICHIARAZIONE A CORREDO DELL'OFFERTA

per eventuali direttori tecnici, se si tratta di impresa individuale; soci o direttori tecnici, se si tratta di società in nome collettivo; soci accomandatari o direttori tecnici, se si tratta di società in accomandita semplice; membri del CDA cui sia stata conferita la legale rappresentanza, di direzione o di vigilanza o dei soggetti muniti di poteri di rappresentanza, di direzione o di controllo; direttore tecnico o socio di maggioranza in caso di società con meno di quattro soci, se si tratta di altro tipo di società o consorzio; cessati dalla carica nell'anno antecedente la data di invio della lettera di invito.

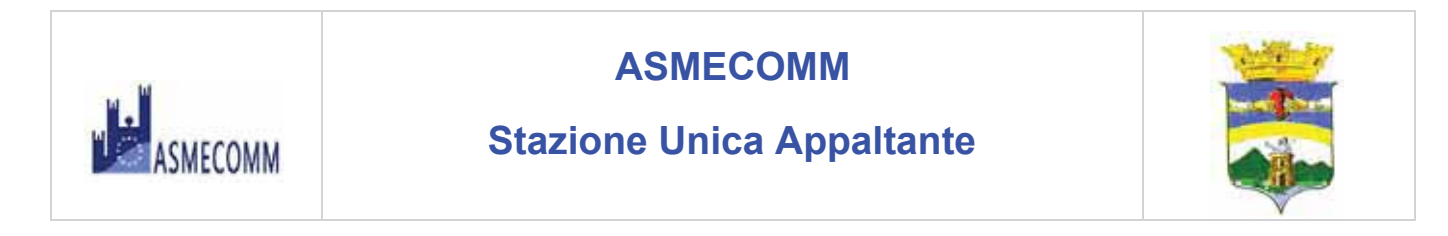

# CITTA' di VALLO DELLA LUCANIA

Provincia di Salerno Settore Lavori Pubblici, Ambiente e Paesaggio

# **BANDO di GARA**

OGGETTO: Bando di Gara per l'affidamento dell'appalto dei: "Lavori di adeguamento funzionale dell'impianto sportivo alla frazione Massa" CUP D72H22000320001- CIG: 9577853654 (artt. 60 e 95 comma 2 del D.lgs. n. 50/2016 s.m.i.)

| Il sottoscritto     |   | <br> |
|---------------------|---|------|
| nato il             | a | <br> |
| codice fiscale n° _ |   |      |

in qualità di \_\_\_\_\_\_ per l'impresa \_\_\_\_\_

ai sensi dell'articolo 46 e 47 del D.P.R. 28/12/2000 n°445, consapevole delle sanzioni penali previste dall'articolo 76 dello stesso D.P.R., per le ipotesi di falsità in atti e dichiarazioni mendaci ivi indicate,

# ATTESTA E DICHIARA:

DI NON TROVARSI NELLE CONDIZIONI PREVISTE DALL'ARTICOLO 80 DEL D.lgs N°50/2016 e s.m.i, e precisamente;

 di non aver commesso delitti, consumati o tentati, di cui agli articoli 416, 416-bis del codice penale ovvero delitti commessi avvalendosi delle condizioni previste dal predetto articolo 416-bis ovvero al fine di agevolare l'attività delle associazioni previste dallo stesso articolo, nonché per i delitti, consumati o tentati, previsti dall'articolo 74 del decreto del Presidente della Repubblica 9 ottobre 1990, n. 309, dall'articolo 291-quater del decreto del Presidente della Repubblica 23 gennaio 1973, n. 43 e dall'articolo 260 del decreto legislativo 3 aprile 2006, n. 152, in quanto riconducibili alla partecipazione a un'organizzazione criminale, quale definita all'articolo 2 della decisione quadro 2008/841/GAI del Consiglio;

- di non aver commesso delitti, consumati o tentati, di cui agli articoli 317, 318, 319, 319-ter, 319-quater, 320, 321, 322, 322-bis, 346-bis, 353, 353-bis, 354, 355 e 356 del codice penale nonché all'articolo 2635 del codice civile;
- 3. di non aver commesso false comunicazioni sociali di cui agli articoli 2621 e 2622 del codice civile;
- 4. **di non aver commesso frode** ai sensi dell'articolo 1 della convenzione relativa alla tutela degli interessi finanziari delle Comunità europee;
- 5. **di non aver commesso delitti**, consumati o tentati, commessi con finalità di terrorismo, anche internazionale, e di eversione dell'ordine costituzionale reati terroristici o reati connessi alle attività terroristiche;
- di non aver commesso delitti di cui agli articoli 648-bis, 648-ter e 648-ter.1 del codice penale, riciclaggio di proventi di attività criminose o finanziamento del terrorismo, quali definiti all'articolo 1 del decreto legislativo 22 giugno 2007, n°109 e successive modificazioni;
- 7. **di non aver commesso reati** di sfruttamento del lavoro minorile e altre forme di tratta di esseri umani definite con il decreto legislativo 4 marzo 2014, n°24;
- 8. **di non aver commesso ogni altro delitto** da cui derivi, quale pena accessoria, l'incapacità di contrattare con la pubblica amministrazione;
- d. che nei propri confronti non sono state emesse condanne penali comprese quelle per le quali abbia beneficiato della non menzione;

#### oppure

di aver riportato le seguenti condanne penali comprese quelle per le quali ha beneficiato della non menzione

 che nei propri confronti non sono state applicate le misure di prevenzione della sorveglianza di cui all'articolo 6 del D.lgs 06.09.2011, n°159 e successive, e che, negli ultimi cinque anni, non sono stati estesi gli effetti di tali misure irrogate nei confronti di un proprio convivente;

\_\_\_\_\_lì \_\_\_\_\_

Firma

N.B. La dichiarazione deve essere corredata da fotocopia, non autenticata, di documento di identità del sottoscrittore.

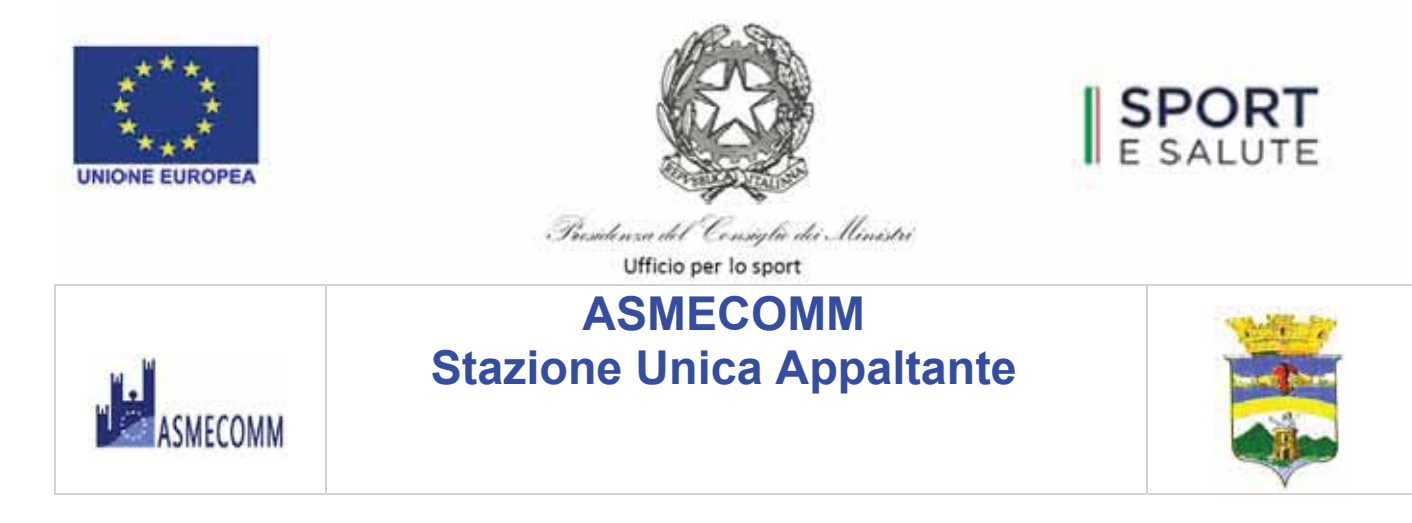

ALLEGATO C da inserire nella "Documentazione Amministrativa"

# CITTA' di VALLO DELLA LUCANIA

Provincia di Salerno Settore Lavori Pubblici, Ambiente e Paesaggio

# **BANDO di GARA**

OGGETTO: Bando di Gara per l'affidamento dell'appalto dei: "Lavori di adeguamento funzionale dell'impianto sportivo alla frazione Massa" CUP D72H22000320001- CIG: 9577853654 (artt. 60 e 95 comma 2 del D.lgs. n. 50/2016 s.m.i.)

# DICHIARAZIONE SOSTITUTIVA AI SENSI D.P.R. 445/2000

| Il sottoscritto                     |               |     |
|-------------------------------------|---------------|-----|
| Codice fiscale                      |               |     |
| Nato ila_                           | (             | )   |
| In qualità di                       |               |     |
| Dell'impresa                        |               |     |
| Con sede legale a                   | _in           |     |
| Cod. fiscale n                      | Partita IVA n |     |
| E-mail                              | Tel           | Fax |
| Pec (Posta Elettronica Certificata) |               |     |

consapevole delle sanzioni penali previste dall'articolo 76 del DPR 28/12/2000 n. 445, per le ipotesi di falsità in atti e dichiarazioni mendaci ivi indicate,

# DICHIARA

Di aver eseguito autonomamente il sopralluogo obbligatorio previsto nel Disciplinare di Gara e:

- di avere, direttamente o con delega a personale dipendente, esaminato tutti gli elaborati progettuali, compreso il computo metrico estimativo, di essersi recati sul luogo di esecuzione dei lavori, di avere preso conoscenza delle condizioni locali, della viabilità di accesso, di aver verificato le capacità e le disponibilità, compatibili con i tempi di esecuzione previsti, delle cave eventualmente necessarie e delle discariche autorizzate, nonché di tutte le circostanze generali e particolari suscettibili di influire sulla determinazione dei prezzi, sulle condizioni contrattuali e sull'esecuzione dei lavori e di aver giudicato i lavori stessi realizzabili, gli elaborati progettuali adeguati ed i prezzi nel loro complesso remunerativi e tali da consentire il ribasso offerto, attestando altresì di avere effettuato una verifica della disponibilità della mano d'opera necessaria per l'esecuzione dei lavori nonché della disponibilità di attrezzature adeguate all'entità e alla tipologia e categoria dei lavori in appalto;
- l'impresa rinuncia ad ogni e qualsiasi pretesa futura eventualmente attribuibili a carente conoscenza dello stato dei luoghi;

Luogo e data \_\_\_\_\_

II Dichiarante

N.B. La dichiarazione deve essere corredata da fotocopia, non autenticata, di documento di identità del sottoscrittore.

# ALLEGATO 2B

#### MODELLO DI FORMULARIO PER IL DOCUMENTO DI GARA UNICO EUROPEO (DGUE)

#### Parte I: Informazioni sulla procedura di appalto e sull'amministrazione aggiudicatrice o ente aggiudicatore

Per le procedure di appalto per le quali è stato pubblicato un avviso di indizione di gara nella Gazzetta ufficiale dell'Unione europea le informazioni richieste dalla parte I saranno acquisite automaticamente, a condizione che per generare e compilare il DGUE sia utilizzato il servizio DGUE elettronico (1). Riferimento della pubblicazione del pertinente avviso o bando (2) nella Gazzetta ufficiale dell'Unione europea:

GU UE S numero [], data [], pag. [],

Numero dell'avviso nella GU S: [ ][ ][ ][ ]/S [ ][ ][ ]-[ ][ ][ ][ ][ ][ ][ ][ ]

Se non è pubblicato un avviso di indizione di gara nella GU UE, l'amministrazione aggiudicatrice o l'ente aggiudicatore deve compilare le informazioni in modo da permettere l'individuazione univoca della procedura di appalto:

Se non sussiste obbligo di pubblicazione di un avviso nella Gazzetta ufficiale dell'Unione europea, fornire altre informazioni in modo da permettere l'individuazione univoca della procedura di appalto (ad esempio il rimando ad una pubblicazione a livello nazionale): [....]

#### INFORMAZIONI SULLA PROCEDURA DI APPALTO

Le informazioni richieste dalla parte I saranno acquisite automaticamente a condizione che per generare e compilare il DGUE sia utilizzato il servizio DGUE in formato elettronico. In caso contrario tali informazioni devono essere inserite dall'operatore economico.

| Identità del committente ( <sup>3</sup> )                                                                                                | Risposta:                                                                                                    |
|----------------------------------------------------------------------------------------------------|----------------------------------------------------------------------------------------------------|
| Nome:                                                                                                    | Comune di Vallo della Lucania                                                                                                    |
|                                                                                                    | Piazza Vittorio Emanuele, 44 – 84078 Vallo della Lucania (SA)                                                                                                    |
| Codice fiscale                                                                                                    | 84000010656                                                                                                    |
| Di quale appalto si tratta?                                                                                                    | Risposta:                                                                                                    |
| Titolo o breve descrizione dell'appalto ( <sup>4</sup> ):                                                                                | BANDO DI GARA - Procedura aperta con criterio dell'offerta<br>economicamente più vantaggiosa:" Lavori di adeguamento funzionale<br>dell'impianto sportivo alla frazione Massa" - Numero gara ANAC<br>8879329 |
| Numero di riferimento attribuito al fascicolo dall'amministrazione aggiudicatrice o ente aggiudicatore (ove esistente) ( <sup>5</sup> ): |                                                                                                    |
| CIG                                                                                                    | CIG: 9577853654                                                                                                    |
| CUP (ove previsto)                                                                                                    | CUP: D72H22000320001                                                                                                    |
| Codice progetto (ove l'appalto sia finanziato o cofinanziato con fondi europei)                                                          |                                                                                                    |

Tutte le altre informazioni in tutte le sezioni del DGUE devono essere inserite dall'operatore economico

I servizi della Commissione metteranno gratuitamente il servizio DGUE in formato elettronico a disposizione delle amministrazioni aggiudicatrici, degli enti aggiudicatori, degli operatori economici, dei fornitori di servizi elettronici e di altre parti interessate. Per le amministrazioni aggiudicatrici: un avviso di preinformazione utilizzato come mezzo per indire la gara oppure un bando di gara. Per gli enti aggiudicatori: un avviso periodico indicativo utilizzato come mezzo per indire la gara, un bando di gara o un avviso sull'esistenza di un sistema di qualificazione. Lo informazioni della conscilta della conscilta del descritto ante interesta entito ante interesti anteresti della committati interessate. (1) (2)

Le informazioni devone essere copiate dalla sezione I, punto I.1 del pertinente avviso o bando. In caso di appalto congiunto indicare le generalità di tutti i committenti. Cfr. punti II.1.1. e II.1.3. dell'avviso o bando pertinente. Cfr. punto II.1.1. dell'avviso o bando pertinente. (4) (5)

#### Parte II: Informazioni sull'operatore economico

# A: INFORMAZIONI SULL'OPERATORE ECONOMICO

| Dati identificativi                                                                                                    | Risposta:                                                                                                    |
|----------------------------------------------------------------------------------------------------|----------------------------------------------------------------------------------------------------|
| Nome:                                                                                                    | []                                                                                                    |
| Partita IVA, se applicabile:                                                                                                    | []                                                                                                    |
| Se non è applicabile un numero di partita IVA indicare un altro numero di identificazione nazionale, se richiesto e applicabile                                                                                                    | []                                                                                                    |
| Indirizzo postale:                                                                                                    | []                                                                                                    |
| Persone di contatto ( <sup>6</sup> ):                                                                                                    | []                                                                                                    |
| Telefono:                                                                                                    | []                                                                                                    |
| PEC o e-mail:                                                                                                    | []                                                                                                    |
| (indirizzo Internet o sito web) (ove esistente):                                                                                                    | []                                                                                                    |
| Informazioni generali:                                                                                                    | Risposta:                                                                                                    |
| L'operatore economico è una microimpresa, oppure un'impresa piccola o media ( $^7$ )?                                                                                                    | [] Sì [] No                                                                                                    |
| Solo se l'appalto è riservato ( <sup>8</sup> ): l'operatore economico è un laboratorio protetto, un'<br>"impresa sociale" ( <sup>9</sup> ) o provvede all'esecuzione del contratto nel contesto di programmi di<br>lavoro protetti (articolo 112 del Codice)? | [] Sì [] No                                                                                                    |
| In caso affermativo,                                                                                                    |                                                                                                    |
| qual è la percentuale corrispondente di lavoratori con disabilità o svantaggiati?                                                                                                    | []                                                                                                    |
| Se richiesto, specificare a quale o quali categorie di lavoratori con disabilità o<br>svantaggiati appartengono i dipendenti interessati:                                                                                                    |                                                                                                    |
|                                                                                                    | []                                                                                                    |
| Se pertinente: l'operatore economico è iscritto in un elenco ufficiale di imprenditori,<br>fornitori, o prestatori di servizi o possiede una certificazione rilasciata da organismi<br>accreditati, ai sensi dell'articolo 90 del Codice ?                    |                                                                                                    |
| In caso affermativo:                                                                                                    | [] Sì [] No [] Non applicabile                                                                                                |
| Rispondere compilando le altre parti di questa sezione, la sezione B e, ove<br>pertinente, la sezione C della presente parte, la parte III, la parte V se applicabile, e<br>in ogni caso compilare e firmare la parte VI.                                     |                                                                                                    |
| <ul> <li>a) Indicare la denominazione dell'elenco o del certificato e, se pertinente, il pertinente<br/>numero di iscrizione o della certificazione</li> </ul>                                                                                                | a) []                                                                                                    |
| <ul> <li>b) Se il certificato di iscrizione o la certificazione è disponibile elettronicamente,<br/>indicare:</li> </ul>                                                                                                    | <ul> <li>b) (indirizzo web, autorità o organismo di<br/>emanazione, riferimento preciso della<br/>documentazione):</li> </ul> |
|                                                                                                    | [][][][][][                                                                                                    |
| c) Indicare i riferimenti in base ai quali è stata ottenuta l'iscrizione o la certificazione e,<br>se pertinente, la classificazione ricevuta nell'elenco ufficiale ( <sup>10</sup> ):                                                                        | c) []                                                                                                    |
| d) L'iscrizione o la certificazione comprende tutti i criteri di selezione richiesti?                                                                                                    | d) [ ] Si [ ] No                                                                                                    |

<sup>(6)</sup> (7)

Ripetere le informazioni per ogni persona di contatto tante volte quanto necessario. Cfr. raccomandazione della Commissione, del 6 maggio 2003, relativa alla definizione delle microimprese, piccole e medie imprese (GU L 124 del 20.5.2003, pag. 36). Queste informazioni sono richieste unicamente a fini statistici.

<sup>36).</sup> Queste informazioni sono richieste unicamente a fini statistici.
Microimprese: imprese che occupano meno di 10 persone e realizzano un fatturato annuo oppure un totale di bilancio annuo non superiori a 2 milioni di EUR.
Piccole imprese: imprese che occupano meno di 50 persone e realizzano un fatturato annuo o un totale di bilancio annuo non superiori a 10 milioni di EUR.
Medie imprese: imprese che on appartengono alla categoria delle microimprese né a quella delle piccole imprese, che occupano meno di 250 persone e realizzano un fatturato annuo non supera i 50 milioni di EUR.
Cfr. i punto III.1.5 del bando di gara.
Un' "impresa sociale" ha per scopo principale l'integrazione sociale e professionale delle persone disabili o svantaggiate.
I riferimenti e l'eventuale classificazione sono indicati nella certificazione.

<sup>(8)</sup> (9) (10)

| In caso di risposta negativa alla lettera d):                                                                                                    |                                                                                                    |
|----------------------------------------------------------------------------------------------------|----------------------------------------------------------------------------------------------------|
| Inserire inoltre tutte le informazioni mancanti nella parte IV, sezione A, B, C, o D secondo il caso                                                                                                    |                                                                                                    |
| SOLO se richiesto dal pertinente avviso o bando o dai documenti di gara:                                                                                                    |                                                                                                    |
| e) L'operatore economico potrà fornire un certificato per quanto riguarda il pagamento<br>dei contributi previdenziali e delle imposte, o fornire informazioni che permettano<br>all'amministrazione aggiudicatrice o all'ente aggiudicatore di ottenere direttamente<br>tale documento accedendo a una banca dati nazionale che sia disponibile                                                                                                    | e) [ ] Sì [ ] No                                                                                                    |
| gratuitamente in un qualunque Stato membro?                                                                                                    | (indirizzo web, autorità o organismo di emanazione,<br>riferimento preciso della documentazione)                                                                                                    |
| Se la documentazione pertinente è disponibile elettronicamente, indicare:                                                                                                    | [][][][][                                                                                                    |
| Se pertinente: l'operatore economico, in caso di contratti di lavori pubblici di importo superiore a 150.000 euro, è in possesso di attestazione rilasciata da Società Organismi di Attestazione (SOA), ai sensi dell'articolo 84 del Codice (settori ordinari)?                                                                                                    | [] Sì [] No                                                                                                    |
| ovvero,                                                                                                    |                                                                                                    |
| è in possesso di attestazione rilasciata nell'ambito dei Sistemi di qualificazione di cui all'articolo 134 del Codice, previsti per i settori speciali                                                                                                    | [] Si [] No                                                                                                    |
| In caso affermativo:                                                                                                    |                                                                                                    |
| <ul> <li>a) Indicare gli estremi dell'attestazione (denominazione dell'Organismo di attestazione<br/>ovvero Sistema di qualificazione, numero e data dell'attestazione)</li> </ul>                                                                                                    | a) []                                                                                                    |
| b) Se l'attestazione di qualificazione è disponibile elettronicamente, indicare:                                                                                                    | <li>b) (indirizzo web, autorità o organismo di<br/>emanazione, riferimento preciso della</li>                                                                                                    |
| <li>c) Indicare, se pertinente, le categorie di qualificazione alla quale si riferisce<br/>l'attestazione:</li>                                                                                                    | documentazione):<br>[][][][]                                                                                                    |
| d) L'attestazione di qualificazione comprende tutti i criteri di selezione richiesti?                                                                                                    | c) []                                                                                                    |
|                                                                                                    |                                                                                                    |
|                                                                                                    | d) [ ] Sì [ ] No                                                                                                    |
|                                                                                                    |                                                                                                    |
| Si evidenzia che gli operatori economici, iscritti in elenchi di cui all'articolo 90 del C.<br>SOA (per lavori di importo superiore a 150.000 euro) di cui all'articolo 84 o in<br>qualificazione di cui all'articolo 134 del Codice, non compilano le Sezioni B e C della                                                                                                    | possesso di attestazione di qualificazione<br>possesso di attestazione rilasciata da Sistemi di<br>Parte IV.                                                                                                    |
| Si evidenzia che gli operatori economici, iscritti in elenchi di cui all'articolo 90 del Co<br>SOA (per lavori di importo superiore a 150.000 euro) di cui all'articolo 84 o in<br>qualificazione di cui all'articolo 134 del Codice, non compilano le Sezioni B e C della<br>Forma della partecipazione:                                                                                                    | possesso di attestazione di qualificazione<br>possesso di attestazione rilasciata da Sistemi di<br>Parte IV.<br>Risposta:                                                                                                    |
| Si evidenzia che gli operatori economici, iscritti in elenchi di cui all'articolo 90 del C.<br>SOA (per lavori di importo superiore a 150.000 euro) di cui all'articolo 84 o in<br>qualificazione di cui all'articolo 134 del Codice, non compilano le Sezioni B e C della<br>Forma della partecipazione:<br>L'operatore economico partecipa alla procedura di appalto insieme ad altri ( <sup>11</sup> )?                                                                                                    | Risposta:                                                                                                    |
| Si evidenzia che gli operatori economici, iscritti in elenchi di cui all'articolo 90 del C.<br>SOA (per lavori di importo superiore a 150.000 euro) di cui all'articolo 84 o in<br>qualificazione di cui all'articolo 134 del Codice, non compilano le Sezioni B e C della<br>Forma della partecipazione:<br>L'operatore economico partecipa alla procedura di appalto insieme ad altri ( <sup>11</sup> )?<br>In caso affermativo, accertarsi che gli altri operatori interessati forniscano un DGUE distin                                                                                                    | Dalce o in possesso di attestazione di qualificazione possesso di attestazione rilasciata da Sistemi di Parte IV.         Risposta:         [] Si [] No         to.                                                                                |
| Si evidenzia che gli operatori economici, iscritti in elenchi di cui all'articolo 90 del Cd<br>SOA (per lavori di importo superiore a 150.000 euro) di cui all'articolo 84 o in<br>qualificazione di cui all'articolo 134 del Codice, non compilano le Sezioni B e C della<br>Forma della partecipazione:<br>L'operatore economico partecipa alla procedura di appalto insieme ad altri ( <sup>11</sup> )?<br>In caso affermativo, accertarsi che gli altri operatori interessati forniscano un DGUE distin<br>In caso affermativo:                                                                                                    | Dolice o in possesso di attestazione di qualificazione possesso di attestazione rilasciata da Sistemi di Parte IV.         Risposta:         [] Si [] No         to.                                                                               |
| Si evidenzia che gli operatori economici, iscritti in elenchi di cui all'articolo 90 del C.<br>SOA (per lavori di importo superiore a 150.000 euro) di cui all'articolo 84 o in<br>qualificazione di cui all'articolo 134 del Codice, non compilano le Sezioni B e C della<br>Forma della partecipazione:<br>L'operatore economico partecipa alla procedura di appalto insieme ad altri ( <sup>11</sup> )?<br>In caso affermativo, accertarsi che gli altri operatori interessati forniscano un DGUE distin<br>In caso affermativo:<br>a) Specificare il ruolo dell'operatore economico nel raggruppamento, ovvero consorzio,<br>GEIE, rete di impresa di cui all' art. 45, comma 2, lett. d), e), f) e g) e all'art. 46,<br>comma 1, lett. a), b), c), d) ed e) del Codice (capofila, responsabile di compiti<br>specifici,ecc.):                                                                                                    | Dalice o in possesso di attestazione di qualificazione possesso di attestazione rilasciata da Sistemi di Parte IV.         Risposta:         [] Si [] No         to.         a): []                                                                |
| <ul> <li>Si evidenzia che gli operatori economici, iscritti in elenchi di cui all'articolo 90 del Cd<br/>SOA (per lavori di importo superiore a 150.000 euro) di cui all'articolo 84 o in<br/>qualificazione di cui all'articolo 134 del Codice, non compilano le Sezioni B e C della</li> <li>Forma della partecipazione:</li> <li>L'operatore economico partecipa alla procedura di appalto insieme ad altri (<sup>11</sup>)?</li> <li>In caso affermativo, accertarsi che gli altri operatori interessati forniscano un DGUE distin</li> <li>In caso affermativo:</li> <li>a) Specificare il ruolo dell'operatore economico nel raggruppamento, ovvero consorzio,<br/>GEIE, rete di impresa di cui all' art. 45, comma 2, lett. d), e), f) e g) e all'art. 46,<br/>comma 1, lett. a), b), c), d) ed e) del Codice (capofila, responsabile di compiti<br/>specifici, ecc.):</li> <li>b) Indicare gli altri operatori economici che compartecipano alla procedura di appalto:</li> </ul>                                                                                                    | Dolice o in possesso di attestazione di qualificazione possesso di attestazione rilasciata da Sistemi di Parte IV.         Risposta:         [] Si [] No         to.                                                                               |
| <ul> <li>Si evidenzia che gli operatori economici, iscritti in elenchi di cui all'articolo 90 del C. SOA (per lavori di importo superiore a 150.000 euro) di cui all'articolo 84 o in qualificazione di cui all'articolo 134 del Codice, non compilano le Sezioni B e C della</li> <li>Forma della partecipazione:</li> <li>L'operatore economico partecipa alla procedura di appalto insieme ad altri (<sup>11</sup>)?</li> <li>In caso affermativo, accertarsi che gli altri operatori interessati forniscano un DGUE distin</li> <li>In caso affermativo:</li> <li>a) Specificare il ruolo dell'operatore economico nel raggruppamento, ovvero consorzio, GEIE, rete di impresa di cui all'art. 45, comma 2, lett. d), e), f) e g) e all'art. 46, comma 1, lett. a), b), c), d) ed e) del Codice (capofila, responsabile di compiti specifici, ecc.):</li> <li>b) Indicare gli altri operatori economici che compartecipano alla procedura di appalto:</li> <li>c) Se pertinente, indicare il nome del raggruppamento partecipante:</li> </ul>                                                                                                    | bolice o in possesso di attestazione di qualificazione possesso di attestazione rilasciata da Sistemi di Parte IV.         Risposta:         [] Si [] No         to.         a): []         b): []                                                 |
| <ul> <li>Si evidenzia che gli operatori economici, iscritti in elenchi di cui all'articolo 90 del Co<br/>SOA (per lavori di importo superiore a 150.000 euro) di cui all'articolo 84 o in<br/>qualificazione di cui all'articolo 134 del Codice, non compilano le Sezioni B e C della</li> <li>Forma della partecipazione:</li> <li>L'operatore economico partecipa alla procedura di appalto insieme ad altri (<sup>11</sup>)?</li> <li>In caso affermativo, accertarsi che gli altri operatori interessati forniscano un DGUE distin</li> <li>In caso affermativo:</li> <li>a) Specificare il ruolo dell'operatore economico nel raggruppamento, ovvero consorzio,<br/>GEIE, rete di impresa di cui all' art. 45, comma 2, lett. d), e), f) e g) e all'art. 46,<br/>comma 1, lett. a), b), c), d) ed e) del Codice (capofila, responsabile di compiti<br/>specifici, ecc.):</li> <li>b) Indicare gli altri operatori economici che compartecipano alla procedura di appalto:</li> <li>c) Se pertinente, indicare il nome del raggruppamento partecipante:</li> <li>d) Se pertinente, indicare la denominazione degli operatori economici facenti parte di un<br/>consorzio di cui all'art. 45, comma 2, lett. b) e c), o di una società di professionisti di</li> </ul>                                                                                | Dolice o in possesso di attestazione di qualificazione possesso di attestazione rilasciata da Sistemi di Parte IV.         Risposta:         [] Si [] No         to.         a): []         b): []         c): []         d): []                   |
| <ul> <li>Si evidenzia che gli operatori economici, iscritti in elenchi di cui all'articolo 90 del C. SOA (per lavori di importo superiore a 150.000 euro) di cui all'articolo 84 o in qualificazione di cui all'articolo 134 del Codice, non compilano le Sezioni B e C della</li> <li>Forma della partecipazione:</li> <li>L'operatore economico partecipa alla procedura di appalto insieme ad altri (<sup>11</sup>)?</li> <li>In caso affermativo, accertarsi che gli altri operatori interessati forniscano un DGUE distin</li> <li>In caso affermativo:</li> <li>a) Specificare il ruolo dell'operatore economico nel raggruppamento, ovvero consorzio, GEIE, rete di impresa di cui all'art. 45, comma 2, lett. d), e), f) e g) e all'art. 46, comma 1, lett. a), b), c), d) ed e) del Codice (capofila, responsabile di compiti specifici, ecc.):</li> <li>b) Indicare gli altri operatori economici che compartecipano alla procedura di appalto:</li> <li>c) Se pertinente, indicare il nome del raggruppamento partecipante:</li> <li>d) Se pertinente, indicare la denominazione degli operatori economici facenti parte di un consorzio di cui all'art. 45, comma 2, lett. b) e c), o di una società di professionisti di cui all'art. 45, comma 1, lett. f) che eseguono le prestazioni oggetto del contratto.</li> </ul>                   | bolice o in possesso di attestazione di qualificazione possesso di attestazione rilasciata da Sistemi di Parte IV.         Risposta:         [] Si [] No         to.         a): []         b): []         c): []         d): []                   |
| <ul> <li>Si evidenzia che gli operatori economici, iscritti in elenchi di cui all'articolo 90 del CA SOA (per lavori di importo superiore a 150.000 euro) di cui all'articolo 84 o in qualificazione di cui all'articolo 134 del Codice, non compilano le Sezioni B e C della</li> <li>Forma della partecipazione:</li> <li>L'operatore economico partecipa alla procedura di appalto insieme ad altri (<sup>11</sup>)?</li> <li>In caso affermativo, accertarsi che gli altri operatori interessati forniscano un DGUE distin</li> <li>In caso affermativo:</li> <li>a) Specificare il ruolo dell'operatore economico nel raggruppamento, ovvero consorzio, GEIE, rete di impresa di cui all'art. 45, comma 2, lett. d), e), f) e g) e all'art. 46, comma 1, lett. a), b), c), d) ed e) del Codice (capofila, responsabile di compiti specifici, ecc.):</li> <li>b) Indicare gli altri operatori economici che compartecipano alla procedura di appalto:</li> <li>c) Se pertinente, indicare il nome del raggruppamento partecipante:</li> <li>d) Se pertinente, indicare la denominazione degli operatori economici facenti parte di un consorzi oi cui all'art. 45, comma 2, lett. b) e c), o di una società di professionisti di cui all'articolo 46, comma 1, lett. f) che eseguono le prestazioni oggetto del contratto.</li> <li>Lotti</li> </ul> | bolice o in possesso di attestazione di qualificazione possesso di attestazione rilasciata da Sistemi di Parte IV.         Risposta:         [] Si [] No         to.         a): []         b): []         c): []         d): []         Risposta: |

<sup>(11)</sup> Specificamente nell'ambito di un raggruppamento, consorzio, joint-venture o altro

#### B: INFORMAZIONI SUI RAPPRESENTANTI DELL'OPERATORE ECONOMICO

Se pertinente, indicare nome e indirizzo delle persone abilitate ad agire come rappresentanti, ivi compresi procuratori e institori, dell'operatore economico ai fini della procedura di appalto in oggetto; se intervengono più legali rappresentanti ripetere tante volte quanto necessario.

| Eventuali rappresentanti:                                                                          | Risposta: |
|----------------------------------------------------------------------------------------------------|-----------|
| Nome completo;<br>se richiesto, indicare altresì data e luogo di nascita:                          | [];<br>[] |
| Posizione/Titolo ad agire:                                                                         | []        |
| Indirizzo postale:                                                                                 | []        |
| Telefono:                                                                                          | []        |
| E-mail:                                                                                            | []        |
| Se necessario, fornire precisazioni sulla rappresentanza (forma, portata, scopo, firma congiunta): | []        |

C: INFORMAZIONI SULL'AFFIDAMENTO SULLE CAPACITÀ DI ALTRI SOGGETTI (Articolo 89 del Codice - Avvalimento)

| Affidamento:                                                                                                    | Risposta: |
|----------------------------------------------------------------------------------------------------|-----------|
| L'operatore economico fa affidamento sulle capacità di altri soggetti per<br>soddisfare i criteri di selezione della parte IV e rispettare i criteri e le<br>regole (eventuali) della parte V? | []Sì[]No  |
| In caso affermativo:                                                                                                    |           |
| Indicare la denominazione degli operatori economici di cui si intende<br>avvalersi:                                                                                                    | []        |
| Indicare i requisiti oggetto di avvalimento:                                                                                                    | []        |

In caso affermativo, indicare la denominazione degli operatori economici di cui si intende avvalersi, i requisiti oggetto di avvalimento e presentare per ciascuna impresa ausiliaria un DGUE distinto, debitamente compilato e firmato dai soggetti interessati, con le informazioni richieste dalle sezioni A e B della presente parte, dalla parte III, dalla parte IV ove pertinente e dalla parte VI. Si noti che dovrebbero essere indicati anche i tecnici o gli organismi tecnici che non facciano parte integrante dell'operatore economico, in particolare quelli responsabili del

controllo della qualità e, per gli appalti pubblici di lavori, quelli di cui l'operatore economico disporrà per l'esecuzione dell'opera.

D: INFORMAZIONI CONCERNENTI I SUBAPPALTATORI SULLE CUI CAPACITÀ L'OPERATORE ECONOMICO NON FA AFFIDAMENTO (Articolo 105 del Codice - Subappalto)

(Tale sezione è da compilare solo se le informazioni sono esplicitamente richieste dall'amministrazione aggiudicatrice o dall'ente aggiudicatore).

| Subappaltatore:                                                                                                    | Risposta: |
|----------------------------------------------------------------------------------------------------|-----------|
| L'operatore economico intende subappaltare parte del contratto a terzi?                                                                          | []Sì[]No  |
| In caso affermativo:                                                                                                    |           |
| Elencare le prestazioni o lavorazioni che si intende subappaltare e<br>la relativa quota (espressa in percentuale) sull'importo<br>contrattuale: | []        |
| Nel caso ricorrano le condizioni di cui all'articolo 105, comma 6, del Codice, indicare la denominazione dei subappaltatori proposti:            | []        |

Se l'amministrazione aggiudicatrice o l'ente aggiudicatore richiede esplicitamente queste informazioni in aggiunta alle informazioni della presente sezione, ognuno dei subappaltatori o categorie di subappaltatori) interessati dovrà compilare un proprio D.G.U.E. fornendo le informazioni richieste dalle sezioni A e B della presente parte, dalla parte III, dalla parte IV ove pertinente e dalla parte VI.

#### PARTE III: MOTIVI DI ESCLUSIONE (Articolo 80 del Codice)

#### A: MOTIVI LEGATI A CONDANNE PENALI

L'articolo 57, paragrafo 1, della direttiva 2014/24/UE stabilisce i seguenti motivi di esclusione (Articolo 80, comma 1, del Codice):

- 1. Partecipazione a un'organizzazione criminale (12)
- 2. Corruzione(13)
- 3. Frode(14);
- 4. Reati terroristici o reati connessi alle attività terroristiche (15);
- 5. Riciclaggio di proventi di attività criminose o finanziamento al terrorismo (16);
- 6. Lavoro minorile e altre forme di tratta di esseri umani(17)

CODICE

Ogni altro delitto da cui derivi, quale pena accessoria, l'incapacità di contrattare con la pubblica amministrazione (lettera g) articolo 80, 7. comma 1, del Codice);

| Motivi legati a condanne penali ai sensi delle disposizioni<br>nazionali di attuazione dei motivi stabiliti dall'articolo 57,<br>paragrafo 1, della direttiva (articolo 80, comma 1, del Codice):                                                                                                    | Risposta:                                                                                                    |
|----------------------------------------------------------------------------------------------------|----------------------------------------------------------------------------------------------------|
| I soggetti di cui all'art. 80, comma 3, del Codice sono stati<br>condannati con sentenza definitiva o decreto penale di condanna<br>divenuto irrevocabile o sentenza di applicazione della pena richiesta<br>ai sensi dell'articolo 444 del Codice di procedura penale per uno dei<br>motivi indicati sopra con sentenza pronunciata non più di cinque anni<br>fa o, indipendentemente dalla data della sentenza, in seguito alla<br>quale sia ancora applicabile un periodo di esclusione stabilito<br>direttamente nella sentenza ovvero desumibile ai sensi dell'art. 80<br>comma 10? | [] Sì [] No<br>Se la documentazione pertinente è disponibile elettronicamente, indicare:<br>(indirizzo web, autorità o organismo di emanazione, riferimento preciso<br>della documentazione):<br>[][][][][] |
| In caso affermativo, indicare ( <sup>19</sup> ):                                                                                                    |                                                                                                    |
| <ul> <li>a) la data della condanna, del decreto penale di condanna o della<br/>sentenza di applicazione della pena su richiesta, la relativa<br/>durata e il reato commesso tra quelli riportati all'articolo 80,<br/>comma 1, lettera da a) a g) del Codice e i motivi di condanna,</li> </ul>                                                                                                    | a) Data:[ ], durata [ ], lettera comma 1, articolo 80 [ ], motivi:[ ]                                                                                                    |
| b) dati identificativi delle persone condannate [ ];                                                                                                    | b) []                                                                                                    |
| c) se stabilita direttamente nella sentenza di condanna la durata della pena accessoria, indicare:                                                                                                    | c) durata del periodo d'esclusione [], lettera comma 1, articolo 80 [ ],                                                                                                    |
| In caso di sentenze di condanna, l'operatore economico ha adottato<br>misure sufficienti a dimostrare la sua affidabilità nonostante<br>l'esistenza di un pertinente motivo di esclusione <sup>20</sup> (autodisciplina o<br>"Self-Cleaning", cfr. articolo 80, comma 7)?                                                                                                    | [] Sì [] No                                                                                                    |
| In caso affermativo, indicare:                                                                                                    |                                                                                                    |

<sup>(12)</sup> Quale definita all'articolo 2 della decisione quadro 2008/841/GAI del Consiglio, del 24 ottobre 2008, relativa alla lotta contro la criminalità organizzata (GU L 300 dell'11.11.2008,

Quale definita all'articolo 2 della convenzione relativa alla lotta contro la corruzione nella quale sono coinvolti funzionari delle Comunità europee o degli Stati membri dell'Unione europea (GU C 195 del 25.6.1997, pag. 1) e all'articolo 2, paragrafo 1, della decisione quadro 2003/58/GAI del Consiglio, del 22 luglio 2003, relativa alla lotta contro la corruzione nel settore privato (GU L 192 del 31.7.2003, pag. 54). Questo motivo di esclusione comprende la corruzione così come definita nel diritto nazionale dell'amministrazione aggiudicatrice (o ente aggiudicatore) o dell'operatore economico. Ai sensi dell'articolo 1 della convenzione relativa alla tutela degli interessi finanziari delle Comunità europee (GU C 316 del 27.11,1995, pag. 48). (13) (14)

<sup>(15)</sup> 

Al sensi dell'afficioli 1 e 3 della decisione quadro del Consiglio, del 13 giugno 2002, sulla buta contro il terrorismo (GU L 164 del 22.6.2002, pag. 3). Questo motivo di esclusione comprende anche l'istigazione, il concorso, il tentativo di commettere uno di tali reati, come indicato all'articolo 4 di detta decisione quadro. Quali definiti all'articolo 1 della direttiva 2005/60/CE del Parlamento europeo e del Consiglio, del 26 ottobre 2005, relativa alla prevenzione dell'uso del sistema finanziario a scopo di ricicalggio del proventi di attività criminose e di finanziamento del terrorismo (GU L 309 del 25.11.2005, pag. 15). Quali definiti all'articolo 2 della direttiva 2011/36/UE del Parlamento europeo e del Consiglio, del 5 aprile 2011, concernente la prevenzione e la repressione della tratta di esseri (16)

<sup>(17)</sup> 

umani e la protezione delle vittime, e che sostituisce la decisione quadro del Consiglio 2002/629/GAI (GU L 101 del 15.4.2011, pag. 1). Ripetere tante volte quanto necessario. (18)

<sup>&</sup>lt;sup>(19)</sup> Ripetere tante volte quanto necessario.

<sup>(20)</sup> In conformità alle disposizioni nazionali di attuazione dell'articolo 57, paragrafo 6, della direttiva 2014/24/UE.

| <ol> <li>la sentenza di condanna definitiva ha riconosciuto l'attenuante<br/>della collaborazione come definita dalle singole fattispecie di reato?</li> </ol>                                                                         | [] Si [] No                                                                                                    |
|----------------------------------------------------------------------------------------------------|----------------------------------------------------------------------------------------------------|
| <ol> <li>Se la sentenza definitiva di condanna prevede una pena<br/>detentiva non superiore a 18 mesi?</li> </ol>                                                                                                    | [] Sì [] No                                                                                                    |
| <ol> <li>in caso di risposta affermativa per le ipotesi 1) e/o 2), i soggetti<br/>di cui all'art. 80, comma 3, del Codice:</li> </ol>                                                                                                  |                                                                                                    |
| - hanno risarcito interamente il danno?                                                                                                    | [] Sì [] No                                                                                                    |
| - si sono impegnati formalmente a risarcire il danno?                                                                                                    | [] Sì [] No                                                                                                    |
| 4) per le ipotesi 1) e 2 l'operatore economico ha adottato misure di<br>carattere tecnico o organizzativo e relativi al personale idonei a<br>prevenire ulteriori illeciti o reati ?                                                   | [] Sì [] No<br>In caso affermativo elencare la documentazione pertinente [ ] e, se<br>disponibile elettronicamente, indicare: (indirizzo web, autorità o<br>organismo di emanazione, riferimento preciso della documentazione):<br>[][][] |
| 5) se le sentenze di condanne sono state emesse nei confronti dei<br>soggetti cessati di cui all'art. 80 comma 3, indicare le misure che<br>dimostrano la completa ed effettiva dissociazione dalla condotta<br>penalmente sanzionata: | []                                                                                                    |

# B: MOTIVI LEGATI AL PAGAMENTO DI IMPOSTE O CONTRIBUTI PREVIDENZIALI

| Pagamento di imposte, tasse o contributi previdenziali<br>(Articolo 80, comma 4, del Codice):                                                                                                    | Risposta:                                                                                                    |                                                           |
|----------------------------------------------------------------------------------------------------|----------------------------------------------------------------------------------------------------|-----------------------------------------------------------|
| L'operatore economico ha soddisfatto tutti gli obblighi relativi al<br>pagamento di imposte, tasse o contributi previdenziali, sia nel<br>paese dove è stabilito sia nello Stato membro dell'amministrazione<br>aggiudicatrice o dell'ente aggiudicatore, se diverso dal paese di<br>stabilimento? | [] Sì [] No<br> <br>9                                                                                                    |                                                           |
| In caso negativo, indicare:                                                                                                    | Imposte/tasse                                                                                                    | Contributi previdenziali                                  |
| a) Paese o Stato membro interessato                                                                                                    | a) []                                                                                                    | a) []                                                     |
| b) Di quale importo si tratta                                                                                                    | b) []                                                                                                    | b) []                                                     |
| c) Come è stata stabilita tale inottemperanza:                                                                                                    |                                                                                                    |                                                           |
| 1) Mediante una <b>decisione</b> giudiziaria o amministrativa:                                                                                                    | c1) [ ] Sì [ ] No                                                                                                    | c1) [] Sì [] No                                           |
| – Tale decisione è definitiva e vincolante?                                                                                                    | - [] Sì [] No                                                                                                    | - [] Sì [] No                                             |
| <ul> <li>Indicare la data della sentenza di condanna o della decisione.</li> </ul>                                                                                                    | - []                                                                                                    | - []                                                      |
| <ul> <li>Nel caso di una sentenza di condanna, se stabilita<br/><u>direttamente nella sentenza di condanna</u>, la durata del<br/>periodo d'esclusione:</li> </ul>                                                                                                    | - []                                                                                                    | - []                                                      |
| 2) In <b>altro modo</b> ? Specificare:                                                                                                    | c2) []                                                                                                    | c2) []                                                    |
| <ul> <li>d) L'operatore economico ha ottemperato od ottempererà ai suoi<br/>obblighi, pagando o impegnandosi in modo vincolante a<br/>pagare le imposte, le tasse o i contributi previdenziali dovuti.</li> </ul>                                                                                  | d) [ ] Sì [ ] No                                                                                                    | d) [ ] Sì [ ] No                                          |
| compresi eventuali interessi o multe, avendo effettuato il<br>pagamento o formalizzato l'impegno prima della scadenza del<br>termine per la presentazione della domanda (articolo 80<br>comma 4, ultimo periodo, del Codice)?                                                                      | In caso affermativo, fornire<br>informazioni dettagliate: []                                                                                                    | In caso affermativo, fornire informazioni dettagliate: [] |
| Se la documentazione pertinente relativa al pagamento di imposte<br>o contributi previdenziali è disponibile elettronicamente, indicare:                                                                                                    | locumentazione pertinente relativa al pagamento di imposte<br>ibuti previdenziali è disponibile elettronicamente, indicare: preciso della documentazione)( <sup>21</sup> ): |                                                           |
|                                                                                                    | [][][][][                                                                                                    | ]                                                         |

(21) Ripetere tante volte quanto necessario.

### C: MOTIVI LEGATI A INSOLVENZA, CONFLITTO DI INTERESSI O ILLECITI PROFESSIONALI (22)

Si noti che ai fini del presente appalto alcuni dei motivi di esclusione elencati di seguito potrebbero essere stati oggetto di una definizione più precisa nel diritto nazionale, nell'avviso o bando pertinente o nei documenti di gara. Il diritto nazionale può ad esempio prevedere che nel concetto di "grave illecito professionale" rientrino forme diverse di condotta.

| Informazioni su eventuali situazioni di insolvenza, conflitto di<br>interessi o illeciti professionali                                                                                                    | Risposta:                                                                                                    |  |
|----------------------------------------------------------------------------------------------------|----------------------------------------------------------------------------------------------------|--|
| L'operatore economico ha violato, per quanto di sua                                                                                                    | [] Si [] No                                                                                                    |  |
| <b>conoscenza, obblighi</b> applicabili in materia di salute e sicurezza<br>sul lavoro, <b>di diritto ambientale, sociale e del lavoro,</b> ( <sup>23</sup> ) di cui<br>all'articolo 80, comma 5, lett. <i>a</i> ), del Codice ?                                                                                 |                                                                                                    |  |
| In caso affermativo, l'operatore economico ha adottato misure<br>sufficienti a dimostrare la sua affidabilità nonostante l'esistenza di un<br>pertinente motivo di esclusione (autodisciplina<br>o "Self-Cleaning, cfr. articolo 80, comma 7)?                                                                   | [] Sì [] No                                                                                                    |  |
| In caso attermativo, indicare:                                                                                                    |                                                                                                    |  |
| <ol> <li>L'operatore economico</li> <li>ha risarcito interamente il danno?</li> <li>si è impegnato formalmente a risarcire il danno?</li> <li>l'operatore economico ha adottato misure di carattere tecnico o organizzativo e relativi al personale idonei a prevenire ulteriori illeciti o reati ?</li> </ol>   | [] Sì [] No<br>[] Sì [] No<br>[] Sì [] No<br>In caso affermativo elencare la documentazione pertinente [] e, se<br>disponibile elettronicamente, indicare: (indirizzo web, autorità o<br>organismo di emanazione, riferimento preciso della documentazione):<br>[][][] |  |
| L'operatore economico si trova in una delle seguenti situazioni oppure<br>è sottoposto a un procedimento per l'accertamento di una delle<br>seguenti situazioni di cui all'articolo 80, comma 5, lett. <i>b</i> ), del Codice:                                                                                   |                                                                                                    |  |
| a) fallimento                                                                                                    | [] Sì [] No                                                                                                    |  |
| <ul> <li>In caso affermativo:         <ul> <li>il curatore del fallimento è stato autorizzato all'esercizio provvisorio ed è stato autorizzato dal giudice delegato a partecipare a procedure di affidamento di contratti pubblici (articolo 110, comma 3, lette. <i>a</i>) del Codice) ?</li> </ul> </li> </ul> | [ ] Sì [ ] No<br>In caso affermativo indicare gli estremi dei provvedimenti<br>[] []                                                                                                    |  |
| <ul> <li>la partecipazione alla procedura di affidamento è stata subordinata<br/>ai sensi dell'art. 110, comma 5, all'avvalimento di altro operatore<br/>economico?</li> </ul>                                                                                                    | [ ] Sì [ ] No<br>In caso affermativo indicare l'Impresa ausiliaria<br>[]                                                                                                    |  |
| b) liquidazione coatta                                                                                                    | [] Sì [] No                                                                                                    |  |
| c) concordato preventivo                                                                                                    | [] Sì [] No                                                                                                    |  |
| d) è ammesso a concordato con continuità aziendale                                                                                                    | [] Sì [] No                                                                                                    |  |
| <ul> <li>In caso di risposta affermativa alla lettera d):</li> <li> <ul> <li></li></ul></li></ul>                                                                                                    | [] Si [] No                                                                                                    |  |
| <ul> <li>la partecipazione alla procedura di affidamento è stata subordinata<br/>ai sensi dell'art. 110, comma 5, all'avvalimento di altro operatore<br/>economico?</li> </ul>                                                                                                    | [] Sì [] No<br>In caso affermativo indicare l'Impresa ausiliaria<br>[]                                                                                                    |  |

 <sup>(22)</sup> Cfr. articolo 57, paragrafo 4, della direttiva 2014/24/UE.
 (23) Così come stabiliti ai fini del presente appalto dalla normativa nazionale, dall'avviso o bando pertinente o dai documenti di gara ovvero dall'articolo 18, paragrafo 2, della direttiva 2014/24/UE.

| L'operatore economico si è reso colpevole di <b>gravi illeciti</b><br><b>professionali</b> <sup>(24)</sup> di cui all'art. 80 comma 5 lett. <i>c</i> ) del Codice?                                                                                                    | [] Si [] No                                                                                                    |
|----------------------------------------------------------------------------------------------------|----------------------------------------------------------------------------------------------------|
| In caso affermativo, fornire informazioni dettagliate, specificando la tipologia di illecito:                                                                                                    | []                                                                                                    |
| In caso affermativo, l'operatore economico ha adottato misure di autodisciplina?                                                                                                    | [] Sì [] No                                                                                                    |
| In caso affermativo, indicare:                                                                                                    |                                                                                                    |
| <ol> <li>L'operatore economico:         <ul> <li>ha risarcito interamente il danno?</li> <li>si è impegnato formalmente a risarcire il danno?</li> </ul> </li> <li>2) l'operatore economico ha adottato misure di carattere tecnico o</li> </ol>                                    | [] Sì [] No<br>[] Sì [] No                                                                                                    |
| organizzativo e relativi al personale idonei a prevenire ulteriori illeciti o<br>reati ?                                                                                                    | [] Si [] No<br>In caso affermativo elencare la documentazione pertinente [ ] e, se<br>disponibile elettronicamente, indicare: (indirizzo web, autorità o<br>organismo di emanazione, riferimento preciso della documentazione):<br>[][][] |
| L'operatore economico è a conoscenza di qualsiasi conflitto<br>di interessi( <sup>25</sup> ) legato alla sua partecipazione alla procedura di<br>appalto (articolo 80, comma 5, lett. <i>d</i> ) del Codice)?                                                                       | [] Si [] No                                                                                                    |
| In caso affermativo, fornire informazioni dettagliate sulle modalità con cui è stato risolto il conflitto di interessi:                                                                                                    | []                                                                                                    |
| L'operatore economico o un'impresa a lui collegata ha fornito<br>consulenza all'amministrazione aggiudicatrice o all'ente<br>aggiudicatore o ha altrimenti partecipato alla preparazione della<br>procedura d'aggiudicazione (articolo 80, comma 5, lett. <i>e</i> ) del<br>Codice? | [] Sì [] No                                                                                                    |
| In caso affermativo, fornire informazioni dettagliate sulle misure adottate per prevenire le possibili distorsioni della concorrenza:                                                                                                    | []                                                                                                    |
| L'operatore economico può confermare di:                                                                                                    |                                                                                                    |
| <ul> <li>a) non essersi reso gravemente colpevole di false dichiarazioni<br/>nel fornire le informazioni richieste per verificare l'assenza di<br/>motivi di esclusione o il rispetto dei criteri di selezione,</li> </ul>                                                          | [] Si [] No                                                                                                    |
| b) <b>non avere occultato</b> tali informazioni?                                                                                                    | [] Si [] No                                                                                                    |

# D: ALTRI MOTIVI DI ESCLUSIONE EVENTUALMENTE PREVISTI DALLA LEGISLAZIONE NAZIONALE DELLO STATO MEMBRO DELL'AMMINISTRAZIONE AGGIUDICATRICE O DELL'ENTE AGGIUDICATORE

| <b>Motivi di esclusione previsti esclusivamente dalla legislazione</b><br><b>nazionale</b> (articolo 80, comma 2 e comma 5, lett. <i>f), g), h), i), l),<br/><i>m</i>) del Codice e art. 53 comma 16-ter del D. Lgs. 165/2001</i>                                                                                                    | Risposta:                                                                                                    |
|----------------------------------------------------------------------------------------------------|----------------------------------------------------------------------------------------------------|
| Sussistono a carico dell'operatore economico cause di decadenza, di sospensione o di divieto previste dall'articolo 67 del decreto legislativo 6 settembre 2011, n. 159 o di un tentativo di infiltrazione mafiosa di cui all'articolo 84, comma 4, del medesimo decreto, fermo restando quanto previsto dagli articoli 88, comma 4-bis, e 92, commi 2 e 3, del decreto legislativo 6 settembre 2011, n. 159, con riferimento rispettivamente alle comunicazioni antimafia e alle informazioni antimafia (Articolo 80, | [] Sì [] No<br>Se la documentazione pertinente è disponibile elettronicamente,<br>indicare: (indirizzo web, autorità o organismo di emanazione,<br>riferimento preciso della documentazione):<br>[][][][] |

Cfr., ove applicabile, il diritto nazionale, l'avviso o bando pertinente o i documenti di gara.
 Come indicato nel diritto nazionale, nell'avviso o bando pertinente o nei documenti di gara.

<sup>(26)</sup> Ripetere tante volte quanto necessario.

| com           | ma 2, del Codice)?                                                                                                    |                                                                                                    |
|---------------|----------------------------------------------------------------------------------------------------|----------------------------------------------------------------------------------------------------|
| L'op          | eratore economico si trova in una delle seguenti situazioni ?                                                                                                    |                                                                                                    |
| 1.            | è stato soggetto alla sanzione interdittiva di cui all'articolo 9,                                                                                                    | [] Sì [] No                                                                                                    |
|               | ad altra sanzione che comporta il divieto di contrarre con la<br>pubblica amministrazione, compresi i provvedimenti interdittivi di<br>cui all'articolo 14 del decreto legislativo 9 aprile 2008, n. 81                                                                                                    | Se la documentazione pertinente è disponibile elettronicamente,<br>indicare: indirizzo web, autorità o organismo di emanazione, riferimento<br>preciso della documentazione):                                                              |
|               | (Articolo 80, comma 5, lettera <i>t</i> );                                                                                                    | [][]                                                                                                    |
| 2.            | è iscritto nel casellario informatico tenuto dall'Osservatorio dell'ANAC per aver presentato false dichiarazioni o falsa                                                                                                    | [] Sì [] No                                                                                                    |
|               | documentazione ai fini del rilascio dell'attestazione di<br>qualificazione, per il periodo durante il quale perdura l'iscrizione<br>(Articolo 80, comma 5, lettera <i>g</i> );                                                                                                    | Se la documentazione pertinente è disponibile elettronicamente,<br>indicare: indirizzo web, autorità o organismo di emanazione, riferimento<br>preciso della documentazione):                                                              |
|               |                                                                                                    | [][][]                                                                                                    |
| 3.            | ha violato il divieto di intestazione fiduciaria di cui all'articolo 17 della legge 19 marzo 1990, n. 55 (Articolo 80, comma 5, lettera $h$ )?                                                                                                    | [] Sì [] No                                                                                                    |
| In c<br>- ind | aso affermativo :<br>licare la data dell'accertamento definitivo e l'autorità o organismo di<br>emanazione:                                                                                                    | [][]                                                                                                    |
| - la          | violazione è stata rimossa ?                                                                                                    | [] Sì [] No                                                                                                    |
|               |                                                                                                    | Se la documentazione pertinente è disponibile elettronicamente,<br>indicare: indirizzo web, autorità o organismo di emanazione, riferimento<br>preciso della documentazione):                                                              |
|               |                                                                                                    | [][]                                                                                                    |
| 4.            | è in regola con le norme che disciplinano il diritto al lavoro dei<br>disabili di cui alla legge 12 marzo 1999, n. 68<br>(Articolo 80, comma 5, lettera <i>i</i> );                                                                                                    | [] Sì [] No [] Non è tenuto alla disciplina legge 68/1999<br>Se la documentazione pertinente è disponibile elettronicamente,<br>indicare: indirizzo web, autorità o organismo di emanazione, riferimento<br>preciso della documentazione): |
|               |                                                                                                    | [][]                                                                                                    |
|               |                                                                                                    | Nel caso in cui l'operatore non è tenuto alla disciplina legge 68/1999<br>indicare le motivazioni:                                                                                                    |
|               |                                                                                                    | (numero dipendenti e/o altro ) [][][]                                                                                                    |
| 5.            | è stato vittima dei reati previsti e puniti dagli articoli 317 e 629 del<br>codice penale aggravati ai sensi dell'articolo 7 del decreto-legge<br>13 maggio 1991, n. 152, convertito, con modificazioni, dalla legge<br>12 luglio 1991, n. 203?                                                                                                    | [] Sì [] No                                                                                                    |
| In c          | aso affermativo:                                                                                                    |                                                                                                    |
| - ha          | denunciato i fatti all'autorità giudiziaria?                                                                                                    | [] Sì [] No                                                                                                    |
| - ric         | corrono i casi previsti all'articolo 4, primo comma, della Legge 24                                                                                                    | [] Sì [] No                                                                                                    |
|               | novembre 1981, n. 689 (articolo 80, comma 5, lettera I) ?                                                                                                    | Se la documentazione pertinente è disponibile elettronicamente,<br>indicare: indirizzo web, autorità o organismo di emanazione, riferimento<br>preciso della documentazione):                                                              |
|               |                                                                                                    | [][][]                                                                                                    |
| 6.            | si trova rispetto ad un altro partecipante alla medesima procedura<br>di affidamento, in una situazione di controllo di cui all'articolo 2359<br>del codice civile o in una qualsiasi relazione, anche di fatto, se la<br>situazione di controllo o la relazione comporti che le offerte sono<br>imputabili ad un unico centro decisionale (articolo 80, comma 5,<br>lettera m)?                                                                                                    | [] Sì [] No                                                                                                    |
| 7.            | L'operatore economico si trova nella condizione prevista dall'art.<br>53 comma 16-ter del D.Lgs. 165/2001 (pantouflage o revolving<br>door) in quanto ha concluso contratti di lavoro subordinato o<br>autonomo e, comunque, ha attribuito incarichi ad ex dipendenti<br>della stazione appaltante che hanno cessato il loro rapporto di<br>lavoro da meno di tre anni e che negli ultimi tre anni di servizio<br>hanno esercitato poteri autoritativi o negoziali per conto della<br>stessa stazione appaltante nei confronti del medesimo operatore<br>economico ? | [] Sì [] No                                                                                                    |

#### Parte IV: Criteri di selezione

In merito ai criteri di selezione (sezione  $\alpha$  o sezioni da A a D della presente parte) l'operatore economico dichiara che:

#### $\boldsymbol{\alpha}:$ indicazione globale per tutti i criteri di selezione

L'operatore economico deve compilare questo campo solo se l'amministrazione aggiudicatrice o l'ente aggiudicatore ha indicato nell'avviso o bando pertinente o nei documenti di gara ivi citati che l'operatore economico può limitarsi a compilare la sezione  $\alpha$  della parte IV senza compilare nessun'altra sezione della parte IV:

| Rispetto di tutti i criteri di selezione richiesti | Risposta    |
|----------------------------------------------------|-------------|
| Soddisfa i criteri di selezione richiesti:         | [] Si [] No |

A: IDONEITÀ (Articolo 83, comma 1, lettera a), del Codice)

Tale Sezione è da compilare solo se le informazioni sono state richieste espressamente dall'amministrazione aggiudicatrice o dall'ente aggiudicatore nell'avviso o bando pertinente o nei documenti di gara.

| ldo       | neità                                                                                                    | Risposta                                                                                                    |
|-----------|----------------------------------------------------------------------------------------------------|----------------------------------------------------------------------------------------------------|
| 1)        | Iscrizione in un registro professionale o commerciale tenuto nello Stato membro di stabilimento ( <sup>27</sup> )                                                                                      | []                                                                                                    |
|           | Se la documentazione pertinente è disponibile elettronicamente, indicare:                                                                                                    | (indirizzo web, autorità o organismo di emanazione, riferimento preciso della documentazione):<br>[][]           |
|           |                                                                                                    |                                                                                                    |
| 2)        | Per gli appalti di servizi:                                                                                                    | [] Sì [] No                                                                                                    |
|           | È richiesta una particolare <b>autorizzazione o appartenenza</b> a<br>una particolare organizzazione (elenchi, albi, ecc.) per poter<br>prestare il servizio di cui trattasi nel paese di stabilimento | In caso affermativo, specificare quale documentazione e se<br>l'operatore economico ne dispone: [] [ ] Sì [ ] No |
|           | dell'operatore economico?                                                                                                    | (indirizzo web, autorità o organismo di emanazione, riferimento preciso della documentazione):                   |
| Se<br>ind | la documentazione pertinente è disponibile elettronicamente,<br>icare:                                                                                                    | [][][]                                                                                                    |

<sup>(27)</sup> Conformemente all'elenco dell'allegato XI della direttiva 2014/24/UE; gli operatori economici di taluni Stati membri potrebbero dover soddisfare altri requisiti previsti nello stesso allegato.

### B: CAPACITÀ ECONOMICA E FINANZIARIA (Articolo 83, comma 1, lettera b), del Codice)

| Tale Sezione è da compilare solo se le informazioni sono state richieste espressamente dall'amministrazione aggiudicatrice o dall'ente aggiudicatore nell'avviso o bando pertinente o nei documenti di gara.                                                                                      |                                                                                                    |  |
|----------------------------------------------------------------------------------------------------|----------------------------------------------------------------------------------------------------|--|
| Capacità economica e finanziaria                                                                                                    | Risposta:                                                                                                    |  |
| 1a) Il fatturato annuo ("generale") dell'operatore economico per il<br>numero di esercizi richiesto nell'avviso o bando pertinente o<br>nei documenti di gara è il seguente:                                                                                                    | esercizio: [] fatturato: [] [] valuta<br>esercizio: [] fatturato: [] valuta<br>esercizio: [] fatturato: [] [] valuta |  |
| e/o,<br>1b) Il <b>fatturato annuo medio</b> dell'operatore economico <b>per il</b>                                                                                                    | (numero di esercizi, fatturato medio):<br>[], [] [] valuta                                                           |  |
| numero di esercizi richiesto nell'avviso o bando<br>pertinente o nei documenti di gara è il seguente ( <sup>28</sup> ):                                                                                                    |                                                                                                    |  |
| Se la documentazione pertinente è disponibile elettronicamente,<br>indicare:                                                                                                    | (indirizzo web, autorità o organismo di emanazione, riferimento preciso della documentazione):                       |  |
|                                                                                                    | [][]                                                                                                    |  |
| 2a) Il fatturato annuo ("specifico") dell'operatore economico nel<br>settore di attività oggetto dell'appalto e specificato<br>nell'avviso o bando pertinente o nei documenti di gara per il<br>numero di esercizi richiesto è il seguente:                                                       | esercizio: [] fatturato: [] []valuta<br>esercizio: [] fatturato: [] []valuta<br>esercizio: [] fatturato: [] []valuta |  |
| e/o,                                                                                                    | (numero di operaizi fatturata madia)                                                                                 |  |
| 2b) Il fatturato annuo medio dell'operatore economico nel<br>settore e per il numero di esercizi specificato nell'avviso o<br>bando pertinente o nei documenti di gara è il seguente<br>(29).                                                                                                    | [], [] [] valuta                                                                                                    |  |
| Se la documentazione pertinente è disponibile elettronicamente,<br>indicare:                                                                                                    | (indirizzo web, autorità o organismo di emanazione, riferimento preciso della documentazione):                       |  |
|                                                                                                    | [][]                                                                                                    |  |
| 3) Se le informazioni relative al fatturato (generale o specifico) non<br>sono disponibili per tutto il periodo richiesto, indicare la data di<br>costituzione o di avvio delle attività dell'operatore economico:                                                                                | []                                                                                                    |  |
| <ol> <li>Per quanto riguarda gli indici finanziari (<sup>30</sup>) specificati<br/>nell'avviso o bando pertinente o nei documenti di gara ai sensi<br/>dell'art. 83 comma 4, lett. b), del Codice, l'operatore<br/>economico dichiara che i valori attuali degli indici richiesti sono</li> </ol> | (indicazione dell'indice richiesto, come rapporto tra x e y ( <sup>31</sup> ), e valore)<br>[], [] ( <sup>32</sup> ) |  |
| i seguenti:                                                                                                    | (indirizzo web, autorità o organismo di emanazione, riferimento preciso della documentazione):                       |  |
| Se la documentazione pertinente è disponibile elettronicamente,<br>indicare:                                                                                                    | [][]                                                                                                    |  |
| <ol> <li>L'importo assicurato dalla copertura contro i rischi<br/>professionali è il seguente (articolo 83, comma 4, lettera c)<br/>del Codice):</li> </ol>                                                                                                    | [] [] valuta                                                                                                    |  |
| Se tali informazioni sono disponibili elettronicamente, indicare:                                                                                                    | (indirizzo web, autorità o organismo di emanazione, riferimento preciso della documentazione):<br>[]                 |  |
| 6) Per quanto riguarda gli eventuali altri requisiti economici o<br>finanziari specificati nell'avviso o bando pertinente o nei<br>documenti di gara, l'operatore economico dichiara che:                                                                                                    | []                                                                                                    |  |
| Se la documentazione pertinente <b>eventualmente</b> specificata<br>nell'avviso o bando pertinente o nei documenti di gara è<br>disponibile elettronicamente, indicare:                                                                                                    | (indirizzo web, autorità o organismo di emanazione, riferimento<br>preciso della documentazione):<br>[][][]          |  |

 <sup>(28)</sup> Solo se consentito dall'avviso o bando pertinente o dai documenti di gara.
 (29) Solo se consentito dall'avviso o bando pertinente o dai documenti di gara.
 (30) Ad esempio, rapporto tra attività e passività.
 (31) Ad esempio, rapporto tra attività e passività.
 (32) Ripetere tante volte quanto necessario.

#### C: CAPACITÀ TECNICHE E PROFESSIONALI (Articolo 83, comma 1, lettera c), del Codice)

| lale Sezione e da compilare solo se le informazioni sono state richieste espressamente dall'amministrazione aggiudicatrice o dall'ente aggiudicatore nell'avviso o bando pertinente o nei documenti di gara. |                                                                                                    |                                                          |                                        |              |                    |      |
|----------------------------------------------------------------------------------------------------|----------------------------------------------------------------------------------------------------|----------------------------------------------------------|----------------------------------------|--------------|--------------------|------|
| Capac                                                                                                    | cità tecniche e professionali                                                                                                    | Risposta <i>:</i>                                        |                                        |              |                    |      |
| 1a) Ur<br>period<br><b>segue</b>                                                                                                    | nicamente per gli <b>appalti pubblici di lavori</b> , durante il<br>lo di riferimento( <sup>33</sup> ) l'operatore economico <b>ha eseguito i</b><br>enti lavori del tipo specificato:                                                                                                    | Numero di anni (pe<br>o nei documenti di g<br>Lavori: [] | riodo specifica<br>gara): […]          | to nell'avvi | so o bando pertin  | ente |
| Se la o<br>soddis<br>elettro                                                                                                    | documentazione pertinente sull'esecuzione e sul risultato<br>facenti dei lavori più importanti è disponibile per via<br>nica, indicare:                                                                                                    | (indirizzo web, auto<br>preciso della docun<br>[][       | rità o organisn<br>nentazione):<br>][] | no di emar   | azione, riferiment | o    |
| 1b) (                                                                                                    | Unicamente per gli <b>appalti pubblici di forniture e di</b><br>servizi:                                                                                                    | Numero di anni (pe<br>o nei documenti di g               | riodo specifica<br>gara):              | to nell'avvi | so o bando pertin  | ente |
|                                                                                                    | Durante il periodo di riferimento l'operatore economico ha                                                                                                    | []                                                       |                                        | 1            |                    | - I  |
|                                                                                                    | specificato o prestato i seguenti forniture principali del tipo                                                                                                    | Descrizione                                              | importi                                | date         | destinatari        |      |
|                                                                                                    | destinatari, pubblici o privati( <sup>34</sup> ):                                                                                                    |                                                          |                                        |              |                    |      |
| 2) P                                                                                                    | uò disporre dei seguenti <b>tecnici o organismi tecnici</b> ( <sup>35</sup> ),<br>citando in particolare quelli responsabili del controllo della<br>qualità:                                                                                                    | []                                                       |                                        |              |                    |      |
|                                                                                                    | Nel caso di appalti pubblici di lavori l'operatore economico<br>potrà disporre dei seguenti tecnici o organismi tecnici per<br>l'esecuzione dei lavori:                                                                                                    | []                                                       |                                        |              |                    |      |
| 3) Ut                                                                                                    | ilizza le seguenti <b>attrezzature tecniche e adotta le</b><br>seguenti misure per garantire la qualità e dispone degli<br>strumenti di studio e ricerca indicati di seguito:                                                                                                    | []                                                       |                                        |              |                    |      |
| 4) Po                                                                                                    | trà applicare i seguenti sistemi di gestione e di<br>tracciabilità della catena di approvvigionamento durante<br>l'esecuzione dell'appalto:                                                                                                    | []                                                       |                                        |              |                    |      |
| 5)                                                                                                    | Per la fornitura di prodotti o la prestazione di servizi<br>complessi o, eccezionalmente, di prodotti o servizi<br>richiesti per una finalità particolare:                                                                                                    |                                                          |                                        |              |                    |      |
|                                                                                                    | L'operatore economico <b>consentirà</b> l'esecuzione di<br><b>verifiche</b> ( <sup>36</sup> ) delle sue capacità di <b>produzione</b> o <b>strutture</b><br><b>tecniche</b> e, se necessario, degli <b>strumenti di studio e di</b><br><b>ricerca</b> di cui egli dispone, nonché delle <b>misure adottate</b><br><b>per garantire la qualità</b> ? | [] Sì [] No                                              |                                        |              |                    |      |
| 6)                                                                                                    | Indicare i <b>titoli di studio e professionali</b> di cui sono in possesso:                                                                                                    |                                                          |                                        |              |                    |      |
| a)                                                                                                    | lo stesso prestatore di servizi o imprenditore,                                                                                                    |                                                          |                                        |              |                    |      |
|                                                                                                    | <b>e∕o</b> (in funzione dei requisiti richiesti nell'avviso o bando<br>pertinente o nei documenti di gara)                                                                                                    | a) []                                                    |                                        |              |                    |      |
| b)                                                                                                    | i componenti della struttura tecnica-operativa/ gruppi di<br>lavoro:                                                                                                    | b) []                                                    |                                        |              |                    |      |

<sup>(33)</sup> Le amministrazioni aggiudicatrici possono richiedere fino a cinque anni e ammettere un'esperienza che risale a più di cinque anni prima.
(34) In altri termini, occorre indicare tutti i destinatari e l'elenco deve comprendere i clienti pubblici e privati delle forniture o dei servizi in oggetto.
(35) Per i tecnici o gli organismi tecnici che non fanno parte integrante dell'operatore economico, ma sulle cui capacità l'operatore economico fa affidamento come previsto alla parte II, sezione C, devono essere compilati DGUE distinti.
(36) La verifica è eseguita dall'amministrazione aggiudicatrice o, se essa acconsente, per suo conto da un organismo ufficiale competente del paese in cui è stabilito il fornitore o il prestatore dei servizi.

| 7)                       | L'operatore economico potrà applicare durante l'esecuzione dell'appalto le seguenti misure di gestione ambientale:                                                                                                    | []                                                                                                    |
|--------------------------|----------------------------------------------------------------------------------------------------|----------------------------------------------------------------------------------------------------|
| 8)                       | L' <b>organico medio annuo</b> dell'operatore economico e il<br>numero dei dirigenti negli ultimi tre anni sono i seguenti:                                                                                                    | Anno, organico medio annuo:<br>[],[],<br>[],[],<br>[],[],<br>Anno, numero di dirigenti<br>[],[],<br>[],[],  |
| 9)                       | Per l'esecuzione dell'appalto l'operatore economico disporrà dell'attrezzatura, del materiale e dell'equipaggiamento tecnico seguenti:                                                                                                    | []                                                                                                    |
| 10)                      | L'operatore economico intende eventualmente<br>subappaltare( <sup>37</sup> ) la seguente quota (espressa in<br>percentuale) dell'appalto:                                                                                                    | []                                                                                                    |
| 11)                      | Per gli <b>appalti pubblici di forniture</b> :                                                                                                    |                                                                                                    |
|                          | L'operatore economico fornirà i campioni, le descrizioni o le<br>fotografie dei prodotti da fornire, non necessariamente<br>accompagnati dalle certificazioni di autenticità, come<br>richiesti;                                                                                                    | [] Sì [] No                                                                                                 |
|                          | se applicabile, l'operatore economico dichiara inoltre che<br>provvederà a fornire le richieste certificazioni di autenticità.                                                                                                    | [] Si [] No                                                                                                 |
| Se la<br>indica          | a documentazione pertinente è disponibile elettronicamente, are:                                                                                                    | (indirizzo web, autorità o organismo di emanazione, riferimento preciso della documentazione):              |
|                          |                                                                                                    | [][]                                                                                                    |
| 12)                      | Per gli <i>appalti pubblici di forniture</i> :<br>L'operatore economico può fornire i richiesti certificati<br>rilasciati da istituti o servizi ufficiali incaricati del<br>controllo della qualità, di riconosciuta competenza, i quali<br>attestino la conformità di prodotti ben individuati mediante<br>riferimenti alle specifiche tecniche o norme indicate<br>nell'avviso o bando pertinente o nei documenti di gara? | [] SI [] No                                                                                                 |
|                          | In caso negativo, spiegare perché e precisare di quali altri<br>mezzi di prova si dispone:                                                                                                    | []                                                                                                    |
| Se la<br>indic           | documentazione pertinente è disponibile elettronicamente,<br>are:                                                                                                    | (indirizzo web, autorità o organismo di emanazione, riferimento<br>preciso della documentazione):<br>[][][] |
| 13)<br><b>prof</b> edocu | Per quanto riguarda gli <b>eventuali altri requisiti tecnici e</b><br>essionali specificati nell'avviso o bando pertinente o nei<br>imenti di gara, l'operatore economico dichiara che:                                                                                                    | []                                                                                                    |
| Se la<br>nell'a<br>dispo | a documentazione pertinente <b>eventualmente</b> specificata<br>avviso o bando pertinente o nei documenti di gara è<br>onibile elettronicamente, indicare:                                                                                                    | (indirizzo web, autorità o organismo di emanazione, riferimento preciso della documentazione):<br>[][]      |

<sup>(37)</sup> Si noti che se l'operatore economico <u>ha</u> deciso di subappaltare una quota dell'appalto <u>e</u> fa affidamento sulle capacità del subappaltatore per eseguire tale quota, è necessario compilare un DGUE distinto per ogni subappaltatore, vedasi parte II, sezione C.

### D: SISTEMI DI GARANZIA DELLA QUALITÀ E NORME DI GESTIONE AMBIENTALE (ARTICOLO 87 DEL CODICE)

L'operatore economico deve fornire informazioni solo se i programmi di garanzia della qualità e/o le norme di gestione ambientale sono stati richiesti dall'amministrazione aggiudicatrice o dall'ente aggiudicatore nell'avviso o bando pertinente o nei documenti di gara ivi citati.

| Sistemi di garanzia della qualità e norme di gestione<br>ambientale                                                                                                    | Risposta:                                                                                      |
|----------------------------------------------------------------------------------------------------|------------------------------------------------------------------------------------------------|
| L'operatore economico potrà presentare <b>certificati</b> rilasciati da<br>organismi indipendenti per attestare che egli soddisfa determinate<br><b>norme di garanzia della qualità</b> , compresa l'accessibilità per le<br>persone con disabilità? | [] Sì [] No                                                                                    |
| <b>In caso negativo</b> , spiegare perché e precisare di quali altri mezzi di prova relativi al programma di garanzia della qualità si dispone:                                                                                                    | [][]                                                                                           |
| Se la documentazione pertinente è disponibile elettronicamente, indicare:                                                                                                    | (indirizzo web, autorità o organismo di emanazione, riferimento preciso della documentazione): |
|                                                                                                    | [][]                                                                                           |
| L'operatore economico potrà presentare <b>certificati</b> rilasciati da organismi indipendenti per attestare che egli rispetta determinati <b>sistemi o norme di gestione ambientale</b> ?                                                           | [] Sì [] No                                                                                    |
| In caso negativo, spiegare perché e precisare di quali altri mezzi<br>di prova relativi ai sistemi o norme di gestione ambientale si<br>dispone:                                                                                                    | [][]                                                                                           |
| Se la documentazione pertinente è disponibile elettronicamente, indicare:                                                                                                    | (indirizzo web, autorità o organismo di emanazione, riferimento preciso della documentazione): |
|                                                                                                    | [][]                                                                                           |

#### Parte V: Riduzione del numero di candidati qualificati (ARTICOLO 91 DEL CODICE)

L'operatore economico deve fornire informazioni solo se l'amministrazione aggiudicatrice o l'ente aggiudicatore ha specificato i criteri e le regole obiettivi e non discriminatori da applicare per limitare il numero di candidati che saranno invitati a presentare un'offerta o a partecipare al dialogo. Tali informazioni, che possono essere accompagnate da condizioni relative ai (tipi di) certificati o alle forme di prove documentali da produrre eventualmente, sono riportate nell'avviso o bando pertinente o nei documenti di gara ivi citati.

Solo per le procedure ristrette, le procedure competitive con negoziazione, le procedure di dialogo competitivo e i partenariati per l'innovazione:

#### L'operatore economico dichiara:

| Riduzione del numero                                                                                                    | Risposta:                                                                                      |
|----------------------------------------------------------------------------------------------------|------------------------------------------------------------------------------------------------|
| Di <b>soddisfare</b> i criteri e le regole obiettivi e non discriminatori da applicare per limitare il numero di candidati, come di seguito indicato :                              | []                                                                                             |
| Se sono richiesti determinati certificati o altre forme di prove<br>documentali, indicare per <b>ciascun documento</b> se l'operatore<br>economico dispone dei documenti richiesti: | [] Si [] No ( <sup>39</sup> )                                                                  |
| Se alcuni di tali certificati o altre forme di prove documentali sono disponibili elettronicamente ( <sup>36</sup> ), indicare per <b>ciascun documento</b> :                       | (indirizzo web, autorità o organismo di emanazione, riferimento preciso della documentazione): |
|                                                                                                    | [][]( <sup>40</sup> )                                                                          |

#### Parte VI: Dichiarazioni finali

Il sottoscritto/I sottoscritti dichiara/dichiarano formalmente che le informazioni riportate nelle precedenti parti da II a V sono veritiere e corrette e che il sottoscritto/i sottoscritti è/sono consapevole/consapevoli delle conseguenze di una grave falsa dichiarazione, ai sensi dell'articolo 76 del DPR 445/2000.

Ferme restando le disposizioni degli articoli 40, 43 e 46 del DPR 445/2000, il sottoscritto/l sottoscritti dichiara/dichiarano formalmente di essere in grado di produrre, su richiesta e senza indugio, i certificati e le altre forme di prove documentali del caso, con le seguenti eccezioni:

a) se l'amministrazione aggiudicatrice o l'ente aggiudicatore hanno la possibilità di acquisire direttamente la documentazione complementare accedendo a una banca dati nazionale che sia disponibile gratuitamente in un qualunque Stato membro (41), oppure

b) a decorrere al più tardi dal 18 aprile 2018 (42), l'amministrazione aggiudicatrice o l'ente aggiudicatore sono già in possesso della documentazione in questione.

Il sottoscritto/l sottoscritti autorizza/autorizzano formalmente [nome dell'amministrazione aggiudicatrice o ente aggiudicatore di cui alla parte I, sezione A] ad accedere ai documenti complementari alle informazioni, di cui [alla parte/alla sezione/al punto o ai punti] del presente documento di gara unico europeo, ai fini della [procedura di appalto: (descrizione sommaria, estremi della pubblicazione nella Gazzetta ufficiale dell'Unione europea, numero di riferimento)].

Data, luogo e, se richiesto o necessario, firma/firme: [.....]

<sup>(38)</sup> Indicare chiaramente la voce cui si riferisce la risposta. (39)

Ripetere tante volte quanto necessario (40) Ripetere tante volte quanto necessario

A condizione che l'operatore economico abbia fornito le informazioni necessarie (indirizzo web, autorità o organismo di emanazione, riferimento preciso della documentazione) in modo da consentire all'amministrazione aggiudicatrice o all'ente aggiudicatore di acquisire la documentazione In funzione dell'attuazione nazionale dell'articolo 59, paragrafo 5, secondo comma, della direttiva 2014/24/UE. ne. Se necessario, accludere il pertin ente assensc (42)

|                           | NTRATE                    | F                     |                 | 1. VERSAMENTO DIRETTO AL CONCESSIONARIO DI |                       |          |                                         | Mod. <b>F23</b>       |  |  |
|---------------------------|---------------------------|-----------------------|-----------------|--------------------------------------------|-----------------------|----------|-----------------------------------------|-----------------------|--|--|
|                           |                           |                       |                 | 2. Delega irrev                            | OCABILE A             |          |                                         |                       |  |  |
| TASSE, IMPOSTE, SANZIONI  |                           |                       | AGENZI          | NZIA/UFFICIO PROV.                         |                       |          |                                         |                       |  |  |
| E ALTRE EI                | NTRATE                    |                       | Per l'Ac        | CREDITO ALLA TES                           | DRERIA COMPETENTE     |          |                                         |                       |  |  |
|                           |                           | 3.                    | NUMERO DI RI    | Ferimento (*)                              |                       |          |                                         |                       |  |  |
| DATI ANAGRAFIC            | 1                         |                       |                 |                                            |                       |          |                                         |                       |  |  |
| COGNOME, DENOMINAZ        | IONE O RAGIONE SOCIAL     | E                     |                 | NOME                                       |                       |          |                                         |                       |  |  |
| SESSO M o F               | COMUNE (o stato estero) D | NASCITA / SEDE SOCIAI | E               | PROV.                                      | CODICE FISCALE        |          | giorno r                                |                       |  |  |
|                           | IONE O RAGIONE SOCIAL     | E                     |                 | NOME                                       |                       |          |                                         | a                     |  |  |
| SESSO M o F               | COMUNE (o stato estero) D | NASCITA / SEDE SOCIAI | E               | PROV.                                      | CODICE FISCALE        |          | giorno n                                | nese anno             |  |  |
|                           |                           |                       |                 |                                            |                       |          |                                         |                       |  |  |
| DATI DEL VERSAM           | <b>NENTO</b>              |                       |                 |                                            |                       |          |                                         |                       |  |  |
| 6. UFFICIO O ENTE         | 7. COD. TERRIT            |                       | IZIOSO 9. CAU   | JSALE 10. ESTRE                            | MI DELL'ATTO O DEL DO | DCUMENTO |                                         |                       |  |  |
|                           | lice (*)                  |                       |                 | 2 0                                        | 2 2                   |          |                                         |                       |  |  |
|                           | 12. DESCRIZIONE           | *)                    |                 |                                            | 13. IMPORTO           |          |                                         | 14. COD. DESTINATARIO |  |  |
| 4 5 6 T                   | BOLLO S                   | U ISTANZA             | TELEMA          | ATICA                                      |                       | 16       | 5,00                                    |                       |  |  |
|                           |                           | GARA:                 |                 |                                            |                       |          |                                         |                       |  |  |
|                           |                           | CIG:                  |                 |                                            |                       |          |                                         |                       |  |  |
|                           |                           |                       |                 |                                            |                       |          |                                         |                       |  |  |
|                           |                           |                       |                 |                                            |                       |          |                                         |                       |  |  |
|                           |                           |                       |                 |                                            |                       |          |                                         |                       |  |  |
|                           |                           |                       |                 |                                            |                       |          |                                         |                       |  |  |
|                           |                           |                       |                 |                                            |                       |          |                                         |                       |  |  |
|                           | PER U                     | IN IMPORTO (          |                 | vo di Euro                                 |                       | 16       | 5.00                                    |                       |  |  |
| EURO (lettere)            |                           |                       |                 |                                            |                       |          | ,,,,,,,,,,,,,,,,,,,,,,,,,,,,,,,,,,,,,,, |                       |  |  |
|                           |                           |                       |                 |                                            |                       |          |                                         |                       |  |  |
| ESTREMI DEL VERS          | AMENTO                    |                       |                 |                                            |                       | FIR      | MA                                      |                       |  |  |
| DATA                      |                           | ODICE CONCESSI        | ONE/BANCA       | A/POSTE                                    |                       |          |                                         |                       |  |  |
| aiorno I mese I anno      |                           |                       | CAB/SF          | PORTELLO                                   |                       |          |                                         |                       |  |  |
|                           |                           |                       |                 |                                            | L                     |          |                                         |                       |  |  |
| Autorizzo addebi          | to sul conto corrente     | bancario              |                 |                                            |                       |          |                                         |                       |  |  |
| n                         |                           | /<br>cod. ABI         | САВ             | -                                          |                       |          |                                         |                       |  |  |
| firma                     |                           |                       |                 | _                                          |                       |          |                                         |                       |  |  |
| (*) RISERVATO ALL'UFFICIO |                           | CC                    | opia per Il coi | NCESSIONARIO,                              | 'BANCA/POSTE          |          |                                         |                       |  |  |

| AGENZIA DELLE ENTRATE                                                | 1. VERSAMENTO DIRETTO AL CONCESSIONARIO DI |                           |                       |  |  |  |  |
|----------------------------------------------------------------------|--------------------------------------------|---------------------------|-----------------------|--|--|--|--|
|                                                                      | 2. DELEGA IRREVO                           | 2. DELEGA IRREVOCABILE A  |                       |  |  |  |  |
| MODELLO DI PAGAMENTO:<br>TASSE, IMPOSTE, SANZIONI                    | AGENZIA/UFFICIO                            | IZIA/UFFICIO PROV.        |                       |  |  |  |  |
| E ALTRE ENTRATE                                                      | PER L'ACCREDITO ALLA TESOR                 | ERIA COMPETENTE           |                       |  |  |  |  |
| 3. NUME                                                              | RO DI RIFERIMENTO (*)                      |                           |                       |  |  |  |  |
| DATI ANAGRAFICI                                                      |                                            |                           |                       |  |  |  |  |
| COGNOME, DENOMINAZIONE O RAGIONE SOCIALE                             | NOME                                       | DATA DI I                 |                       |  |  |  |  |
| SESSO M o F COMUNE (o stato estero) DI NASCITA / SEDE SOCIALE        | PROV.                                      | CODICE FISCALE giorno     |                       |  |  |  |  |
|                                                                      | NOME                                       |                           |                       |  |  |  |  |
| 5.<br>SESSO M o F COMUNE (o stato estero) DI NASCITA / SEDE SOCIALE  | PROV.                                      | CODICE FISCALE giorno     | mese anno             |  |  |  |  |
|                                                                      |                                            |                           |                       |  |  |  |  |
| DATI DEL VERSAMENTO                                                  |                                            |                           |                       |  |  |  |  |
| 6. UFFICIO O ENTE 7. COD. TERRITORIALE (*) 8. CONTENZIOSO            | 9. CAUSALE 10. ESTREM                      | DELL'ATTO O DEL DOCUMENTO |                       |  |  |  |  |
| codice sub. codice (*)                                               |                                            |                           |                       |  |  |  |  |
| 11. CODICE TRIBUTO 12. DESCRIZIONE (*)                               |                                            | 13. IMPORTO               | 14. COD. DESTINATARIO |  |  |  |  |
| 4 5 6 T BOLLO SU ISTANZA TEI                                         | LEMATICA                                   | 16,0                      |                       |  |  |  |  |
| GARA:                                                                |                                            | ,                         |                       |  |  |  |  |
| CIG:                                                                 |                                            | ,                         |                       |  |  |  |  |
|                                                                      |                                            | ,                         |                       |  |  |  |  |
|                                                                      |                                            | ,                         |                       |  |  |  |  |
|                                                                      |                                            | ,                         |                       |  |  |  |  |
|                                                                      |                                            | ,                         |                       |  |  |  |  |
|                                                                      |                                            | ,                         |                       |  |  |  |  |
| PER UN IMPORTO COM<br>EURO (lettere)                                 | Plessivo di Euro                           | 16,0                      | 0                     |  |  |  |  |
|                                                                      |                                            |                           |                       |  |  |  |  |
|                                                                      |                                            |                           |                       |  |  |  |  |
| (DA COMPILARE A CURA DEL CONCESSIONARIO, DELLA BANCA O DELLE POSTE)  |                                            |                           |                       |  |  |  |  |
| DATA CODICE CONCESSIONE/                                             | (BANCA/POSTE<br>CAB/SPORTELLO              |                           |                       |  |  |  |  |
| giorno mese anno                                                     |                                            |                           |                       |  |  |  |  |
| 011 2002 - E2 J<br>1000<br>(*) RISERVATO ALL'UFFICIO COPIA PER IL SC | Dggetto che effettua II                    | . VERSAMENTO              |                       |  |  |  |  |

| AGENZIA DELLE ENTRATE                                                                         | Mod. F                                                                                                    | 23     |  |  |  |  |
|-----------------------------------------------------------------------------------------------|----------------------------------------------------------------------------------------------------|--------|--|--|--|--|
| A REAL PLANE                                                                                  | 2. DELEGA IRREVOCABILE A                                                                                                    |        |  |  |  |  |
| MÓDELLO DI PAGAMENTO:<br>TASSE, IMPOSTE, SANZIONI                                             |                                                                                                    | PROV.  |  |  |  |  |
| E ALIKE ENIKAIE<br>3. NUME                                                                    |                                                                                                    |        |  |  |  |  |
| DATI ANAGRAFICI                                                                               |                                                                                                    |        |  |  |  |  |
| COGNOME, DENOMINAZIONE O RAGIONE SOCIALE                                                      |                                                                                                    |        |  |  |  |  |
| SESSO M o F COMUNE (o stato estero) DI NASCITA / SEDE SOCIALE                                 | PROV. CODICE FISCALE giorno mese anno                                                                                                    |        |  |  |  |  |
| COGNOME, DENOMINAZIONE O RAGIONE SOCIALE                                                      | NOME DATA DI NASCITA                                                                                                    |        |  |  |  |  |
| 5.<br>SESSO M o F COMUNE (o stato estero) DI NASCITA / SEDE SOCIALE                           | PROV. CODICE FISCALE giorno mese anno                                                                                                    |        |  |  |  |  |
|                                                                                               |                                                                                                    |        |  |  |  |  |
| DAII DEL VERSAMENTO                                                                           |                                                                                                    |        |  |  |  |  |
| 6. UFFICIO O ENTE 7. COD. TERRITORIALE (*) 8. CONTENZIOSO                                     | SO 9. CAUSALE 10. ESTREMI DELL'ATTO O DEL DOCUMENTO                                                                                                    |        |  |  |  |  |
| codice sub. codice (*)                                                                        |                                                                                                    |        |  |  |  |  |
| 11. CODICE TRIBUTO 12. DESCRIZIONE (*)                                                        | 13. IMPORTO 14. COD. DESTINA                                                                                                    | atario |  |  |  |  |
| 4 5 6 T BOLLO SU ISTANZA TEI                                                                  | ELEMATICA 16,00                                                                                                    |        |  |  |  |  |
| GARA:                                                                                         | ,,,,,,,,,,,,,,,,,,,,,,,,,,,,,,,,,,,,,,,,,,,,,,,,,,,,,,,,,,,,,,,,,,,,,,,,,,,,,,,,,,,,,,,,,,,,,,,,,,,,,,,,,,,,,,,,,,,,,,,,,,,,,,,,,,,,,,,,,,,,,,,,,,,,,,,,,,,,,,,,,,,,,,,,,,,,,,,,,,,,,,,,,,,,,,,,,,,,,,,,,,,,,,,,,,,,,,,,,,,,,,,,,,,,,,,,,,,,,,,,,,,,,,,,,,,,,,,,,,,,,,,,,,,,,,,,,,,,,,,,,,,,,,,,,,,,,,,,,,,,,,,,,,,,,,,,,,,,,,,,,,,,,,,,,,,,,,,,,,,,,,,,,,,,,,,,,,,,,  |        |  |  |  |  |
| CIG:                                                                                          |                                                                                                    |        |  |  |  |  |
|                                                                                               | ,,,,,,,,,,,,,,,,,,,,,,,,,,,,,,,,,,,,,,,,,,,,,,,,,,,,,,,,,,,,,,,,,,,,,,,,,,,,,,,,,,,,,,,,,,,,,,,,,,,,,,,,,,,,,,,,,,,,,,,,,,,,,,,,,,,,,,,,,,,,,,,,,,,,,,,,,,,,,,,,,,,,,,,,,,,,,,,,,,,,,,,,,,,,,,,,,,,,,,,,,,,,,,,,,,,,,,,,,,,,,,,,,,,,,,,,,,,,,,,,,,,,,,,,,,,,,,,,,,,,,,,,,,,,,,,,,,,,,,,,,,,,,,,,,,,,,,,,,,,,,,,,,,,,,,,,,,,,,,,,,,,,,,,,,,,,,,,,,,,,,,,,,,,,,,,,,,,,   |        |  |  |  |  |
|                                                                                               |                                                                                                    |        |  |  |  |  |
|                                                                                               | ,,,,,,,,,,,,,,,,,,,,,,,,,,,,,,,,,,,,,,,,,,,,,,,,,,,,,,,,,,,,,,,,,,,,,,,,,,,,,,,,,,,,,,,,,,,,,,,,,,,,,,,,,,,,,,,,,,,,,,,,,,,,,,,,,,,,,,,,,,,,,,,,,,,,,,,,,,,,,,,,,,,,,,,,,,,,,,,,,,,,,,,,,,,,,,,,,,,,,,,,,,,,,,,,,,,,,,,,,,,,,,,,,,,,,,,,,,,,,,,,,,,,,,,,,,,,,,,,,,,,,,,,,,,,,,,,,,,,,,,,,,,,,,,,,,,,,,,,,,,,,,,,,,,,,,,,,,,,,,,,,,,,,,,,,,,,,,,,,,,,,,,,,,,,,,,,,,,,,, |        |  |  |  |  |
|                                                                                               | <b>, , , , , , , , , ,</b>                                                                                                    |        |  |  |  |  |
| PER UN IMPORTO COM                                                                            | MPLESSIVO DI EURO                                                                                                    |        |  |  |  |  |
| EURO (lettere)                                                                                | ,<br>                                                                                                    |        |  |  |  |  |
|                                                                                               |                                                                                                    |        |  |  |  |  |
| ESTREMI DEL VERSAMENTO<br>(DA COMPILARE A CURA DEL CONCESSIONARIO, DELLA BANCA O DELLE POSTE) |                                                                                                    |        |  |  |  |  |
| DATA CODICE CONCESSIONE,                                                                      | E/BANCA/POSTE<br>CAB/SPORTFLIQ                                                                                                    |        |  |  |  |  |
| giorno mese anno                                                                              |                                                                                                    |        |  |  |  |  |
| (*) RISERVATO ALL'UFFICIO COPIA PER E                                                         | EVENTUALE PRESENTAZIONE ALL'UFFICIO                                                                                                    |        |  |  |  |  |